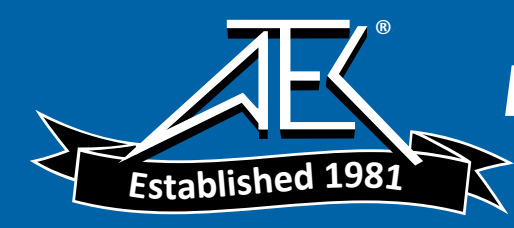

**Service Manual** 

## Tektronix

TDS 410, 420 & 460 Digitizing Oscilloscopes

070-8036-02

Please check for change information at the rear of this manual.

Third Edition: February 1994 Last Revised: May 31, 1994

#### **Instrument Serial Numbers**

Each instrument manufactured by Tektronix has a serial number on a panel insert or tag, or stamped on the chassis. The first letter in the serial number designates the country of manufacture. The last five digits of the serial number are assigned sequentially and are unique to each instrument. Those manufactured in the United States have six unique digits. The country of manufacture is identified as follows:

| B010000 | Tektronix, Inc., Beaverton, Oregon, USA            |
|---------|----------------------------------------------------|
| E200000 | Tektronix United Kingdom, Ltd., London             |
| J300000 | Sony/Tektronix, Japan                              |
| H700000 | Tektronix Holland, NV, Heerenveen, The Netherlands |

Instruments manufactured for Tektronix by external vendors outside the United States are assigned a two digit alpha code to identify the country of manufacture (e.g., JP for Japan, HK for Hong Kong, IL for Israel, etc.).

Tektronix, Inc., P.O. Box 500, Beaverton, OR 97077

Printed in U.S.A.

Copyright © Tektronix, Inc., 1993, 1994. All rights reserved. Tektronix products are covered by U.S. and foreign patents, issued and pending. The following are registered trademarks: TEKTRONIX, TEK, TEKPROBE, and SCOPE-MOBILE.

#### WARRANTY

Tektronix warrants that this product will be free from defects in materials and workmanship for a period of three (3) years from the date of shipment. If any such product proves defective during this warranty period, Tektronix, at its option, either will repair the defective product without charge for parts and labor, or will provide a replacement in exchange for the defective product.

In order to obtain service under this warranty, Customer must notify Tektronix of the defect before the expiration of the warranty period and make suitable arrangements for the performance of service. Customer shall be responsible for packaging and shipping the defective product to the service center designated by Tektronix, with shipping charges prepaid. Tektronix shall pay for the return of the product to Customer if the shipment is to a location within the country in which the Tektronix service center is located. Customer shall be responsible for paying all shipping charges, duties, taxes, and any other charges for products returned to any other locations.

This warranty shall not apply to any defect, failure or damage caused by improper use or improper or inadequate maintenance and care. Tektronix shall not be obligated to furnish service under this warranty a) to repair damage resulting from attempts by personnel other than Tektronix representatives to install, repair or service the product; b) to repair damage resulting from improper use or connection to incompatible equipment; or c) to service a product that has been modified or integrated with other products when the effect of such modification or integration increases the time or difficulty of servicing the product.

THIS WARRANTY IS GIVEN BY TEKTRONIX WITH RESPECT TO THIS PRODUCT IN LIEU OF ANY OTHER WARRANTIES, EXPRESSED OR IMPLIED. TEKTRONIX AND ITS VENDORS DISCLAIM ANY IMPLIED WARRANTIES OF MERCHANTABILITY OR FITNESS FOR A PARTICULAR PURPOSE. TEKTRONIX' RESPONSIBILITY TO REPAIR OR REPLACE DEFECTIVE PRODUCTS IS THE SOLE AND EXCLUSIVE REMEDY PROVIDED TO THE CUSTOMER FOR BREACH OF THIS WARRANTY. TEKTRONIX AND ITS VENDORS WILL NOT BE LIABLE FOR ANY INDIRECT, SPECIAL, INCIDENTAL, OR CONSEQUENTIAL DAMAGES IRRESPECTIVE OF WHETHER TEKTRONIX OR THE VENDOR HAS ADVANCE NOTICE OF THE POSSIBILITY OF SUCH DAMAGES.

## **Table of Contents**

| Preface                                           | xxi<br>xxi<br>xxii |
|---------------------------------------------------|--------------------|
| Manual Structure<br>Manual Conventions<br>Modules | xxi<br>xxii        |
| Manual Conventions                                | xxii               |
| Modules                                           |                    |
|                                                   | xxii               |
| Safety                                            | xxii               |
| Symbols                                           | xxii               |
| Related Manuals                                   | xxii               |
| Introduction                                      | xxiii              |
| Before Servicing                                  | xxiii              |
| Strategy for Servicing                            | xxiii              |
| Tektronix Service                                 | xxiv               |
| Warranty Repair Service                           | xxiv               |
| Repair or Calibration Service                     | xxiv               |
| Self Service                                      | XXV                |

## Specifications

.

| Product Description             | 1-1 |
|---------------------------------|-----|
| General                         | 1-1 |
| User Interface                  | 1-1 |
| Menus                           | 1-2 |
| Indicators                      | 1-2 |
| General Purpose Knob            | 1-2 |
| GUI                             | 1-2 |
| Signal Acquisition System       | 1-2 |
| Horizontal System               | 1-3 |
| Trigger System                  | 1-4 |
| Acquisition Control             | 1-4 |
| On-Board User Assistance        | 1-4 |
| Help                            | 1-4 |
| Autoset                         | 1-4 |
| Measurement Assistance          | 1-5 |
| Cursor                          | 1-5 |
| Measure                         | 1-5 |
| Digital Signal Processing (DSP) | 1-5 |
| Storage and I/O                 | 1-5 |
| Display                         | 1-6 |

| Zoom                      | 1-6  |
|---------------------------|------|
| Nominal Traits            | 1-7  |
| Warranted Characteristics | 1-12 |
| Performance Conditions    | 1-12 |
| Typical Characteristics   | 1-18 |
|                           |      |

### **Operating Information**

| Installation                    | 2-1  |
|---------------------------------|------|
| Supplying Operating Power       | 2-1  |
| Power Cord Information          | 2-2  |
| Operating Voltage               | 2-2  |
| Memory Backup Power             | 2-2  |
| Operating Environment           | 2-4  |
| Operating Temperature           | 2-4  |
| Ventilation Requirements        | 2-4  |
| Applying and Interrupting Power | 2-4  |
| Power-Up                        | 2-4  |
| Power-Down                      | 2-5  |
| Repackaging Instructions        | 2-6  |
| Installed Options               | 2-6  |
| Operating Information           | 2-7  |
| Screen Layout                   | 2-7  |
| Basic Procedures                | 2-7  |
| How to Power Up                 | 2-7  |
| How to Use Help                 | 2-8  |
| How to Use the Status Menu      | 2-8  |
| How to Set Functions            | 2-9  |
| How to Set Complex Functions    | 2-12 |
|                                 |      |

### Theory of Operation

| Circuit Description | 3-1 |
|---------------------|-----|
| Logic Conventions   | 3-1 |
| Module Overview     | 3-1 |

### **Performance Verification**

| Brief Procedures     | 4-1 |
|----------------------|-----|
| General Instructions | 4-1 |

| Conventions                                                       | 4-2          |
|-------------------------------------------------------------------|--------------|
| Self Tests                                                        | 4-4          |
| Verify Internal Adjustment, Self Compensation, and<br>Diagnostics | 4-4          |
| Functional Tests                                                  | 4-6          |
| Verify All Input Channels                                         | 4-6          |
| Verify the Time Base                                              | 4-8          |
| Verify the Main and Delayed Trigger Systems                       | 4-9          |
| Performance Tests                                                 | 4-13         |
| Prerequisites                                                     | 4-13         |
| Equipment Required                                                | 4-13         |
| Test Record                                                       | 4-15         |
| Signal Acquisition System Checks                                  | 4-18         |
| Check Offset Accuracy                                             | 4-18         |
| Check DC Voltage Measurement Accuracy (Averaged)                  | 4-20         |
| Check Analog Bandwidth                                            | 4-22         |
| Check Delay Match Between Channels                                | 4-27         |
| Time Base System Checks                                           | 4-31         |
| Check Accuracy for Long-Term Sample Rate, Delay                   | 4.04         |
|                                                                   | 4-31         |
| Trigger System Checks                                             | 4-35         |
| Check Accuracy, Trigger Level or Threshold, DC Coupled            | 4-35         |
| Sensitivity, Edge Trigger, DC Coupled                             | 4-38         |
| Maximum Input Frequency, Auxiliary Trigger                        | 4-42         |
| Check Video Trigger Sensitivity (Option 05 Equipped               | 1-11         |
|                                                                   | 4-44         |
| Check Probe Adjust Output                                         | 4-40<br>1_10 |
|                                                                   | 4-40         |

## Adjustment Procedures

| Adjustment Procedures        | 5-1 |
|------------------------------|-----|
| Requirements for Performance | 5-1 |
| Personnel                    | 5-1 |
| Warm-up Period               | 5-1 |
| Access                       | 5-1 |
| System                       | 5-2 |
| Test Equipment               | 5-2 |
| Usage                        | 5-2 |
| Performing the Adjustments   | 5-2 |
| Complete Adjustment          | 5-3 |
| Individual Adjustments       | 5-3 |
| Partial Adjustment           | 5-3 |
| Adjustment After Repair      | 5-3 |
| Adjustment Dependencies      | 5-4 |

| Equipment Required                         | 5-5  |
|--------------------------------------------|------|
| Adjustment Instructions                    | 5-6  |
| Hardware Installation                      | 5-6  |
| Software Installation                      | 5-7  |
| Software-Based Adjustments                 | 5-8  |
| Probe Adjustment                           | 5-9  |
| Compensate the Probe                       | 5-9  |
| Measure the Probe Bandwidth                | 5-11 |
| Adjust the Probe — High Frequency Response | 5-14 |
| Monitor Assembly Adjustment                | 5-20 |

### Maintenance

| Maintenance Information                                                           | 6-1  |
|-----------------------------------------------------------------------------------|------|
| Procedures Not In This Section                                                    | 6-1  |
| Preventing ESD                                                                    | 6-2  |
| Precautions                                                                       | 6-2  |
| Susceptibility to ESD                                                             | 6-2  |
| Inspection and Cleaning                                                           | 6-5  |
| General Care                                                                      | 6-5  |
| Inspection and Cleaning Procedures                                                | 6-5  |
| Inspection — Exterior                                                             | 6-6  |
| Cleaning Procedure — Exterior                                                     | 6-6  |
| Inspection — Interior                                                             | 6-7  |
| Cleaning Procedure — Interior                                                     | 6-8  |
| Lubrication                                                                       | 6-8  |
| Removal and Installation Procedures                                               | 6-9  |
| Preparation — Please Read                                                         | 6-9  |
| List of Modules                                                                   | 6-10 |
| Cable Removal                                                                     | 6-10 |
| General Instructions                                                              | 6-10 |
| Summary of Procedures                                                             | 6-10 |
| Access Procedure                                                                  | 6-13 |
| Procedures for Module Removal and Installation                                    | 6-21 |
| Front-Panel Knobs and Shafts                                                      | 6-21 |
| Line Fuse and Line Cord                                                           | 6-23 |
| Front Cover, Rear Cover, Cabinet, Rear EMI Gasket,<br>and Cabinet Handle and Feet | 6-24 |
| Trim Ring, Menu Elastomer, Menu Buttons, and Front<br>EMI Gaskets                 | 6-28 |
| A06 Front-Panel Assembly, ESD Shield, and Menu Flex                               | 0 20 |
| and Probe Code Flex Circuits                                                      | 6-31 |
| A05 Attenuator Assembly and Shield                                                | 6-34 |
| A26 Monitor Assembly                                                              | 6-37 |

| A08 Jumper Board Assembly, D1 Bus, and Board Supports. | 6-40 |
|--------------------------------------------------------|------|
| A03 CPU Assembly                                       | 6-41 |
| A02 Display Assembly                                   | 6-43 |
| A09 DSP Assembly                                       | 6-45 |
| A01 Backplane Assembly and its Mount                   | 6-46 |
| Back-up Batteries                                      | 6-49 |
| A25 Low Voltage Power Supply and its Mount             | 6-51 |
| Fan and Fan Mount                                      | 6-54 |
| Line Filter                                            | 6-56 |
| A07 Auxiliary Power Supply                             | 6-58 |
| A04 Acquisition Assembly                               | 6-60 |
| Main Chassis                                           | 6-62 |
| Disassembly for Cleaning                               | 6-62 |
| Troubleshooting                                        | 6-65 |
| Diagnostics                                            | 6-65 |
| Firmware Updates                                       | 6-66 |
| Troubleshooting Equipment                              | 6-67 |
| Console Port Set Up                                    | 6-67 |
|                                                        |      |

### Options

| Options and Accessories | 7-1 |
|-------------------------|-----|
| Options                 | 7-1 |
| Standard Accessories    | 7-4 |
| Optional Accessories    | 7-5 |

### **Electrical Parts List**

| <b>Replaceable Electrical Parts List</b> | <br>8-1 |
|------------------------------------------|---------|
|                                          | <br>    |

### Diagrams

| Diagrams | 9-1 |
|----------|-----|
| Symbols  | 9-1 |

### Mechanical Parts List

| Replaceable Parts List           | 10-1 |
|----------------------------------|------|
| Parts Ordering Information       | 10-1 |
| Using the Replaceable Parts List | 10-2 |

## **List of Illustrations**

| Figure 2-1: Power-Cord Plug Identification                                      | 2-3  |
|---------------------------------------------------------------------------------|------|
| Figure 2-2: Map of Display Functions                                            | 2-8  |
| Figure 4-1: Map of Display Functions                                            | 4-3  |
| Figure 4-2: Verifying Adjustments and Signal Path Compensation                  | 4-5  |
| Figure 4-3: Universal Test Hookup for Functional Tests                          | 4-7  |
| Figure 4-4: Initial Test Hookup                                                 | 4-18 |
| Figure 4-5: Initial Test Hookup                                                 | 4-20 |
| Figure 4-6: Initial Test Hookup (TDS 410 and TDS 420)                           | 4-23 |
| Figure 4-7: Initial Test Hookup (TDS 460)                                       | 4-23 |
| Figure 4-8: Measurement of Analog Bandwidth                                     | 4-26 |
| Figure 4-9: Initial Test Hookup                                                 | 4-28 |
| Figure 4-10: Measurement of Channel Delay                                       | 4-30 |
| Figure 4-11: Initial Test Hookup                                                | 4-31 |
| Figure 4-12: Measurement of Accuracy — Long-Term and                            |      |
| Delay-Time                                                                      | 4-33 |
| Figure 4-13: Initial Test Hookup                                                | 4-35 |
| Figure 4-14: Initial Test Hookup                                                | 4-38 |
| Figure 4-15: Measurement of Trigger Sensitivity                                 | 4-40 |
| Figure 4-16: Initial lest Hookup                                                | 4-42 |
| Figure 4-17: Confirming Auxiliary Triggering at Maximum<br>Triggering Frequency | 4-43 |
| Figure 4-18: Initial Test Hookup                                                | 4-44 |
| Figure 4-19: Adjusting Sync Pulse Amplitude                                     | 4-45 |
| Figure 4-20: Measurement of Video Sensitivity                                   | 4-46 |
| Figure 4-21: Initial Test Hookup                                                | 4-48 |
| Figure 4-22: Measurement of Probe Compensator Limits                            | 4-49 |
| Figure 5-1: Hookup for Probe Compensation                                       | 5-9  |
| Figure 5-2: Performing Probe Compensation                                       | 5-10 |
| Figure 5-3: Proper and Improper Probe Compensation                              | 5-10 |
| Figure 5-4: Exposing the Inner Probe Tip                                        | 5-11 |
| Figure 5-5: Initial Test Hookup (TDS 410 and TDS 420 Only)                      | 5-12 |
| Figure 5-6: Initial Test Hookup (TDS 460 Only)                                  | 5-12 |
| Figure 5-7: Exposing the Probe Body                                             | 5-14 |
| Figure 5-8: Initial Test Hookup (TDS 410 and TDS 420 Only)                      | 5-15 |
| Figure 5-9: Initial Test Hookup (TDS 460 Only)                                  | 5-15 |
| Figure 5-10: Probe Test Hookup (TDS 410 and TDS 420 Only)                       | 5-17 |
| Figure 5-11: Probe Test Hookup (TDS 460 Only)                                   | 5-17 |
| Figure 5-12: Locations of Probe Adjustments                                     | 5-18 |

| Figure 5-13: Adjustments vs. Front-Corner Response                                                       | 5-19 |
|----------------------------------------------------------------------------------------------------|------|
| Figure 5-14: Monitor Adjustment Locations                                                                | 5-21 |
| Figure 5-15: Five and Ten Percent Luminance Patches                                                      | 5-22 |
| Figure 5-16: Composite Pattern for Focusing                                                              | 5-23 |
| Figure 5-17: External Graticule Limit Lines                                                              | 5-25 |
| Figure 6-1: Oscilloscope Orientation                                                                     | 6-11 |
| Figure 6-2: Cabinet and Front-Panel Mounted Modules                                                      | 6-15 |
| Figure 6-3: Internal Modules                                                                             | 6-17 |
| Figure 6-4: Cables and Cable Routing                                                                     | 6-20 |
| Figure 6-5: Knob and Shaft Removal                                                                       | 6-22 |
| Figure 6-6: Line Fuse and Line Cord Removal                                                              | 6-23 |
| Figure 6-7: Front Cover, Rear Cover, Cabinet, EMI Gasket, and<br>Cabinet Handle and Feet Removal         | 6-25 |
| Figure 6-8: Trim Ring, Menu Elastomer, and Menu Buttons                                                  |      |
| Removal                                                                                                  | 6-28 |
| Figure 6-9: EMI Gasket Removal and Installation                                                          | 6-30 |
| Figure 6-10: A06 Front-Panel Assembly, ESD Shield, and Menu<br>Flex and Probe Code Flex Circuits Removal | 6-32 |
| Figure 6-11: Disassembly of the Front-Panel Assembly                                                     | 6-33 |
| Figure 6-12: A05 Attenuator Removal                                                                      | 6-35 |
| Figure 6-13: A26 Monitor Assembly Removal                                                                | 6-39 |
| Figure 6-14: A08 Jumper Board Assembly, D1 Bus, and<br>Board Supports Removal                            | 6-41 |
| Figure 6-15: A03 CPU Removal                                                                             | 6-42 |
| Figure 6-16: A02 Display Assembly Removal                                                                | 6-44 |
| Figure 6-17: A09 DSP Assembly Removal                                                                    | 6-46 |
| Figure 6-18: A01 Backplane Assembly and its Mount Removal                                                | 6-48 |
| Figure 6-19: Battery Removal                                                                             | 6-50 |
| Figure 6-20: A25 Low Voltage Power Supply Removal                                                        | 6-52 |
| Figure 6-21: Fan and Fan Mount Removal                                                                   | 6-55 |
| Figure 6-22: Line Filter Removal                                                                         | 6-56 |
| Figure 6-23: Auxiliary Power Supply Removal                                                              | 6-59 |
| Figure 6-24: A04 Acquisition Board Removal                                                               | 6-61 |
| Figure 6-25: Accessing the Protection Switch                                                             | 6-66 |
| Figure 6-26: Console Port Connections                                                                    | 6-69 |
| Figure 6-27: Primary Troubleshooting Procedure                                                           | 6-70 |
| Figure 6-28: A03 CPU Board Connector P1                                                                  | 6-71 |
| Figure 6-29: Module Isolation Troubleshooting Procedure                                                  | 6-72 |
| Figure 6-30: Low Voltage Power Supply Troubleshooting Procedure                                          | 6-74 |
| Figure 6-31: Power Supply Overload Troubleshooting Procedure                                             | 6-76 |
| Figure 6-32: A25 Low Voltage Power Supply Module (Right Side)                                            | 6-77 |
| Figure 6-33: Monitor Troubleshooting Procedure                                                           | 6-78 |
| Figure 6-34: Horizontal and Vertical Svnc Signals                                                        | 6-79 |
| <u> </u>                                                                                                 |      |

| Figure 6-35: A Video Signal with White, Black, and Blanking Levels | 6-79  |
|--------------------------------------------------------------------|-------|
| Figure 6-36: A26 Monitor Connector J440                            | 6-80  |
| Figure 6-37: A07 Auxiliary Power Connectors J4 and J7              | 6-80  |
| Figure 6-38: A02 Display Connector J2                              | 6-81  |
| Figure 6-39: Processor/Front Panel Troubleshooting Procedure       | 6-82  |
| Figure 6-40: A06 Front Panel Board Power Connectors J101           |       |
| and J106                                                           | 6-83  |
| Figure 6-41: Attenuator/Acquisition Troubleshooting Procedure      | 6-84  |
| Figure 6-42: A08 Jumper and A05 Attenuator Boards Signal           |       |
| Locations                                                          | 6-85  |
| Figure 6-43: Acquisition and Attenuator Power Troubleshooting      |       |
| Procedure                                                          | 6-86  |
| Figure 6-44: A04 Acquisition Board Power Connector                 | 6-87  |
| Figure 6-45:         Backplane Troubleshooting Procedure           | 6-88  |
| Figure 6-46: A01 Backplane Module                                  | 6-90  |
| Figure 6-47: I2C Isolation Troubleshooting Procedure               | 6-91  |
| Figure 6-48:         Console Troubleshooting Procedure             | 6-92  |
| Figure 9-1: TDS 400 Interconnections                               | 9-2   |
| Figure 9-2: TDS 400 Block Diagram                                  | 9-4   |
| Figure 10-1: External and Front Panel Modules                      | 10-7  |
| Figure 10-2: Internal Modules                                      | 10-11 |
| Figure 10-3: Cables and Routing                                    | 10-13 |

## **List of Tables**

| Table 1-1: Record Length vs. Divisions per Record                  | 1-3  |
|--------------------------------------------------------------------|------|
| Table 1-2: Nominal Traits — Signal Acquisition System              | 1-7  |
| Table 1-3: Nominal Traits — Time Base System                       | 1-8  |
| Table 1-4: Nominal Traits — Triggering System                      | 1-9  |
| Table 1-5: Nominal Traits — Display System                         | 1-9  |
| Table 1-6: Nominal Traits — Data Storage                           | 1-9  |
| Table 1-7: Nominal Traits — GPIB Interface, Video Output, and      |      |
| Power Fuse                                                         | 1-10 |
| Table 1-8: Nominal Traits — Mechanical                             | 1-10 |
| Table 1-9: Warranted Characteristics — Signal Acquisition System . | 1-12 |
| Table 1-10:         Warranted Characteristics — Time Base System   | 1-14 |
| Table 1-11: Warranted Characteristics — Triggering System          | 1-15 |
| Table 1-12: Warranted Characteristics — Probe Compensator          | 1 16 |
| Table 1 12: Dewer Deguiremente                                     | 1-10 |
| Table 1-13. Fowel Requirements.                                    | 1-10 |
| and Reliability                                                    | 1-17 |
| Table 1-15: Typical Characteristics — Signal Acquisition System    | 1-18 |
| Table 1-16: Typical Characteristics — Time Base System             | 1-19 |
| Table 1-17: Typical Characteristics — Triggering System            | 1-19 |
| Table 1-18: Typical Characteristics — Data Handling                | 1-20 |
| Table 2-1: Power Cord Conductor Identification                     | 2-2  |
| Table 2-2: Effects of Corrupted Data                               | 2-5  |
| Table 4-1: Test Equipment                                          | 4-14 |
| Table 4-2: DC Offset Accuracy                                      | 4-19 |
| Table 4-3: Analog Bandwidth (TDS 410 and TDS 420)                  | 4-25 |
| Table 4-4: Analog Bandwidth (TDS 460)                              | 4-25 |
| Table 5-1: Adjustments Required for Module Replaced                | 5-3  |
| Table 5-2: Adjustments and Dependencies                            | 5-4  |
| Table 5-3: Test Equipment, Fixtures, and Supplies                  | 5-5  |
| Table 5-4: GPIB Board Configuration                                | 5-7  |
| Table 6-1: Relative Susceptibility to Static-Discharge Damage      | 6-3  |
| Table 6-2: External Inspection Check List                          | 6-6  |
| Table 6-3: Internal Inspection Check List                          | 6-7  |
| Table 6-4: Tools Required for Module Removal                       | 6-12 |
| Table 6-5: Access Instructions for Modules in Figure 6-2           | 6-14 |
| Table 6-6: Access Instructions for Modules in Figure 6-3           | 6-16 |
| Table 6-7: Access (and Removal) Instructions for Cables            |      |
| in Figure 6-4                                                      | 6-18 |

| Table 6-8: Troubleshooting Test Equipment, Fixtures, and Supplies | 6-67 |
|-------------------------------------------------------------------|------|
| Table 6-9: Connections for a 9 to 25 Pin Null Modem Cable         | 6-68 |
| Table 6-10: Diagnostic Failure Priority List                      | 6-73 |
| Table 6-11: Normal Output Voltage                                 | 6-75 |
| Table 6-12: Power Supply Maximum Current                          | 6-77 |
| Table 6-13:    Front Panel Connector Voltages                     | 6-83 |
| Table 6-14:         Channel and P1 Signal Locations               | 6-85 |
| Table 6-15: A05 Attenuator Board Power                            | 6-86 |
| Table 6-16: A04 Acquisition Board Power                           | 6-86 |
| Table 6-17: Regulator Voltages                                    | 6-89 |
| Table 6-18: J7 Voltages                                           | 6-89 |
| Table 6-19: J8 Front Panel Voltages                               | 6-89 |
| Table 7-1: International Power Cords                              | 7-2  |
| Table 7-2:    Standard Accessories                                | 7-4  |
| Table 7-3: Probe Accessories                                      | 7-4  |
| Table 7-4: Optional Accessories                                   | 7-5  |
| Table 7-5: Probe Accessories                                      | 7-6  |
| Table 7-6:    Accessory Software                                  | 7-7  |
|                                                                   |      |

## **Service Safety Summary**

Please take a moment to review these safety precautions. They are provided for your protection and to prevent damage to the digitizing oscilloscope. This safety information applies to all operators and service personnel.

### Symbols and Terms These two terms appear in manuals:

- statements identify conditions or practices that could result in damage to the equipment or other property.
- WARNING statements identify conditions or practices that could result in personal injury or loss of life.

These two terms appear on equipment:

- CAUTION indicates a personal injury hazard not immediately accessible as one reads the marking, or a hazard to property including the equipment itself.
- DANGER indicates a personal injury hazard immediately accessible as one reads the marking.

This symbol appears in manuals:

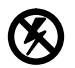

Static-Sensitive Devices

These symbols appear on equipment:

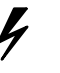

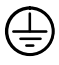

DANGER High Voltage

Protective ground (earth) terminal

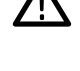

ATTENTION Refer to manual

### **Specific Precautions**

Observe all of the following precautions to ensure your personal safety and to prevent damage to either the digitizing oscilloscope or the equipment connected to it.

### **Do Not Perform Service While Alone**

Do not perform internal service or adjustment of this product unless another person capable of rendering first aid and resuscitation is present.

### **Use Care When Servicing With Power On**

Dangerous voltages exist at several points in this product. To avoid personal injury, do not touch exposed connections or components while power is on. Disconnect power before removing protective panels, soldering, or replacing components.

### **Power Source**

The digitizing oscilloscope is intended to operate from a power source that will not apply more than 250  $V_{\text{RMS}}$  between the supply conductors or between either supply conductor and ground. A protective ground connection, through the grounding conductor in the power cord, is essential for safe system operation.

### Grounding the Digitizing Oscilloscope

The digitizing oscilloscope is grounded through the power cord. To avoid electric shock, plug the power cord into a properly wired receptacle where earth ground has been verified by a qualified service person. Do this before making connections to the input or output terminals of the digitizing oscilloscope.

Without the protective ground connection, all parts of the digitizing oscilloscope are potential shock hazards. This includes knobs and controls that may appear to be insulators.

### **Use the Proper Power Cord**

Use only the power cord and connector specified for your product. Use only a power cord that is in good condition.

### **Use the Proper Fuse**

To avoid fire hazard, use only the fuse specified in the parts list for your product, and which is identical in type, voltage rating, and current rating.

### **Do Not Remove Covers or Panels**

To avoid personal injury, do not operate the digitizing oscilloscope without the panels or covers.

### Do Not Operate in Explosive Atmospheres

The digitizing oscilloscope provides no explosion protection from static discharges or arcing components. Do not operate the digitizing oscilloscope in an atmosphere of explosive gasses.

### **Electric Overload**

Never apply a voltage to a connector on the digitizing oscilloscope that is outside the range specified for that connector.

## Preface

This service manual provides service information for the TDS 410, TDS 420, and TDS 460 Digitizing Oscilloscopes.

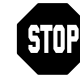

If servicing a TDS 410, follow the procedures for the TDS 420, but ignore all references to CH 3 and CH 4.

### **Manual Structure**

This manual is divided into sections, such as *Specifications and Theory of Operation*. Further, it is divided into subsections, such as *Product Description* and *Removal and Installation Procedures*.

Sections containing procedures also contain introductions to those procedures. Be sure to read these introductions, because they provide information needed to do the service correctly and efficiently. The following is a brief description of each manual section.

- Specifications contains a product description of the digitizing oscilloscope and tables of the characteristics and descriptions that apply to it.
- Operating Information is this section. It includes a description of how this manual is structured, as well as general information and operating instructions at the level needed to safely power up and service this oscilloscope. A statement of the service strategy that this manual supports, as well as instructions for shipment of the digitizing oscilloscope, are found in this section.
- Theory of Operation contains circuit descriptions that support general service and fault isolation.
- Performance Verification contains a collection of procedures for confirming that this digitizing oscilloscope functions properly and meets warranted limits.
- Adjustment Procedures contains a collection of procedures for adjusting this digitizing oscilloscope to meet warranted limits.
- Maintenance contains information and procedures for doing preventive and corrective maintenance of the digitizing oscilloscope. Instructions for cleaning, for module removal and installation, and for fault isolation to a module are found here.
- Options contains information on servicing any of the factory-installed options that may be present in your oscilloscope.
- Electrical Parts List contains a statement referring you to the Mechanical Parts List, where both electrical and mechanical modules are listed.
   See below.
- Diagrams contains a block diagram and an interconnection diagram useful for isolating failed modules.

Mechanical Parts List — includes a table of all replaceable modules, their descriptions, and their Tektronix part numbers.

### **Manual Conventions**

This manual uses certain conventions which you should become familiar with before doing service.

#### Modules

Throughout this manual, any replaceable component, assembly, or part of this digitizing oscilloscope is referred to generically as a module. In general, a module is an assembly, like a circuit board, rather than a component, like a resistor or an integrated circuit. Sometimes a single component is a module; for example, the chassis of the oscilloscope is a module.

### Safety

Symbols and terms related to safety appear in the Safety Summary found at the beginning of this manual.

### Symbols

Besides the symbols related to safety, this manual uses the following symbols:

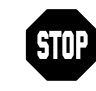

The "stop sign" icon labels information which must be read in order to correctly do service and to avoid incorrectly using or applying service procedures.

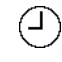

The clock icon labels procedure steps which require a pause to wait for the oscilloscope to complete some operation before you can continue.

Various icons such as the example icon at the left are used in procedures to help identify certain readouts and menu functions on screen.

### **Related Manuals**

These other manuals are available for the TDS 410, TDS 420, and TDS 460 Digitizing Oscilloscopes.

- The *Reference* gives you a quick overview of how to operate your oscilloscope.
- The User provides instructions on how to operate your oscilloscope.
- The *Programmer Manual* provides complete information on programming and remote control of the oscilloscope through the GPIB.

## Introduction

This section contains general information critical to safe and effective servicing of this oscilloscope, the manual service strategy, and a description of repair and warranty services available from Tektronix.

# **Before Servicing** This manual is for servicing the TDS 410, TDS 420, & TDS 460 Digitizing Oscilloscopes. To prevent injury to yourself or damage to the oscilloscope, do the following before you attempt service:

- Be sure you are a qualified service person;
- Read the Safety Summary found at the beginning of this manual;
- Read Strategy for Servicing and Supplying Operating Power in this section.

When using this manual for servicing, be sure to heed all warnings, cautions, and notes.

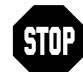

If servicing a TDS 410, follow the procedures for the TDS 420, but ignore all references to CH 3 and CH 4.

### Strategy for Servicing

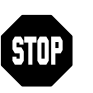

Throughout this manual, any field-replaceable component, assembly, or part of this oscilloscope is referred to generically as a module.

This manual contains all the information needed for periodic maintenance of your oscilloscope. (Examples of such information are procedures for checking performance and for readjustment.) Further, it contains all information for corrective maintenance down to the module level. This means that the procedures, diagrams, and other troubleshooting aids help isolate failures to a specific module, rather than to components of that module. Once a failure is isolated, replace the module with a fully tested module obtained from the factory.

All modules are listed in Section 10, *Mechanical Parts List.* To isolate a failure to a module, use the fault isolation procedures found in Section 6, *Maintenance.* To remove and replace any failed module, follow the instructions in *Removal and Installation Procedures*, also found in Section 6.

| Tektronix Service | Tektronix provides service to cover repair under warranty as well as other services that may provide a cost-effective answer to your service needs.         |
|-------------------|----------------------------------------------------------------------------------------------------|
|                   | Whether providing warranty repair service or any of the other services listed below, Tektronix service technicians, trained on Tektronix products, are best |
|                   | equipped to service your digitizing oscilloscope. Tektronix technicians are                                                                                 |
|                   | appraised of the fatest information on improvements to the product as well as                                                                               |

### Warranty Repair Service

the latest new options to the product.

Tektronix warrants this product for three years from date of purchase, excluding probes for which the warranty is one year. (The warranty appears on the back of the title page in this manual.) Tektronix technicians provide warranty service at most Tektronix service locations worldwide. Your Tektronix product catalog lists all service locations worldwide.

### **Repair or Calibration Service**

The following services may be purchased to tailor repair and/or calibration of your digitizing oscilloscope to fit your requirements.

**Option 9C** — When you order your digitizing oscilloscope with option 9C, it is shipped with a *Certificate of Calibration and Test Data*. This certificate provides traceability to the National Institute of Standards and Technology (NIST). It certifies procedures used to calibrate the oscilloscope comply with U. S. Military Standard 45662A.

**At-Depot Service** — Tektronix offers several standard-priced adjustment (calibration) and repair services:

- A single repair and/or adjustment.
- Calibrations using equipment and procedures that meet the traceability standards specific to the local area.
- Annual maintenance agreements that provide for either calibration and repair or calibration only of the oscilloscope.

Of these services, the annual maintenance agreement offers a particularly cost-effective approach to service for many owners of the TDS 420 & TDS 460 Digitizing Oscilloscopes. Such agreements can be purchased to span several years.

**On-Site Service** — The annual maintenance agreement can be purchased with on-site service, with repair and calibration done at your facility. This service reduces the time your oscilloscope is out of service when calibration or repair is required.

### Self Service

Tektronix supports repair to the module level by providing *Module Exchange* and *Module Repair and Return*.

**Module Exchange** — This service reduces down time for repair by allowing you to exchange most modules for remanufactured ones. Tektronix ships you an updated and tested exchange module from the Beaverton, Oregon service center, typically within 24 hours. Each module comes with a 90-day service warranty.

**Module Repair and Return** — This service returns to you within 10 days the same module that you shipped to Tektronix. The module shipped is repaired, tested, and returned to you from the Beaverton, Oregon service center. It is *not* updated to match current modules of the same type. Again, each module comes with a 90-day service warranty.

**For More Information** — Contact your local Tektronix service center or sales engineer for more information on any of the repair or adjustment services just described.

## **Product Description**

This subsection begins with a general description of the traits of the TDS 400 Digitizing Oscilloscopes. Three subsections follow, one for each of three classes of traits: *nominal traits, warranted characteristics,* and *typical characteristics*.

Within each group, any function likely to get adjusted often, such as vertical positioning or the time base setting, is set directly by its own front-panel knob.

| General        | Tektronix TDS 400 Digitizing Oscilloscopes are portable instruments suitable for use in a variety of test and measurement applications and systems. Key features include:                                                                                                    |
|----------------|----------------------------------------------------------------------------------------------------|
|                | Four input channels on the TDS 420 and TDS 460 (two input channels on<br>the TDS 410), each with a record length of 500 to 15,000 points and 8-bit<br>vertical resolution. (Option 1M extends the maximum record length to<br>60,000 points.)                                           |
|                | <ul> <li>Simultaneous acquisition of waveforms in all channels at the maximum<br/>digitizing rate of 100 Megasamples/second. All channels acquire at the<br/>full analog bandwidth of 150 MHz (TDS 410 and TDS 420) or 350 MHz<br/>(TDS 460) and all have the same features.</li> </ul> |
|                | <ul> <li>Video triggering capabilities (with Option 5, Video Trigger).</li> </ul>                                                                                                    |
|                | <ul> <li>Full programmability and printer/plotter output.</li> </ul>                                                                                                    |
|                | <ul> <li>Advanced functions, such as continuously updated measurements.</li> </ul>                                                                                                    |
|                | <ul> <li>Specialized display modes, such as infinite and variable persistence.</li> </ul>                                                                                                    |
|                | <ul> <li>A unique graphical user interface (GUI), an on-board help mode, and a<br/>logical front-panel layout which combine to deliver a new standard in<br/>usability.</li> </ul>                                                                                                    |
|                | <ul> <li>Advanced waveform math (with Option 2F, Advanced DSP Math). Compute and display the integral of a waveform, the differential of a waveform, and the FFT (Fast Fourier Transform) of a waveform.</li> </ul>                                                                     |
|                |                                                                                                    |
| User Interface | This digitizing oscilloscope uses a combination of front-panel buttons, knobs,<br>and on-screen menus to control its many functions. The front-panel controls<br>are grouped according to function: vertical, horizontal, trigger, and special.                                         |

### Menus

Those functions for which control settings are usually changed less often, such as vertical coupling and horizontal mode, are set indirectly. That is, pressing one (sometimes two) front-panel button, such as vertical menu, displays a menu of functions at the bottom of the screen that are related to that button. (For the button vertical menu, the menu displayed contains functions such as coupling and bandwidth.) Using the buttons below this *main* menu to select a function, such as coupling, displays a *side* menu of settings for that function, such as AC, DC, or GND (ground) coupling, at the right side of the screen. Use the buttons to the right of the menu to select a setting, such as DC.

### Indicators

Several on-screen readouts help you keep track of the settings for various functions, such as vertical and horizontal scale and trigger level. There are also readouts to display the results of measurements made using cursors or using the automatic parameter extraction feature (called measure) and readouts to display the status of the instrument.

### **General Purpose Knob**

Menus can also be used to assign the general purpose knob to adjust a selected parameter function. The method employed is the same as for *select-ing* a function, except the final selection in the side menu causes the general purpose knob to *adjust* some function, such as the position of measurement cursors on screen, or the setting for the fine gain of a channel.

### GUI

The user interface also makes use of a GUI, or Graphical User Interface, to make setting functions and interpreting the display more intuitive. Some menus and status are displayed using iconic representations of function settings such as those shown here for full, 100 MHz, and 20 MHz bandwidth. Such icons allow you to more readily determine status or the available settings.

### Signal Acquisition System

The signal acquisition system provides vertical channels with calibrated vertical scale factors from 1 mV to 10 V per division. All input channels can be acquired simultaneously.

You can display, vertically position, and offset each input channel. You can also limit their bandwidth (to either 100 MHz or 20 MHz), specify their vertical coupling, and adjust their fine gain.

Besides the input channels, up to three math waveforms and four reference waveforms are available for display. (A math waveform results when you specify operations, such as add or invert; a reference waveform results when you save a live waveform in a reference memory.)

### **Horizontal System**

There are three horizontal display modes: main only, main intensified, and delayed only. You can select among various horizontal record length settings (see Table 1-1).

| Record Length <sup>1, 2</sup> | Divisions per Record<br>(50 Points/Division) |
|-------------------------------|----------------------------------------------|
| 60,000                        | 1200 divs                                    |
| 30,000                        | 600 divs                                     |
| 15,000                        | 300 divs                                     |
| 5,000                         | 100 divs                                     |
| 2,500                         | 50 divs                                      |
| 1,000                         | 20 divs                                      |
| 500                           | 10 divs                                      |

#### Table 1-1: Record Length vs. Divisions per Record

<sup>1</sup>The 30,000 and 60,000 point record lengths are available only with Option 1M.

<sup>2</sup>The maximum record length of 60,000 points for oscilloscopes equipped with Option 1M reduces to 15,000 points when operating in Hi Res or Average acquisition mode.

Both the delayed only display and the intensified zone on the main intensified display can be delayed by time with respect to the main trigger. Both can be set to display immediately after the delay (delayed runs after main mode); the delayed display can also be set to display at the first valid trigger after the delay (delayed trigger after the delay (delayed trigger after the delay (delayed trigger able mode).

The delayed display (or the intensified zone) can also be delayed by a selected number of events. In such a case, the events source is the delayed trigger source. For any events signal, the delayed-trigger system conditions the signal by determining the source, coupling, etc., of that signal.

At time base settings of 20 ms per division or slower the records are displayed using Roll mode. Both untriggered roll and triggered roll modes are available.

| Trigger System              | The triggering system comprises a complete set of features for triggering the signal-acquisition system. In edge trigger mode, you can select the source, slope, coupling, mode (auto or normal), and holdoff.                                                                                                    |  |
|-----------------------------|----------------------------------------------------------------------------------------------------|--|
|                             | Oscilloscopes ordered with Option 5 also have the video trigger mode. This trigger mode allows triggering on NTSC-standard, PAL-standard, SECAM-standard, or custom video waveforms. You can configure the triggering for interlaced or non-interlaced scanning, different scan rates, field selection, line selection, and for delay by line or time.                              |  |
|                             | You can choose where the trigger point is located within the acquired wave-<br>form record by selecting the amount of pretrigger data displayed. Presets of<br>10%, 50%, and 90% of pretrigger data can be selected in the horizontal<br>menu, or the General Purpose knob can be assigned to set pretrigger data to<br>any value within the limits of trigger position resolution. |  |
| Acquisition Control         | Depending on your measurement requirements, you can specify the mode and manner in which signals are acquired and processed:                                                                                                    |  |
|                             | You can select equivalent-time sampling on repetitive signals or interpola-<br>tion of points sampled on non-repetitive signals. Both can increase the<br>apparent sample rate on the waveform when maximum real-time rates<br>are reached.                                                                                                    |  |
|                             | <ul> <li>Peak-detect, high-resolution, sample, envelope, and average modes can<br/>be used to acquire signals.</li> </ul>                                                                                                    |  |
|                             | <ul> <li>The acquisition can be set to stop after a single acquisition (or sequence<br/>of acquisitions if acquiring in average or envelope modes).</li> </ul>                                                                                                    |  |
| On-Board User<br>Assistance | Two features that help you set up this digitizing oscilloscope to make your measurements are help and autoset.                                                                                                    |  |
|                             | Help                                                                                                    |  |
|                             | Help displays operational information about any front-panel control. When<br>help mode is in effect, manipulating any front-panel control causes the digitiz-<br>ing oscilloscope to display information about that control. When help is first<br>invoked, an introduction to help is displayed on screen.                                                                         |  |
|                             | Autoset                                                                                                    |  |
|                             | Autoset automatically sets up the digitizing oscilloscope for a viewable display based on the input signal.                                                                                                    |  |

### Measurement Assistance

Once you have set up to make your measurements, the features cursor and measure can help you quickly make those measurements.

### Cursor

Two types of cursors are provided for making parametric measurements on the displayed waveforms. Voltage can be measured between the positions of H Bar (horizontal) cursors, and time can be measured between V Bar (vertical) cursors. These are delta measurements; that is, measurements based on the difference between two cursors.

Both V Bar and H Bar cursors can also be used to make absolute measurements—measurements relative to a defined level or event. In the case of the H Bars, either cursor can be selected to read out its voltage with respect to the ground reference level of any channel; in the case of the V Bars, its time with respect to the trigger point (event) of the acquisition.

For time measurements, units can be either seconds or Hertz (for 1/time).

### Measure

Measure can automatically extract parameters from the signal input to the digitizing oscilloscope. Any four out of the more than 20 parameters available can be displayed to the screen. The displayed parameters are extracted continuously and the results updated on-screen as the digitizing oscilloscope continues to acquire waveforms.

### **Digital Signal Processing (DSP)**

An important component of the multiprocessor architecture of this digitizing oscilloscope is Tektronix proprietary digital signal processor, the DSP. This dedicated processor supports advanced analysis of your waveforms when doing such compute-intensive tasks as interpolation, waveform math, and signal averaging. It also teams with a custom display system to deliver specialized display modes (see *Display*, later in this description).

### Storage and I/O

You can save acquired waveforms in any of four nonvolatile REF (reference) memories. Any or all of the saved waveforms can be displayed for comparison with the waveforms being currently acquired.

You can choose the source and destination of waveforms to be saved. You can save any of the input channels to any REF memory or move a stored reference from one REF memory to another. You can also write reference waveforms into a REF memory location via the GPIB interface.

The digitizing oscilloscope is fully controllable and capable of sending and receiving waveforms over the GPIB interface (IEEE Std 488.1-1987/IEEE Std 488.2-1987 standard). This feature makes the instrument ideal for making automated measurements in a production or research and development

environment that calls for repetitive data taking. Self-compensation and self-diagnostic features built into the digitizing oscilloscope to aid in fault detection and servicing are also accessible using commands sent from a GPIB controller.

Another standard feature is hardcopy. This feature allows you to output waveforms and other on-screen information to a variety of graphic printers and plotters from the digitizing oscilloscope front panel, providing hard copies without requiring you to put the digitizing oscilloscope into a system-controller environment. The hard copies obtained are WYSIWYG (What-You-See-Is-What-You-Get), based on what is displayed at the time hardcopy is invoked.

A VGA-compatible video output, available at the rear panel, is also standard with the TDS 400 digitizing oscilloscope.

### Display

The TDS 400 Digitizing Oscilloscopes offer flexible display options. You can customize the following attributes of your display:

- Intensity: waveforms, readouts, graticule, etc.
- Style of waveform display(s): vectors or dots, intensified or non-intensified samples, and infinite or variable persistence
- Display format: XY or YT and graticule type

### Zoom

This digitizing oscilloscope also provides an easy way to focus in on those waveform features you wish to examine up close. By invoking zoom, you can magnify the waveform parameter using the vertical and horizontal controls to expand (or contract) and position it for viewing.

## **Nominal Traits**

Nominal traits are described using simple statements of fact such as "Four, all identical" for the trait "Input Channels, Number of," rather than in terms of limits that are performance requirements.

| Name                            | Description                                                                                                    |                                          |  |
|---------------------------------|----------------------------------------------------------------------------------------------------|------------------------------------------|--|
| Bandwidth Selections            | 20 MHz, 100 MHz, and FULL (TDS 410 and TDS 420: 150 MHz, TDS 460: 350 MHz)                                               |                                          |  |
| Digitizers, Number of           | TDS 410: Two, both identical<br>TDS 420 and TDS 460: Four, all identical                                                 |                                          |  |
| Digitized Bits, Number of       | 8 bits <sup>1</sup>                                                                                                    |                                          |  |
| Input Channels, Number of       | TDS 410: Two, both identical, called CH 1 and CH 2<br>TDS 420 and TDS 460: Four, all identical, called CH 1 through CH 4 |                                          |  |
| Input Coupling                  | DC, AC, or GND                                                                                                    |                                          |  |
| Input Resistance Selections     | 1 MΩ or 50Ω                                                                                                    |                                          |  |
| Ranges, Offset, All Channels    | Volts/Div Setting<br>1 mV/div to 99.5 mV/div<br>100 mV/div to 995 mV/div<br>1 V/div to 10 V/div                          | Offset Range<br>2 ∨<br>2 ∨<br>2 ∨<br>2 ∨ |  |
| Range, Position                 | 2 divisions                                                                                                    |                                          |  |
| Range, Sensitivity <sup>2</sup> | 1 mV/div to 10 V/div                                                                                                    |                                          |  |

#### Table 1-2: Nominal Traits — Signal Acquisition System

<sup>1</sup>Displayed vertically with 25 digitization levels (DLs) per division and 10.24 divisions dynamic range with zoom off. A DL is the smallest voltage level change resolved by the 8-bit A-D Converter, with the input scaled to the volts/division setting of the channel used. Expressed as a voltage, a DL is equal to 1/25 of a division times the volts/division setting.

<sup>2</sup>The sensitivity ranges from 1 mV/div to 10 V/div in a 1–2–5 sequence of coarse settings. Between consecutive coarse settings, the sensitivity can be finely adjusted with a resolution of 1% of the more sensitive setting. For example, between 50 mV/div and 100 mV/div, the volts/division can be set with 0.5 mV resolution.

| Name                   | Description          |           |
|------------------------|----------------------|-----------|
| Rise Time <sup>3</sup> | Volts/Div Setting    | Rise Time |
| (TDS 410 and TDS 420)  | 5 mV/div–10 V/div    | 2.3 ns    |
|                        | 2 mV/div–4.98 mV/div | 3.2 ns    |
|                        | 1 mV/div–1.99 mV/div | 3.9 ns    |
| Rise Time <sup>3</sup> | Volts/Div Setting    | Rise Time |
| (TDS 460)              | 5 mV/div–10 V/div    | 1.0 ns    |
|                        | 2 mV/div–4.98 mV/div | 1.4 ns    |
|                        | 1 mV/div–1.99 mV/div | 3.5 ns    |

#### Table 1-2: Nominal Traits — Signal Acquisition System (Cont.)

<sup>3</sup>Rise time is defined by the following formula:

Rise Time (ns) =  $\frac{350}{BW (MHz)}$ 

| Name                                                                     | Description                                                                                                    |
|--------------------------------------------------------------------------|----------------------------------------------------------------------------------------------------|
| Range, Sample-Rate <sup>1,3</sup>                                        | 2.5 Samples/s to 100 MSamples/s                                                                                                    |
| Range, Equivalent Time or Interpo-<br>lated Waveform Rate <sup>2,3</sup> | 200 MSamples/s to 50 GSamples/s                                                                                                    |
| Range, Seconds/Division                                                  | 1 ns/div to 20 s/div                                                                                                    |
| Range, Time Base Delay Time                                              | 0 to 20 seconds (settings of 20 $\mu s$ and slower are displayed in roll mode)                                                                                  |
| Reference Frequency, Time Base                                           | 100 MHz                                                                                                    |
| Record Length Selection                                                  | 500 points, 1,000 points, 2,500 points, 5,000, and 15,000 points.<br>Record lengths of 30,000 and 60,000 points are available with Op-<br>tion 1M. <sup>4</sup> |

#### Table 1-3: Nominal Traits — Time Base System

<sup>1</sup>The range of real-time rates, expressed in samples/second, at which a digitizer samples signals at its inputs and stores the samples in memory to produce a record of time-sequential samples

<sup>2</sup>The range of waveform rates for equivalent time or interpolated waveform records.

<sup>3</sup>The Waveform Rate (WR) is the equivalent sample rate of a waveform record. For a waveform record acquired by real-time sampling of a single acquisition, the waveform rate is the same as the real-time sample rate; for a waveform created by interpolation of real-time samples from a single acquisition or by equivalent-time sampling of multiple acquisitions, the waveform rate is faster than the real time sample rate. For all three cases, the waveform rate is 1/(Waveform Interval) for the waveform record, where the waveform interval (WI) is the time between the samples in the waveform record.

<sup>4</sup>The maximum record length of 60,000 points available with Option 1M is selectable with all acquisition modes except Hi Res and Average. In Hi Res and Average, the maximum record length is 15,000 points.

| Name                               | Description    |         |        |
|------------------------------------|----------------|---------|--------|
| Range, Events Delay                | 1 to 9,999,999 |         |        |
| Ranges, Trigger Level or Threshold | Source         | Range   |        |
|                                    | Any Channel    | Ś       | screen |
|                                    | Line           | 2 Volts |        |

### Table 1-4: Nominal Traits — Triggering System

#### Table 1-5: Nominal Traits — Display System

| Name                        | Description                                                                                                    |
|-----------------------------|----------------------------------------------------------------------------------------------------|
| Video Display Resolution    | 640 pixels horizontally by 480 pixels vertically in a display area of 5.04 inches horizontally by 3.78 inches vertically |
| Waveform Display Graticule  | A single graticule 401 $\times$ 501 pixels (8 $\times$ 10 divisions, with divisions that are 1 cm by 1 cm)               |
| Waveform Display Grey Scale | 16 levels in infinite-persistence and variable-persistence display styles                                                |

#### Table 1-6: Nominal Traits — Data Storage

| Name                                  | Description                                                                                                    |
|---------------------------------------|----------------------------------------------------------------------------------------------------|
| Capacity, Nonvolatile Waveform Memory | Standard Instrument: Total capacity is 60,000 points.                                                                                                    |
|                                       | Option 1M Equipped Instrument: Total capacity is 60,000 points<br>(one to four waveforms acquired with any combination of record<br>lengths that add up to 60,000 points). For available record lengths,<br>see "Record Length Selection" on page 1-8 of this section. |
| Capacity, Nonvolatile Setup Memory    | Ten setups.                                                                                                    |
| Batteries <sup>1</sup> Required       | Two lithium poly-carbon monofluoride. Both are type BR2/3A, UL listed. Both are rated at 3.0 volt, 1.2 amp-hour.                                                                                                    |

<sup>1</sup>Batteries are not accessible from the outside of the instrument; therefore, they can only be replaced by a service technician.

| Name            | Description                                                                                                    |
|-----------------|----------------------------------------------------------------------------------------------------|
| Interface, GPIB | GPIB interface complies with IEEE Std 488.1-1987 and IEEE Std 488.2-1987.                                                                                          |
| Output, Video   | Provides a video signal, non-interlaced, with levels that comply with ANSI RS343A. Output is through a rear-panel DB9 connector.                                   |
| Fuse Rating     | Either of two fuses <sup>1</sup> may be used: a .25 $''$ $\times$ 1.25 $''$ (UL 198.6, 3AG): 5 A FAST, 250 V, or a 5 mm $\times$ 20 mm, (IEC 127): 4 A (T), 250 V. |

### Table 1-7: Nominal Traits — GPIB Interface, Video Output, and Power Fuse

<sup>1</sup>Each fuse type requires its own fuse cap.

| Table 1-8: | Nominal | Traits — | Mechanical |
|------------|---------|----------|------------|
|            |         |          |            |

| Name                  | Description                                                                                                    |
|-----------------------|----------------------------------------------------------------------------------------------------|
| Cooling Method        | Forced-air circulation with no air filter.                                                                                                    |
| Construction Material | Chassis parts constructed of aluminum alloy; front panel constructed<br>of plastic laminate; circuit boards constructed of glass-laminate. Plas-<br>tic parts are polycarbonate. |
| Finish Type           | Tektronix Blue textured finish on aluminum cabinet.                                                                                                    |
| Weight                | Standard digitizing oscilloscope                                                                                                    |
|                       | 8.6 kg (19.0 lbs), oscilloscope only.                                                                                                    |
|                       | 10.2 kg (22.5 lbs), with front cover, accessories, and accessories pouch installed.                                                                                              |
|                       | 14.5 kg (32.0 lbs), when packaged for domestic shipment.                                                                                                    |
|                       | Rackmount digitizing oscilloscope                                                                                                    |
|                       | 8.2 kg (18.0 lbs) plus the weight of rackmount parts, for the rack-<br>mounted digitizing oscilloscope (Option 1R).                                                              |
|                       | 16.3 kg (36.0 lbs), when the rackmounted digitizing oscilloscope is packaged for domestic shipment.                                                                              |
|                       | Rackmount conversion kit                                                                                                    |
|                       | 4.5 kg (10.0 lbs), parts only; 7.9 kg (17.5 lbs), parts plus package for domestic shipping.                                                                                      |
| Name               | Description                      |                                                                                                    |  |
|--------------------|----------------------------------|----------------------------------------------------------------------------------------------------|--|
| Overall Dimensions | Standard digitizing oscilloscope |                                                                                                    |  |
|                    | Height                           | 191 mm (7.5 in), when feet and accessories pouch are installed. 165 mm (6.5 in), without the accessories pouch installed.                   |  |
|                    | Width                            | 362 mm (14.25 in), with handle.                                                                                                    |  |
|                    | Depth                            | 471 mm (18.55 in), oscilloscope only; 490 mm (19.28 in), with optional front cover installed; 564 mm (22.2 in), with handle fully extended. |  |
|                    | Rackmount                        | t digitizing oscilloscope                                                                                                    |  |
|                    | Height                           | 178 mm (7.0 in).                                                                                                    |  |
|                    | Width                            | 483 mm (19.0 in).                                                                                                    |  |
|                    | Depth                            | 472 mm (18.6 in), without front-panel handles; 517 mm (20.35 in), with front-panel handles installed.                                       |  |

| Table 1-8: | Nominal | Traits — | Mechanical | (Cont.) |
|------------|---------|----------|------------|---------|
|------------|---------|----------|------------|---------|

# **Warranted Characteristics**

This subsection lists the various *warranted characteristics* that describe the TDS 400 Digitizing Oscilloscopes. Included are electrical and environmental characteristics.

Warranted characteristics are described in terms of quantifiable performance limits which are warranted. This subsection lists only warranted characteristics. A list of *typical characteristics* starts on page 1-18.

## NOTE

In these tables, those warranted characteristics that are checked in the procedure Performance Tests, found in Section 4, appear in **boldface type** under the column **Name**.

# Performance Conditions

The electrical characteristics found in these tables of warranted characteristics apply when the oscilloscope is adjusted at an ambient temperature between  $+20^{\circ}$  C and  $+30^{\circ}$  C, has had a warm-up period of at least 20 minutes, and is operating at an ambient temperature between  $0^{\circ}$  C and  $+50^{\circ}$  C (unless otherwise noted).

| Name                                          | Description                                                             |                                                                                     |  |  |
|-----------------------------------------------|-------------------------------------------------------------------------|-------------------------------------------------------------------------------------|--|--|
| Accuracy, DC Voltage Measurement,<br>Averaged | Measurement Type                                                        | DC Accuracy                                                                         |  |  |
|                                               | Average of ≥16 waveforms                                                | ☑ 1.5% ×  (reading –<br>Net Offset <sup>1</sup> )  + Offset<br>Accuracy + 0.06 div) |  |  |
|                                               | Delta volts between any two av-<br>erages of ≥16 waveforms <sup>2</sup> | ☑ 1.5% ×  reading  + 0.1 div +<br>0.3 mV)                                           |  |  |
| Accuracy, DC Gain <sup>3</sup>                | L.5%                                                                    |                                                                                     |  |  |

### Table 1-9: Warranted Characteristics — Signal Acquisition System

<sup>1</sup>Net Offset = Offset – (Position x Volts/Div). Net Offset is the voltage level at the center of the A-D converter dynamic range. Offset Accuracy is the accuracy of this voltage level.

<sup>2</sup>The samples must be acquired under the same setup and ambient conditions.

<sup>3</sup>DC Gain Accuracy is confirmed in the Performance Verification Procedure by passing the checks for Offset Accuracy and DC Voltage Measurement Accuracy (Averaged).

| Name                                                                                                    | Description                                                                                         |                                                                                                    |  |
|----------------------------------------------------------------------------------------------------|----------------------------------------------------------------------------------------------------|----------------------------------------------------------------------------------------------------|--|
| Accuracy, Offset                                                                                              | Volts/Div Setting                                                                                   | Offset Accuracy                                                                                             |  |
|                                                                                                    | 1 mV/div–9.95 mV/div                                                                                | ∠ × Net Offset <sup>1</sup>  <br>+ 0.9 mV + 0.1 div)                                                        |  |
|                                                                                                    | 10 mV/div–99.5 mV/div                                                                               | ∠ × Net Offset <sup>1</sup>  <br>+1.5 mV + 0.1 div)                                                         |  |
|                                                                                                    | 100 mV/div–995 mV/div                                                                               | ∠ ×  Net Offset <sup>1</sup>  <br>+ 15 mV + 0.1 div)                                                        |  |
|                                                                                                    | 1 V/div–10 V/div                                                                                    | ∠ ×  Net Offset <sup>1</sup>  <br>+ 150 mV + 0.1 div)                                                       |  |
| Accuracy, Position <sup>4</sup>                                                                               | $\therefore$ × (Position × Volts/div)                                                               | + Offset Accuracy + 0.04 div)                                                                               |  |
| Analog Bandwidth, DC-50 $\Omega$ Coupled                                                                      | Volts/Div                                                                                           | Bandwidth <sup>5</sup>                                                                                      |  |
| and DC-1 M $\Omega$ with Standard-accesso-                                                                    | 5 mV/div–10 V/div                                                                                   | DC–150 MHz                                                                                                  |  |
| (TDS 410 and TDS 420)                                                                                         | 2 mV/div–4.98 mV/div                                                                                | DC–110 MHz                                                                                                  |  |
|                                                                                                    | 1 mV/div–1.99 mV/div                                                                                | DC–90 MHz                                                                                                   |  |
| Analog Bandwidth, DC-50 $\Omega$ Coupled and DC-1 M $\Omega$ with Standard-accessory Probe Attached (TDS 460) | Volts/Div                                                                                           | Bandwidth <sup>5</sup>                                                                                      |  |
|                                                                                                    | 5 mV/div–10 V/div                                                                                   | DC–350 MHz                                                                                                  |  |
|                                                                                                    | 2 mV/div–4.98 mV/div                                                                                | DC–250 MHz                                                                                                  |  |
|                                                                                                    | 1 mV/div–1.99 mV/div                                                                                | DC–100 MHz                                                                                                  |  |
| Cross Talk (Channel Isolation)                                                                                | Volts/Div                                                                                           | Isolation                                                                                                   |  |
|                                                                                                    | >500 mV/div                                                                                         | ≥40:1 at 50 MHz for any two<br>channels having equal volts/divi-<br>sion settings                           |  |
|                                                                                                    | ≤9.95 mV/div                                                                                        | ≥40:1 at 50 MHz for any two<br>channels having equal volts/divi-<br>sion settings                           |  |
|                                                                                                    | 10 mV/div–500 mV/div                                                                                | ≥80:1 at 100 MHz and ≥30:1 at full bandwidth for any two chan-<br>nels having equal volts/division settings |  |
| Delay Between Channels, Full Band-<br>width, Equivalent Time                                                  | ≤200 ps between CH 1 and CH 2 (<br>CH 4 (TDS 420 and TDS 460) whe<br>division and coupling settings | (all models) and between CH 3 and<br>en both channels have equal volts/                                     |  |
|                                                                                                    | ≤450 ps for any other combination of two channels with equal volts/di-                              |                                                                                                    |  |

### Table 1-9: Warranted Characteristics — Signal Acquisition System (Cont.)

<sup>1</sup>Net Offset = Offset – (Position x Volts/Div). Net Offset is the voltage level at the center of the A-D converter's dynamic range. Offset Accuracy is the accuracy of this voltage level.

vision and coupling settings (TDS 420 and TDS 460).

<sup>4</sup>Position Accuracy is confirmed in the Performance Verification Procedure (Section 4) by passing the checks for Offset Accuracy and DC Voltage Measurement Accuracy (Averaged).

<sup>5</sup>The limits given are for the ambient temperature range of 0°C to +30°C. Reduce the upper bandwidth frequencies by 2.5 MHz for each °C above +30°C.

| Name                                                             | Description                                                                    |                                                                                              |  |
|------------------------------------------------------------------|--------------------------------------------------------------------------------|----------------------------------------------------------------------------------------------|--|
| Input Impedance, DC-1 M $\Omega$ Coupled                         | 1 MΩ ଥ<br>nels to within ଥ                                                     | <ul> <li>pF. Matched between chan-</li> <li>capacitance</li> </ul>                           |  |
| Input Impedance, DC-50 $\Omega$ Coupled (TDS 410 and TDS 420)    | 50 $\Omega$ $\angle$ with VSWR $\leq$ 1                                        | I.2:1 from DC–150 MHz                                                                        |  |
| Input Impedance, DC-50 $\Omega$ Coupled (TDS 460)                | 50 Ω ≟ VSWR≤1                                                                  | .6:1 from DC-350 MHz                                                                         |  |
| Input Voltage, Maximum, DC-1 MΩ,<br>AC-1 MΩ, or GND Coupled      | Volt/Div                                                                       | Rating                                                                                       |  |
|                                                                  | 0.1 V/div–10 V/div                                                             | と dB/ decade above 10 MHz until the minimum rating of  と の の の の の の の の の の の の の の の の の の |  |
|                                                                  | 1 mV/div–9.99 mV/div                                                           | 년 dB/<br>decade above 10 kHz until the minimum<br>rating of 길 reached                        |  |
| Input Voltage, Maximum, DC-50 $\Omega$ or AC-50 $\Omega$ Coupled | 5 V rms, with peaks less than or equal to $\swarrow$ V                         |                                                                                              |  |
| Lower Frequency Limit, AC Coupled                                | ≤10 Hz when AC−1 MΩ coupled; ≤200 kHz when AC-50 $\Omega$ coupled <sup>6</sup> |                                                                                              |  |

## Table 1-9: Warranted Characteristics — Signal Acquisition System (Cont.)

<sup>6</sup>The AC Coupled Lower Frequency Limits are reduced by a factor of 10 when 10X, passive probes are used.

## Table 1-10: Warranted Characteristics — Time Base System

| Name                                                                   | Description                                                                                                    |
|------------------------------------------------------------------------|----------------------------------------------------------------------------------------------------|
| Accuracy, Long Term Sample Rate and Delay Time                         | ¿ 50 ppm over any ≥1 ms interval                                                                                              |
| Accuracy, Absolute Time and Delay<br>Time Measurements <sup>1, 2</sup> | For single-shot acquisitions using sample or high-resolution acquisi-<br>tion modes and a bandwidth limit setting of 100 MHz: |
|                                                                        | ¿ 1 WI + 150 ppm of  Reading  + 450 ps)                                                                                       |
|                                                                        | For single-shot acquisitions using sample or high-resolution acquisi-<br>tion modes and a bandwidth limit setting of 20 MHz:  |
|                                                                        | ¿ 1 WI + 150 ppm of  Reading  + 1.3 ns)                                                                                       |
|                                                                        | For repetitive acquisitions using average acquisition mode with $\ge 8$ averages and a bandwidth limit setting of FULL:       |
|                                                                        | ¿ 1 WI + 150 ppm of  Reading  + 200 ps)                                                                                       |

<sup>1</sup>For input signals  $\geq$  5 divisions in amplitude and a slew rate of  $\geq$  2.0 divisions/ns at the delta time measurement points. Signal must have been acquired at a volts/division setting  $\geq$  5 mV/division and not in Events mode.

<sup>2</sup>The WI (waveform interval) is the time between the samples in the waveform record. Also, see the footnotes for *Sample Rate Range* and *Equivalent Time or Interpolated Waveform Rates* in Table 1-3 on page 1-8.

| Name                                                | Description                                                                                                    |  |  |
|-----------------------------------------------------|----------------------------------------------------------------------------------------------------|--|--|
| Accuracy, Delta Time<br>Measurement <sup>1, 2</sup> | For single-shot acquisitions using sample or high-resolution acquisi-<br>tion modes and a bandwidth limit setting of 100 MHz: |  |  |
|                                                     | ☑ 1 WI + 150 ppm of  Reading  + 650 ps)                                                                                       |  |  |
|                                                     | For repetitive acquisitions using average acquisition mode with $\ge 8$ averages and a bandwidth limit setting of FULL:       |  |  |
|                                                     | [] 1 WI + 150 ppm of  Reading  + 300 ps)                                                                                      |  |  |

#### Table 1-10: Warranted Characteristics — Time Base System (Cont.)

<sup>1</sup>For input signals  $\geq$  5 divisions in amplitude and a slew rate of  $\geq$  2.0 divisions/ns at the delta time measurement points. Signal must have been acquired at a volts/division setting  $\geq$  5 mV/division and not in Events mode.

<sup>2</sup>The WI (waveform interval) is the time between the samples in the waveform record. Also, see the footnotes for *Sample Rate Range* and *Equivalent Time or Interpolated Waveform Rates* in Table 1-3 on page 1-8.

| Name                                                       | Description                                                                                                    |                                                    |
|------------------------------------------------------------|----------------------------------------------------------------------------------------------------|----------------------------------------------------|
| Accuracy, Trigger Level or Thresh-<br>old, DC Coupled      |                                                                                                    |                                                    |
| Sensitivity, Edge-Type Trigger, DC<br>Coupled <sup>2</sup> | 0.35 division from DC to 50 MHz, increasing to 1 division at 350 MHz (TDS 410 and TDS 420) or 500 MHz (TDS 460) for any channel as trigger source |                                                    |
| Sensitivity, Video-Type, TV Field and TV Line <sup>2</sup> | 0.6 division of video sync signal                                                                                                    |                                                    |
| Pulse Width, minimum, Events-Delay                         | 5 ns                                                                                                    |                                                    |
| Auxiliary Trigger Input                                    | Connector: BNC at rear panel<br>Input Load: equivalent to three TTL gate loads<br>Input Voltage (maximum): –5 VDC to +10 VDC                      |                                                    |
| Auxiliary Trigger, Maximum Input<br>Frequency              | 10 MHz<br>Duty Cycle                                                                                                    | High and low levels must be stable for $\ge$ 50 ns |

### Table 1-11: Warranted Characteristics — Triggering System

<sup>1</sup>Net Offset = Offset – (Position x Volts/Div). Net Offset is the voltage level at the center of the A-D converter dynamic range. Offset Accuracy is the accuracy of this voltage level.

<sup>2</sup>The minimum sensitivity for obtaining a stable trigger. A stable trigger results in a uniform, regular display triggered on the selected slope. The trigger point must not switch between opposite slopes on the waveform, and the display must not "roll" across the screen on successive acquisitions. The TRIG'D LED stays constantly lighted when the SEC/DIV setting is 2 ms or faster but may flash when the SEC/DIV setting is 10 ms or slower.

| Name                                               | Description    |                    |           |
|----------------------------------------------------|----------------|--------------------|-----------|
| Output Voltage and Frequency,<br>Probe Compensator | Characteristic | Limits             |           |
|                                                    | Voltage        | 0.5 V (base-top) 🕗 | 1 MΩ load |
|                                                    | Frequency      | 1 kHz 🕗            |           |

# Table 1-12: Warranted Characteristics — Probe Compensator Output

## Table 1-13: Warranted Characteristics — Power Requirements

| Name                         | Description                                                    |  |
|------------------------------|----------------------------------------------------------------|--|
| Source Voltage and Frequency | 90 to 132 VAC rms, continuous range, for 48 Hz through 62 Hz   |  |
|                              | 100 to 132 VAC rms, continuous range, for 48 Hz through 440 H  |  |
|                              | 180 to 250 VAC rms, continuous range, for 48 Hz through 440 Hz |  |
| Power Consumption            | ≤240 Watts (370 VA)                                            |  |

| Name                     | Description                                                            |                                                                                                    |  |
|--------------------------|------------------------------------------------------------------------|----------------------------------------------------------------------------------------------------|--|
| Atmospherics             | Temperature:                                                           |                                                                                                    |  |
|                          | $0^{\circ}$ C to +50° C, operating;<br>-40° C to +75° C, non-operating |                                                                                                    |  |
|                          | Relative humid                                                         | lity:                                                                                                    |  |
|                          | 0 to 95%, a                                                            | at or below +30 $^{\circ}$ C; 0 to 75%, +31 $^{\circ}$ C to +50 $^{\circ}$ C                                                                                                    |  |
|                          | Altitude:                                                              |                                                                                                    |  |
|                          | To 15,000<br>to 40,000 f                                               | ft. (4570 m), operating;<br>t. (12190 m), non-operating                                                                                                    |  |
| Emissions <sup>1,2</sup> | Meets or excee                                                         | eds the requirements of the following standards:                                                                                                    |  |
|                          | Vfg. 243/1991                                                          | Amended per Vfg 46/1992                                                                                                    |  |
|                          | FCC 47 CFR, I                                                          | Part 15, Subpart B, Class A                                                                                                    |  |
|                          | EN50081-1                                                              | European Community Requirements                                                                                                    |  |
|                          | EN55022                                                                | Radiated Emissions Class B                                                                                                    |  |
|                          | EN55022                                                                | Conducted Emissions Class B                                                                                                    |  |
| Susceptibility           | Meets or excee                                                         | eds the requirements of the following standards:                                                                                                    |  |
|                          | EN50082-1                                                              | European Community Requirements                                                                                                    |  |
|                          | IEC 801-3                                                              | Radiated Susceptibility 3 V/meter from 27 MHz to 500 MHz unmodulated.                                                                                                    |  |
|                          |                                                                        | Performance Criteria: < + 0.2 division waveform<br>displacement, or < 0.2 division increase in p-p noise<br>when the oscilloscope is subjected to the EMI<br>specified in the standard. |  |
|                          | IEC 801-2                                                              | Electrostatic Discharge, Performance Criteria B                                                                                                    |  |
| Dynamics                 | Random vibration <sup>3</sup> :                                        |                                                                                                    |  |
|                          | 0.31 g rms<br>2.46 g rms<br>non-operat                                 | , from 5 to 500 Hz, 10 minutes each axis, operating;<br>, from 5 to 500 Hz, 10 minutes each axis,<br>ting                                                                               |  |

#### Table 1-14: Warranted Characteristics — Environmental, Safety, and Reliability

<sup>1</sup>To maintain emission requirements when connecting to the IEEE 488 GPIB interface of this oscilloscope, use only a high-quality, double-shielded (braid and foil) GPIB cable. The cable shield must have low impedance connections to both connector housings. Acceptable cables are Tektronix part numbers 012-0991-00, -01, -02, and -03.

<sup>2</sup>To maintain emission requirements when connecting to the VGA-compatible video output of this oscilloscope, use only a high-quality double-shielded (braid and foil) video cable with ferrite cores at either end. The cable shield must have low impedance connections to both connector housings. An acceptable cable is NEC<sup>®</sup> part number 73893013. (Use an appropriate adapter when other than a 9-pin monitor connection is needed.)

<sup>3</sup>Does not apply to rackmounted instrument

# **Typical Characteristics**

This subsection contains tables that list the various *typical characteristics* that describe the TDS 400 Digitizing Oscilloscopes.

Typical characteristics are described in terms of typical or average performance. Typical characteristics are not warranted.

This subsection lists only typical characteristics. A list of warranted characteristics starts on page 1-12.

| Table 1-15: | Typical Characteristics - | — Signal Acc | uisition S | ystem |
|-------------|---------------------------|--------------|------------|-------|
|-------------|---------------------------|--------------|------------|-------|

| Name                                                   | Description                                  |                 |                                     |                                                                    |                                |                 |
|--------------------------------------------------------|----------------------------------------------|-----------------|-------------------------------------|--------------------------------------------------------------------|--------------------------------|-----------------|
| Accuracy, DC Voltage Measurement,<br>Not Averaged      | <b>Measurement Type</b><br>Any Sample        |                 | DC Acc<br>2 1.5%<br>Offse<br>+ 0.13 | u <b>racy</b><br>× ( read<br>t <sup>1</sup>  ) + Off<br>3 div + 0. | ling – Ne<br>set Accu<br>6 mV) | t<br>racy       |
|                                                        | Delta Volts between any samples <sup>2</sup> | two             | ¿ 1.5%<br>+ 1.2                     | × ∣readi<br>mV)                                                    | ng  + 0.2                      | 6 div           |
| Frequency Limit, Upper, 100 MHz Band-<br>width Limited | 100 MHz                                      |                 |                                     |                                                                    |                                |                 |
| Frequency Limit, Upper, 20 MHz<br>Bandwidth Limited    | 20 MHz                                       |                 |                                     |                                                                    |                                |                 |
| Nonlinearity                                           | < 1 DL, differential; $\leq$ 1 D             | DL, integra     | ıl, indepe                          | endently b                                                         | based <sup>3</sup>             |                 |
| Step Response Settling Error                           | Volts/Div Setting                            | Step<br>Amplitu | de                                  | Settling                                                           | Error (%                       | 6) <sup>4</sup> |
|                                                        |                                              |                 |                                     | 20 ns                                                              | 500 ns                         | 20 ms           |
|                                                        | 1 mV/div–99.5 mV/div                         | ≤2 V            |                                     | ≤0.5                                                               | ≤0.2                           | ≤0.1            |
|                                                        | 100 mV/div–<br>995 mV/div                    | ≤20 V           |                                     | ≤2.0                                                               | ≤0.5                           | ≤0.2            |
|                                                        | 1 V/div–10 V/div                             | ≤200 V          |                                     | ≤2.0                                                               | ≤0.5                           | ≤0.2            |

<sup>1</sup>Net Offset = Offset – (Position x Volts/Div). Net Offset is the voltage level at the center of the A-D converter dynamic range. Offset Accuracy is the accuracy of this voltage level.

<sup>2</sup>The samples must be acquired under the same setup and ambient conditions.

<sup>3</sup>A DL (digitization level) is the smallest voltage level change that can be resolved by the 8-bit A-D Converter, with the input scaled to the volts/division setting of the channel used. Expressed as a voltage, a DL is equal to 1/25 of a division times the volts/division setting.

<sup>4</sup>The values given are the maximum absolute difference between the value at the end of a specified time interval after the mid-level crossing of the step, and the value one second after the mid-level crossing of the step, expressed as a percentage of the step amplitude.

| Name                       | Description                                                            |
|----------------------------|------------------------------------------------------------------------|
| Aperture Uncertainty       | For real-time or interpolated records having duration $\leq$ 1 minute: |
|                            | ≤(50 ps + 0.03 ppm $\times$ Record Duration) RMS                       |
|                            | For equivalent time records:                                           |
|                            | ≤(50 ps + 0.06 ppm $	imes$ WI <sup>1</sup> ) RMS                       |
| Fixed Error in Sample Time | ≤50 ps                                                                 |

#### Table 1-16: Typical Characteristics — Time Base System

<sup>1</sup>The WI (waveform interval) is the time between the samples in the waveform record. Also, see the footnotes for *Sample Rate Range* and *Equivalent Time or Interpolated Waveform Rates* in Table 1-3 on page 1-8.

| Name                                                                          | Description             |                                                                      |                                                                      |
|-------------------------------------------------------------------------------|-------------------------|----------------------------------------------------------------------|----------------------------------------------------------------------|
| Error, Trigger Position, Edge Triggering                                      | Acquire Mode            | Trigger                                                              | -Position Error <sup>1,2</sup>                                       |
|                                                                               | Sample, Hi-Res, Average | e j                                                                  | ns)                                                                  |
|                                                                               | Peak Detect, Envelope   | Ċ                                                                    | ns)                                                                  |
| Holdoff, Variable, Main Trigger                                               | Main Horizontal Scale   | Minimum<br>Holdoff                                                   | Maximum Holdoff                                                      |
|                                                                               | ≤100 ns/div             | 1 µs                                                                 | 5 $	imes$ Min Holdoff                                                |
|                                                                               | ≥100 ms/div             | 1 s                                                                  | 5 $	imes$ Min Holdoff                                                |
|                                                                               | Otherwise               | 10 $	imes$ sec/div                                                   | 5 $	imes$ Min Holdoff                                                |
| Lowest Frequency for Successful Op-<br>eration of "Set Level to 50%" Function | 20 Hz                   |                                                                      |                                                                      |
| Sensitivity, Edge Trigger, Not DC<br>Coupled <sup>3</sup>                     | Trigger Coupling        | Typical Signal I gering                                              | Level for Stable Trig-                                               |
|                                                                               | AC                      | Same as DC-co<br>cies above 60 H<br>below 60 Hz.                     | upled limits <sup>4</sup> for frequen-<br>z. Attenuates signals      |
|                                                                               | Noise Reject            | Three and one-h<br>limits. <sup>4</sup>                              | nalf times the DC-coupled                                            |
|                                                                               | High Frequency Reject   | One and one-ha<br>limits <sup>4</sup> from DC t<br>signals above 30  | If times the DC-coupled<br>to 30 kHz. Attenuates<br>) kHz.           |
|                                                                               | Low Frequency Reject    | One and one-ha<br>limits <sup>4</sup> for freque<br>Attenuates signa | If times the DC-coupled<br>encies above 80 kHz.<br>als below 80 kHz. |

#### Table 1-17: Typical Characteristics — Triggering System

<sup>1</sup>The trigger position errors are typically less than the values given here. These values are for triggering signals having a slew rate at the trigger point of [2] division/ns.

<sup>2</sup>The waveform interval (WI) is the time between the samples in the waveform record. Also, see the footnote for the characteristics *Sample Rate Range* and *Equivalent Time or Interpolated Waveform Rates* in Table 1-3 on page 1-8.

<sup>3</sup>The minimum sensitivity for obtaining a stable trigger. A stable trigger results in a uniform, regular display triggered on the selected slope. The trigger point must not switch between opposite slopes on the waveform, and the display must not "roll" across the screen on successive acquisitions. The TRIG'D LED stays constantly lighted when the SEC/DIV setting is 2 ms or faster but may flash when the SEC/DIV setting is 10 ms or slower.

<sup>4</sup>See the characteristic Sensitivity, Edge-Type Trigger, DC Coupled in Table 1-11, which begins on page 1-15.

| Name                                                                                 | Description                                                                                                    |
|--------------------------------------------------------------------------------------|----------------------------------------------------------------------------------------------------|
| Frequency, Maximum for Events Delay <sup>5</sup>                                     | 90 MHz                                                                                                    |
| Width, Minimum Pulse and Rearm,<br>Events Delay <sup>6</sup>                         | 5 ns                                                                                                    |
| Video Mode (Option 05 Equipped Instru-<br>ments Only)                                | <ul> <li>Line Rate Class: Four classes are provided as follows.</li> <li>NTSC, which provides a default line rate compatible with the NTSC standard (525/60)</li> </ul> |
|                                                                                      | <ul> <li>PAL, which provides a default line rate compatible with the PAL standard (625/50)</li> </ul>                                                                   |
|                                                                                      | <ul> <li>SECAM, which provides a default line rate compatible with the<br/>SECAM standard (625/50)</li> </ul>                                                           |
|                                                                                      | <ul> <li>Custom, which provides user selectable line rate ranges (see<br/>"Custom Line Rate Ranges" below)</li> </ul>                                                   |
| Custom Line Rate Ranges: 15 kHz–20 kHz, 20 kHz–2<br>25 kHz–35 kHz, and 35 kHz–64 kHz | Custom Line Rate Ranges: 15 kHz–20 kHz, 20 kHz–25 kHz,<br>25 kHz–35 kHz, and 35 kHz–64 kHz                                                                              |
|                                                                                      | Holdoff: Automatically adjusts to 50 ms (nominal) for NTSC class; to 140 ms (nominal) for PAL and SECAM                                                                 |
|                                                                                      | Triggerable on Field Selections: Odd, Even, or Both                                                                                                    |
|                                                                                      | Delayed Acquisition: Settable for delay by line number or runs after time delay                                                                                         |

# Table 1-17: Typical Characteristics — Triggering System (Cont.)

<sup>5</sup>The maximum frequency for a delaying events input.

<sup>6</sup>The minimum pulse width and rearm width required for recognizing a delaying event.

# Table 1-18: Typical Characteristics — Data Handling

| Name                                                       | Description                                                                                                    |
|------------------------------------------------------------|----------------------------------------------------------------------------------------------------|
| Time, Data-Retention, Nonvolatile<br>Memory <sup>1,2</sup> | Internal batteries, installed at time of manufacture, have a life of $\geq 5$ years when operated and/or stored at an ambient temperature from 0° C to 50° C. Retention time of the nonvolatile memories is equal to the remaining life of the batteries. |

<sup>1</sup>The time that reference waveforms, stored setups, and calibration constants are retained when there is no power to the oscilloscope.

<sup>2</sup>Data is maintained by lithium poly-carbon monofluoride.

# Installation

This section contains information about supplying operating power, the operating environment, applying and interrupting power, repackaging for shipment, and installed options.

# Supplying Operating Power

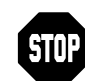

Read all information and heed all warnings in this section before connecting the digitizing oscilloscope to a power source.

WARNING

AC POWER SOURCE AND CONNECTION. The digitizing oscilloscope operates from a single-phase power source. It has a three-wire power cord and a two-pole three-terminal grounding type plug. The voltage to ground (earth) from either pole of the power source must not exceed the 250 V rms maximum rated operating voltage.

Before making connection to the power source, be sure the digitizing oscilloscope has a suitable two-pole three-terminal grounding-type plug.

GROUNDING. This instrument is safety Class 1 equipment (IEC designation). All accessible conductive parts are directly connected through the grounding conductor of the power cord to the grounded (earthing) contact of the power plug.

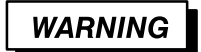

The power input plug must be inserted only in a mating receptacle with a grounding contact where earth ground has been verified by a qualified service person. Do not defeat the grounding connection. Any interruption of the grounding connection can create an electric shock hazard.

For electric shock protection, the grounding connection must be made before making connection to the oscilloscope input or output terminals.

## **Power Cord Information**

A power cord with appropriate plug configuration is supplied with each digitizing oscilloscope. Table 2-1 gives the color coding of the conductors in the power cord. If you require a power cord other than the one supplied, refer to Figure 2-1.

| Conductor           | Color        | Alternate Color |
|---------------------|--------------|-----------------|
| Ungrounded (Line)   | Brown        | Black           |
| Grounded (Neutral)  | Light Blue   | White           |
| Grounded (Earthing) | Green/Yellow | Green           |

| Table 2-1: Power Cord Conductor Identification |
|------------------------------------------------|
|------------------------------------------------|

## **Operating Voltage**

The line voltage ranges and their associated line frequency ranges over which this oscilloscope operates are listed in Section 1 *Specification*. See *Source Voltage and Frequency* on page 1-16 for those ranges.

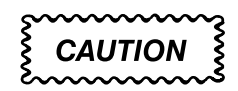

Before stepping the source line voltage from one range to a higher range, set the principal power switch (rear panel) to its OFF position. Failure to do so can damage the oscilloscope.

There are two fuses. Either fuse may be used throughout the line voltage and frequency ranges. These two fuses are not totally interchangeable as each requires a different fuse cap. The fuses and their caps are listed by part number in Section 10, *Mechanical Parts List.* 

## Memory Backup Power

Replaceable lithium batteries maintain internal memory modules to allow the digitizing oscilloscope to retain the following data upon loss of the AC power source: stored adjustment constants, saved front-panel settings, current front-panel settings (instrument status), and saved waveforms.

These batteries have a shelf life of about five years. Partial or total loss of stored settings upon power-up may indicate that you need to replace the batteries.

#### Installation

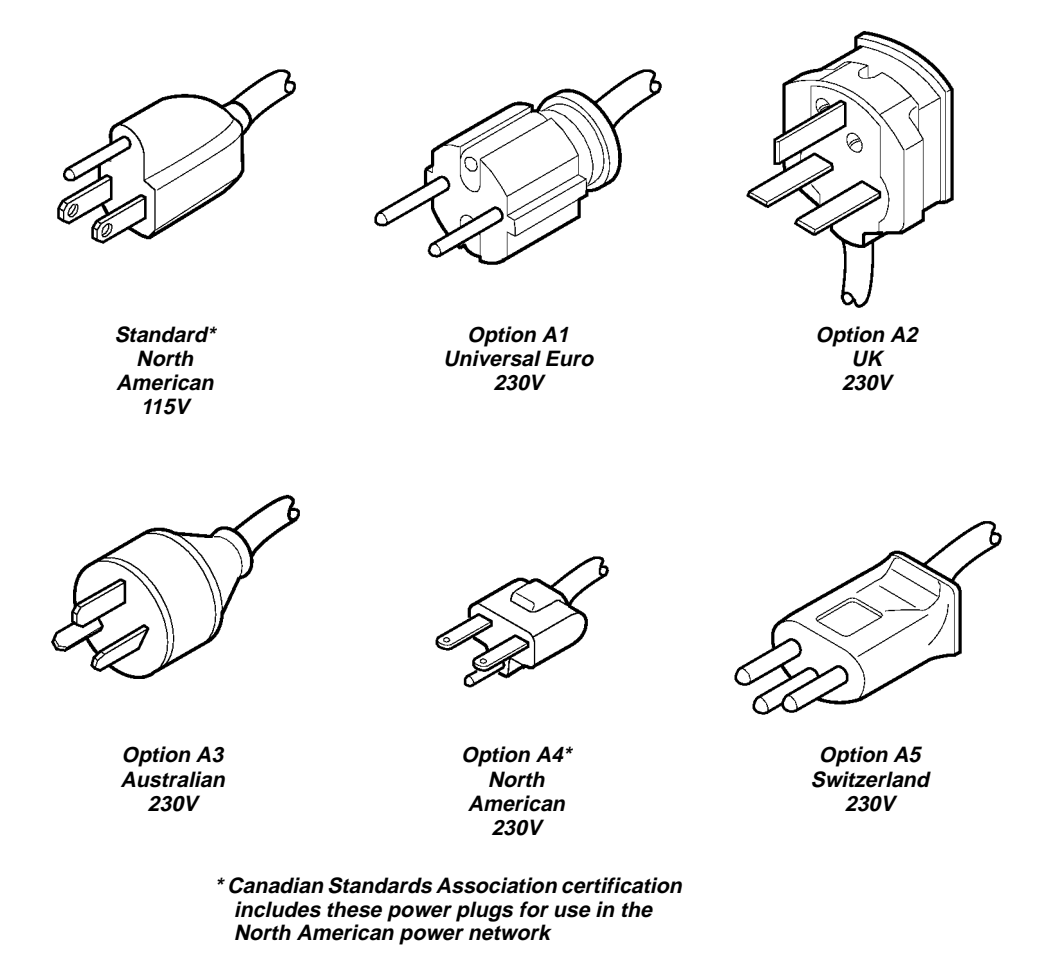

Figure 2-1: Power-Cord Plug Identification

# Operating Environment

The following environmental requirements are provided to ensure proper operation and long oscilloscope life.

# **Operating Temperature**

Operate the oscilloscope where the ambient air temperature is between  $0^{\circ}$  C and  $+50^{\circ}$  C, and store the oscilloscope at an ambient temperature from  $-40^{\circ}$  C to  $+75^{\circ}$  C. After storage at temperatures outside the operating limits, allow the chassis to stabilize at a safe operating temperature before applying power.

# **Ventilation Requirements**

The digitizing oscilloscope is cooled by air drawn in and exhausted through its cabinet side panels by an internal fan. To ensure proper cooling of the oscilloscope, allow at least two inches clearance on both sides and 2 on the bottom of the digitizing oscilloscope. (The feet on the bottom of the oscilloscope provide the required clearance when set on flat surfaces.) The top of the oscilloscope does not require ventilation clearance.

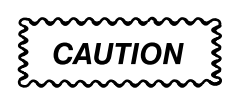

If air flow is restricted, the power supply of the digitizing oscilloscope may temporarily shut down.

# Applying and Interrupting Power

Consider the following information when you power up or power down the oscilloscope, or when power is interrupted due to an external power failure.

# Power-Up

Upon power-up, the oscilloscope runs its power-on self check. If the self check passes, the oscilloscope displays a "passed" status message and a prompt to press CLEAR MENU to continue. If the self check fails, the oscilloscope displays a diagnostic log that identifies the area(s) that failed and a prompt to press CLEAR MENU to continue. See Section 6, *Maintenance*, for information on diagnostics and fault isolation.

### Power-Down

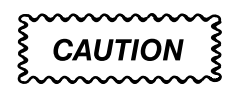

DO NOT power down the oscilloscope when either running a signal path compensation or when doing any of the adjustments described in Section 5, Adjustment Procedures. To do so might result in the loss of internally stored adjustment constants.

In general, do not power down the oscilloscope when doing operations that affect the data types listed in Table 2-2. Wait for the oscilloscope to finish the operation when doing adjustments, saving waveforms, or saving setups. After operations complete, wait at least four more seconds before turning the power off.

Improper power-down or unexpected loss of power to the oscilloscope can result in corruption of non-volatile RAM (NVRAM). The following table describes the messages displayed when power is restored after an abnormal power-down.

| Corrupted Data Type                                    | Results                                                       |
|--------------------------------------------------------|---------------------------------------------------------------|
| Adjustment Constants:                                  |                                                               |
| <ul> <li>Signal Path Compensation</li> </ul>           | A signal path compensation is required.                       |
| <ul> <li>Voltage Reference</li> </ul>                  | A voltage reference adjustment is re-<br>quired (Section 5).  |
| <ul> <li>Low or High Frequency<br/>Response</li> </ul> | A frequency response adjustment is re-<br>quired (Section 5). |
| <ul> <li>Trigger Skew</li> </ul>                       | A trigger skew adjustment is required (Section 5).            |
| Error Log                                              | Errors logged are lost.                                       |
| Reference Waveforms                                    | Waveforms Lost.                                               |
| Saved Setups                                           | Setups Lost.                                                  |

#### Table 2-2: Effects of Corrupted Data

| Repackaging<br>Instructions | Use a corrugated cardboard shipping carton having a test strength of at least 275 pounds and with an inside dimension at least six inches greater than the oscilloscope dimensions. (If available, use the original shipping carton, which meets these requirements.)                                                                                                    |
|-----------------------------|----------------------------------------------------------------------------------------------------|
|                             | If the instrument is being shipped to a Tektronix Service Center, enclose the following information: the owner's address, the name and phone number of a contact person, the type and serial number of the oscilloscope, the reason for returning, and a complete description of the service required.                                                                                 |
|                             | Seal the shipping carton with an industrial stapler or strapping tape.                                                                                                    |
|                             | Mark the address of the Tektronix Service Center and also your own return address on the shipping carton in two prominent locations.                                                                                                    |
| Installed Options           | Your oscilloscope may be equipped with one or more options. Except for the line-cord options described by Table 2-1 (on page 2-3 of this section), all options and optional accessories are listed and described in Section 7, <i>Options.</i> For further information and prices of oscilloscope options, see your Tektronix Products catalog or contact your Tektronix Field Office. |

# **Operating Information**

Before doing service, read the following operating instructions. These instructions are at the level appropriate for servicing this digitizing oscilloscope. The complete operators instructions are found in the user manual. Additional instructions are integrated into the service procedures found in later sections of this manual. For instance, the procedures found in the section Performance Verification contain instructions for making the front-panel settings required to check each oscilloscope characteristic included there. Also, the general instructions for operating the internal diagnostic routines are found in Section 6, Maintenance. You may also find the Product Description in Section 1 useful for understanding how the oscilloscope functions. Screen Layout The screen layout is illustrated in Figure 2-2 on page 2-8. Note that the figure illustrates a full graticule; you may also select a grid, crosshair, or frame graticule from the display menu. **Basic Procedures** How to Power Up

Push the principal power switch found on the rear panel of the digitizing oscilloscope, then push the **ON/STBY** (standby) switch to toggle the digitizing oscilloscope into operation. The switch at the rear panel is the true power disconnect switch. The **ON/STBY**(standby) switch simply toggles operation on and off.

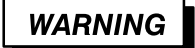

The principal power switch at the rear panel is the true power disconnect switch. The **ON/STBY** (standby) switch simply toggles operation on and off. When connected to a power source and when the principal power switch is on, the some power supply circuitry in this digitizing oscilloscope is energized regardless of the setting of the **ON/STBY** switch.

When connecting or disconnecting the line cord to or from the power source, the principal power switch should be off.

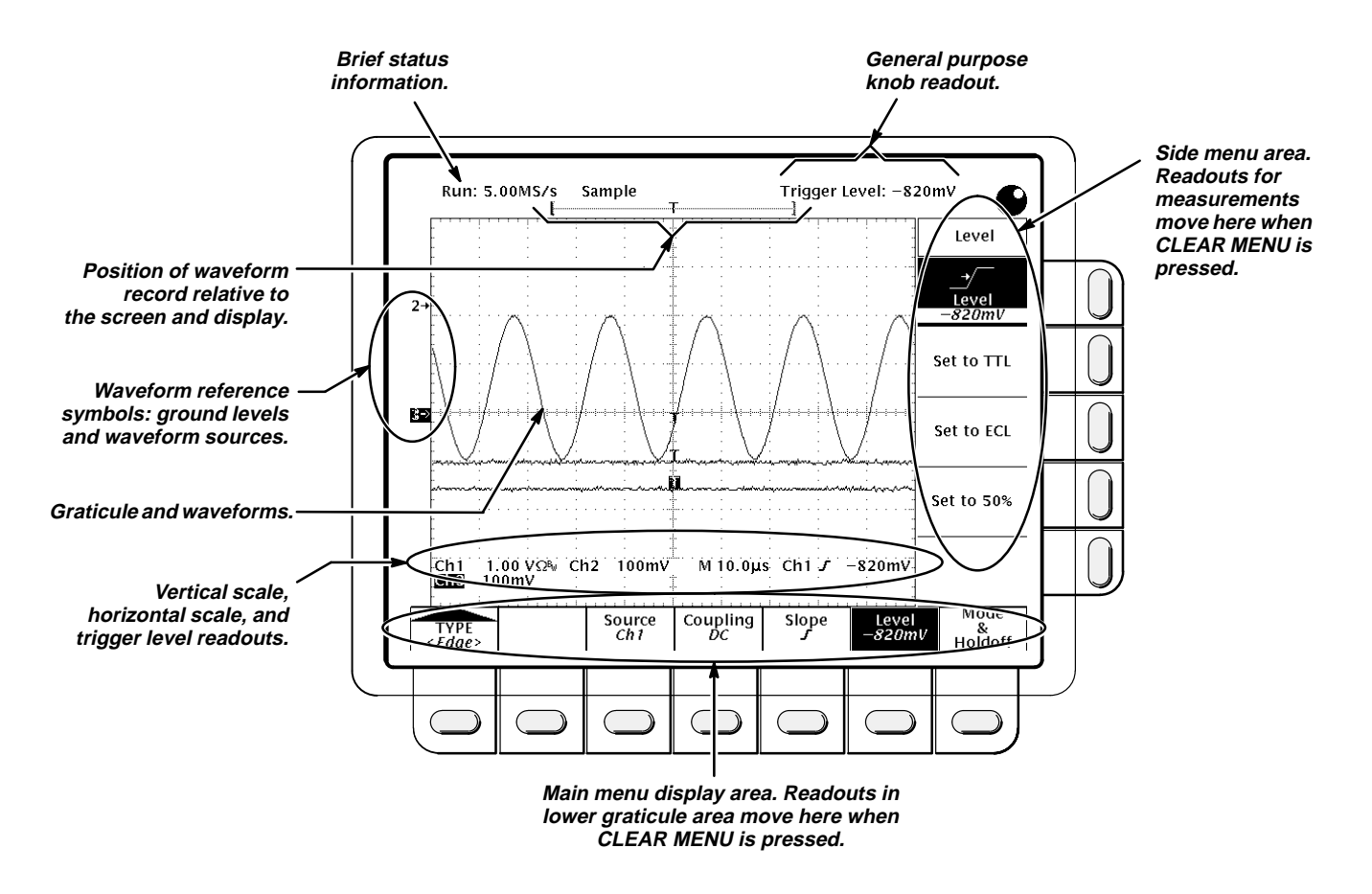

Figure 2-2: Map of Display Functions

# How to Use Help

Push the **HELP** front-panel button to enter help mode. Front-panel knobs and buttons now display information about their function when turned or pushed. Push **HELP** again to exit help mode.

To get help information on a menu item, display the menu desired (if you are in help mode, exit help first). Push **HELP**. Now the menu buttons display information about their function when pushed.

# How to Use the Status Menu

Push the **SHIFT** button, and then press the **STATUS** front-panel button to display the status menu. The messages reflect the state of the acquisition system, whether it is running or stopped (and if it is stopped, why), as well as setup-related information.

## How to Set Functions

Most functions are set either by using one or two front-panel buttons or knobs, or by pushing a front-panel button to use a main menu, and then a side menu to set the function. The following steps illustrate both procedures.

1. Locate the block that contains the function to be set.

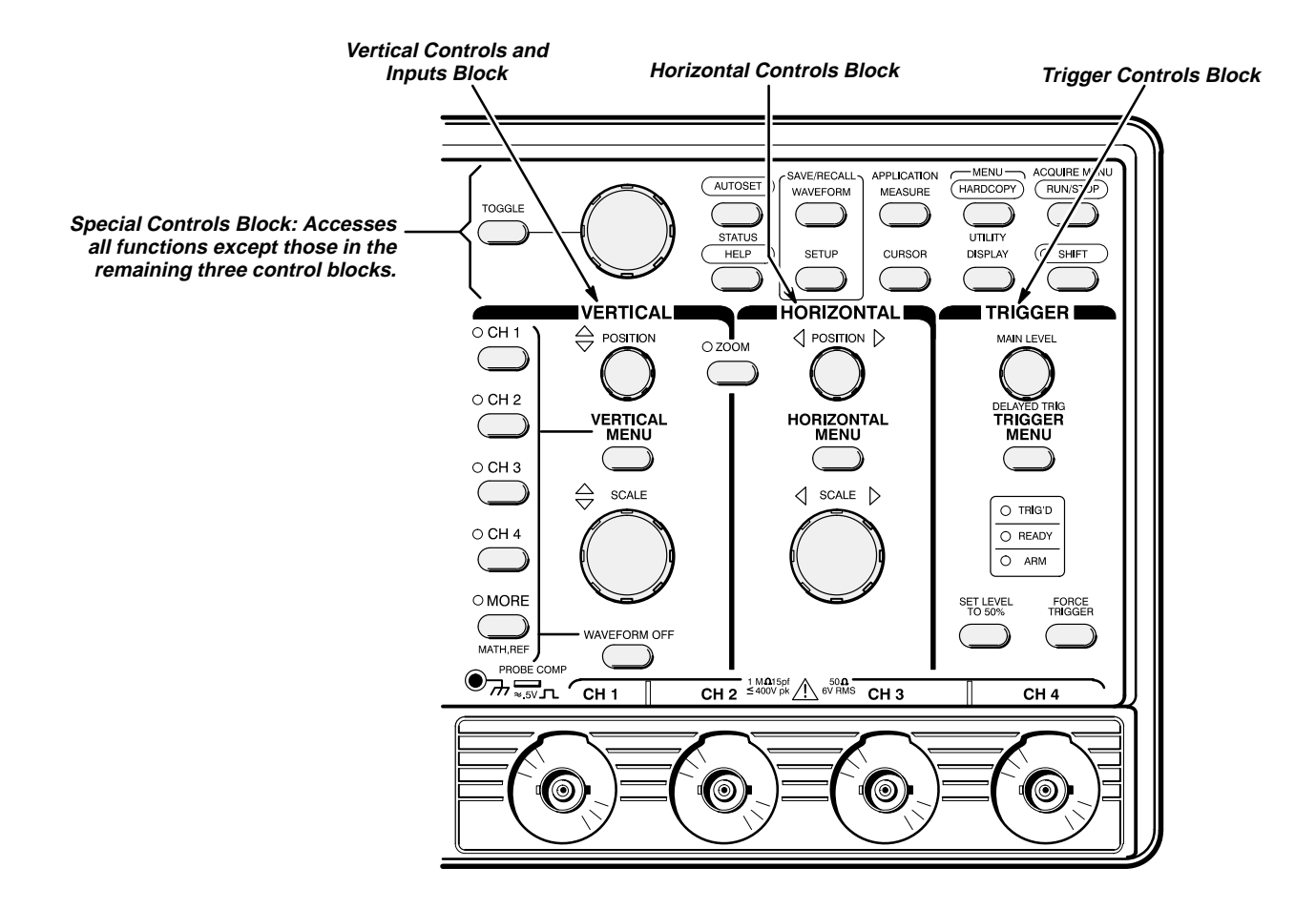

 Select the waveform source(s). Position, scale, and set trigger level for waveform source(s) directly from the front-panel. (Note that parenthesesenclosed numbers appear within the following steps. Each number refers to the control(s) labeled with the same number in the figure that precedes the step.)

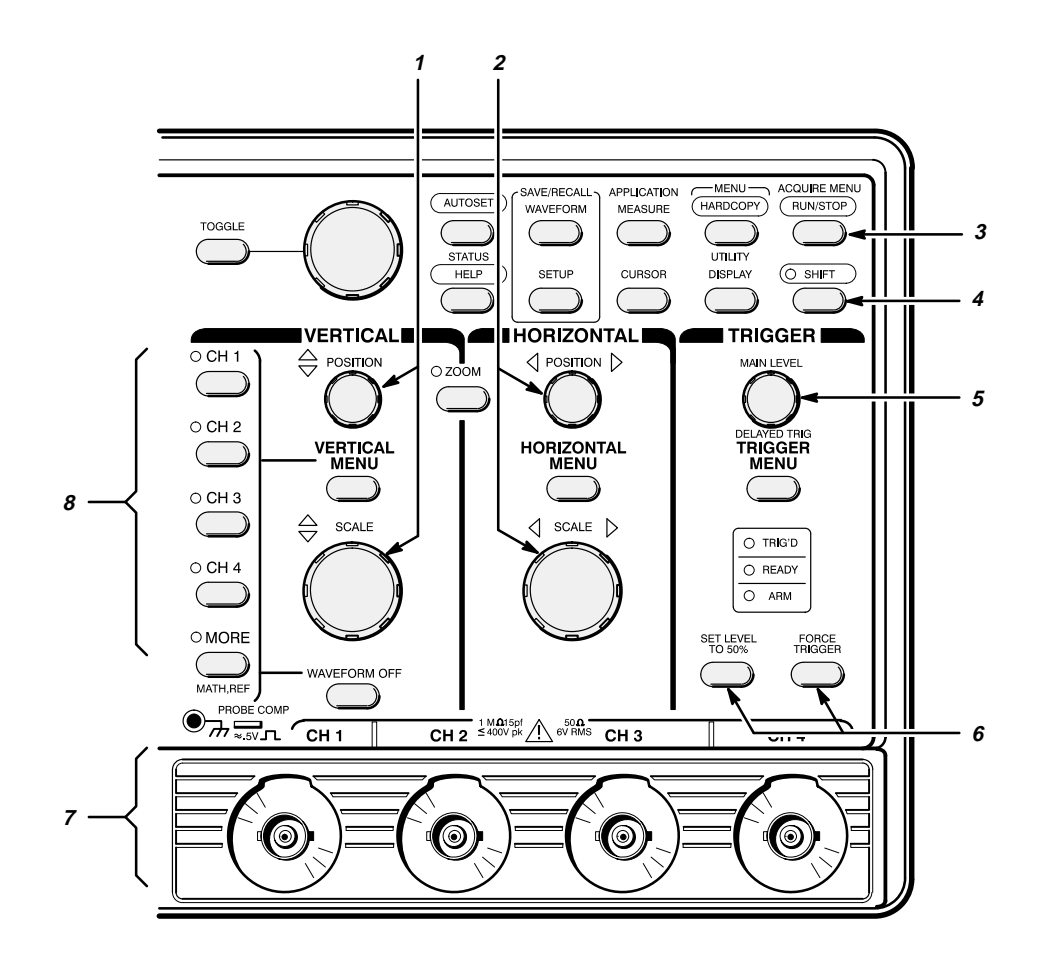

- a. Input waveforms into these channels (7). Example: CH 1.
- b. Push any channel button (8) to display its waveform. The last channel selected determines which waveform is positioned and scaled. The indicator above the channel last selected is lighted. Example: Push CH 1; then CH 2.
- c. Vertically (1) and horizontally (2) scale and position the waveform(s) selected. Example: Set the scale to 100 mV/div, and center the waveform on screen.
- d. Stop and start acquiring waveforms (3). Example: Push **RUN/STOP** if not acquiring.
- e. Adjust trigger level (5) to trigger the waveform(s) selected, or use these buttons (6) to either set a trigger level at the mid-amplitude level of the selected waveform or to force a single trigger. Example: Push **SET LEVEL TO 50%**.

- 3. Set all other functions using menus.
  - a. Choose the waveform source (8) first if setting a vertical function; else skip to step b. Example: Push **CH 2**.
  - b. Push **SHIFT** (4) if the function to be set is highlighted in blue; else skip to step c.

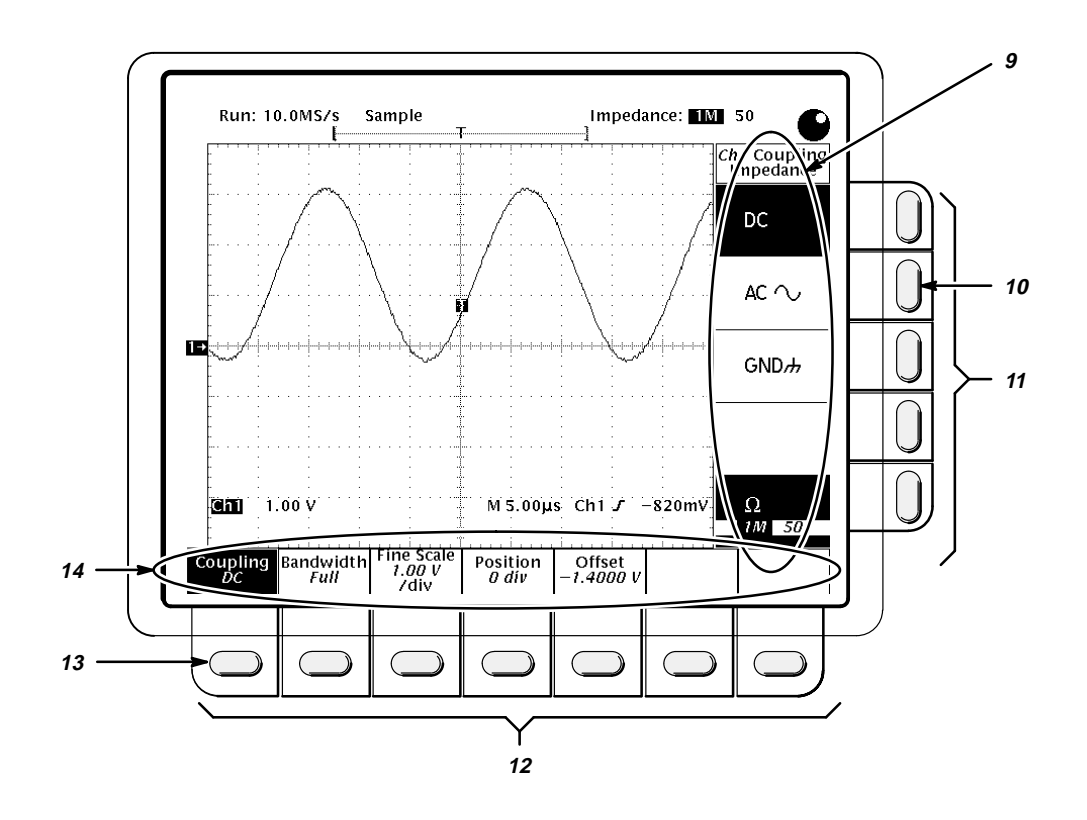

c. Push the front-panel button that corresponds to the menu containing the function. A main menu (14) for selecting among related functions appears. Example: Push **VERTICAL MENU**.

Note the two labels: the top label is a function to choose from; the bottom label tells you the current setting for that function. **Offset** is currently set to -1.4 V.

- d. Select a function from the main menu using the main menu buttons (12). A side menu for selecting among the available settings for that function appears. Example: Push **Coupling** (13).
- e. Select the setting for the function from the side menu (9) using the side menu buttons (11). Example: Push **AC** (10).

## How to Set Complex Functions

A few functions require more than just two levels (main and side) of menus to completely specify their settings. In such cases, either the main menu, the side menu, or both are modified to supply additional choices. The procedures that follow show both schemes.

1. Set up a function using pop-up menus:

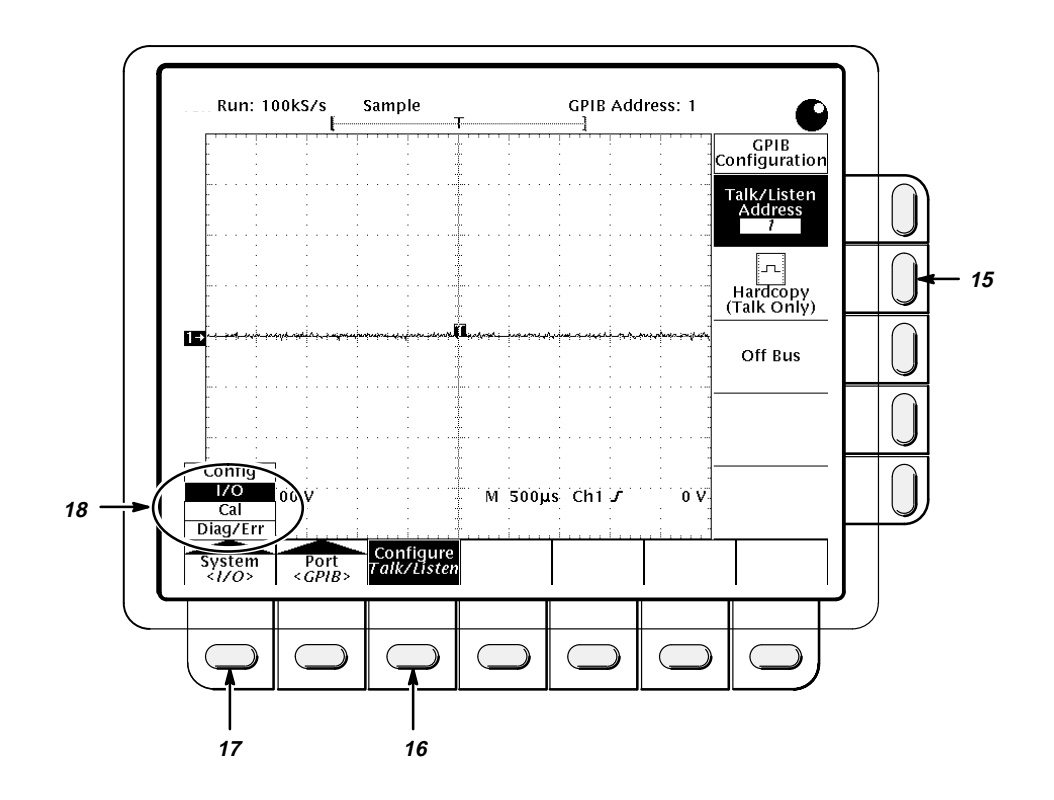

a. For some selections, pushing a main menu button pops up a menu (18) of subfunctions. Example: Push SHIFT; then push UTILITY. Now push System (17).

Note the pop-up menu for **System** is set to **I/O** (input/output). All the main menu buttons to the right of the pop-up menu are labeled with subfunctions of **I/O**.

- b. Pushing the button that popped up the menu (17) toggles through the pop-up menu choices. Example: Repeatedly push **System** to toggle through the pop-up menu. Notice the other main-menu button labels change accordingly. Toggle back to **I/O**.
- c. Complete the setting of the desired mode by selecting from the main menu and the side menu that results. Example: Push **Configure** (16), and then push **Hardcopy (Talk only)** (15).

 Set up a function using the general purpose knob (20). (The examples of possible menu selections in the substeps that follow assume you have pushed TRIGGER MENU.)

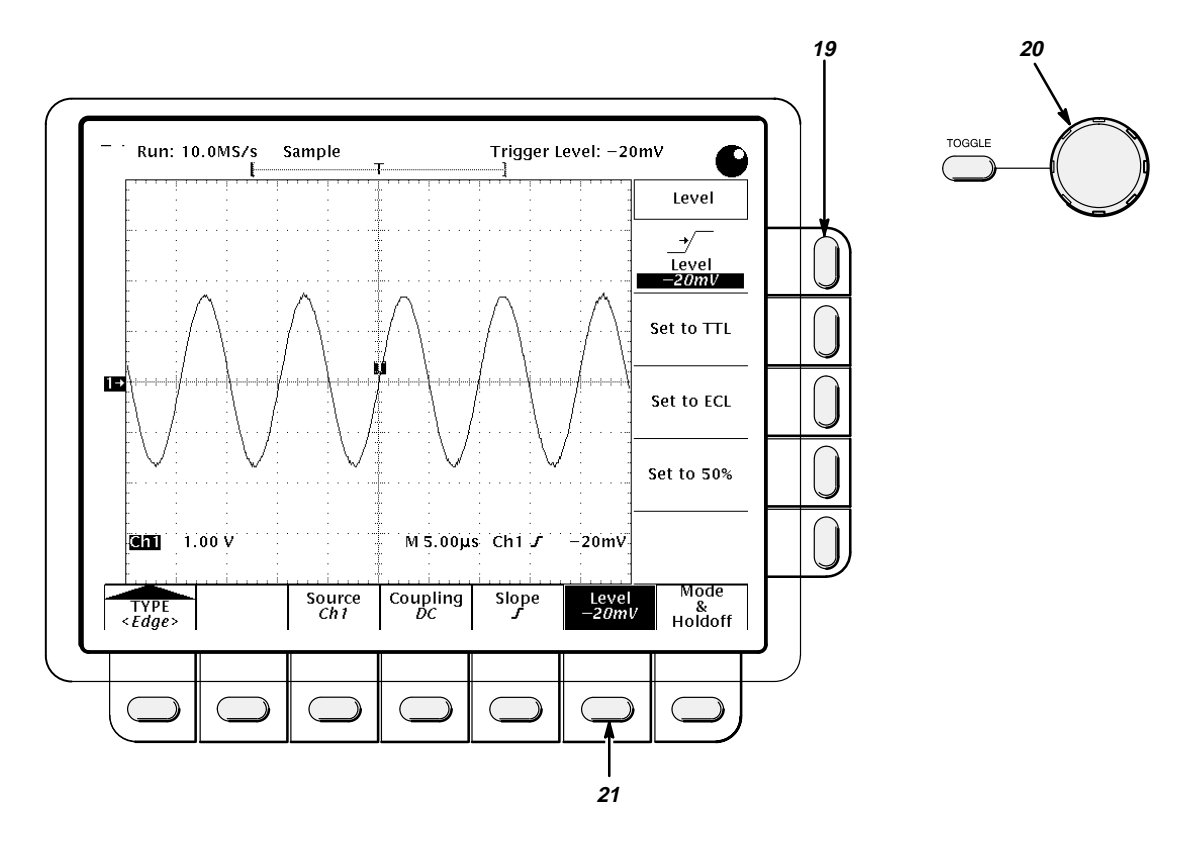

- a. Pushing some main menu buttons displays a side menu with labels containing readouts that you can vary. Example: Push **Level** (21).
- b. Pushing the side-menu button assigns the knob to control the readout appearing in the button label. It also copies the readout to the general purpose knob readout area in the right corner of the screen. Example: Push Level (19).
- c. Use the general purpose knob (20) to adjust the trigger level to the setting desired. Example: Turn the knob to **-20 mV**.

**More About the General Purpose Knob** — As you have just seen, the general purpose knob is used to extend the number of choices available to a side menu button. The general purpose knob can also be assigned to control the following functions:

- Cursor positioning
- Display intensities
- Delay time
- Number of events
- Trigger position

- Holdoff
- Offset
- Variable persistence

In all cases, the menus are used to select the function to which the general purpose knob is assigned. The following attributes apply to this knob:

- Depending on the function it is assigned to control, the general purpose knob varies numerical readouts, positions objects (cursors) on screen, or selects between icon-label settings that show up in side-menu labels.
- The general purpose knob has a readout area at the upper-right corner of the screen. (See Figure 2-2.) This readout always reflects the name and value of the function that the general purpose knob is currently controlling.
- The general purpose knob is affected by the SHIFT button. Pressing shift toggles the knob between its fine and coarse modes. Fine mode is used for most adjustments; coarse mode is used to traverse large parts of the adjustment range in less time.
- Whenever the general purpose knob assignment is changed, a knob icon appears immediately to the left of the general purpose knob readout to notify you of the assignment change. The icon is removed as soon as you use the general purpose knob to change the value of the function it is assigned to.
- To assign the general purpose knob to control a function, display the menu containing the function; then select the function. (Note that not all functions can be controlled by the general purpose knob.)
- Whenever the menu is removed, the general purpose knob is not assigned and does not control a function. (An exception is the cursor function. If cursors are turned on, removing the menu leaves the knob assigned to control the cursors until reassigned by selecting another menu and function that uses the knob.)
- The general purpose knob also has a **TOGGLE** button. The toggle button is used to toggle the knob between the control of either of the two cursors displayed when H-bar or V-bar cursors are turned on in the cursor menu.

**Display and Utility Menus** — Using the techniques described for using menus, you can access and change functions in the display menu and utilities menu. In the Display menu, you can set the following functions:

- Intensity: waveforms, readouts, graticule, etc.
- Style of waveform display(s): vectors or dots, intensified or non-intensified samples, and infinite or variable persistence.
- Display format: XY or YT.
- Graticule format: full, grid, crosshair, and frame.
- Waveform interpolation filter and readout options.

From the Utility menu, you can configure the GPIB port (talk/listen, address, etc.) and access internal routines for self diagnostics and self compensation. Instructions for setting up communication over the GPIB are found in Section 5, *Adjustment Procedures*.

**Operating Information** 

# **Circuit Description**

|                   | This section describes the electrical operation of the Tektronix TDS 410, TDS 420, & TDS 460 Digitizing Oscilloscopes using the major circuit blocks or modules.                                                                                                    |
|-------------------|----------------------------------------------------------------------------------------------------|
|                   | This section has two main parts:                                                                                                    |
|                   | <ul> <li>Logic Conventions describes how logic functions are discused and<br/>represented in this manual.</li> </ul>                                                                                                    |
|                   | <ul> <li>Module Overview describes circuit operation from a functional-circuit block perspective.</li> </ul>                                                                                                    |
| Logic Conventions | The digitizing oscilloscope contains many digital logic circuits. This manual refers to these circuits with standard logic symbols and terms. Unless otherwise stated, all logic functions are described using the positive-logic convention: the more positive of the two logic levels is the high (1) state, and the more negative level is the low (0) state. Signal states may also be described as "true" meaning their active state or "false" meaning their non-active state. The specific voltages that constitute a high or low state vary among the electronic devices. |
|                   | Active-low signals are indicated by a tilde prefixed to the signal name (~RE-<br>SET). Signal names are either active-high, active-low, or have both active-<br>high and active-low states.                                                                                                    |
| Module Overview   | This module overview describes the basic operation of each functional circuit block as shown in Figure 9-2.                                                                                                    |
|                   | General                                                                                                    |
|                   | The digitizing oscilloscope is a portable, multichannel instrument. Each chan-<br>nel provides a calibrated vertical scale factor. All channels can be acquired<br>simultaneously.                                                                                                    |
|                   | Input Signal Path                                                                                                    |
|                   | A signal enters the oscilloscope through a probe connected to a BNC on the A05 Attenuator board.                                                                                                    |

**Attenuators** — Circuitry in the attenuator selects the input coupling, the termination, and the attenuation factor. The processor system controls the attenuators. For example, if 50  $\Omega$  input termination is selected and the input is overloaded, the processor system switches the input to the 1 M $\Omega$  position. The preamplifier in the A05 Attenuator amplifies the input signals.

**Probe Coding Interface** — Probe coding interface signals pass through the A06 Front Panel to the processor system which in turn controls the A05 Attenuator and the A04 Acquisition boards.

**Jumper** — Signals from the attenuators pass through the A08 Jumper board to the acquisition system.

**Acquisition System** — The acquisition system converts the input signals to digital signals and controls the acquisition process under direction of the processor system. The acquisition system includes the trigger, acquisition timing, and acquisition mode generation and control circuitry.

**D1 Bus** — The acquisition system passes the digital values representing the acquired waveform through the D1 bus to the A09 DSP board (TriStar). This happens after a waveform acquisition is complete if the digital signal processor (DSP) requests the waveform.

**Processor System** — The processor system consists of a 68020 microprocessor that controls the entire instrument. It includes the firmware program for the oscilloscope. The firmware can be reprogrammed by using the GPIB and an external software package. The processor system also includes a GPIB interface.

**DSP** — The digital signal processor processes each waveform as directed by software downloaded from the system processor. Waveforms and any text to be displayed are passed on to the A02 Display board.

**Display** — Text and waveforms are processed by different parts of the A02 Display circuitry. The display sends the text and waveform information to the A26 Monitor assembly as a video signal. The display circuitry also generates and sends vertical (VSYNC) and horizontal (HSYNC) sync signals to the A26 Monitor assembly. A VGA-compatible video output is available at the rear of the instrument.

# **Monitor Assembly**

All information (waveforms, text, graticules, and pictographs) is displayed by the A20 CRT Driver. The driver generates the high voltages necessary to drive the CRT. It also contains the video amplifier, horizontal oscillator, and the vertical and horizontal yoke driver circuitry. The monitor gets its supply voltages from the A25 Low Voltage Power Supply through the A01 Backplane and the A07 Auxiliary Power boards.

## **Front Panel**

The processor system sends instructions to and receives information from the Front Panel Processor on the A06 Front Panel board. The Front Panel Processor reads the front-panel switches and pots. Any changes in their settings are reported to the processor system. The Front Panel Processor also turns the LEDs on and off, generates the bell signal, and generates the probe compensation signal PROBE ADJ. The Front Panel Processor also processes the probe coding interface signals.

**Menu Switches** — Front-panel menu switches are also read by the Front Panel Processor. The processor sends any changes in menu selections to the processor system.

**ON/STBY Switch** — This switch is not read by the Front Panel Processor. The signal passes through the A06 Front Panel board, the A03 CPU board, and the A01 Backplane board to the low voltage power supply.

## **Rear Panel**

The GPIB connector provides access to stored waveforms and allows external control of the oscilloscope. Other connectors accessible from the rear panel are the AUX TRIGGER and VIDEO.

## Aux Power

The A07 Auxiliary Power circuitry includes the principal power switch, fuse, line trigger transformer, and line filter. It also distributes power to the monitor and fan.

## Low Voltage Power Supply

The low voltage power supply is a switching power converter. It supplies power to all oscilloscope circuitry. The low voltage power supply sends all of its power to the A01 Backplane where it is distributed to all other circuitry.

The principal POWER switch, located on the rear panel, controls all power to the oscilloscope including the low voltage power supply. The ON/STBY switch, located on the front panel, also controls all of the power to the oscilloscope except for part of the circuitry in the low voltage power supply.

### Fan

The fan provides forced air cooling for the oscilloscope. It connects to +12 V on the A01 Backplane through the A07 Auxiliary Power board.

**Circuit Description** 

# **Brief Procedures**

The *Self Tests* use internal routines to confirm basic functionality and proper adjustment. No test equipment is required to do these test procedures.

The *Functional Tests* utilize the probe-adjust output at the front panel as a test-signal source for further verifying that the oscilloscope functions properly. A standard-accessory probe, included with this oscilloscope, is the only equipment required.

## General Instructions These

These procedures verify the TDS 400 Digitizing Oscilloscopes.

Besides the *Brief Procedures*, the set of procedures that can be used to verify oscilloscope performance includes the *Performance Tests* found later in this section. You may not need to perform all of these procedures, depending on what you want to accomplish:

• To rapidly confirm that this oscilloscope functions and is adjusted properly, just do the procedures under *Self Tests*, which begin on page 4-4.

**Advantages:** These procedures are quick to do, require no external equipment or signal sources, and perform extensive functional and accuracy testing to provide high confidence that the oscilloscope will perform properly. Use these procedures as a quick check before making a series of important measurements.

• To further check functionality, first do the *Self Tests* just mentioned; then do the procedures under *Functional Tests* that begin on page 4-6.

**Advantages:** These procedures require minimal additional time to perform, require no additional equipment other than a standard-accessory probe, and more completely test the internal hardware of this oscilloscope. Use these procedures to quickly determine if the oscilloscope is suitable for putting into service, such as when it is first received.

If more extensive confirmation of performance is desired, do the *Performance Tests*, beginning on page 4-13, <u>after doing the *Functional* and *Self Tests* just referenced.</u>

**Advantages:** These procedures add direct checking of warranted specifications. They require more time to perform and suitable test equipment is required. (See *Equipment Required* on page 4-13.)

If you are not familiar with operating this oscilloscope, read *General Operating Instructions* in Section 3 of this manual. These instructions will acquaint you with the use of the front-panel controls and the menu system.

# Conventions

Throughout these procedures the following conventions apply:

- Each test procedure uses the following general format:
  - Title of Test
  - Equipment Required
  - Prerequisites
  - Procedure
- Each procedure consists of as many steps, substeps, and subparts as required to do the test. Steps, substeps, and subparts are sequenced as follows:
- 1. First Step
  - a. First Substep
    - First Subpart
    - Second Subpart
  - b. Second Substep
- 2. Second Step
- In steps and substeps, the lead-in statement in italics instructs you what to do, while the instructions that follow tell you how to do it: in the example step below, *"Initialize the oscilloscope"* by doing "Press save/recall SETUP. Now, press the main-menu button...."

*Initialize the oscilloscope:* Press save/recall **SETUP**. Now, press the main-menu button **Recall Factory Setup**; then the side-menu button **OK Confirm Factory Init**.

Where instructed to use a front-panel button or knob, or select from a main or side menu, or verify a readout or status message, the name of the button or knob appears in boldface type: "press SHIFT; then AC-QUIRE MENU," "press the main-menu button Coupling," or "verify that the status message is *Pass*."

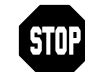

The symbol at the left is accompanied by information you must read to do the procedure properly.

Refer to Figure 4-1: "Main menu" refers to the menu that labels the seven menu buttons under the display; "side menu" refers to the menu that labels the five buttons to the right of the display.

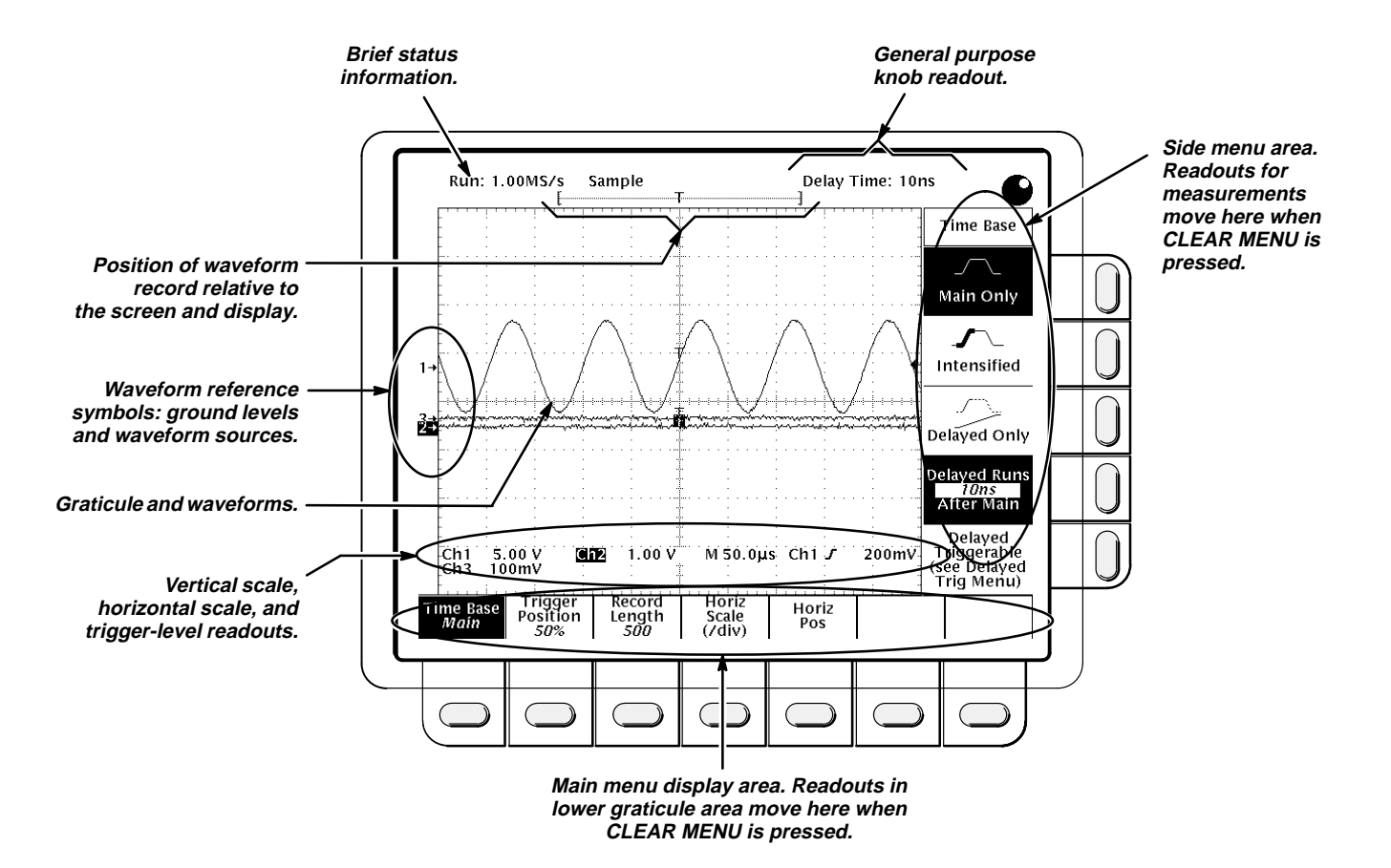

Figure 4-1: Map of Display Functions
# Self Tests

This procedure uses internal routines to verify that this oscilloscope functions and passes its internal self tests and signal path compensations. It also confirms that the oscilloscope was adjusted properly at the time it was last adjusted. No test equipment or hookups are required.

# Verify Internal Adjustment, Self Compensation, and Diagnostics

## Equipment Required: None.

**Prerequisites:** Power on the digitizing oscilloscope and allow a 20 minute warm-up before doing this procedure.

- 1. *Verify that internal diagnostics pass:* Do the following substeps to verify that the internal diagnostics passed.
  - a. Display the system diagnostics menu:
    - Press **SHIFT**; then press **UTILITY**.
    - Repeatedly press the main-menu button System until Diag/Err is highlighted in the menu that pops up.
    - Repeatedly press the main-menu button Area until All is highlighted in the menu that pops up.
  - b. *Run the system diagnostics:* Press the main-menu button **Execute**; then press the side-menu button **OK Confirm Run Test**.
  - c. *Wait:* The internal diagnostics do an exhaustive verification of proper oscilloscope function. This verification takes up to a minute. While it progresses, a variety of test patterns flash on screen. When finished, the resulting status appears on the screen.
  - d. *Confirm no failures are found:* Verify that no failures are found and reported on-screen.
  - e. Confirm the four adjustment sections have passed status:
    - Press **SHIFT**; then press **UTILITY**.
    - Press the main menu button System until Cal is highlighted in the pop-up menu.
    - Verify that the word *Pass* appears in the main menu under the following menu labels: Voltage Reference, High Frequency Response, Low Frequency Response, and Trigger Skew. (See Figure 4-2.)

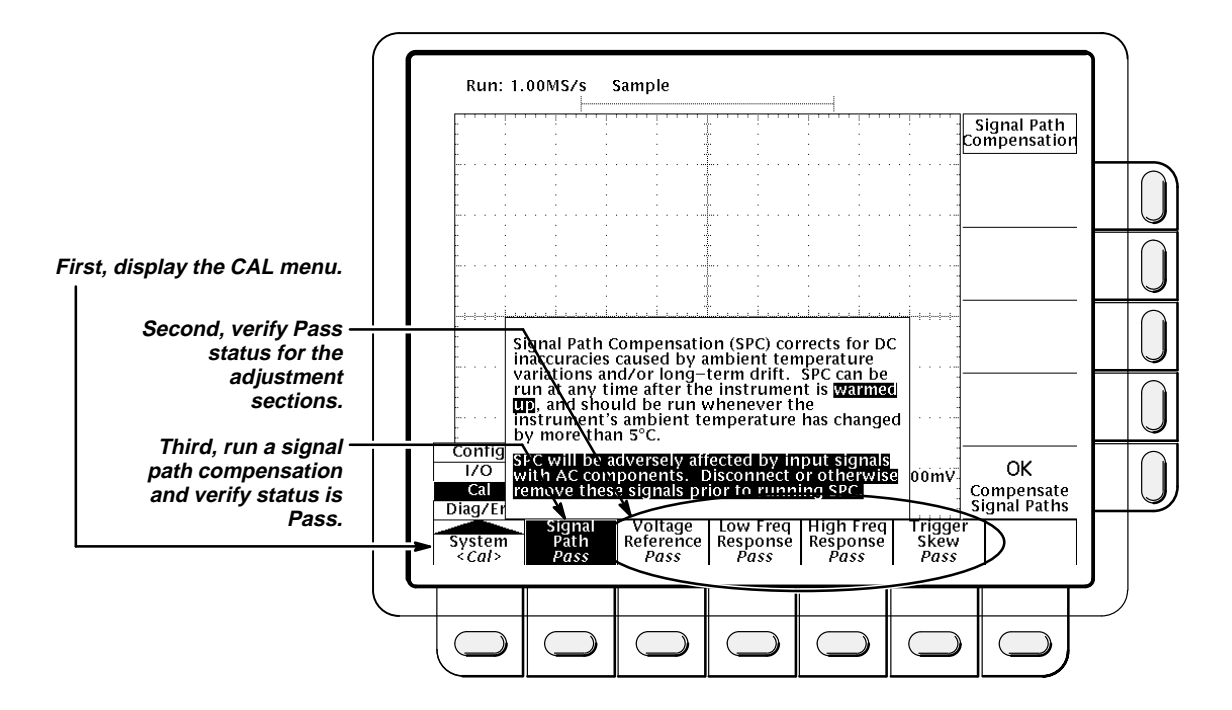

Figure 4-2: Verifying Adjustments and Signal Path Compensation

This oscilloscope lets you compensate the internal signal path used to acquire the waveforms you acquire and measure. By executing the signal path compensation feature (SPC), you optimize the oscilloscope capability to make accurate measurements based on the ambient temperature.

You *must* run an SPC anytime you wish to ensure that the measurements you make are made with the most accuracy possible. You should also run an SPC if the temperature has changed more than 5°C since the last SPC was performed.

f. *Run the signal path compensation:* Disconnect all input signals. Press the main-menu button **Signal Path**; then press the side-menu button **OK Compensate Signal Paths**.

#### NOTE

Failure to run the signal path compensation may result in the oscilloscope not meeting warranted performance levels.

- g. *Wait:* signal path compensation runs in one to three minutes. While it progresses, a "clock" icon (shown at left) displays on-screen. When compensation completes, the status message updates to *Pass* or *Fail* in the main menu (see step h).
- h. Confirm signal path compensation returns passed status: Verify the word **Pass** appears under **Signal Path** in the main menu. (See Figure 4-2.)

(L)

 Return to regular service: Press CLEAR MENU to exit the system menus.

# **Functional Tests**

The purpose of these procedures is to confirm that this oscilloscope functions properly. The only equipment required is one of the standard-accessory probes.

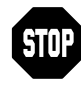

These procedures verify functions; that is, they verify that oscilloscope features *operate*. They do *not* verify that they operate within limits.

Therefore, when the instructions in the functional tests that follow call for you to verify that a signal appears on-screen "that is about five divisions in amplitude" or "has a period of about six horizontal divisions," etc., do *NOT* interpret the quantities given as limits. Operation within limits is checked in *Performance Tests*, which begin on page 4-13.

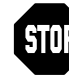

DO NOT make changes to the front-panel settings that are not called out in the procedures. Each verification procedure will require you to set the oscilloscope to certain default settings before verifying functions. If you make changes to these settings, other than those called out in the procedure, you may obtain invalid results. In this case, just redo the procedure from step 1.

When you are instructed to press a menu button, the button may already be selected (its label will be highlighted). If this is the case, it is not necessary to press the button.

# Verify All Input Channels

Equipment Required: One P6138 probe.

Prerequisites: None.

## Procedure:

1. Install the test hookup and preset the oscilloscope controls:

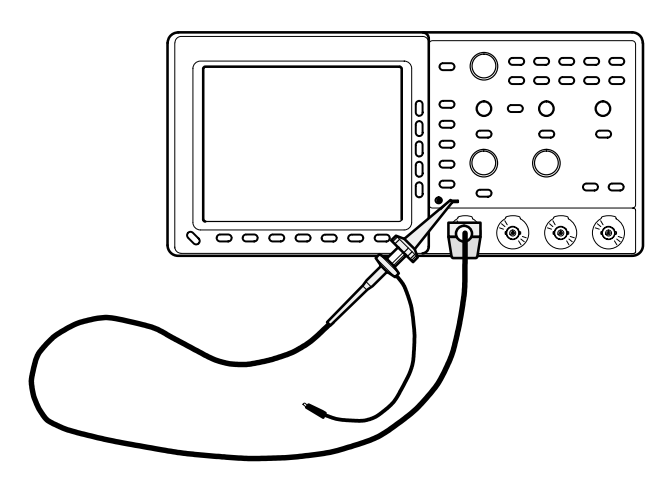

Figure 4-3: Universal Test Hookup for Functional Tests

- a. *Hook up the signal source:* Install the probe on **CH 1**. Connect the probe tip to **PROBE ADJ** on the front panel; leave the probe ground unconnected.
- b. Initialize the oscilloscope:
  - Press save/recall SETUP.
  - Press the main-menu button **Recall Factory Setup**.
  - Press the side-menu button OK Confirm Factory Init.
- 2. Verify that all input channels operate: Do the following substeps—test CH 1 first, skipping substep a since CH 1 is already set up for verification from step 1.
  - a. Select an unverified channel:
    - Press WAVEFORM OFF to remove from display the channel just verified.
    - Press the front-panel button that corresponds to the channel you are to verify.
    - Move the probe to the channel you selected.
  - b. Set up the selected channel:
    - Press AUTOSET to obtain a viewable, triggered display in the selected channel.
    - Set the vertical SCALE to 100 mV. Use the vertical POSITION knob to center the waveform vertically on screen.
    - Set the horizontal SCALE to 200 μs.
    - Press TRIGGER MENU.
    - Press the main-menu button Coupling; then press the side menu-button HF Rej.

M

- c. *Verify that the channel is operational:* Confirm that the following statements are true.
  - The vertical scale readout for the channel under test shows a setting of 100 mV, and a square-wave probe-compensation signal about five divisions in amplitude is on-screen. (See Figure 4-1 on page 4-3 to locate the readout.)
  - The vertical **POSITION** knob moves the signal up and down the screen when rotated.
  - Turning the vertical SCALE knob counterclockwise decreases the amplitude of the waveform on-screen, turning the knob clockwise increases the amplitude, and returning the knob to 100 mV returns the amplitude to about five divisions.
- d. Verify that the channel acquires in all acquisition modes: Press SHIFT; then press ACQUIRE MENU. Use the side menu to select, in turn, each of the five hardware acquire modes and confirm that the following statements are true. Refer to the icons at the left of each statement as you confirm those statements.
- Sample mode displays an actively acquiring waveform onscreen. (Note that there is noise present on the peaks of the square wave.)
  - Peak Detect mode displays an actively acquiring waveform on-screen with the noise present in Sample mode "peak detected."
  - **Hi Res** mode displays an actively acquiring waveform on-screen with the noise that was present in Sample mode reduced.
  - **Envelope** mode displays an actively acquiring waveform onscreen with the noise displayed.
  - Average mode displays an actively acquiring waveform onscreen with the noise reduced like in Hi Res mode.
  - e. *Test all channels:* Repeat substeps a through d until all input channels are verified.
- 3. *Remove the test hookup:* Disconnect the probe from the channel input and the probe-adjust terminal.

## Verify the Time Base

Equipment Required: One P6138 probe.

Prerequisites: None.

- 1. Install the test hookup and preset the oscilloscope controls:
  - a. *Hook up the signal source:* Install the probe on **CH 1**. Connect the probe tip to **PROBE ADJ** on the front panel; leave the probe ground unconnected. (See Figure 4-3 on page 4-7.)

- b. Initialize the oscilloscope:
  - Press save/recall SETUP.
  - Press the main-menu button Recall Factory Setup; then press the side-menu button OK Confirm Factory Init.
- c. Modify default settings:
  - Press AUTOSET to obtain a viewable, triggered display.
  - Set the horizontal SCALE to 200 μs.
  - Press VERTICAL MENU.
  - Press the main-menu button Bandwidth. Then press the sidemenu button 20 MHz.
  - Press CLEAR MENU to remove the vertical menu from the screen.
- 2. Verify that the time base operates: Confirm the following statements.
  - One period of the square-wave probe-compensation signal is about five horizontal divisions on-screen for the 200 μs horizontal scale setting (set in step 1c).
  - b. Rotating the horizontal SCALE knob clockwise expands the waveform on-screen (more horizontal divisions per waveform period), and that counterclockwise rotation contracts it, and that returning the horizontal scale to 200 µs returns the period to about five divisions.
  - c. The horizontal **POSITION** knob positions the signal left and right on-screen when rotated.
- 3. *Remove the test hookup:* Disconnect the probe from the channel input and the probe-adjust terminal.

## Verify the Main and Delayed Trigger Systems

Equipment Required: One P6138 probe.

#### Prerequisites: None.

- 1. Install the test hookup and preset the oscilloscope controls:
  - a. *Hook up the signal source:* Install the probe on **CH 1**. Connect the probe tip to **PROBE ADJ** on the front panel; leave the probe ground unconnected. (See Figure 4-3 on page 4-7.)
  - b. Initialize the oscilloscope:
    - Press save/recall SETUP.
    - Press the main-menu button **Recall Factory Setup**.
    - Press the side-menu button **OK Confirm Factory Init**.
  - c. Modify default settings:

- Press AUTOSET to obtain a viewable, triggered display.
- Set the horizontal SCALE for the M (main) time base to 200 μs.
- Press VERTICAL MENU.
- Press the main-menu button Bandwidth. Then press the sidemenu button 20 MHz.
- Press TRIGGER MENU.
- Press the main-menu button Mode & Holdoff.
- Press the side-menu button **Normal**.
- Press **CLEAR MENU** to remove the menus from the screen.
- 2. *Verify that the main trigger system operates:* Confirm that the following statements are true.
  - The trigger-level readout for the main trigger system changes with the trigger MAIN LEVEL knob.
  - The trigger-level knob can trigger and untrigger the square-wave signal as you rotate it. (Leave the signal *un*triggered.)
  - Pressing SET LEVEL TO 50% triggers the signal that you just left untriggered. (Leave the signal triggered.)
- 3. Verify that the delayed trigger system operates:
  - a. Select the delayed time base:
    - Press HORIZONTAL MENU.
    - Press the main-menu button **Time Base**.
    - Press the side-menu button Delayed Triggerable; then press the side-menu button Delayed Only.
    - Set the horizontal SCALE for the D (delayed) time base to 200 µs.
  - b. Select the delayed trigger-level menu:
    - Press SHIFT; then press DELAYED TRIG.
    - Press the main-menu button Level; then press the side-menu button Level.
  - c. Confirm that the following statements are true:
    - The trigger-level readout for the delayed trigger system changes with the general purpose knob.
    - The general purpose knob can trigger and untrigger the squarewave probe-compensation signal as you rotate it. (Leave the signal *un*triggered.)
    - Pressing the <u>side-menu</u> button Set to 50% triggers the probecompensation signal that you just left untriggered. (Leave the signal triggered.)

- d. Verify the delayed trigger counter:
  - Press the main-menu button **Delay by** *Time*.
  - Press the side-menu button Events, just below the Triggerable after Time selection.
  - Use the General Purpose knob to enter an event count of 325 events.
  - Verify that the trigger **READY** indicator on the front panel flashes about once every second as the waveform is updated on-screen.
- 4. *Remove the test hookup:* Disconnect the standard-accessory probe from the channel input and the probe-adjust terminal.

**Brief Procedures** 

# **Performance Tests**

This subsection contains a collection of procedures for checking that the TDS 400 Digitizing Oscilloscopes perform as warranted.

The procedures are arranged in four logical groupings: *Signal Acquisition System Checks, Time Base System Checks, Triggering System Checks,* and *Output Ports Checks.* They check all the characteristics that are designated as checked in Section 1, *Specification.* (The characteristics that are checked appear in **boldface** type under *Warranted Characteristics* in Section 1.) You can use form at the end of this section as a test record.

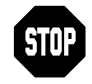

These procedures *extend* the confidence level provided by the basic procedures described on page 4-1. The basic procedures should be done first, then these procedures performed if desired.

# Prerequisites

The tests in this subsection comprise an extensive, valid confirmation of performance and functionality when the following requirements are met:

- The cabinet must be installed on the digitizing oscilloscope.
- You must have performed and passed the procedures under *Self Tests,* found on page 4-4, and those under *Functional Tests,* found on page 4-6.
- A signal-path compensation *must* have been done within the recommended calibration interval and at a temperature within [2] ° C of the present operating temperature. (If at the time you did the prerequisite *Self Tests,* the temperature was within the limits just stated, consider this prerequisite met.)
- The digitizing oscilloscope must have been last adjusted at an ambient temperature between +20° C and +30° C, must have been operating for a warm-up period of at least 20 minutes, and must be operating at an ambient temperature between 0° C and +50° C. (The warm-up requirement is usually met in the course of meeting the first prerequisite listed above.)

**Related Information**—Read *General Instructions* and *Conventions* that start on page 4-1. Also, if you are not familiar with operating this digitizing oscilloscope, read *General Operating Instructions* in Section 2 of this service manual before doing any of these procedures.

## **Equipment Required**

These procedures use external, traceable signal sources to directly check warranted characteristics. The required equipment list follows this introduction.

| Item Number and<br>Description |                                                             | Minimum Requirements                                                                           | Example                                                                                 | Purpose                                                                          |
|--------------------------------|-------------------------------------------------------------|------------------------------------------------------------------------------------------------|-----------------------------------------------------------------------------------------|----------------------------------------------------------------------------------|
| 1                              | Attenuator,10X<br>(two required)                            | Ratio: 10X; impedance 50 $\Omega$ ; connectors: female BNC input, male BNC output              | Tektronix part number<br>011-0059-02                                                    | Signal attenuation                                                               |
| 2                              | Attenuator, 5X<br>(two required)                            | Ratio: 5X; impedance 50 $\Omega$ ; connectors: female BNC input, male BNC output               | Tektronix part number<br>011-0060-02                                                    | Signal attenuation                                                               |
| 3                              | Termination, 50 $\Omega$                                    | Impedance 50 $\Omega$ ; connectors: female BNC input, male BNC output                          | Tektronix part number<br>011-0049-01                                                    | Checking delay<br>match between<br>channels                                      |
| 4                              | Termination, 75 $\Omega$                                    | Impedance 75 $\Omega$ ; connectors: female BNC input, male BNC output                          | Tektronix part number<br>011-0102-01                                                    | Used to test Video<br>Option 05 equipped<br>instruments only                     |
| 5                              | Cable, Precision<br>Coaxial (three<br>required)             | 50 Ω, 36 in, male to male BNC connectors                                                       | Tektronix part number<br>012-0482-00                                                    | Signal interconnec-<br>tion                                                      |
| 6                              | Cable, Coaxial                                              | 75 Ω, 36 in, male to male BNC connectors                                                       | Tektronix part number<br>012-1338-00                                                    | Used to test Video<br>Option 05 equipped<br>instruments only                     |
| 7                              | Connector, Dual-<br>Banana (two re-<br>quired)              | Female BNC to dual banana                                                                      | Tektronix part number<br>103-0090-00                                                    | Various accuracy tests                                                           |
| 8                              | Connector, BNC<br>"T"                                       | Male BNC to dual female BNC                                                                    | Tektronix part number<br>103-0030-00                                                    | Checking trigger sensitivity                                                     |
| 9                              | Coupler, Dual-<br>Input                                     | Female BNC to dual male BNC                                                                    | Tektronix part number<br>067-0525-02                                                    | Checking delay<br>match between<br>channels                                      |
| 10                             | Generator, DC<br>Calibration                                | Variable amplitude to ☑ 10 V;<br>accuracy to 0.1%                                              | Data Precision 8200, with<br>1 kV option installed                                      | Checking DC offset<br>and measurement<br>accuracy                                |
| 11                             | Generator, Lev-<br>eled Sine Wave,<br>Medium Fre-<br>quency | 200 kHz to 250 MHz; Variable amplitude from 5 mV to 4 V p-p into 50 $\Omega$                   | TEKTRONIX SG 503 Leveled<br>Sine Wave Generator <sup>1</sup>                            | Checking analog<br>bandwidth and trig-<br>ger sensitivity at low<br>frequencies  |
| 12                             | Generator, Lev-<br>eled Sine Wave,<br>High Frequency        | 250 MHz to 500 MHz; Variable amplitude from 5 mV to 4 V p-p into 50 $\Omega$ ; 6 MHz reference | TEKTRONIX SG 504 Leveled<br>Sine Wave Generator <sup>1</sup> with SG<br>504 Output Head | Checking analog<br>bandwidth and trig-<br>ger sensitivity at<br>high frequencies |

## Table 4-1: Test Equipment

<sup>1</sup>Requires a TM 500 or TM 5000 Series Power Module Mainframe.

| Item Number and<br>Description |                                                   | Minimum Requirements                                                       | Example                                              | Purpose                                             |
|--------------------------------|---------------------------------------------------|----------------------------------------------------------------------------|------------------------------------------------------|-----------------------------------------------------|
| 13                             | Generator, Time<br>Mark                           | Variable marker frequency<br>from 10 ms to 10 ns; accuracy<br>within 2 ppm | TEKTRONIX TG 501 Time<br>Mark Generator <sup>1</sup> | Checking sample-<br>rate and delay-time<br>accuracy |
| 14                             | Probe, 10X, in-<br>cluded with this<br>instrument | A P6138 probe                                                              | Tektronix number P6138                               | Signal interconnec-<br>tion                         |
| 15                             | Generator, Vid-<br>eo Signal                      | Provides NTSC compatible<br>outputs                                        | TEKTRONIX TSG 1001                                   | Checking video trig-<br>ger sensitivity             |

## Table 4-1: Test Equipment (Cont.)

<sup>1</sup>Requires a TM 500 or TM 5000 Series Power Module Mainframe.

## **Test Record**

Photocopy the next two pages and use them to record the performance test results for your instrument.

| Instrument Serial Number:<br>Temperature:<br>Date of Calibration: |                                | Certificate Number:<br>RH %:<br>Technician: |          |                                      |
|-------------------------------------------------------------------|--------------------------------|---------------------------------------------|----------|--------------------------------------|
| Performance Test                                                  | Minimum                        | <br>Incoming                                | Outgoing | Maximum                              |
|                                                                   | Offset Accuracy                |                                             |          |                                      |
| CH1 Offset +1 V<br>+10 V<br>+99.9 V                               | 995 mV<br>9.935 V<br>99.2505 V |                                             |          | +1.005 V<br>+10.065 V<br>+100.5495 V |
| CH2 Offset +1 V<br>+10 V<br>+99.9 V                               | 995 mV<br>9.935 V<br>99.2505 V |                                             |          | +1.005 V<br>+10.065 V<br>+100.5495 V |
| CH3 Offset +1 V<br>(TDS 420 & +10 V<br>TDS 460) +99.9 V           | 995 mV<br>9.935 V<br>99.2505 V |                                             |          | +1.005 V<br>+10.065 V<br>+100.5495 V |
| CH4 Offset +1 V<br>(TDS 420 & +10 V<br>TDS 460) +99.9 V           | 995 mV<br>9.935 V<br>99.2505 V |                                             |          | +1.005 V<br>+10.065 V<br>+100.5495 V |
| DC Voltage Me                                                     | easurement Accura              | cy (Averaged)                               |          |                                      |
| CH1 100 mV                                                        | –20.8 mV                       |                                             |          | +20.8 mV                             |
| CH2 100 mV                                                        | –20.8 mV                       |                                             |          | +20.8 mV                             |
| CH3 100 mV (TDS 420/46                                            | 60) –20.8 mV                   |                                             |          | +20.8 mV                             |
| CH4 100 mV (TDS 420/46                                            | 60) –20.8 mV                   |                                             |          | +20.8 mV                             |
|                                                                   | Analog Bandwidth               |                                             |          |                                      |
| CH1 100 mV                                                        | 424 mV                         |                                             |          | N/A                                  |
| CH2 100 mV                                                        | 424 mV                         |                                             |          | N/A                                  |
| CH3 100 mV (TDS 420/46                                            | 60) 424 mV                     |                                             |          | N/A                                  |
| CH4 100 mV (TDS 420/46                                            | 60) 424 mV                     |                                             |          | N/A                                  |
| Del                                                               | ay Between Chann               | els                                         |          |                                      |
| Delay Between Channels                                            | N/A                            |                                             |          | 450 ps                               |
|                                                                   | Time Base System               |                                             |          |                                      |
| Long Term Sample Rate/<br>Delay Time @ 500 ns/10 ms               | -3.0 Div                       |                                             |          | +3.0 Div                             |
| Delta Time @ 5 ns (100 MHz                                        | ) 49.592 ns                    |                                             |          | 50.408 ns                            |

# TDS 410, TDS 420, & TDS 460 Test Record

| Performance Test                             | Minimum          | Incoming | Outgoing | Maximum            |  |  |  |
|----------------------------------------------|------------------|----------|----------|--------------------|--|--|--|
| Trigger System (DC Coupled Threshold)        |                  |          |          |                    |  |  |  |
| Main Trigger<br>Main Trigger – Falling       | −18 mV<br>−18 mV |          |          | +18 mV<br>+18 mV   |  |  |  |
| Delayed Trigger<br>Delayed Trigger – Falling | −18 mV<br>−18 mV |          |          | +18 mV<br>_ +18 mV |  |  |  |
| Probe Compensator Output Signal              |                  |          |          |                    |  |  |  |
| Frequency                                    | 950 Hz           |          |          | 1050 Hz            |  |  |  |
| Voltage                                      | 475 mV           |          |          | 525 mV             |  |  |  |

# TDS 410, TDS 420, & TDS 460 Test Record (Cont.)

# Signal Acquisition System Checks

These procedures check those characteristics that relate to the signal-acquisition system and are listed as checked under *Warranted Characteristics* in Section 1, *Specification*.

## **Check Offset Accuracy**

**Equipment Required:** Two dual-banana connectors (Item 7), one BNC T connector (Item 8), one DC calibration generator (Item 10), and two precision coaxial cables (Item 5).

**Prerequisites:** The oscilloscope must meet the prerequisites listed on page 4-13.

1. Install the test hookup and preset the instrument controls:

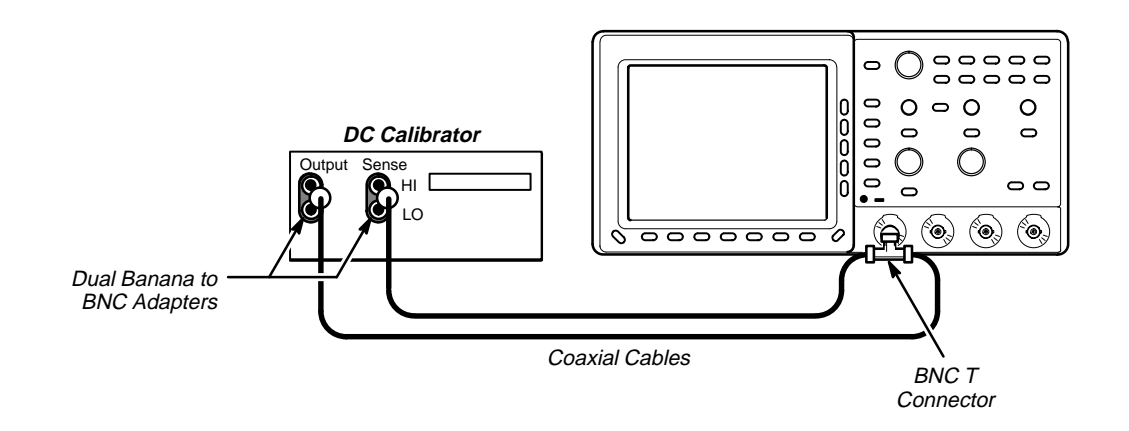

Figure 4-4: Initial Test Hookup

- a. Hook up the test-signal source:
  - Set the output of a DC calibration generator to 0 volts.
  - Connect the output of a DC calibration generator through a dual-banana connector followed by a 50 Ω precision coaxial cable to one side of a BNC T connector.
  - Connect the Sense output of the generator through a second dual-banana connector followed by a 50 Ω precision coaxial cable to the other side of the BNC T connector. Now connect the BNC T connector to CH 1.
- b. Initialize the oscilloscope:
  - Press save/recall SETUP.
  - Press the main-menu button **Recall Factory Setup**.
  - Press the side-menu button OK Confirm Factory Init.
- c. Modify the default settings:
  - Set the horizontal **SCALE** to 1 ms.

- Press SHIFT; then ACQUIRE MENU.
- Press the main-menu button Mode; then press the side-menu button Hi Res.
- Press DISPLAY.
- Press the main-menu button Graticule; then press the side-menu button Frame.
- Press MEASURE.
- Press the main-menu button Select Measurement for CHx; then press the side-menu button Mean. (You will have to press MORE several times to access the Mean measurement.)
- Press CLEAR MENU.
- Confirm input channels are within limits for offset accuracy: Do the following substeps—test CH 1 first, skipping substep a since CH 1 is already set up to be checked from step 1.

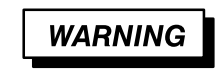

High voltages are used in this procedure. Before doing this or any other procedure in this manual, read the Safety Summary found at the beginning of this manual.

- a. Select an unchecked channel:
  - Press WAVEFORM OFF to remove the channel just confirmed from the display. Then, press the front-panel button that corresponds to the channel you are to confirm.
  - Press MEASURE.
  - Press the main-menu button Select Measurement for CHx; then press the side-menu button Mean. (You will have to press MORE several times to access the Mean measurement.)

| Vertical<br>Scale<br>Setting | Vertical<br>Position | Offset<br>Setting | Generator<br>Setting | Offset Accuracy<br>Limits |
|------------------------------|----------------------|-------------------|----------------------|---------------------------|
| 1 mV                         | 0                    | +1 V              | +1 V                 | 2 mV                      |
| 100 mV                       | 0                    | +10 V             | +10 V                | ڌ mV                      |
| 1 V                          | 0                    | +99.9 V           | +99.9 V              | 2 mV                      |

| Table 4-2: | DC Offset | Accuracy |
|------------|-----------|----------|
|------------|-----------|----------|

- b. Set the vertical scale: Set the vertical SCALE to one of the settings listed in Table 4-2 that is not yet checked. (Start with the first setting listed.)
- c. Set the offset: Press the VERTICAL MENU button and then the Offset main-menu button. Using the General Purpose knob, set the offset as dictated by Table 4-2. (Start with the first setting listed.)
- d. *Set the generator:* Set the DC calibration generator to match the vertical scale as dictated by Table 4-2. (Start with the first setting listed.)
- e. Check against limits: Do the following subparts in the order listed.
  - Subtract the measured mean from the generator setting. The result is the offset accuracy
  - CHECK that the offset accuracy is within the limits listed for the current vertical scale setting.
  - Repeat substeps b through e until all vertical scale settings listed in Table 4-2 are checked for the channel under test.
- f. Test all channels: Repeat substeps a through e for all input channels.
- 3. Disconnect the hookup:
  - a. Set the generator output to 0 V.
  - b. Then disconnect the cable from the generator output at the input connector of the channel last tested.

## Check DC Voltage Measurement Accuracy (Averaged)

**Equipment Required:** Two dual-banana connectors (Item 7), one BNC T connector (Item 8), one DC calibration generator (Item 10), and two precision coaxial cables (Item 5).

**Prerequisites:** The oscilloscope must meet the prerequisites listed on page 4-13.

- 1. Install the test hookup and preset the instrument controls:
  - a. Hook up the test-signal source:
    - Set the output of a DC calibration generator to 0 volts.
    - Connect the output of a DC calibration generator through a dual-banana connector followed by a 50 Ω precision coaxial cable to one side of a BNC T connector (see Figure 4-5).
    - Connect the Sense output of the generator through a second dual-banana connector followed by a 50 Ω precision coaxial cable to the other side of the BNC T connector. Now connect the BNC T connector to CH 1.

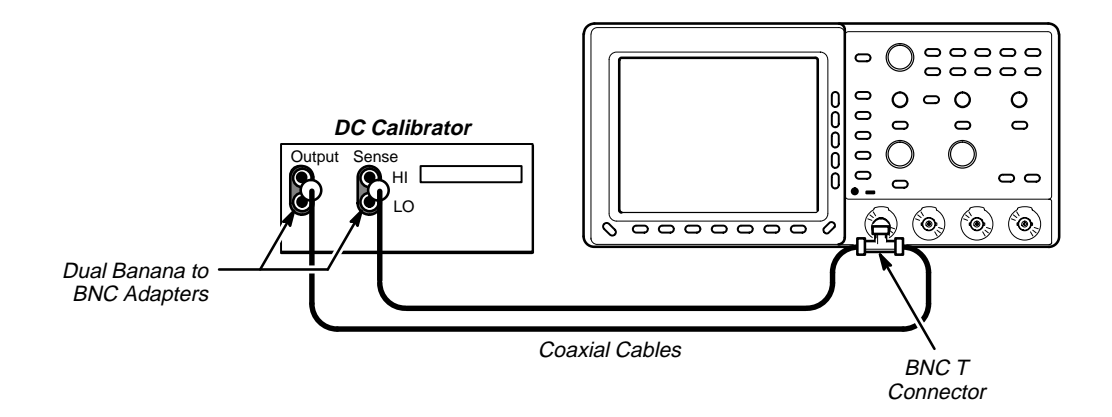

Figure 4-5: Initial Test Hookup

- b. *Initialize the oscilloscope:* 
  - Press save/recall SETUP.
  - Press the main-menu button Recall Factory Setup.
  - Press the side-menu button OK Confirm Factory Init.
- c. Modify the default settings:
  - Press SHIFT; then ACQUIRE MENU.
  - Press the main-menu button Mode; then press the side-menu button Average 16.
  - Press DISPLAY.
  - Press the main-menu button Graticule; then press the side-menu button Frame.
  - Press MEASURE.
  - Press the main-menu button Select Measurement for CHx; then press the side-menu button Mean. (You will have to press MORE several times to access the Mean measurement.)
  - Set the vertical SCALE to 100 mV.
  - Press the VERTICAL MENU button and then the Offset mainmenu button. Set the offset to 0 V.
  - Set the vertical **POSITION** to 0 V.
- 2. Confirm input channels are within limits for DC delta voltage accuracy: Do the following substeps—test CH 1 first, skipping substep a since CH 1 is already selected from step 1.
  - a. Select an unchecked channel:
    - Set the generator output to 0 V.
    - Press WAVEFORM OFF to remove the channel just confirmed from the display.

- Press the front-panel button that corresponds to the next channel you are to confirm.
- Press MEASURE.
- Press the main-menu button Select Measurement for CHx; then press the side-menu button Mean. (You will have to press MORE several times to access the Mean measurement.)
- Move the test hook up to the channel you select.
- Set the vertical **SCALE** to 100 mV.
- Set the vertical **POSITION** to 0 V.
- Press the VERTICAL MENU button and then the Offset mainmenu button. Set the offset to 0 V.
- b. Set the generator: Set the DC calibration generator to +0.35 V.
- c. *Record Measurement:* Read the mean at the measurement readout and record this number on a piece of scratch paper.
- d. Set the generator: Set the DC calibration generator to -0.35 V.
- e. Check against limits: Do the following subparts in the order listed.
  - Use this formula to calculate voltage measurement accuracy.

700 mV – (mean from step c – (present mean))

For example:

700 mV - (347 mV - (-358 mV)) = -5 mV

- CHECK that the voltage measurement accuracy is within ±20.8 mV.
- f. *Test all channels:* Repeat substeps a through e for all channels.
- 3. Disconnect the hookup:
  - a. Set the generator output to 0 V.
  - b. Then disconnect the cable from the generator output at the input connector of the channel last tested.

## **Check Analog Bandwidth**

Equipment Required for TDS 410 and TDS 420: One medium-frequency leveled sine-wave generator (Item 11), one 50  $\Omega$  precision cable (Item 5), and two 10X attenuators (Item 1).

Equipment Required for TDS 460: One high-frequency leveled sine-wave generator and its leveling head (Item 12), one 50  $\Omega$  precision cable (Item 5), and two 10X attenuators (Item 1).

Prerequisites: See page 4-13.

#### **Procedure:**

- 1. Install the test hookup and preset the instrument controls:
  - a. Initialize the oscilloscope:
    - Press save/recall SETUP. Then press the main-menu button Recall Factory Setup.
    - Press the side-menu button OK Confirm Factory Init.
  - b. Modify the default settings:
    - Set the horizontal SCALE to 10 µs (TDS 410 and TDS 420) or 50 ns (TDS 460).
    - Press TRIGGER MENU.
    - Press the main-menu button COUPLING; then press the side menu button Noise Rej.
    - Press SHIFT; then ACQUIRE MENU.
    - Press the main-menu button Mode; then press the side-menu button Average 16.
    - Press Measure. Now press the main-menu button High–Low Setup; then press the side-menu button Min–Max.

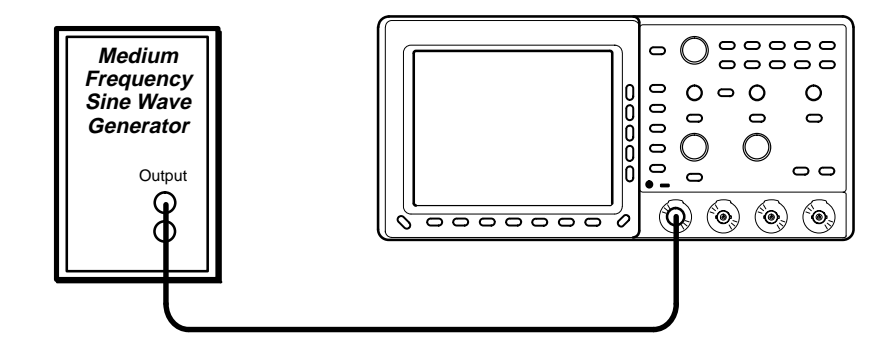

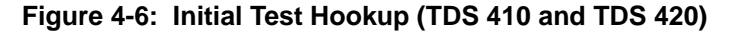

c. **TDS 410 and TDS 420:** Hook up the test-signal source: Connect, through a 50  $\Omega$  precision cable, the sine-wave output of a medium-frequency leveled sine-wave generator to **CH 1**. Set the output of the generator to a reference frequency of 50 kHz.

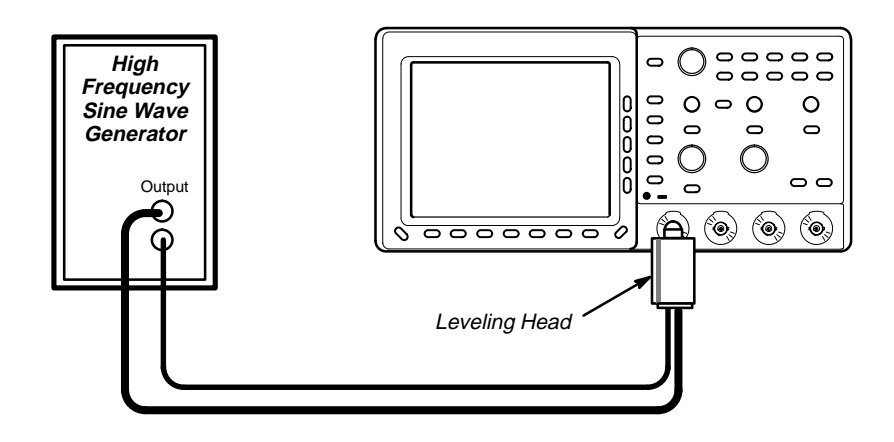

Figure 4-7: Initial Test Hookup (TDS 460)

- d. TDS 460: Hook up the test-signal source: Connect, through its leveling head, the sine-wave output of a high-frequency leveled sine-wave generator to CH 1. Set the output of the generator to a reference frequency of 6 MHz.
- 2. Confirm the input channels are within limits for analog bandwidth: Do the following substeps—test CH 1 first, skipping substeps a and b since CH 1 is already set up for testing from step 1.
  - a. Select an unchecked channel:
    - Press WAVEFORM OFF to remove the channel just confirmed from display.
    - Press the front-panel button that corresponds to the channel you are to confirm.
    - Move the leveling head to the channel you select.
  - b. Match the trigger source to the channel selected:
    - Press TRIGGER MENU.
    - Press the main-menu button **Source**.
    - Press the side-menu button that corresponds to the channel selected.
  - c. Set its input impedance:
    - Press VERTICAL MENU; then press the main-menu button Coupling.
    - Press the side-menu button Ω to toggle it to the 50 Ω setting.
  - d. Set the vertical scale: Set the vertical SCALE to one of the settings listed in Table 4-3 (TDS 410 and TDS 420) or Table 4-4 (TDS 460) not yet checked. (Start with the 100 mV setting.)

| Vertical<br>Scale | Attenuators<br>(10X) | Reference Amplitude<br>(at 50 MHz) | Horizontal<br>Scale | Test<br>Frequency | Limits         |
|-------------------|----------------------|------------------------------------|---------------------|-------------------|----------------|
| 100 mV            | none                 | 600 mV (6 divisions)               | 5 ns                | 150 MHz           | $\geq$ 424 mV  |
| 1 V               | none                 | 5 V (5 divisions)                  | 5 ns                | 150 MHz           | $\geq$ 3.535 V |
| 500 mV            | none                 | 3 V (6 divisions)                  | 5 ns                | 150 MHz           | ≥2.121 V       |
| 200 mV            | none                 | 1.2 V (6 divisions)                | 5 ns                | 150 MHz           | $\geq$ 848 mV  |
| 50 mV             | 1                    | 300 mV (6 divisions)               | 5 ns                | 150 MHz           | $\geq$ 212 mV  |
| 20 mV             | 1                    | 120 mV (6 divisions)               | 5 ns                | 150 MHz           | $\geq$ 84 mV   |
| 10 mV             | 1                    | 60 mV (6 divisions)                | 5 ns                | 150 MHz           | $\geq$ 42 mV   |
| 5 mV              | 2                    | 30 mV (6 divisions)                | 5 ns                | 150 MHz           | $\geq$ 21 mV   |
| 2 mV              | 2                    | 12 mV (6 divisions)                | 5 ns                | 110 MHz           | $\geq$ 8.4 mV  |
| 1 mV              | 2                    | 6 mV (6 divisions)                 | 5 ns                | 90 MHz            | $\geq$ 4.2 mV  |

Table 4-3: Analog Bandwidth (TDS 410 and TDS 420)

## Table 4-4: Analog Bandwidth (TDS 460)

| Vertical<br>Scale | Attenuators<br>(10X) | Reference Amplitude<br>(at 6 MHz) | Horizontal<br>Scale | Test<br>Frequency | Limits         |
|-------------------|----------------------|-----------------------------------|---------------------|-------------------|----------------|
| 100 mV            | none                 | 600 mV (6 divisions)              | 2 ns                | 350 MHz           | $\geq$ 424 mV  |
| 1 V               | none                 | 5 V (5 divisions)                 | 2 ns                | 350 MHz           | $\geq$ 3.535 V |
| 500 mV            | none                 | 3 V (6 divisions)                 | 2 ns                | 350 MHz           | ≥2.121 V       |
| 200 mV            | none                 | 1.2 V (6 divisions)               | 2 ns                | 350 MHz           | $\geq$ 848 mV  |
| 50 mV             | 1                    | 300 mV (6 divisions)              | 2 ns                | 350 MHz           | $\geq$ 212 mV  |
| 20 mV             | 1                    | 120 mV (6 divisions)              | 2 ns                | 350 MHz           | $\geq$ 84 mV   |
| 5 mV              | 2                    | 30 mV (6 divisions)               | 2 ns                | 350 MHz           | $\geq$ 21 mV   |
| 2 mV              | 2                    | 12 mV (6 divisions)               | 2 ns                | 250 MHz           | $\geq$ 8.4 mV  |
| 1 mV              | 2                    | 6 mV (6 divisions)                | 2 ns                | 100 MHz           | $\geq$ 4.2 mV  |

e. *Display the test signal:* Do the following subparts to first display the reference signal and then the test signal.

- Press MEASURE; then press the main-menu button Select Measurement for CHx.
- Now press the side menu button more until the menu label Pk-Pk appears in the side menu (its icon is shown at the left). Press the side-menu button Pk-Pk.
- Press CLEAR MENU.

Πſ

- Set the generator output so the CHx Pk-Pk readout equals the reference amplitude in Table 4-3 (TDS 410 and TDS 420) or Table 4-4 (TDS 460) that corresponds to the vertical scale set in substep d.
- Press the front-panel button SET LEVEL TO 50% as necessary to trigger a stable display.
- f. Measure the test signal:
  - Increase the frequency of the generator output to the test frequency in Table 4-3 (TDS 410 and TDS 420) or Table 4-4 (TDS 460) that corresponds to the vertical scale set in substep d.
  - Set the horizontal SCALE to 5 ns (TDS 410 and TDS 420) or 2 ns (TDS 460).
  - Press SET LEVEL TO 50% as necessary to trigger the display.
  - Read the results at the CHx Pk-Pk readout, which automatically measures the amplitude of the test signal. (See Figure 4-8.)

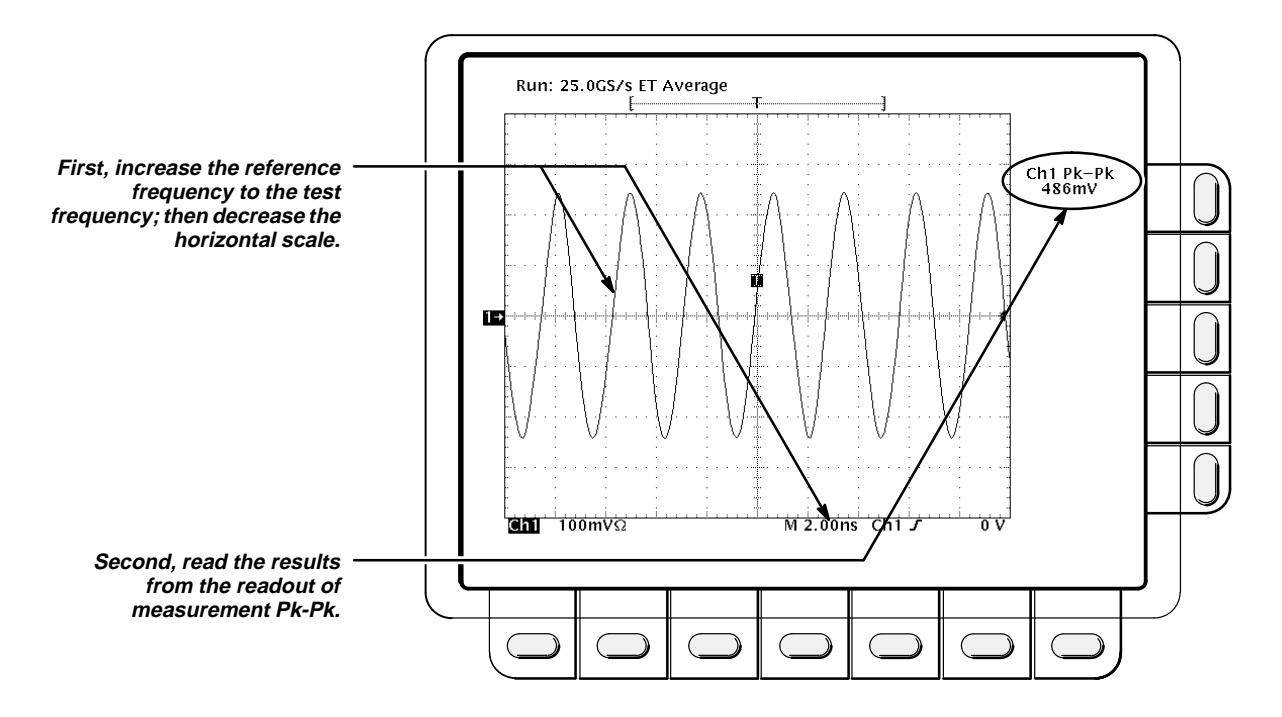

Figure 4-8: Measurement of Analog Bandwidth

- g. Check against limits:
  - CHECK that the Pk-Pk readout on screen is within the limits listed in Table 4-3 (TDS 410 and TDS 420) or Table 4-4 (TDS 460) for the current vertical scale setting.
  - When finished checking, set the horizontal SCALE back to the 10 μs (TDS 410 and TDS 420) or 50 ns (TDS 460) setting.

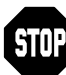

Checking the bandwidth of each channel at all vertical scale settings is time consuming and unnecessary. You may skip checking the remaining vertical scale settings in Table 4-3 (TDS 410 and TDS 420) or Table 4-4 (TDS 460) (that is, skip the following substep, h) if this digitizing oscilloscope has performed as follows:

- Passed the 100 mV vertical scale setting just checked in this procedure.
- Passed the Verify Internal Adjustment, Self Compensation, and Diagnostics procedure found under Self Tests, on page 4-4.

## NOTE

Passing the signal path compensation confirms the signal path for all vertical scale settings for all channels. Passing the internal diagnostics ensures that the factory-set adjustment constants that control the bandwidth for each vertical scale setting have not changed.

- h. Check remaining vertical scale settings against limits (optional):
  - If desired, finish checking the remaining vertical scale settings for the channel under test by repeating substeps d through g for each of the remaining scale settings listed in Table 4-3 (TDS 410 and TDS 420) or Table 4-4 (TDS 460) for the channel under test.
  - When doing substep e, skip the subparts that turn on the CHx Pk-Pk measurement until you check a new channel.
  - Install/remove 10X attenuators between the generator leveling head and the channel input as is needed to obtain the six division reference signals listed in the table.
- i. Test all channels: Repeat substeps a through g for all channels.
- 3. *Disconnect the hookup:* Disconnect the test hook up from the input connector of the channel last tested.

## **Check Delay Match Between Channels**

**Equipment Required:** One medium-frequency leveled sine-wave generator (Item 11), one precision coaxial cable (Item 5), one 50  $\Omega$  terminator (Item 3), and a dual-input coupler (Item 9).

Prerequisites: See page 4-13.

## **Procedure:**

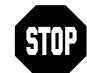

DO NOT use the vertical position knob to reposition any channel while doing this check. To do so invalidates the test.

1. Install the test hookup and preset the instrument controls:

- a. Initialize the front panel;
  - Press save/recall SETUP.
  - Press the main-menu button Recall Factory Setup.
  - Press the side-menu button OK Confirm Factory Init.
- b. Modify the initialized front-panel control settings:
  - Do not adjust the vertical position of any channel during this procedure.
  - Set the horizontal **SCALE** to 1 ns.
  - Press SHIFT; then press ACQUIRE MENU.
  - Press the main-menu button Mode, and then press the sidemenu button Average 16.
- c. Hook up the test-signal source:
  - Connect the sine wave output of a medium-frequency sine wave generator to a 50 Ω precision coaxial cable, a 50 Ω termination, and a dual-input coupler. (Refer to Figure 4-9.)
  - Connect the coupler to both **CH 1** and **CH 2**. *Ensure that the coupler cables are of equal length.*

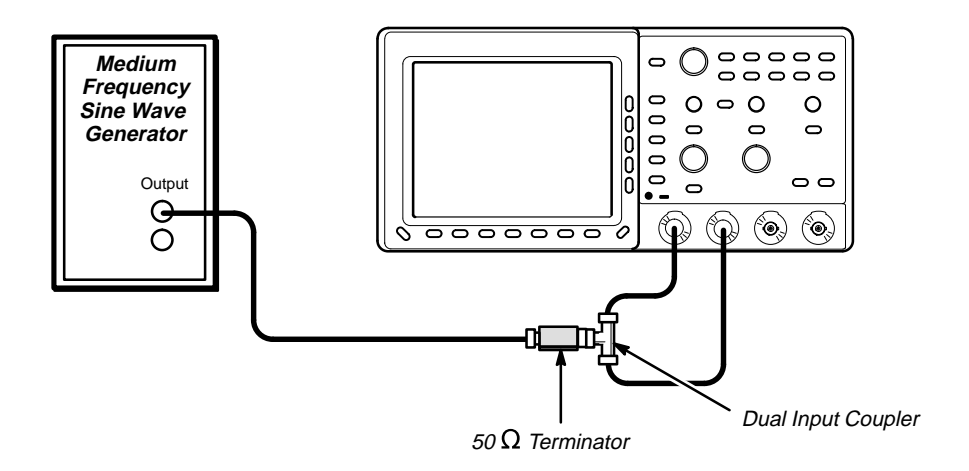

Figure 4-9: Initial Test Hookup

- 2. Confirm all channels are within limits for channel delay:
  - a. *Set up the generator:* Set the generator frequency to 250 MHz and the amplitude for about five divisions in CH 1.

Hint: as you are adjusting the generator amplitude, push **SET LEVEL TO 50%** frequently to speed up the updating of the waveform amplitude on screen.

- b. Save a CH 2 waveform: Press CH 2; then press save/recall WAVE-FORM. Now, press the main-menu button Save Waveform; then press the side-menu button To Ref 2.
- c. If you are testing a TDS 410, skip to step h.
- d. Save a CH 3 waveform: Move the coupler from CH 2 to CH 3, so that CH 1 and CH 3 are driven. Press CH 3; then press the side-menu button To Ref 3.
- e. Display all test signals:
  - Press WAVEFORM OFF twice to remove CH 2 and CH 3 from the display.
  - Move the coupler from CH 3 to CH 4, so that CH 1 and CH 4 are driven. Press CH 4 to display.
  - Now, press the front-panel button MORE. Press the main-menu buttons Ref 2 and Ref 3.
- f. Measure the test signal:
  - Locate the point on the rising edge of the left-most waveform where it crosses the center horizontal graticule line. This is the *time reference point* for this waveform. Note the corresponding *time reference point* for right-most waveform. See Figure 4-10.
  - Press **CURSOR**; then press the side-menu button **V Bars**.
  - Press CLEAR MENU.
  - Rotate the General Purpose knob to align one cursor to the *time reference point* of the left-most waveform edge and the other cursor to the *time reference point* of the right-most waveform edge. (Press **TOGGLE** to switch between the two cursors.) See Figure 4-10.
  - Read the measurement results at the ∆: cursor readout, not the @: readout on screen.

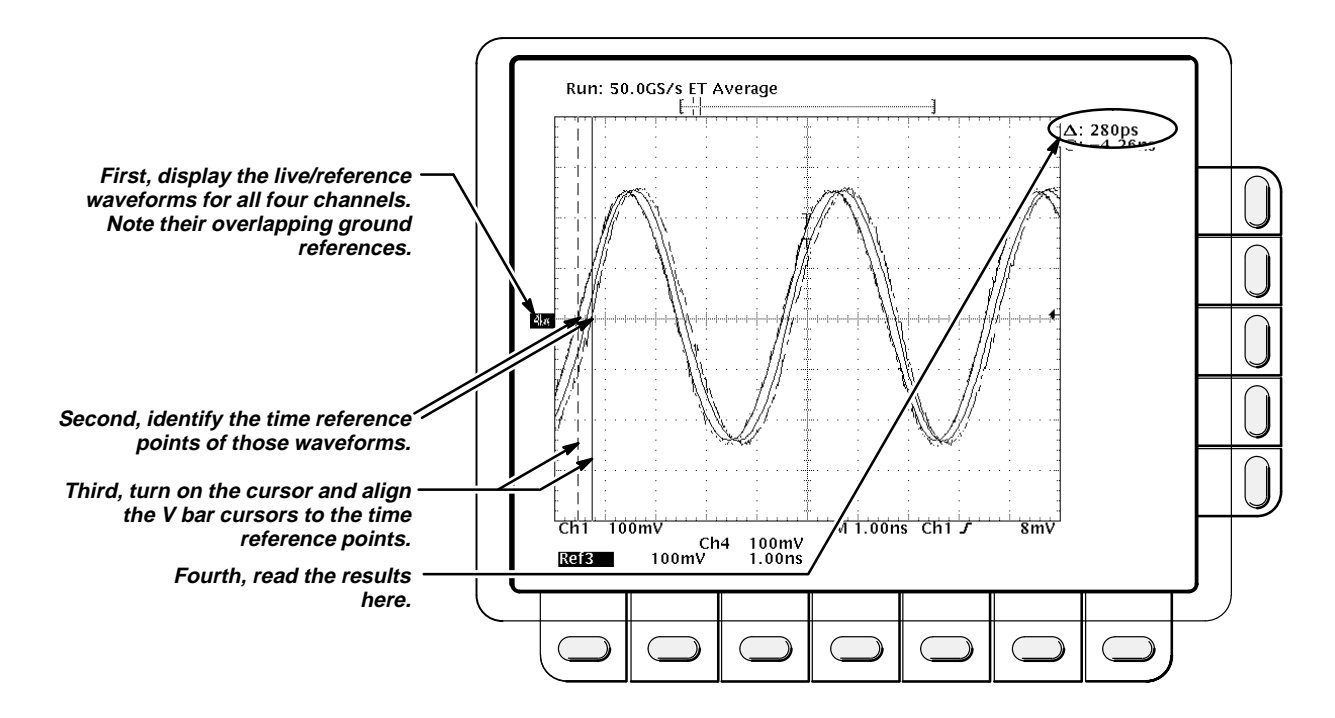

Figure 4-10: Measurement of Channel Delay

- g. Check all channels against limit: CHECK that the cursor readout on screen is  $\leq$ 450 ps. If the cursor readout is  $\leq$ 200 ps, skip substep h.
- h. Check CH 1 to CH 2 and CH 3 to CH 4 against limit:
  - Press WAVEFORM OFF four times to remove all waveforms.
  - Press CH 1.
  - Press **MORE**; then press the main-menu button **Ref 2**.
  - Measure the delay between CH 1 and Ref 2 using the method described in substep f above.
  - CHECK that the cursor readout on screen is  $\leq$  200 ps.
  - If you are testing a TDS 410, skip to step 3.
  - Press WAVEFORM OFF twice to turn off CH 1 and Ref 2; then press CH 4 to turn on CH 4.
  - Press MORE; then press the main-menu button Ref 3 to display the CH 3 waveform stored in Ref 3.
  - Measure the delay between Ref 3 and CH 4 using the method described in substep f above.
  - CHECK that the cursor readout on screen is  $\leq 200$  ps.
- 3. *Disconnect the hookup:* Disconnect the cable from the generator output at the input connectors of the channels.

# Time Base System Checks

These procedures check those characteristics that relate to the Main and Delayed time base system and are listed as checked under *Warranted Characteristics* in Section 1, *Specification*.

# Check Accuracy for Long-Term Sample Rate, Delay Time, and Delta Time Measurements

**Equipment Required:** One time-marker generator (Item 13) and one precision coaxial cable (Item 5).

Prerequisites: See page 4-13.

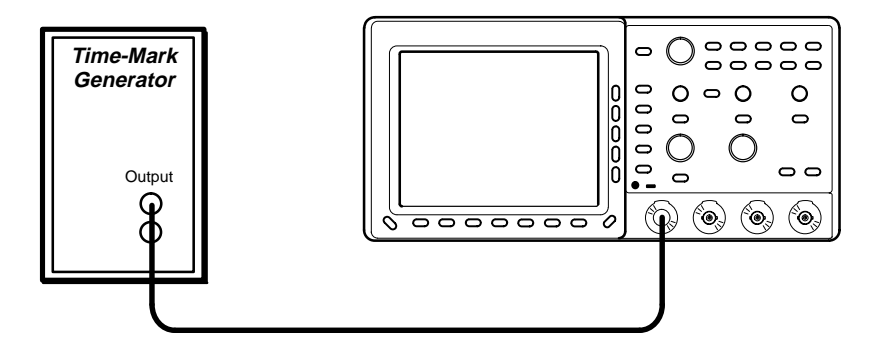

Figure 4-11: Initial Test Hookup

- 1. Install the test hookup and preset the instrument controls:
  - a. Hook up the test-signal source: Connect, through a 50  $\Omega$  precision coaxial cable, the time-mark output of a time-marker generator to **CH 1**. Set the output of the generator for 10 ms markers.
  - b. Initialize the oscilloscope:
    - Press save/recall SETUP.
    - Press the main-menu button **Recall Factory Setup**.
    - Press the side-menu button OK Confirm Factory Init.
  - c. Modify the initialized front-panel control settings:
    - Set the vertical **SCALE** to 500 mV.
    - Press VERTICAL MENU; then press the main-menu button
       Coupling. Press the side-menu button Ω to change the coupling setting to 50 Ω.
    - Press SET LEVEL TO 50%.
    - Use the vertical **POSITION** knob to center the test signal on screen.

- Set the horizontal **SCALE** of the Main time base to 1 ms.
- Press TRIGGER MENU; then press the main-menu button Mode & Holdoff. Now press the side-menu button Normal.
- Press SET LEVEL TO 50%.
- Press horizontal MENU. Press the main-menu button Record Length; then press the side-menu button 1000 points in 20 divs.
- Press the main-menu button Trigger Position. Press the sidemenu button Pretrigger; then use the General Purpose knob to set pretrigger to 20%.
- 2. Confirm Main and Delayed time bases are within limits for accuracies:
  - a. Display the test signal:
    - Adjust the horizontal **POSITION** to move the trigger **T** to the right and on to the screen. Continue to position the trigger **T** to align it to the center vertical graticule line.
    - Press the main-menu button **Time Base**.
    - Press the side-menu buttons Delayed Only and Delayed Runs After Main.
  - b. Measure the test signal:
    - First set the horizontal SCALE of the D (delayed) time base to 1 ms. Then use the General Purpose knob to set delayed time to 10 ms.
    - Set the horizontal **SCALE** of the **D** (delayed) time base to 500 ns.
  - c. Check long-term sample rate and delay time accuracies against *limits:* CHECK that the rising edge of the marker crosses the center horizontal graticule line at a point within 2 center graticule (see Figure 4-12).

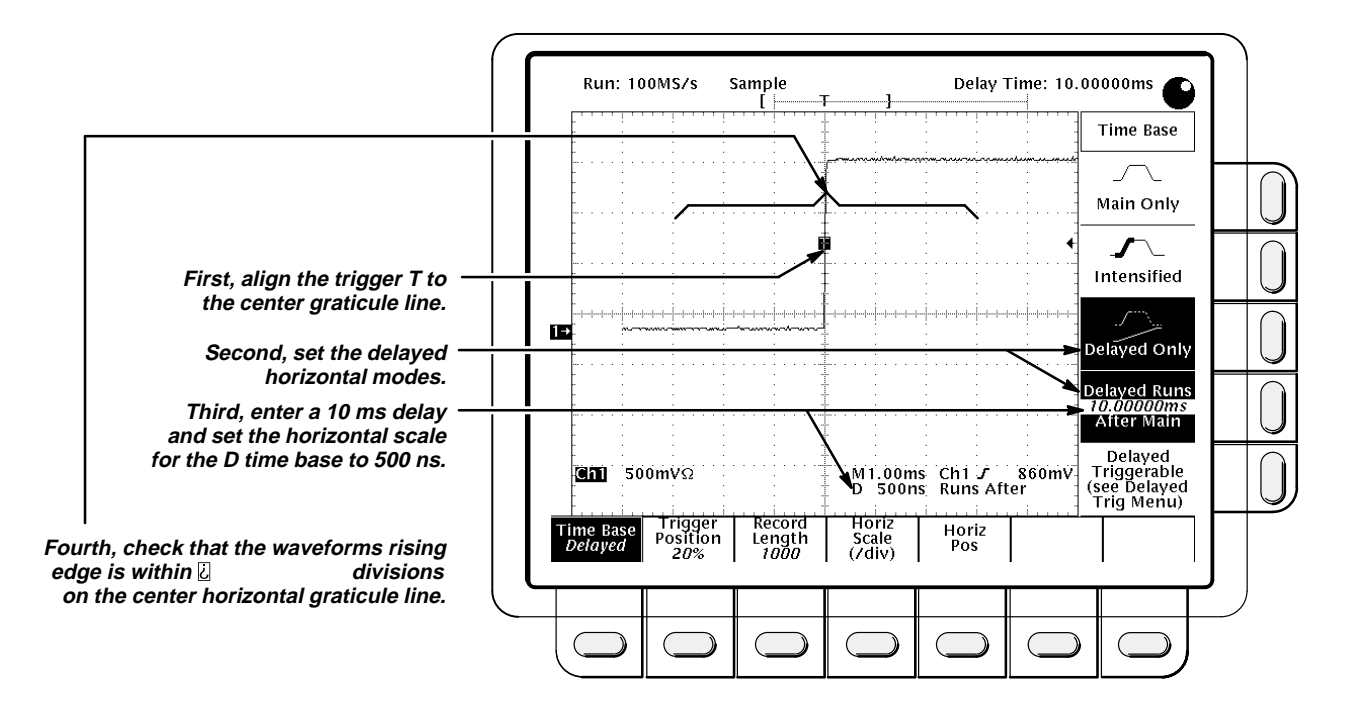

Figure 4-12: Measurement of Accuracy — Long-Term and Delay-Time

- d. Check delta-time accuracy against limits:
  - Press the side-menu button Main Only. Set horizontal SCALE to 5 ns.
  - Set the output of the generator for 50 ns markers.
  - Press SET LEVEL TO 50%.
  - Press VERTICAL MENU.
  - Press the main-menu button Bandwidth; then press the sidemenu button 100 MHz.
  - Press SHIFT; then ACQUIRE MENU. Now press the main-menu button Mode; then press the side-menu button Average.
  - Use the General Purpose knob to set the number of averages to 8.
  - Press MEASURE.
  - Press the main-menu button High-Low Setup; then press the side-menu button Min-Max.
  - Press the main-menu button Select Measurement for Ch1.
  - Press the side-menu button –more–, until PERIOD appears in the side menu. Press PERIOD.
  - Press CLEAR MENU.

- CHECK that the readout for CH 1 Per is within 49.592 ns to 50.408 ns.
- 3. *Disconnect the hookup:* Disconnect the cable from the generator output at the input connector of **CH 1**.

# Trigger System Checks

These procedures check those characteristics that relate to the Main and Delayed trigger systems and are listed as checked under *Warranted Characteristics* in Section 1, *Specification*.

# Check Accuracy, Trigger Level or Threshold, DC Coupled

**Equipment Required:** One DC calibration generator (Item 10), one BNC T connector (Item 8), and two precision coaxial cables (Item 5).

**Prerequisites:** The oscilloscope must meet the prerequisites listed on page 4-13.

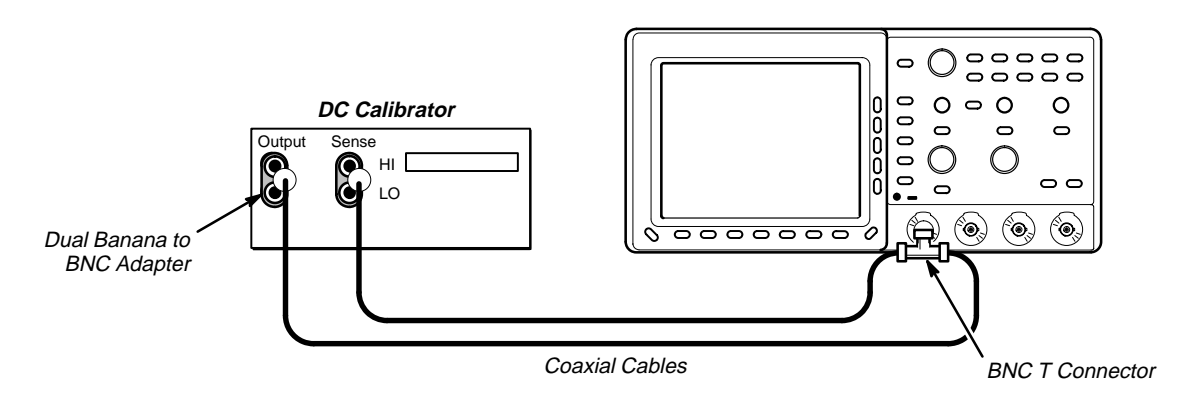

Figure 4-13: Initial Test Hookup

- 1. Install the test hookup and preset the instrument controls:
  - a. Hook up the test-signal source:
    - Set the output of a DC calibration generator to 0 volts.
    - Connect the output of a DC calibration generator through a dual-banana connector followed by a 50 Ω precision coaxial cable to one side of a BNC T connector.
    - Connect the Sense output of the generator, through a second dual-banana connector followed by a 50 Ω precision coaxial cable, to the other side of the BNC T connector. Now connect the BNC T connector to CH 1.
  - b. Initialize the oscilloscope:
    - Press save/recall Setup.
    - Press the main-menu button Recall Factory Setup.
    - Press the side-menu button OK Confirm Factory Init.

- 2. Confirm Main trigger system is within limits for Trigger-level/Threshold accuracy:
  - a. Display the test signal:
    - Set the vertical SCALE to 50 mV.
    - Set the standard output of a DC calibration generator to +0.3 V.
  - b. Measure the test signal:
    - Press SET LEVEL TO 50%.
    - Press TRIGGER MENU.
    - Read the measurement results from the readout below the label
       Level in the menu rather than from the trigger readout in the graticule area.
  - c. Check against limits:
    - Subtract the trigger level readout from the DC calibration generator setting. The result is the trigger level accuracy.
    - CHECK that the trigger level is accurate to within ± 18 mV.
    - Press TRIGGER MENU. Press the main-menu button Slope; then press the side-menu button for negative slope. (See icon at left.) Repeat substep b.
    - Subtract the trigger level readout from the DC calibration generator setting. The result is the trigger level accuracy.
    - CHECK that the trigger level is accurate to within ±18 mV.
- 3. Confirm Delayed trigger system is within limits for Trigger-level/Threshold accuracy:
  - a. Select the Delayed time base:
    - Press HORIZONTAL MENU.
    - Press the main-menu button **Time Base**.
    - Press the side-menu buttons Delayed Only and Delayed Triggerable.
    - Set D (delayed) horizontal SCALE to 500 μs.
  - b. Select the Delayed trigger system:
    - Press **SHIFT**; then press the front-panel button **DELAYED TRIG**.
    - Press the main-menu button **Level**.
  - c. *Measure the test signal:* Press the <u>side-menu</u> button **SET TO 50%**. Read the measurement results in the side menu below the label **Level**.
  - d. Check against limits: Do the following subparts in the order listed.

- Subtract the trigger level readout from the DC calibration generator setting. The result is the trigger level accuracy.
- CHECK that the trigger level is accurate to within ±18 mV.
- Press TRIGGER MENU. Press the main-menu button Slope; then press the side-menu button for negative slope. (See icon at left.)
- Subtract the trigger level readout from the DC calibration generator setting. The result is the trigger level accuracy.
- CHECK that the trigger level is accurate to within ±18 mV.
- 4. Disconnect the hookup:
  - a. First set the output of the DC calibration generator to 0 volts.
  - b. Then disconnect the cable from the generator output at the input connector of **CH 1**.

# Sensitivity, Edge Trigger, DC Coupled

**Equipment Required:** One medium-frequency leveled sine-wave generator (Item 11), one high-frequency leveled sine-wave generator (Item 12), one precision 50  $\Omega$  coaxial cable (Item 5), one 10X attenuator (Item 1), and one 5X attenuator (Item 2).

## Prerequisites: See page 4-13.

- 1. Install the test hookup and preset the instrument controls:
  - a. Initialize the oscilloscope:
    - Press save/recall SETUP.
    - Press the main-menu button Recall Factory Setup.
    - Press the side-menu button OK Confirm Factory Init.
  - b. Modify the initialized front-panel control settings:
    - Set the horizontal **SCALE** for the **M** (main) time base to 20 ns.
    - Press HORIZONTAL MENU; then press the main-menu button Time Base.
    - Press the side-menu button Delayed Only; then press the sidemenu button Delayed Triggerable.
    - Set the horizontal SCALE for the D (delayed) time base to 20 ns; then press the side-menu button Main Only.
    - Press TRIGGER MENU; then press the main-menu button Mode & Holdoff. Now press the side-menu button Normal.
    - Press VERTICAL MENU; then press the main-menu button
       Coupling. Now press the side-menu button Ω to select the 50 Ω setting.
    - Press SHIFT; then press ACQUIRE MENU. Now press the main-menu button Mode; then press the side-menu button Average 16.

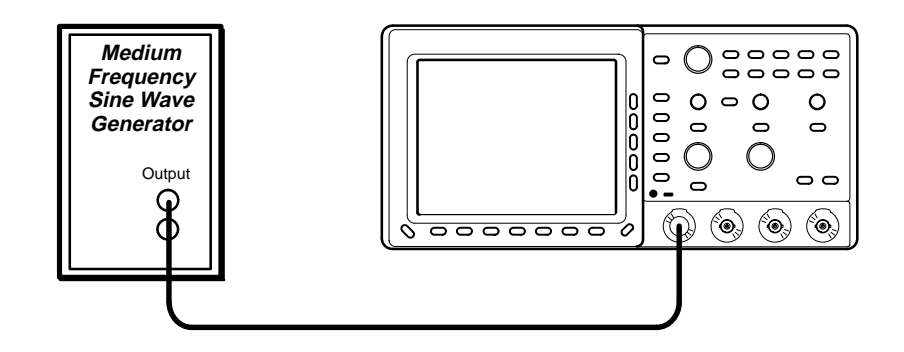

Figure 4-14: Initial Test Hookup

- c. Hook up the test-signal source: Connect, through a 50  $\Omega$  precision coaxial cable, the signal output of a medium-frequency sine wave generator to **CH 1**.
- Confirm Main and Delayed trigger systems are within sensitivity limits (50 MHz):
  - a. Display the test signal:
    - Set the generator frequency to 50 MHz.
    - Press MEASURE.
    - Press the main-menu button High-Low Setup; then press the side-menu button Min-Max.
    - Press the main-menu button Select Measurement for Ch1.
    - Press the side-menu button -more- until Amplitude appears in the side menu (its icon is shown at the left). Press the side-menu button Amplitude.
    - Adjust the trigger MAIN LEVEL knob to obtain stable triggered waveform.
    - Press CLEAR MENU.
    - Set the test signal amplitude for about three and a half divisions on screen. Now fine adjust the generator output until the CH 1 Amplitude readout indicates the amplitude is 350 mV. (Readout may fluctuate around 350 mV.)
    - Disconnect the 50 Ω precision coaxial cable at CH 1 and reconnect it to CH 1 through a 10X attenuator.
  - b. Check for Main trigger system for stable triggering at limits:
    - Read the following definition: A stable trigger is one that is consistent; that is, one that results in a uniform, regular display triggered on the selected slope (positive or negative). This display should *not* have its trigger point switching between opposite slopes, nor should it "roll" across the screen. At horizontal scale settings of 2 ms/division and faster, TRIG'D remains constantly lit. It flashes for slower settings.
    - Press TRIGGER MENU; then press the main-menu button Slope.
    - Press SET LEVEL TO 50%. CHECK that a stable trigger is obtained for the test waveform on both the positive and negative slopes. (Use the side menu to switch between trigger slopes; use the trigger MAIN LEVEL knob to stabilize the trigger if required.)
    - Leave the Main trigger system triggered on the positive slope of the waveform before continuing to the next step.

Î
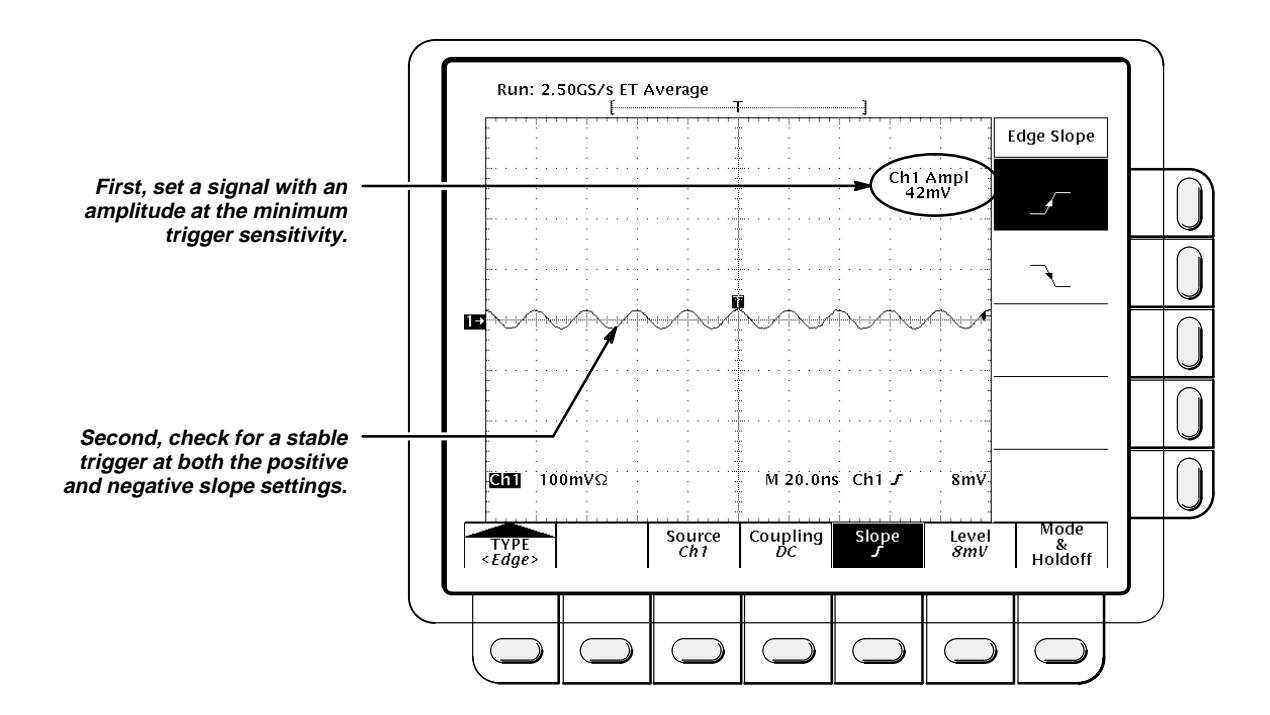

Figure 4-15: Measurement of Trigger Sensitivity

- c. *Check delayed trigger system for stable triggering at limits:* Do the following subparts in the order listed.
  - Press HORIZONTAL MENU; then press the main-menu button Time Base. Now press the side-menu button Delayed Only.
  - Press SHIFT; then press DELAYED TRIG. Press the main-menu button Level.
  - Press the <u>side-menu</u> button SET TO 50%. CHECK that a stable trigger is obtained for the test waveform for both the positive and negative slopes of the waveform. (Use the General Purpose knob to stabilize the trigger if required.) Press the main-menu button Slope; then use the side menu to switch between trigger slopes.
  - Leave the delayed trigger system triggered on the positive slope of the waveform before continuing to the next step. Also, return to the main time base: Press HORIZONTAL MENU; then press the main-menu button Time Base. Now press the side-menu button Main Only.
- 3. Confirm that the Main and Delayed trigger systems are within sensitivity limits (at upper frequency limits):
  - a. *Hook up the test-signal source:* Disconnect the hookup installed in step 1. Connect, through its leveling head, the signal output of a high-frequency leveled sine-wave generator to **CH 1**.

- b. Set the Main and Delayed Horizontal Scales:
  - Set the horizontal **SCALE** to 5 ns for the **M** (Main) time base.
  - Press the side-menu button Delayed Only.
  - Set the horizontal SCALE to 2 ns for the D (Delayed) time base. Press the side-menu button Main Only.
- c. Display the test signal:
  - Set the generator frequency to 350 MHz (TDS 410 and TDS 420) or 500 MHz (TDS 460).
  - Set the test signal amplitude for about five divisions on screen. Now fine adjust the generator output until the CH 1 Amplitude readout indicates the amplitude is 500 mV. (Readout may fluctuate around 500 mV.)
  - Disconnect the leveling head at CH 1 and reconnect it to CH 1 through a 5X attenuator.
- d. Repeat step 2, substeps b and c only.
- 4. Confirm that the Main and Delayed trigger systems couple trigger signals from all channels: Doing the procedure Check Analog Bandwidth, which begins on page 1-22, checks coupling. If you have not done that procedure, do so after finishing this procedure. See the following note.

#### NOTE

Steps 1 through 3 confirmed trigger sensitivity for the Main and Delayed triggering systems using the CH 1 input. Doing the procedure Check Analog Bandwidth ensures that trigger signals are coupled from all channels.

5. *Disconnect the hookup:* Disconnect the cable from the generator output at the input connector of the channel last tested.

## Maximum Input Frequency, Auxiliary Trigger

**Equipment Required:** One medium-frequency leveled sine-wave generator (Item 11), two precision 50  $\Omega$  coaxial cables (Item 5), and a BNC T connector (Item 8).

#### Prerequisites: See page 4-13.

#### **Procedure:**

1. Install the test hookup and preset the instrument controls:

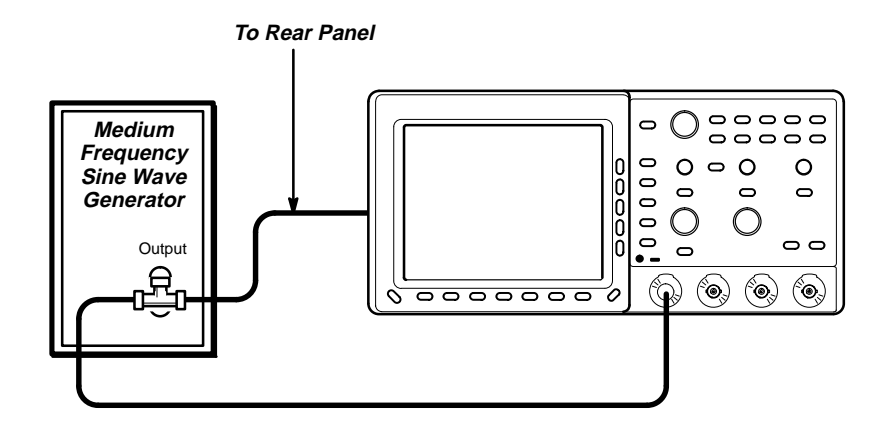

Figure 4-16: Initial Test Hookup

- a. Initialize the oscilloscope:
  - Press save/recall SETUP.
  - Press the main-menu button **Recall Factory Setup**.
  - Press the side-menu button OK Confirm Factory Init.
- b. Modify the initialized front-panel control settings:
  - Set the vertical SCALE to 1 volt; set the horizontal SCALE to 20 ns.
  - Press VERTICAL MENU.
  - Press the main-menu button Coupling. Press the side-menu button Ω to toggle it to the 50 Ω setting.
  - Press TRIGGER MENU. Press the main-button SOURCE; then press the side-menu button –more– until Auxiliary appears in the side menu. Press the side-menu button Auxiliary.
  - Press the Coupling main-menu button; then press the AC sidemenu button.
- c. Hook up the test-signal source:
  - Connect a BNC T connector to the output of the sine-wave generator.

- Connect one 50 Ω cable to one side of the BNC T connector; connect a second 50 Ω cable to the other side of the BNC T connector.
- Connect one of the cables just installed to CH 1; connect the other cable just installed to the AUX TRIGGER input at the rear panel.
- 2. Confirm the Trigger input:
  - a. Display the test signal:
    - Set the generator for a 10 MHz, four division signal.
  - b. Check the Main trigger system for stable triggering at limits:
    - Read the following definition: A stable trigger is one that is consistent; that is, one that results in a uniform, regular display triggered on the selected slope (positive or negative). This display should *not* have its trigger point switching between opposite slopes, nor should it "roll" across the screen.

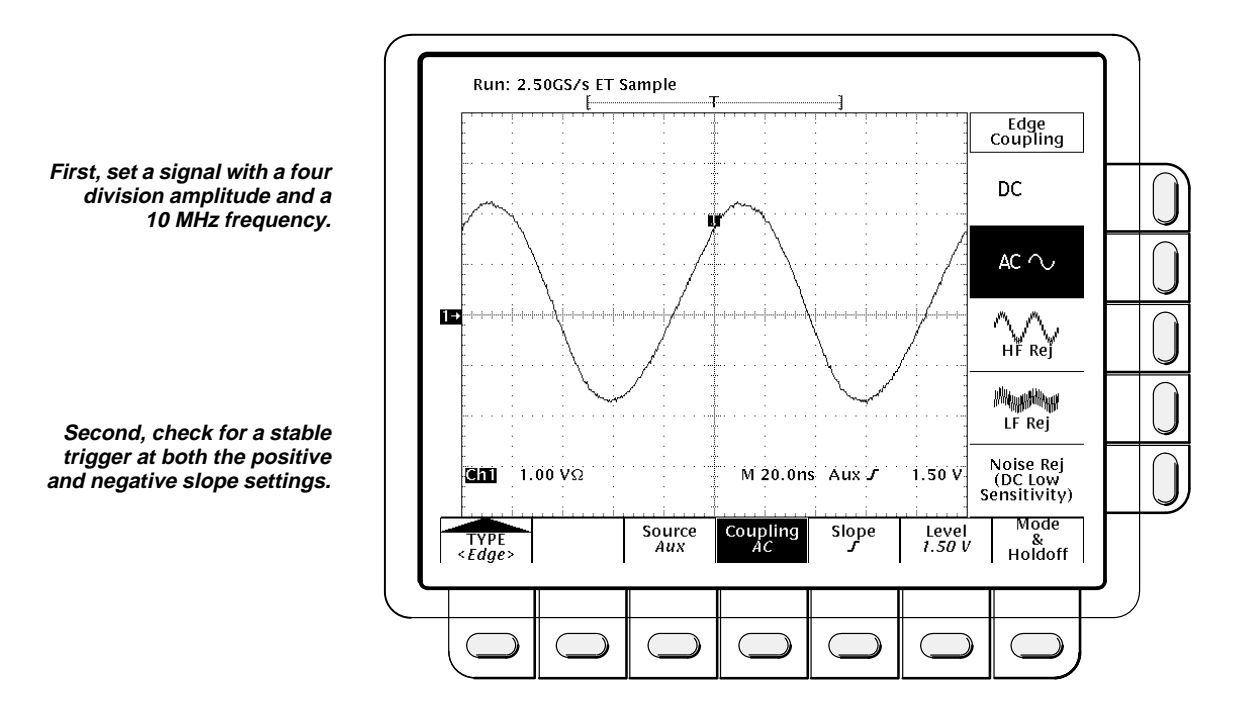

Figure 4-17: Confirming Auxiliary Triggering at Maximum Triggering Frequency

3. *Disconnect the hookup:* Disconnect the cable from the generator output at the input connector of the channel last tested.

# Check Video Trigger Sensitivity (Option 05 Equipped Models Only)

**Equipment Required:** One NTSC format video generator (Item 15), 75  $\Omega$  coaxial cable (Item 6), and one 75  $\Omega$  terminator (Item 4).

#### Prerequisites: See page 4-13.

#### **Procedure:**

- 1. Install the test hookup and preset the instrument controls:
  - a. Initialize the instrument:
    - Press save/recall SETUP.
    - Press the main menu button **Recall Factory Setup**.
    - Press the side menu button **OK Confirm Factory Init**.
  - b. Modify the default setup:
    - Set the vertical SCALE to 500 mV.
    - Set the horizontal SCALE to 20 μs.
    - Press HORIZONTAL MENU.
    - Press the main menu button **Record Length**.
    - Press the side menu button **5000 points in 100 divs**.

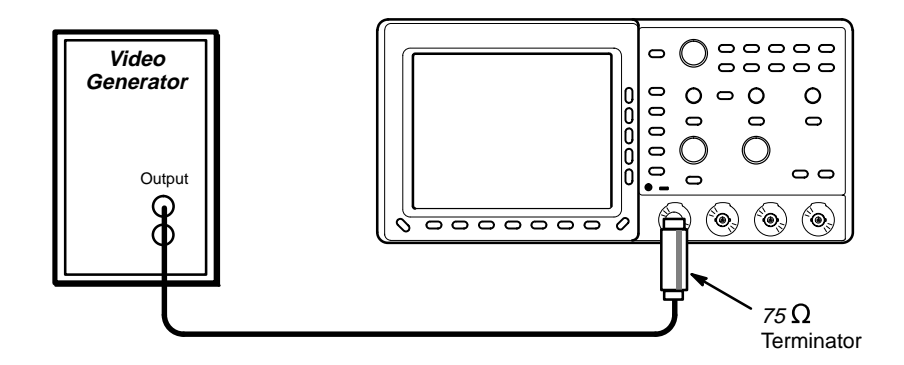

Figure 4-18: Initial Test Hookup

- c. Hook up the test-signal source: Connect, through a 75  $\Omega$  precision coaxial cable, followed by a 75  $\Omega$  terminator, the output of a NTSC format video generator to CH 1 (see Figure 4-18).
- 2. Confirm the video trigger system is within limits:
  - a. Display the test signal:
    - Set video generator to NTSC format.
    - Set the output of the generator for a five step ramp with color burst.

- Press SET TO 50%. Use the trigger MAIN LEVEL knob to stabilize the display as required.
- Press TRIGGER MENU.
- Press the main menu button Mode & Holdoff. Then press the side menu button Normal.
- b. *Fine adjust the sync pulse amplitude:* The amplitude of the TV waveform should now be about 2 divisions pk-pk. Do the following subparts to fine adjust the vertical gain until the sync pulses measure exactly 0.6 divisions peak-to-peak using the graticule:
  - Press VERTICAL MENU.
  - Press the main menu button **Fine Scale**.
  - Use the General Purpose knob, adjust the fine gain until the sync pulse amplitude is 0.6 divisions measured using the graticule (see Figure 4-19).

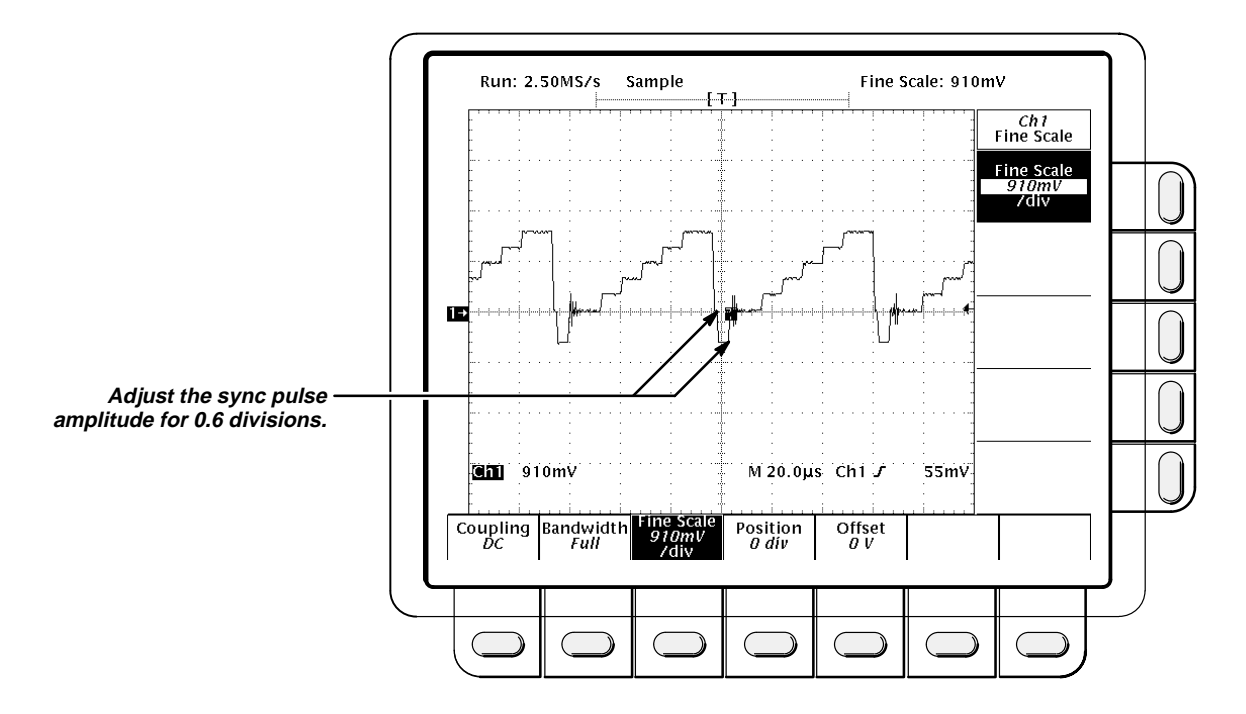

Figure 4-19: Adjusting Sync Pulse Amplitude

- c. Check for stable triggering against limits:
  - Read the following definition: A stable trigger is one that is consistent; that is, one that results in a uniform, regular display triggered on the selected slope (positive or negative). This display should *not* have its trigger point switching between opposite slopes, nor should it "roll" across the screen. At horizontal scale settings appropriate for viewing video waveforms, the TRIG'D light remains constantly lit.

- Press TRIGGER MENU. Press the main menu button Type twice—first to pop up its menu and then to toggle it to Video.
- Press the main menu button Class to pop up its menu. Press it again as needed to toggle it to NTSC.
- Press the main menu button **Scan** to pop up its menu.
- Press the side menu button Interlaced Field One. Center the display at mid screen.
- CHECK that a stable trigger is obtained with the last two lines of TV field 2 and the beginning of TV field 1 displayed. (If the last line is a full TV line duration (63.5 µs), then it is the end of field 2—see waveform R1 in Figure 4-20.)
- Press the side menu button Interlaced Field Two. Center the display at mid screen.
- CHECK that a stable trigger is obtained with the last of TV field 1 and the beginning of TV field 2 displayed. (If the last line is a TV line duration (31.75 µs), then it is the end of field 1 — see waveform R2 in Figure 4-20.)
- Press the side menu button **Non Interlaced Both Fields**.
- Press the main menu button Mode and Holdoff. Then press the side menu button Holdoff.

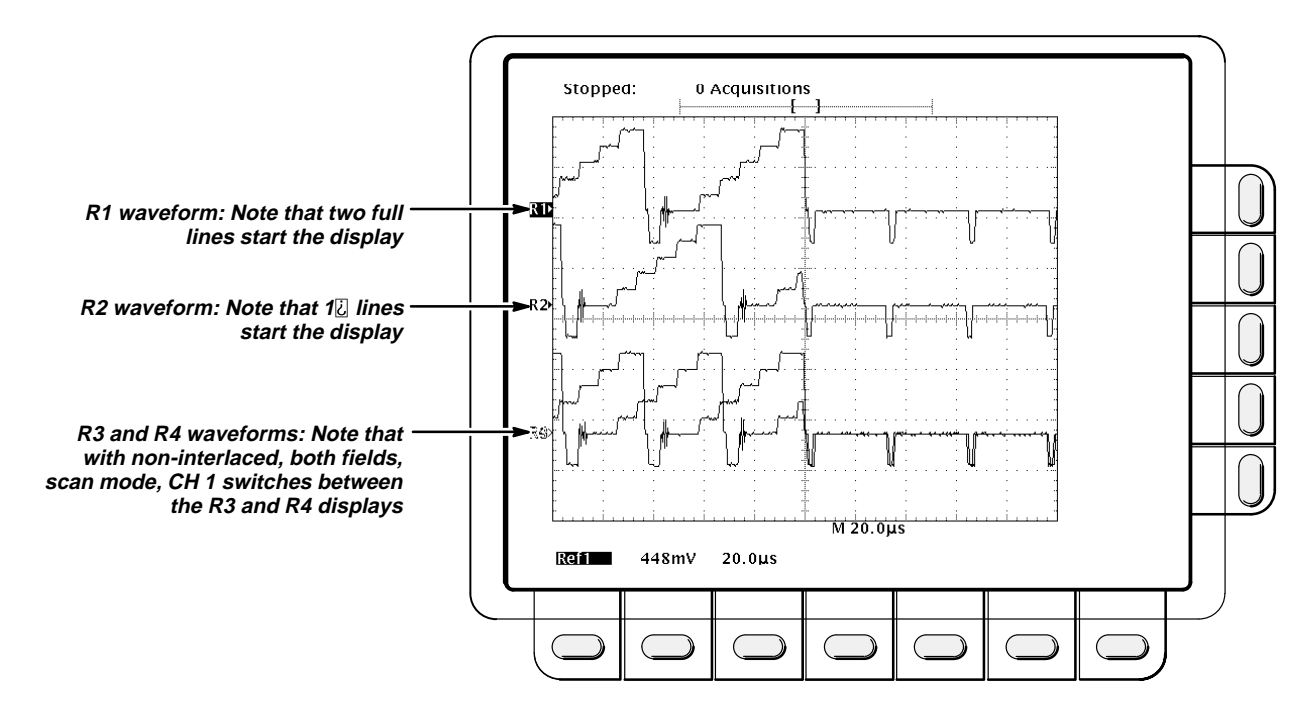

• Use the **General Purpose** knob to set the holdoff to **1**.

Figure 4-20: Measurement of Video Sensitivity

- Rotate the horizontal **POSITION** control clockwise to move the ends of both fields to the center of the display.
- CHECK that a stable trigger is obtained while alternating between field 1 and field 2. (If the last line is alternating between a full TV line and 2 µs and 31.75 µs respectively), then triggering is occurring on both fields—see waveforms R3 and R4 in Figure 4-20.)
- d. Check delay by lines:
  - Press the main-menu button **Scan**.
  - Press the side-menu button Interlaced Field One.
  - Rotate the horizontal **POSITION** control counter clockwise and align the trigger "**T**" to center screen
  - Press the main-menu button **TV Delay Mode**.
  - Press the side-menu button **Delay by Lines**.
  - Use the General Purpose knob to set the line count to **10**.
  - CHECK that the selected line is the first line that has the color burst signal.
- e. Check sync trigger:
  - Using the Vertical **POSITION** knob, move the video waveform from the top to the bottom of the display.
  - CHECK that the TRIG'D LED stays on and the waveform is stable.
  - Using the Vertical **POSITION** knob return the waveform to the center of the display.
- 3. *Disconnect the hookup:* Disconnect the cable from the generator output at the input connector of **CH 1**.

# **Output Signal Check**

The procedure that follows checks the characteristics of the probe compensation signal that are listed as checked under *Warranted Characteristics* in Section 1, *Specification*.

## **Check Probe Adjust Output**

Equipment Required: One standard-accessory 10X probe (Item 14).

**Prerequisites:** See page 4-13. Also, this digitizing oscilloscope must have passed *Check Accuracy* — *Long-Term Sample Rate, Delay time, Time Measurement* on page 4-31, and *Check DC Voltage Measurement Accuracy* (*Averaged*) on page 1-20.

#### **Procedure:**

1. Install the test hookup and preset the instrument controls:

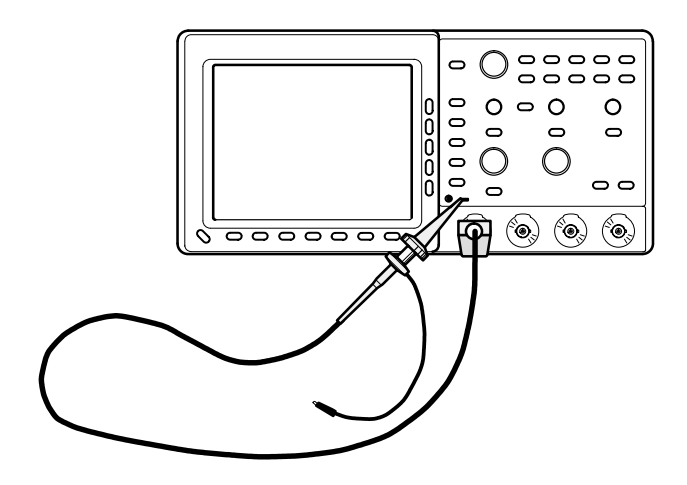

Figure 4-21: Initial Test Hookup

- a. *Hook up test-signal:* Install the standard-accessory probe on **CH 1**. Connect the probe tip to **PROBE ADJ** on the front panel; leave the probe ground unconnected.
- b. Initialize the oscilloscope:
  - Press save/recall SETUP.
  - Press the main-menu button **Recall Factory Setup**.
  - Press the side-menu button OK Confirm Factory Init.
- c. Modify the initialized front-panel control settings:
  - Press AUTOSET. Set the horizontal SCALE to 200 µs.
  - Press SHIFT; then press ACQUIRE MENU.
  - Press the main-menu button Mode; then press the side-menu button Hi Res.

- 2. Confirm that the Probe Compensator signal is within limits for amplitude and frequency:
  - a. Measure the amplitude and frequency of the probe compensation signal:
    - Press MEASURE; then press the main-menu button Select Measurement for Ch1.
    - Now repeatedly press the side-menu button -more- until Amplitude appears in the side menu (its icon is shown at the left).
       Press the side-menu button Amplitude.
    - Repeatedly press the side-menu button –more– until Frequency appears in the side menu (its icon is shown at the left). Press the side-menu button Frequency.
    - Press CLEAR MENU to remove the menus from the display. See Figure 4-22.

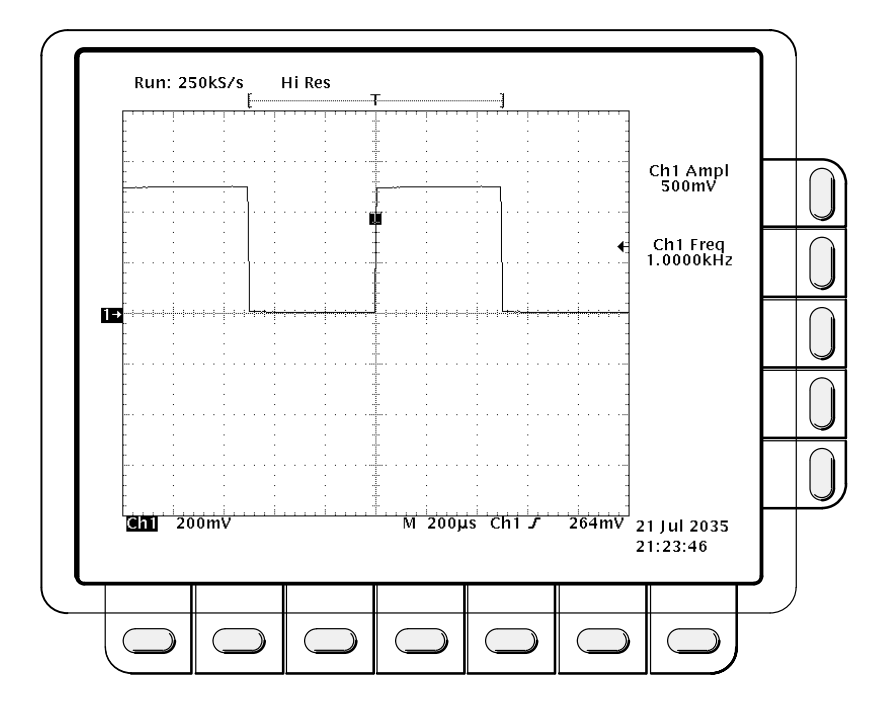

Figure 4-22: Measurement of Probe Compensator Limits

- b. Check against limits: CHECK that the CH 1 Freq readout is within 950 Hz to 1.050 kHz, inclusive, and that the readout for Ch1 Ampl is within 475 mV to 525 mV, inclusive.
- c. Disconnect the test hookup: Remove the test probe as desired.

<u>î</u>

\* 1\*

Performance Tests

# **Adjustment Procedures**

This section contains information needed to adjust the TDS 410, TDS 420, & TDS 460 Digitizing Oscilloscopes.

**Description** — The Adjustment Procedures are divided into three parts:

- This general information about adjusting this oscilloscope and the written procedures for installing and using the adjustment software.
- The TDS 410, TDS 420, & TDS 460 Adjustment Software included with this manual. Read the material in this section before using the adjustment software.
- Two written procedures for manually adjusting the probe and the monitor assembly.

**Purpose** — Use this procedure to return the oscilloscope to conformance with its *Warranted Characteristics* as listed in Section 1, *Specification*. You can also use this procedure to optimize the performance of the oscilloscope.

This procedure is *not* required to verify the oscilloscope conforms with its warranted characteristics; performance verification procedures are found in Section 4.

**Adjustment Interval** — As a general rule, these adjustments should be done every 2,000 hours of operation or once a year if used infrequently.

# Requirements for Performance

Before you do this procedure, you need to address the following requirements.

#### Personnel

This procedure is only to be performed by trained service technicians.

## Warm-up Period

This oscilloscope requires a 20 minute warm-up period in a 20° C to 30° C environment before it is adjusted. Adjustments done before the operating temperature has stabilized may cause errors in performance.

#### Access

Except when adjusting the monitor assembly, the cabinet is not removed. (A monitor adjustment is not done as part of a routine adjustment — see *Complete Adjustment* on page 5-3.)

## System

The following computer and peripherals are required to adjust this oscilloscope; the adjustment software does not run on systems that do not meet *all* requirements listed:

- The minimum computer required is an IBM® PC<sup>™</sup> or a strict compatible with an eight MHz clock speed or faster (a Intel® 286 processor minimum). PCs or compatibles that are based on older processors (Intel® 8086 and 8088) are not acceptable.
- The recommended computer is a PC or compatible with at least a 16 MHz clock speed (Intel® 386sx<sup>™</sup>) or better with a math coprocessor installed. When obtained with its optional math coprocessor installed, the Tektronix RIC 386 controller, listed in the equipment list on page 5-5, is an example of a recommended computer.
- MSDOS® 3.2 or higher.
- 640K Resident RAM, with 580K available.
- A hard drive.
- A high-density floppy drive: 3.5 inch (1.44 M) or 5.25 inch (1.2 M).
- A GPIB board National Instruments<sup>®</sup> GPIB-PCII, GPIB-PCIIA or GPIB-PCII/IIA. (A PC-GPIB package that includes the PCII/IIA is available — Tektronix part number S3FG210).
- Suitable keyboard and monitor.

## Test Equipment

The equipment list on page 5-5 lists all test equipment required to adjust this oscilloscope.

# Usage

The following topics cover what is required of you when adjusting the oscilloscope and what is done by the software. Also, the performance of individual adjustments is discussed.

## Performing the Adjustments

When using the adjustment software, you are not required to manually adjust any circuits. The software adjusts the circuits using external standards you provide in response to prompts on the computer screen. Your role is to provide those test signals and to prompt the computer to continue.

Since the probe and monitor-assembly adjustments require manual adjustment of circuit components, they are not part of the adjustment software. Written procedures for these adjustments begin on page 5-9.

# **Complete Adjustment**

A complete adjustment is the performance of all adjustments contained in the Adjustment Software plus the probe adjustment on page 5-9. Therefore to do a complete adjustment, *do all adjustments in the software, completely and in sequence, then do the written probe adjustment procedure.* 

Throughout this section, "complete adjustment" is used as just defined. Note that the procedure *Monitor Adjustment* (page 5-20) is *not* required to do a complete adjustment.

# **Individual Adjustments**

The adjustment software contains a sequence of individual adjustments. The list of those adjustments follows.

- Signal Path Compensation
- Voltage Reference Adjustment
- High Frequency Response Adjustment (TDS 460 only)
- Low Frequency Response Adjustment
- Trigger Skew Adjustment

All these software-based adjustments are made internally by the adjustment software, and all adjustments are done without removal of the oscilloscope cabinet.

# **Partial Adjustment**

The adjustment software allows you to make individual adjustments. However, usually all adjustments are made unless you are adjusting circuits in the course of troubleshooting the oscilloscope. Read the information under *Complete Adjustment, Adjustment After Repair,* and *Adjustment Dependencies* before doing an individual adjustment.

# Adjustment After Repair

After the removal and replacement of a module due to electrical failure, you either must do a complete adjustment or no adjustment is required, depending on the module replaced. See Table 5-1.

| Module Replaced          | Adjustment Required |
|--------------------------|---------------------|
| Acquisition Board        | Complete Adjustment |
| Attenuator Board         | Complete Adjustment |
| Front Panel Assembly     | None Required       |
| Low Voltage Power Supply | Complete Adjustment |

#### Table 5-1: Adjustments Required for Module Replaced

| Module Replaced           | Adjustment Required |
|---------------------------|---------------------|
| CPU Assembly <sup>1</sup> | Complete Adjustment |
| DSP Assembly              | None Required       |
| Display Assembly          | None Required       |
| Auxiliary Power Supply    | None Required       |
| Backplane Assembly        | None Required       |
| Monitor Assembly          | None Required       |

Table 5-1: Adjustments Required for Module Replaced (Cont.)

<sup>1</sup>If a firmware update is done, a complete adjustment must be done.

# **Adjustment Dependencies**

Some adjustments depend on the successful prior completion of other adjustments. For example, the Voltage Reference Adjustment must pass before any other adjustments can be successfully completed. The following table lists the adjustments and their dependencies.

| Table 5-2: | Adjustments | and Dependencies |
|------------|-------------|------------------|
|------------|-------------|------------------|

| Adjustment                                           | Prior Completion Requirements                                                |
|------------------------------------------------------|------------------------------------------------------------------------------|
| Voltage Reference Adjustment                         | None                                                                         |
| Low Frequency Response<br>Adjustment                 | Voltage Reference                                                            |
| High Frequency Response<br>Adjustment (TDS 460 only) | Voltage Reference                                                            |
| Trigger Adjustment                                   | Voltage Reference                                                            |
| Probe Adjustment                                     | Voltage Reference, Low Frequency<br>Response, and High Frequency<br>Response |
| Monitor Adjustment                                   | None                                                                         |

# **Equipment Required**

The test equipment required to adjust the TDS 410, TDS 420, & TDS 460 Digitizing Oscilloscopes is listed here.

| Item Number and Description |                                                    | Minimum Requirements                                                                         | Example                              | Purpose                                               |  |
|-----------------------------|----------------------------------------------------|----------------------------------------------------------------------------------------------|--------------------------------------|-------------------------------------------------------|--|
| 1                           | Computer system                                    | See description under<br>System on page 5-2 for<br>minimum and recom-<br>mended requirements | Tektronix RIC 386                    | Software based adjustments                            |  |
| 2                           | Adapter, BNC female to BNC female                  | Tektronix 103-0028-00                                                                        | Tektronix 103-0028-00                | Probe adjustment                                      |  |
| 3                           | Adapter, probe tip to BNC, 50 $\Omega$ termination | Tektronix 013-0227-00                                                                        | Tektronix 013-0227-00                | Probe adjustment                                      |  |
| 4                           | Adjustment tool 0.1 inch hex on both ends          |                                                                                              | GC Electronics #8606                 | A26 Monitor<br>adjustment                             |  |
| 5                           | Attenuator, 10X<br>(two required)                  | Ratio: 10X; impedance<br>50 Ω; connectors: female<br>BNC input, male BNC<br>output           | Tektronix part number<br>011-0059-02 | Software-based<br>adjustments and probe<br>adjustment |  |
| 6                           | Attenuator, 2X                                     | Ratio: 2X; impedance 50 $\Omega$ ; connectors: female BNC input, male BNC output             | Tektronix part number<br>011-0069-02 | Software-based adjustments                            |  |
| 7                           | Cable GPIB                                         | IEEE Std 488.1-1987/<br>IEEE Std 488.2-1987                                                  | Tektronix part number<br>002-0991-01 | Software-based adjustments                            |  |
| 8                           | Coupler, dual input Female BNC to dual male BNC    |                                                                                              | Tektronix part number<br>067-0525-02 | Software-based adjustments                            |  |
| 9                           | Cable, precision<br>coaxial                        | 50 Ω, 36 in, male-to-male BNC connectors                                                     | Tektronix part number<br>012-0482-00 | Software-based adjustments                            |  |
| 10                          | Connector, dual-<br>banana                         | Female BNC to dual ba-<br>nana                                                               | Tektronix part number<br>103-0090-00 | Software-based adjustments                            |  |
| 11                          | Generator, DC cal-<br>ibration                     | Variable amplitude to<br>¿ V; accuracy to 0.05%                                              | Data Precision 8200                  | Software-based adjustments                            |  |

## Table 5-3: Test Equipment, Fixtures, and Supplies

| Item Number and<br>Description |                                                       | Minimum Requirements                                                                                                    | Example                                                                                                    | Purpose                                               |  |
|--------------------------------|-------------------------------------------------------|----------------------------------------------------------------------------------------------------|----------------------------------------------------------------------------------------------------|-------------------------------------------------------|--|
| 12                             | Generator, leveled<br>sine wave, medium-<br>frequency | br, leveled 200 kHz to 250 MHz; TEKTRONIX SG 503 <sup>1</sup> or SG5030 <sup>2</sup> Leveled Sine Wave 5 mV to 4 $V_{p-p}$ into 50 $\Omega\Omega$ flatness $\leq$ 3 %; harmonic content: 2 <sup>nd</sup> harmonic down -30 dB from fundamental; all others down -40 dB |                                                                                                    | Software-based<br>adjustments                         |  |
| 13                             | Generator, leveled<br>sine wave, high-<br>frequency   | 250 MHz to 500 MHz;<br>Variable amplitude from<br>5 mV to 4 $V_{p-p}$ into 50 Ω;<br>6 MHz reference;<br>harmonic content: 2 <sup>nd</sup><br>harmonic down –30 dB<br>from fundamental; all<br>others down –40 dB                                                       | TEKTRONIX SG 504 <sup>1</sup> Leveled<br>Sine Wave Generator with its<br>leveling head or a TEKTRO-<br>NIX SG 5030 <sup>2</sup> Programmable<br>Leveled Sine Wave Generator<br>with its leveling head | Software based<br>adjustments                         |  |
| 14                             | Probe, 10X, included with this instrument             | A P6138 probe                                                                                                    | Tektronix number P6138                                                                                                    | Signal interconnection                                |  |
| 15                             | Photometer                                            | 0.1 to 200 Footlamberts<br>(0.343 to 686 Candelas)                                                                                                    | TEKTRONIX J16 Photometer<br>with J6503 Luminance Probe                                                                                                    | Contrast adjustment                                   |  |
| 16                             | Graticule, external                                   | TEKTRONIX<br>067-0206-00                                                                                                    | TEKTRONIX 067-0206-00                                                                                                    | A26 Monitor linearity check                           |  |
| 17                             | Generator, pulse                                      | High amplitude pulse with variable amplitude of 60 V to 100 V.                                                                                                    | TEKTRONIX PG 506A Cali-<br>bration Generator <sup>1</sup>                                                                                                    | Software based<br>adjustments and probe<br>adjustment |  |
| 18                             | Pulser, tunnel diode                                  | TEKTRONIX<br>067-0681-01                                                                                                    | TEKTRONIX 067-0681-01                                                                                                    | Probe adjustment                                      |  |

<sup>1</sup>Requires a TM 500 or TM5000 Series Power Module Mainframe.

<sup>2</sup>Requires a TM5000 Series Power Module Mainframe.

# Adjustment Instructions

The following instructions guide you through installing the software on your system, setting up the oscilloscope for adjustment, and starting the adjustment of the oscilloscope by the software.

# **Hardware Installation**

1. *Install the proper GPIB card (see* System *on page 5-2):* Use the manual accompanying your GPIB card to install and configure that card.

- 2. Configure the GPIB card:
  - a. This software is compatible with cards configured for PCII and PCIIA operation. The following table lists the default card settings.
  - b. If these setting conflict with your hardware setup, see your GPIB card manual for alternate settings.

| Board Settings            | GPIB-PCII <sup>1</sup> | GPIB-PCIIA <sup>1</sup> |
|---------------------------|------------------------|-------------------------|
| Base I/O Address<br>(hex) | 2B8                    | 2E1                     |
| Interrupt Line            | 7                      | 7                       |
| DMA Channel               | 1                      | 1                       |

#### Table 5-4: GPIB Board Configuration

<sup>1</sup>Systems using the combination card (GPIB-PCII/IIA) can be configured as either a GPIB-PCII or GPIB-PCIIA.

c. If you have more than one GPIB card installed, this adjustment software assumes the first card (referenced 0). See your GPIB card manual for information on how to determine which card is your "0" card.

## **Software Installation**

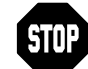

ALWAYS use this installation procedure when installing this software on a new computer. This installation program uses parameters you supply (see step 2, substep c) to create a custom start-up file on your hard disk directory. After installation, you will be instructed to run this start-up batch file whenever you do software-based adjustments, so it can configure your computer properly before it runs the adjustment program. Do *not* simply copy the software files from one computer to another, since the start-up batch file you copy might not match the computer you copy it to.

- 1. *Create a working disk:* Using the proper DOS commands, copy the adjustment software for your digitizing oscilloscope to a working disk.
- 2. Install the software to hard disk:
  - a. Install your working disk in a floppy drive and switch to that drive.
  - b. Use the appropriate commands to display the file called *README*. Read this file before continuing with this procedure.
  - c. Type install. Install asks you to specify the hard disk on which to install the adjustment software. It also prompts you to specify several GPIB-card configuration parameters.
  - d. The adjustment software is installed in a directory called *TDS400.ADJ*.

3. *Store your installation disk:* Remove your installation disk and store it in a secure place.

#### Software-Based Adjustments

**Equipment Required:** All items that are listed for "Software-based Adjustments" under "Purpose" in Table 5-3 on page 5-5.

- 1. Hook up the oscilloscope:
  - Connect the GPIB cable (Item 7) to the GPIB port at the computer rear panel. (When multiple GPIB cards are installed, connect to the GPIB0 card.)
  - b. Connect the GPIB cable (Item 7) to the GPIB port at the oscilloscope rear panel.
  - c. Power on the oscilloscope.
  - d. Power on and boot your system.
- 2. Set up the oscilloscope:
  - a. Press SHIFT; then press UTILITY.
  - b. Repeatedly press the main-menu button **System** until **I/O** is highlighted in the pop up menu.
  - c. Press the side-menu button TALK/LISTEN.
  - d. Use the General Purpose knob to set any address between 0 and 29.
- 3. *Let the oscilloscope warm up:* Allow a 20 minute warm up period before you begin step 4.
- 4. Start the adjustment software:
  - a. Change drives to your hard drive.
  - b. Change directories to TDS400.ADJ.
  - c. Type ADJ400.
  - d. Follow the instructions as prompted on your computer screen.

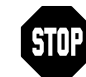

The adjustment software prompts you to enter the ambient temperature. Enter the exact ambient temperature, within  $2^{\circ}$  ° C. Failure to enter the temperature as just specified results in an adjustment of the oscilloscope that can degrade oscilloscope performance across the specified operating temperature range.

- 5. When adjustment is completed:
  - a. To do a complete adjustment as defined on page 5-3, do the procedure *Probe Adjustment* on page 5-9.

# **Probe Adjustment**

Probe adjustment is divided into three parts: *Compensate the Probe, Measure the Probe Bandwidth*, and *Adjust the Probe — High Frequency Response.* If probe bandwidth is within required limits, you are instructed to *not* do the high frequency response adjustment.

## **Compensate the Probe**

**Equipment Required:** The P6138 probe (Item 14) and the probe adjustment tool included as a probe accessory.

#### Procedure:

1. Install the test hookup and preset the oscilloscope controls:

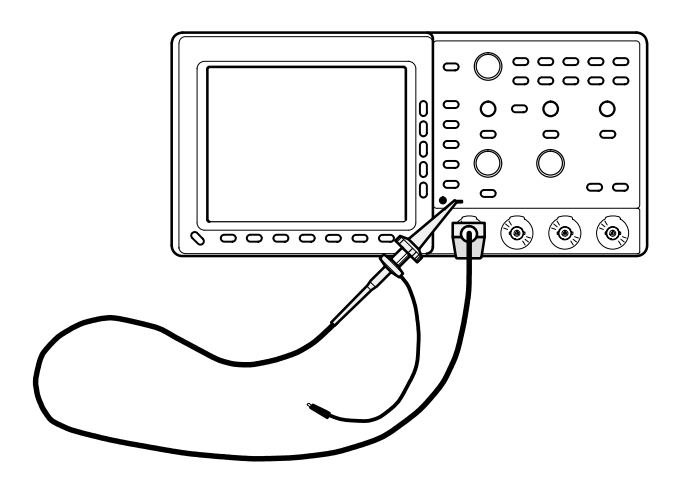

Figure 5-1: Hookup for Probe Compensation

- a. Hook up test-signal source: Install the standard-accessory probe to CH 1. Connect the probe tip to PROBE ADJ on the front panel; leave the probe ground unconnected.
- b. Initialize the oscilloscope:
  - Press save/recall SETUP.
  - Press the main-menu button Recall Factory Setup.
  - Press the side-menu button OK Confirm Factory Init.
- c. Modify the initialized front-panel control settings:
  - Press AUTOSET. Set the horizontal SCALE to 200 µs.
  - Press SET LEVEL TO 50%.
  - Press VERTICAL MENU.
  - Push the main-menu button Bandwidth. Then push the side-menu button 20 MHz.
  - Press SHIFT. Then press ACQUIRE MENU.

 Press the main-menu button Mode. Then press the side-menu button Hi Res.

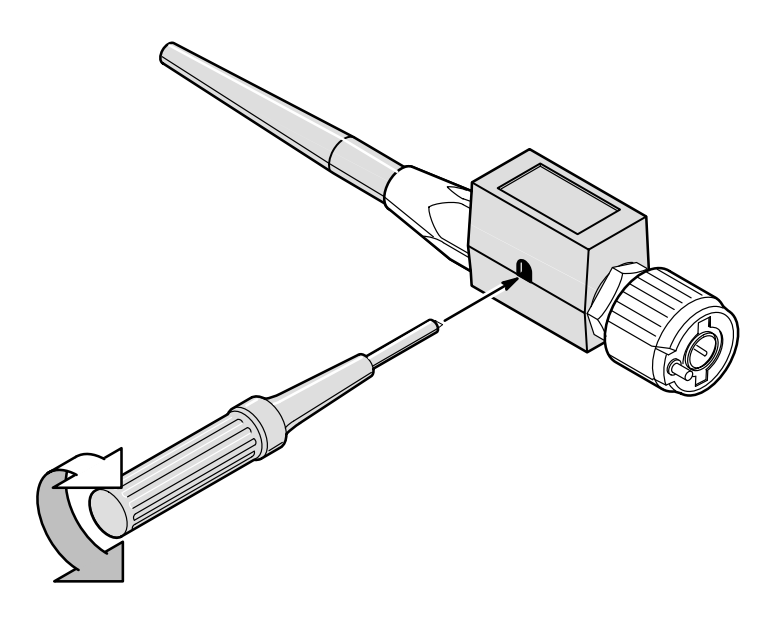

Figure 5-2: Performing Probe Compensation

- 2. Compensate the Probe:
  - a. Locate the probe compensation hole in the side of the probe body.
  - b. Using the probe compensation tool, adjust the probe for best square wave compensation (flat as possible across the top of the waveform).

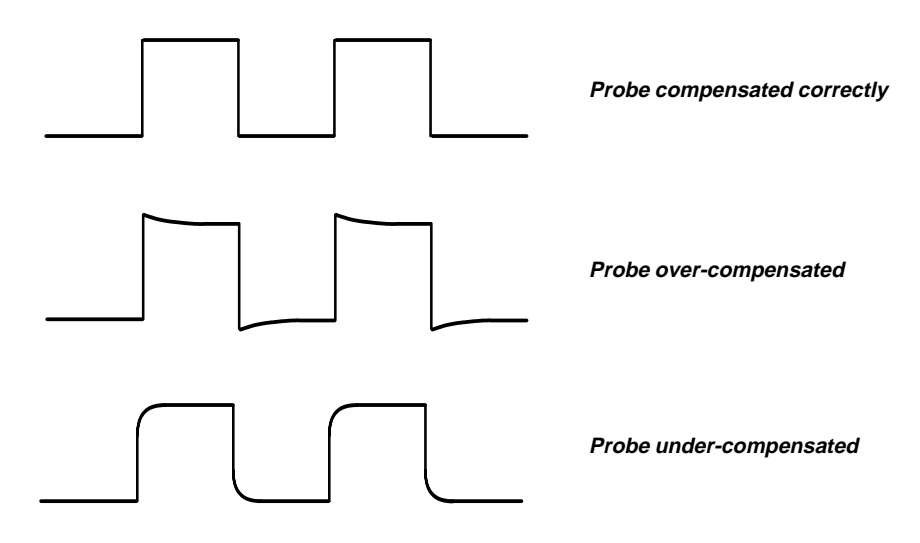

Figure 5-3: Proper and Improper Probe Compensation

3. *Disconnect the hookup:* Disconnect the probe from the probe adj (adjust) terminals; leave probe installed on CH 1 and leave the oscilloscope control setup as is for doing the next part of the probe adjustment.

#### **Measure the Probe Bandwidth**

Equipment Required (TDS 410 and TDS 420 Only): One medium-frequency sine wave generator (Item 12), one 50  $\Omega$  precision coaxial cable (Item 9), one BNC female to female BNC adapter (Item 2), one 50  $\Omega$  BNC to probe tip adapter (Item 3), and one P6138 10X probe (Item 14).

**Equipment Required (TDS 460 Only):** One high-frequency sine wave generator with its leveling head (Item 13), one BNC female to female BNC adapter (Item 2), one 50  $\Omega$  BNC to probe tip adapter (Item 3), and one P6138 10X probe (Item 14).

#### **Procedure:**

1. Install the test hookup and preset the oscilloscope controls:

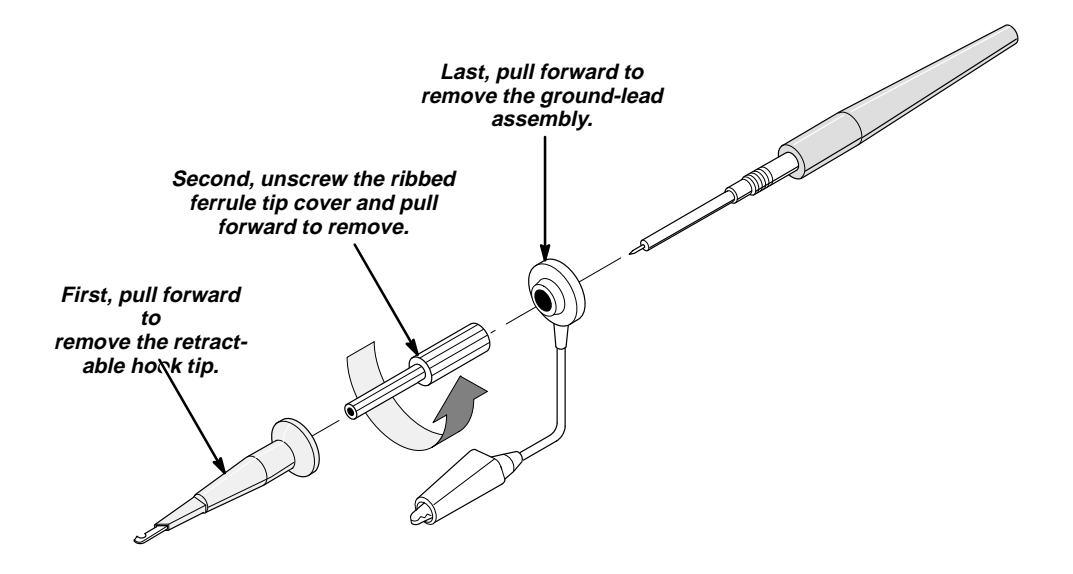

Figure 5-4: Exposing the Inner Probe Tip

a. Expose the Inner Probe Tip: Follow the instructions in Figure 5-4.

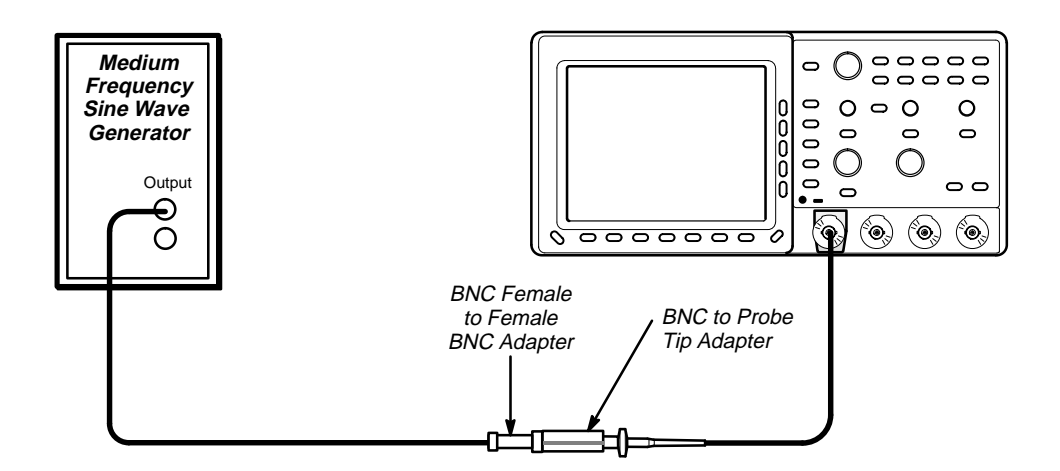

Figure 5-5: Initial Test Hookup (TDS 410 and TDS 420 Only)

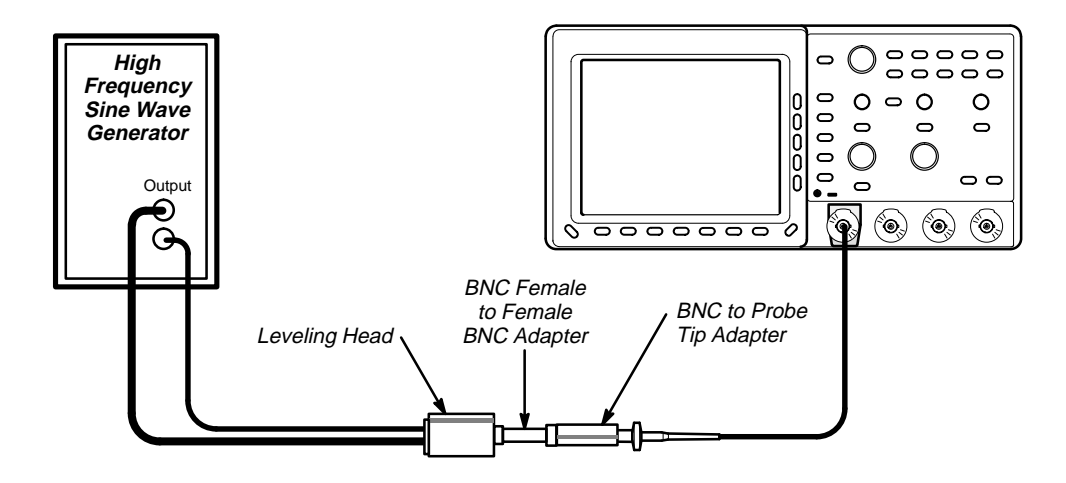

Figure 5-6: Initial Test Hookup (TDS 460 Only)

- b. Hook up test-signal source:
  - (TDS 410 and TDS 420 Only) Connect the output of a mediumfrequency sine wave generator, through a 50 Ω precision cable, to a BNC female to female BNC adapter (see Figure 5-5).
  - (TDS 460 Only) Connect the output of a high-frequency sine wave generator, through its leveling head, to a BNC female to female BNC adapter (see Figure 5-6).
  - Connect the BNC female to female BNC adapter to a BNC to probe tip adapter.
  - Plug the probe tip from the probe on CH 1 into the BNC to probe tip adapter.

- c. Initialize the oscilloscope:
  - Press save/recall SETUP.
  - Press the main-menu button **Recall Factory Setup**.
  - Press the side-menu button OK Confirm Factory Init.
- d. Modify the initialized front-panel control settings:
  - Press Autoset.
  - Set the vertical SCALE to 100 mV.
  - (TDS 410 and TDS 420 Only) Set the horizontal SCALE to 10 μs.
  - (TDS 460 Only) Set the horizontal SCALE to 100 ns.
  - Press SHIFT. Then press ACQUIRE MENU.
  - Press the main-menu button Mode. Then press the side-menu button Hi Res.
  - Press MEASURE.
  - Press the main-menu button Hi-Low Setup. Then press the side-menu button Min-Max.
  - Press the main-menu button Select Measurement for Ch1.
  - Repeatedly press the side-menu button –more– until Pk-Pk appears in the side menu. Press the side-menu button Pk-Pk.
  - Press CLEAR MENU.
- 2. Confirm probe bandwidth:
  - a. Display and measure the test signal:
    - (TDS 410 and TDS 420 Only) Monitor the CH 1 Pk-Pk readout while you set the output of the generator for a 600 mV (6 division), 50 kHz reference signal.
    - (TDS 460 Only) Monitor the CH 1 Pk-Pk readout while you set the output of the generator for a 600 mV (6 division), 6 MHz reference signal.
    - (TDS 410 and TDS 420 Only) Set the horizontal SCALE to 2 ns and set the frequency of the generator to 150 MHz.
    - (TDS 460 Only) Set the horizontal SCALE to 1 ns and set the frequency of the generator to 350 MHz.
    - Read the measurement results at the CH 1 Pk-Pk readout on screen.
  - b. *Check against limits:* CHECK that the **CH 1 Pk-Pk** readout is greater than or equal to 420 mV.

- 3. Disconnect the hookup:
  - a. Unplug the probe from BNC to probe tip adapter.
  - b. If substep 2b was passed, the probe adjustment is finished. Reverse the instructions in Figure 5-4, page 5-11, to reinstall the retractable hook probe tip.
  - c. If substep 2b was *not* passed, leave the probe tip exposed. Remove the probe from CH 1 and go on to the next procedure *Adjust the Probe High Frequency Response*.

# Adjust the Probe — High Frequency Response

Do not perform this procedure until you have first completed the procedures *Compensate the Probe* and *Measure Probe Bandwidth* on pages 5-9 and 5-11, respectively.

Do not perform this procedure if you have successfully completed *Measure the Probe Bandwidth*. Probe adjustment is complete.

**Equipment Required (TDS 410 and TDS 420 Only):** One pulse generator (Item 17), one 50  $\Omega$  precision cable (Item 9), one BNC female to female BNC adapter (Item 2), one 50  $\Omega$  BNC to probe adapter (Item 3), and one P6138 10X probe (Item 14). Also required is the probe adjustment tool included with the P6138 probe accessories.

**Equipment Required (TDS 460 Only):** One pulse generator (Item 17), one 50  $\Omega$  precision cable (Item 9), one tunnel diode pulser (Item 18), one BNC female to female BNC adapter (Item 2), one 50  $\Omega$  BNC to probe adapter (Item 3), one P6138 10X probe (Item 14), and one 10X attenuator (Item 5). Also required is the probe adjustment tool included with the P6138 probe accessories.

#### Procedure:

1. Install the test hookup and preset the oscilloscope controls:

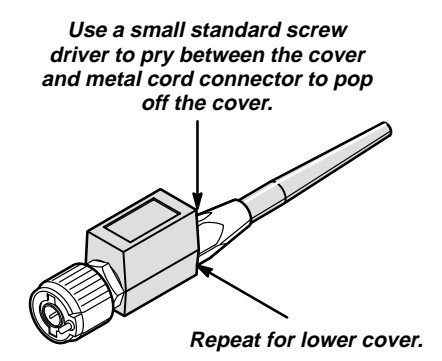

Figure 5-7: Exposing the Probe Body

- a. Access Inner Probe Tip and Adjustment Ports:
  - The probe tip should be exposed from the procedure *Measure Probe Bandwidth*. If not, follow the instructions in Figure 5-4 to expose the probe tip.
  - Follow the instructions in Figure 5-7 to remove the probe body covers.

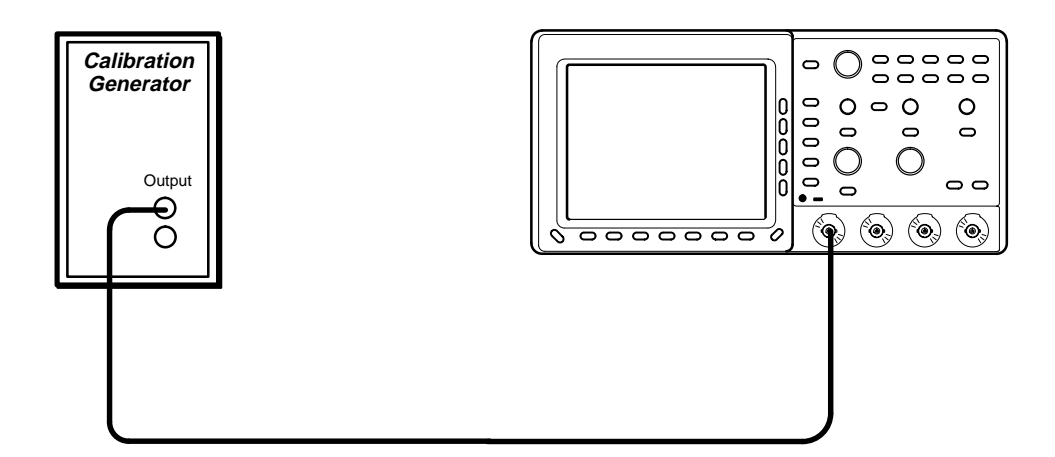

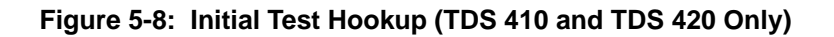

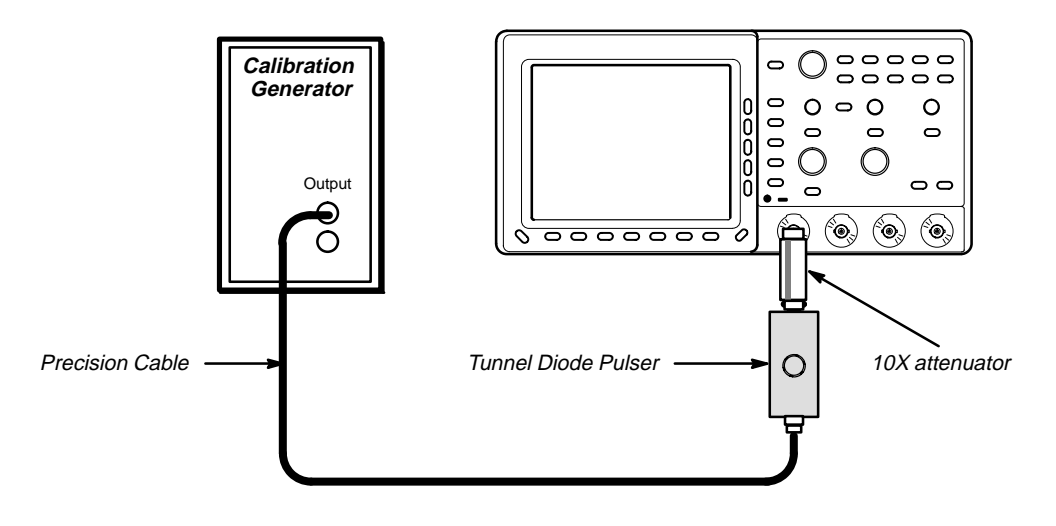

Figure 5-9: Initial Test Hookup (TDS 460 Only)

- b. Hook up test-signal source (TDS 410 and TDS 420 Only):
  - Connect the high-amplitude output of a calibration generator, through a 50 Ω precision cable to the CH 1 input (see Figure 5-8).

- c. Hook up test-signal source (TDS 460 Only):
  - Connect the high-amplitude output of a calibration generator, through a 50 Ω precision cable to the input of a tunnel diode pulser (see Figure 5-9).
  - Connect the output of the tunnel diode pulser through a 10X attenuator to CH 1.
  - Set the triggering level of the tunnel diode pulser to minimum.
- d. Initialize the oscilloscope:
  - Press save/recall SETUP.
  - Press the main-menu button Recall Factory Setup.
  - Press the side-menu button OK Confirm Factory Init.
- e. Modify the initialized front-panel control settings:
  - Set vertical SCALE to 5 mV.
  - Press VERTICAL MENU. Then press the main-menu button Coupling. Press the side-menu button Ω to toggle to 50 Ω coupling.
  - Press SHIFT. Then press ACQUIRE MENU.
  - Press the main-menu button Mode. Then press the side-menu button Hi Res.
  - Press CLEAR MENU.
- 2. Adjust the Probe:
  - a. Display and store the reference signal:
    - (TDS 410 and TDS 420 Only) Set the high-amplitude output of the generator for a six division square wave on screen (see Figure 5-10).
    - (TDS 460 Only) Set the high-amplitude output of the generator for 60 to 100 V at the input to the tunnel diode pulser (see Figure 5-11).
    - (TDS 460 Only) Advance the triggering level of the tunnel diode pulser until a five to six division square wave appears on screen.
    - Push SET LEVEL TO 50% as required to trigger the signal.
    - Advance the horizontal **SCALE** to 5 ns.
    - Press HORIZONTAL MENU.
    - Press the main-menu button Trigger Position; and press the side-menu button 10%.
    - Push SHIFT. Then press SAVE WAVEFORM.
    - Press the main-menu button Save Waveform. Then press the side-menu button To Ref 1.

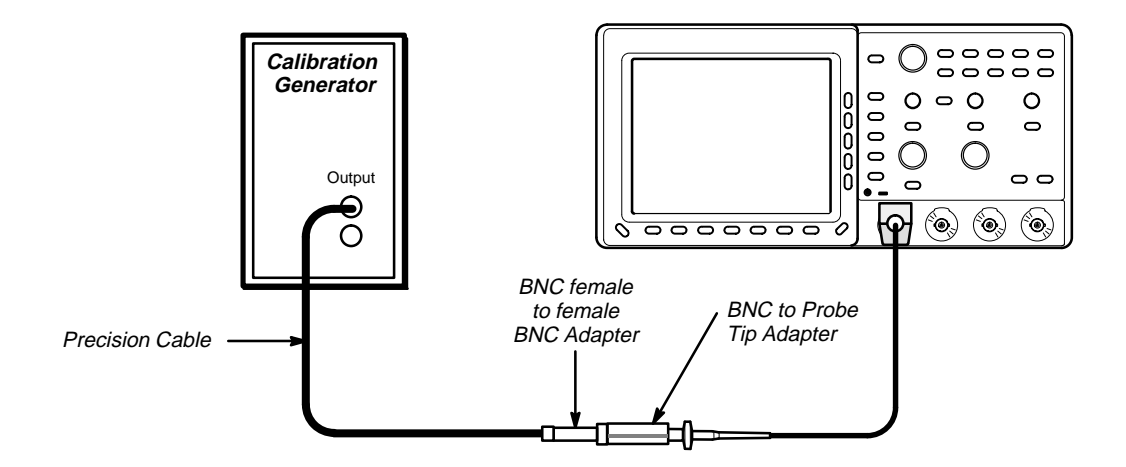

Figure 5-10: Probe Test Hookup (TDS 410 and TDS 420 Only)

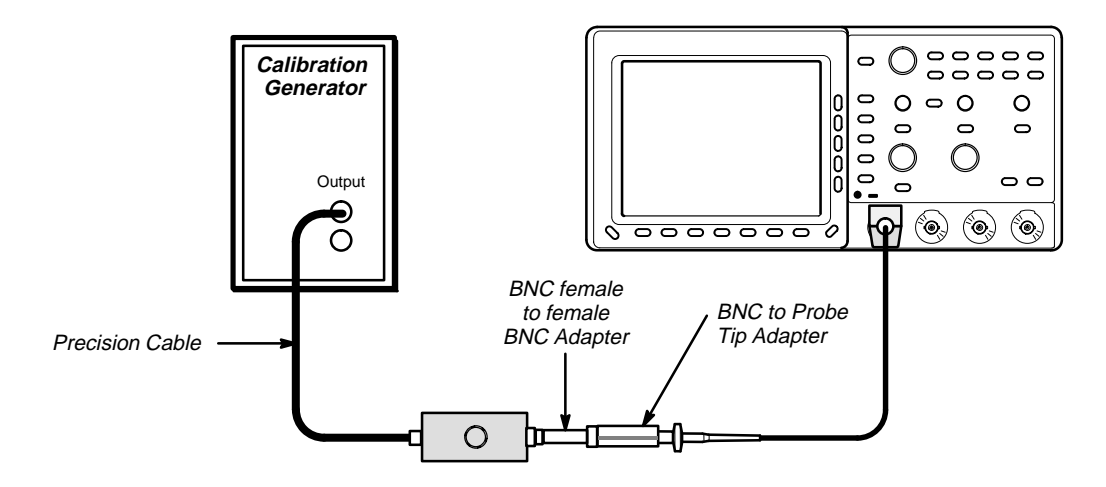

Figure 5-11: Probe Test Hookup (TDS 460 Only)

- Press **MORE**. Then push the main-menu button **Ref 1**.
- b. Display the test signal:
  - (TDS 460 Only) Disconnect the tunnel diode pulser at CH 1 and remove the 10X attenuator.
  - (TDS 460 Only) Connect the output of the tunnel diode pulser through a BNC female to BNC female adapter to a BNC to probe tip adapter.
  - (TDS 410 and TDS 420 Only) Disconnect the calibration generator at CH 1.
  - (TDS 410 and TDS 420 Only) Connect the output of the calibration generator through a BNC female to BNC female adapter to a BNC to probe tip adapter.

- Install the probe on CH 1.
- Plug the probe tip from the probe into the BNC to probe tip adapter.
- Press the main-menu button Coupling. Then press the side-menu button Ω to toggle to 1 MΩ coupling.
- Press HORIZONTAL MENU.
- Press the main-menu button Trigger Position; press the sidemenu button 10%.
- c. Make the adjustments:
  - Locate the various adjustments in Figure 5-12.
  - Manually adjust the front-corner response of the probe to best match the response of the Ref 1 waveform. Note that it is more important to match the response during the first 5 ns than during the entire first 20 ns the adjustments affect.
  - See Figure 5-13 to see what areas on the front corner that the various adjustments affect.

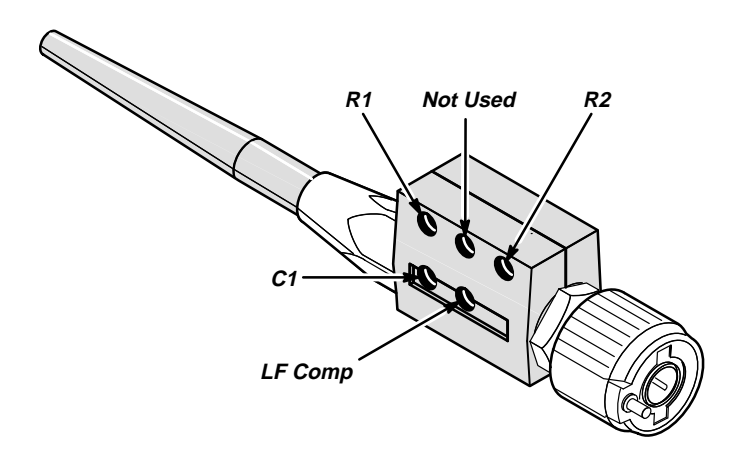

Figure 5-12: Locations of Probe Adjustments

- d. Recheck Probe Bandwidth:
  - Redo the procedure *Measure the Probe Bandwidth* to check if the probe now meets its bandwidth requirement.
  - If bandwidth is met, adjustment is complete. Skip to step 3.
  - If bandwidth is *not* met, redo this procedure, increasing front corner overshoot slightly relative to the stored waveform.
  - Repeat this step (d) until bandwidth is met.

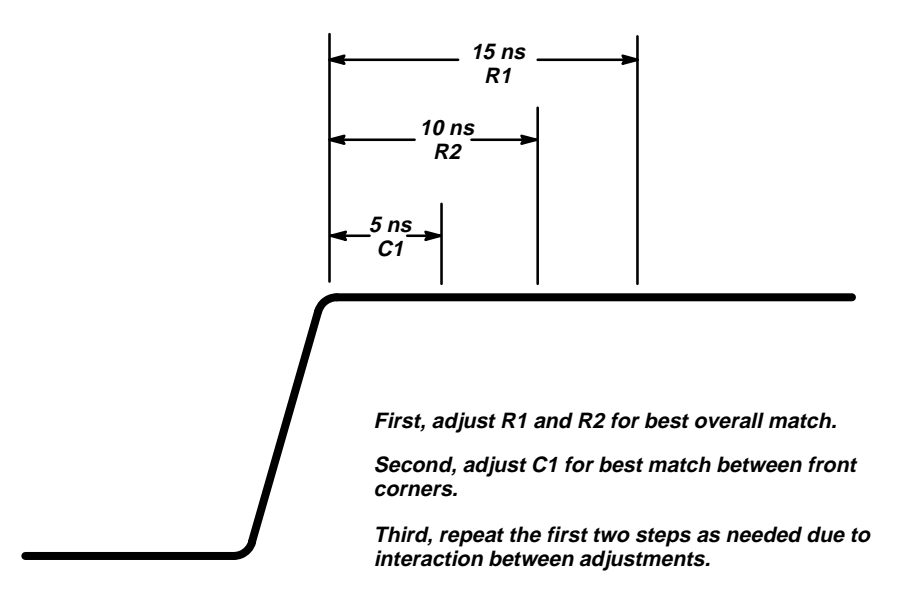

Figure 5-13: Adjustments vs. Front-Corner Response

3. *Disconnect the hookup:* Unplug the probe from the BNC to probe tip adapter. Reverse the instructions in Figure 5-4, page 5-11, to reinstall the retractable probe tip.

# Monitor Assembly Adjustment

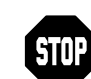

Do not do this procedure when performing a routine adjustment. Only do this procedure if the display on the monitor assembly has become unsatisfactory. See *Complete Adjustment* on page 5-3.

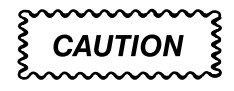

High voltages are accessible on the A26 Monitor assembly. Do not touch the circuit board when the power is on. Do not touch the CRT anode button even if the power is off. Wear safety glasses when working with the CRT.

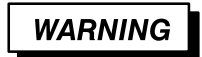

Static electricity can damage this circuitry. When standing the CRT on its front panel place it on a clean padded surface.

The equipment required to do this procedure is listed in Table 5-3.

**Equipment Required:** One J16 Photometer with a J6503 Luminance Probe (Item 15), one monitor adjustment tool (Item 4), and an external graticule (Item 16).

#### Procedure:

- 1. Access the inside of the oscilloscope: See Removal and Installation Procedures in Section 6 to remove the cabinet.
- 2. Adjust the vertical and horizontal sync:
  - a. If the display rolls vertically adjust V. SYNC (R453) to the center of the stable display range. (See Figure 5-14.)
  - b. If diagonal lines are present on the display adjust H. SYNC (R473) to the center of the stable display range.
- 3. Adjust the display brightness:
  - a. Display the Circle test pattern:
    - Disconnect the power plug from the oscilloscope.
    - Set the DIP switch (S1), located near the front of the A03 CPU board, as follows:

| Switch No. | 1 | 2 | 3 | 4 | 5 | 6 | 7 | 8 |
|------------|---|---|---|---|---|---|---|---|
| Open       |   |   |   |   |   | Х | Х |   |
| Closed     | Х | Х | Х | Х | Х |   |   | Х |

- Reconnect the power plug to the oscilloscope.
- Power on the oscilloscope.
- Allow 15 to 20 minutes for the oscilloscope to warm up.
- Press SHIFT and UTILITY.
- Repeatedly press the main-menu button System until Diag/Err is highlighted in the pop up menu.
- Repeatedly press the main-menu button Area until Display is highlighted in the pop up menu.
- Repeatedly press the side-menu button –more– until Circle appears in the side menu. Push Circle.
- Press the main-menu button EXECUTE. Then press the side-menu button Ok Confirm Run Test.
- b. Make the brightness adjustment:
  - Locate R482 (BRITE) (see Figure 5-14).

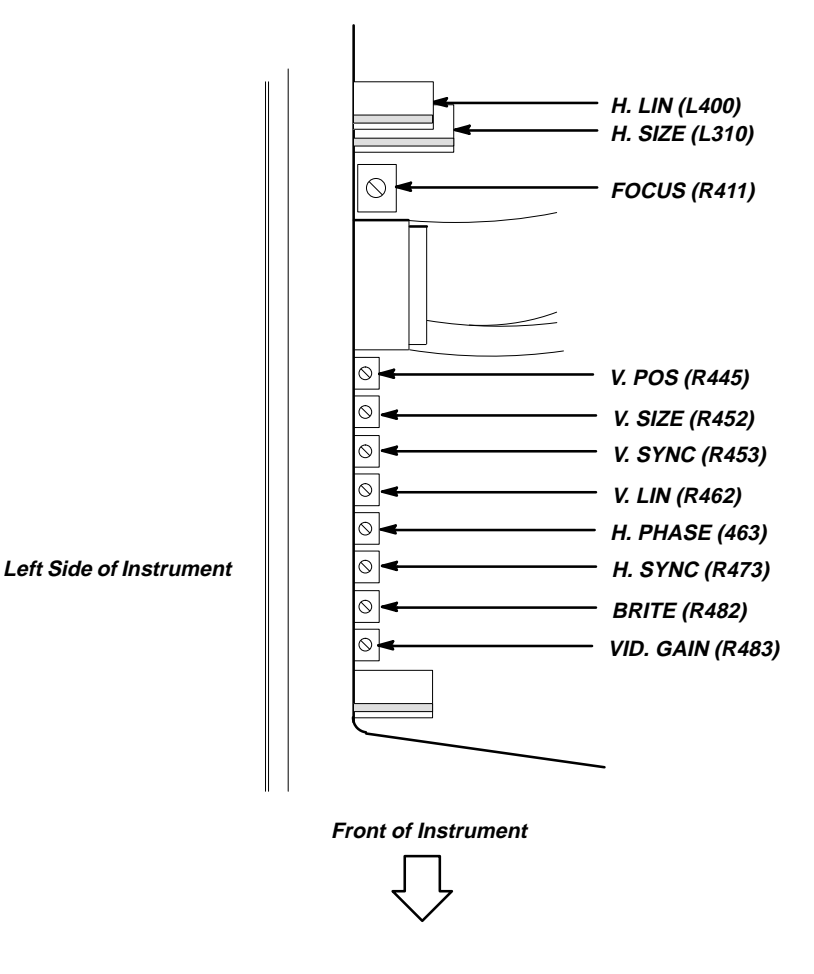

Figure 5-14: Monitor Adjustment Locations

- Adjust R482 until the background raster lines in the 5% luminance patch (see Figure 5-15) disappear while the lines in the 10% luminance patch are visible.
- 4. Adjust the display contrast:
  - a. Display the White Box test pattern:
    - Press the center main-menu button to display the main-menu.
    - Press the main-menu button **Tests**.
    - Repeatedly press the side-menu button –more– until White Box appears in the side menu. Push White Box.
    - Press the main-menu button EXECUTE. Then press the side-menu button Ok Confirm Run Test.

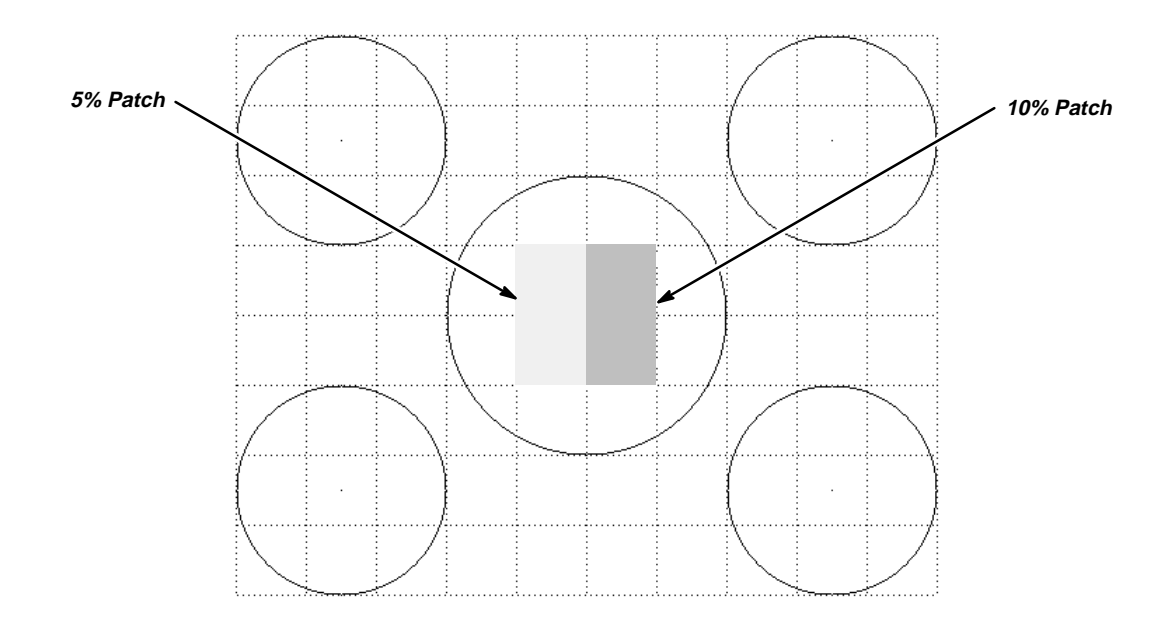

Figure 5-15: Five and Ten Percent Luminance Patches

- b. Make the contrast adjustment:
  - Locate R483 (VID. GAIN) on the A26 Monitor assembly (see Figure 5-14).
  - Monitor the luminance at center screen using a J16 photometer and a luminance probe.
  - Adjust R483 (VID. GAIN) for a reading of 100 foot-lamberts (343 candelas).
  - If R483 needed a large adjustment, perform the brightness adjustment again.

- 5. Adjust the display focus:
  - a. Display the Composite test pattern:
    - Press the center main-menu button to display the main-menu.
    - Press the main-menu button **Tests**.
    - Repeatedly press the side-menu button –more– until Composite appears in the side menu. Push Composite.
    - Press the main-menu button EXECUTE. Then press the side-menu button Ok Confirm Run Test.
  - b. Make the focus adjustment:
    - Locate R411 (FOCUS) (see Figure 5-14).
    - Adjust R411 for best overall focusing at all four corners and at the center of the screen (see Figure 5-16).

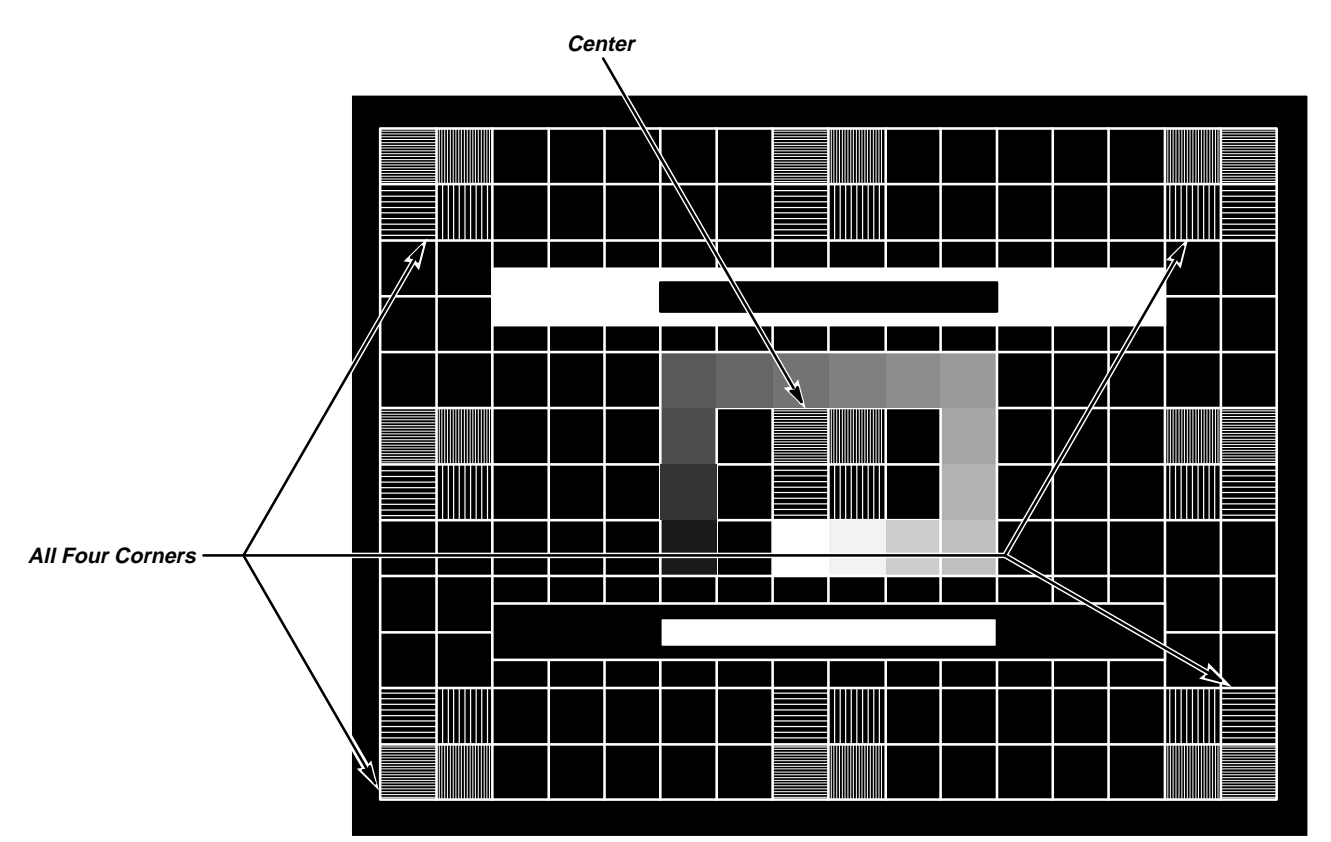

Figure 5-16: Composite Pattern for Focusing

- 6. Adjust the display position and size:
  - a. Display the  $16 \times 12$  test pattern:
    - Press the center main-menu button to display the main-menu.
    - Press the main-menu button **Tests**.

- Repeatedly press the side-menu button -more- until 16x12 appears in the side menu. Push 16x12.
- Press the main-menu button EXECUTE. Then press the side-menu button Ok Confirm Run Test.
- b. Make the position and size adjustment:
  - Place the external graticule (16) over the front of the CRT.
  - Locate the R443 (V. POS), R452 (V. SIZE), R463 (H. PHASE), and L310 (H. SIZE) controls (see Figure 5-14).
  - Adjust the external graticule horizontally and vertically, and if necessary R443, R452, R463, and L310, so that the centers of the outer boundaries of the displayed 16 × 12 test pattern are within the limits marked on the external graticule.
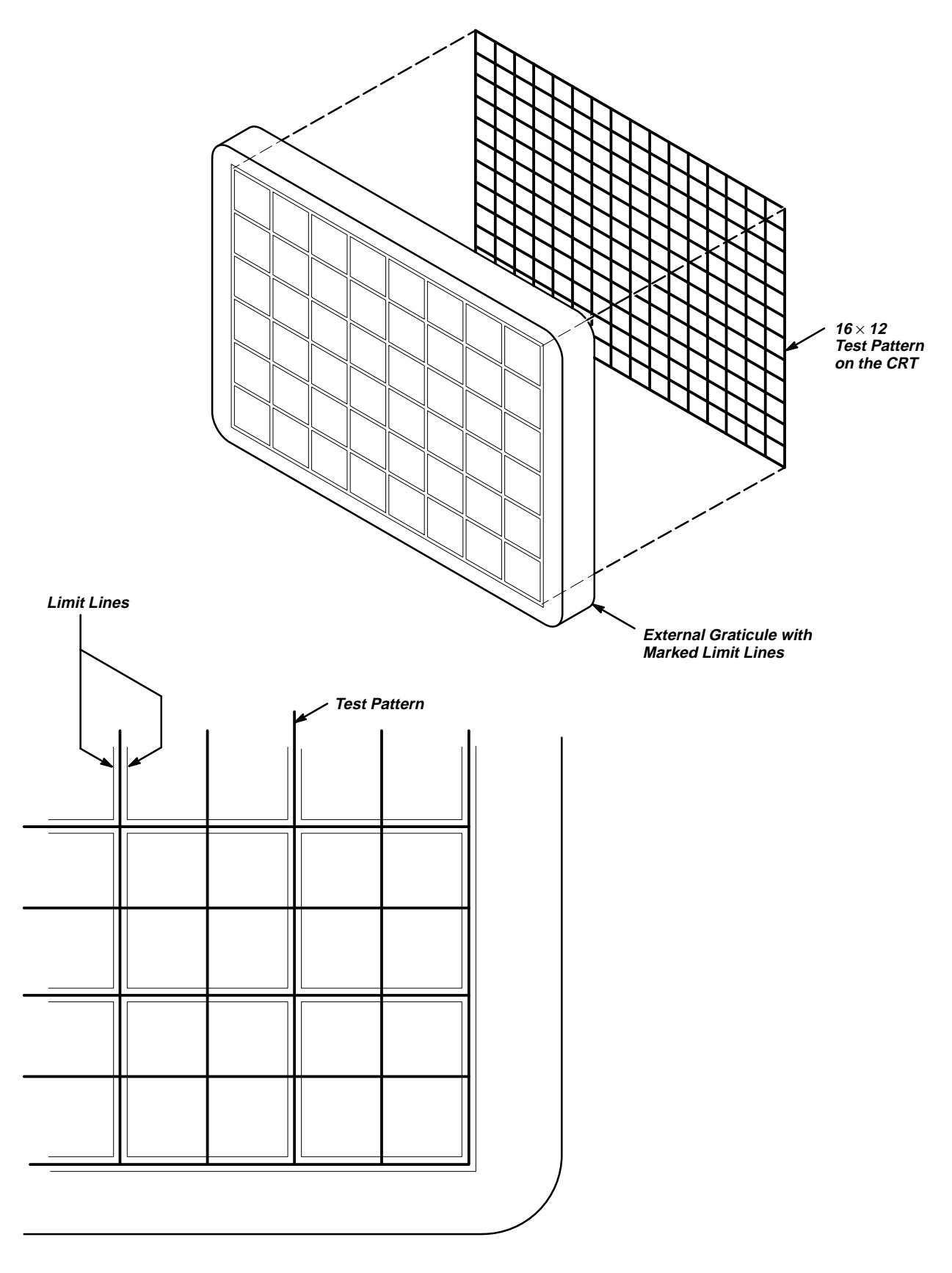

Figure 5-17: External Graticule Limit Lines

- 7. Adjust geometry and linearity:
  - a. Set up for geometry and linearity adjustment: If you have not performed the display position adjustment, perform step 6.
  - b. Make the linearity adjustment:
    - Locate R462 (V. LIN) (see Figure 5-14).
    - Adjust R462 so that alternate vertical lines of the displayed 16 × 12 test pattern are within the limits marked on the external graticule. If the lines can not be adjusted within those limits, replace the A26 Monitor assembly module.
    - If necessary perform step 6 again.
- 8. Restore the oscilloscope to normal operation:
  - a. Restore the dip switch to the settings that follow:

| Switch No. | 1 | 2 | 3 | 4 | 5 | 6 | 7 | 8 |
|------------|---|---|---|---|---|---|---|---|
| Open       |   |   |   |   |   |   |   |   |
| Closed     | Х | Х | Х | Х | Х | Х | Х | Х |

b. Power off the oscilloscope.

c. See *Removal and Installation Procedures* in Section 6 to reinstall the cabinet and other modules removed in step 1.

# **Maintenance Information**

This section contains the information needed to do periodic and corrective maintenance on the TDS 410, TDS 420, & TDS 460 Digitizing Oscilloscopes. Specifically, the following subsections are included:

- Maintenance Information This subsection. It includes this introduction plus general information on preventing damage to internal modules when doing maintenance.
- Inspection and Cleaning Information and procedures for inspecting the oscilloscope and cleaning its external and internal modules.
- Removal and Installation Procedures Procedures for the removal of defective modules and replacement of new or repaired modules. Also included is a procedure for disassembly of the oscilloscope for cleaning.
- Troubleshooting Information for isolating failed modules. Included are instructions for operating the oscilloscope internal diagnostic routines and troubleshooting trees. Most of the trees make use of these internal diagnostic routines to speed fault isolation to a module.

Service personnel must be prepared to safely service the oscilloscope. This manual is for qualified service personnel only. Read the *Safety Summary* at the front of this manual. If you are unfamiliar with the operation of this oscilloscope, read *Operating Information* before servicing the oscilloscope. To prevent electro-static damage (ESD), read *Preventing ESD*, on page 6-2, before servicing the oscilloscope.

| Procedures Not In<br>This Section | The following sections contain information and procedures related to doing maintenance.                                                                                                    |  |  |  |  |  |  |
|-----------------------------------|----------------------------------------------------------------------------------------------------|--|--|--|--|--|--|
|                                   | Section 2, Operating Information, covers instructions useful when operat-<br>ing the oscilloscope in order to troubleshoot it. The section also details<br>the service strategy and lists options for obtaining maintenance service<br>and for replacing failed modules. |  |  |  |  |  |  |
|                                   | <ul> <li>Section 3, <i>Theory of Operation</i>, contains a circuit description at the<br/>module, or block, level.</li> </ul>                                                                                                    |  |  |  |  |  |  |
|                                   | <ul> <li>Section 4, <i>Performance Verification</i>, contains procedures that are useful<br/>in isolating problems to modules by testing oscilloscope performance.</li> </ul>                                                                                            |  |  |  |  |  |  |
|                                   | <ul> <li>Section 5, Adjustment Procedures, addresses after repair adjustment and<br/>the interval between periodic adjustments. It contains a procedure for<br/>adjusting the internal circuits of the oscilloscope.</li> </ul>                                          |  |  |  |  |  |  |

- Section 9, *Diagrams*, contains a block diagram using individual modules as blocks and an interconnection diagram showing connections between the modules.
- Section 10, *Mechanical Parts List*, lists all field replaceable modules by part number.

### **Preventing ESD**

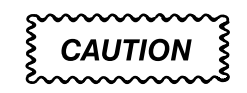

Static discharge can damage any semiconductor component in this oscilloscope.

### Precautions

When performing any service which requires internal access to the oscilloscope, adhere to the following precautions to avoid damaging internal modules and their components due to electrostatic discharge (ESD).

- 1. Minimize handling of static-sensitive modules.
- 2. Transport and store static-sensitive modules in their static protected containers. Label any package that contains static-sensitive modules.
- 3. Discharge the static voltage from your body by wearing a grounded antistatic wrist strap while handling these modules. Do service of static-sensitive modules only at a static-free work station.
- 4. Do not remove the oscilloscope cabinet unless you have met precaution number 3, above. Consider all internal modules static-sensitive.
- 5. Nothing capable of generating or holding a static charge should be allowed on the work station surface.
- 6. Handle circuit boards by their edges when possible.
- 7. Do not slide the modules over any surface.
- 8. Avoid handling modules in areas that have a floor or work-surface covering capable of generating a static charge.
- Do not use high-velocity compressed air when cleaning dust from modules.

#### Susceptibility to ESD

Table 6-1 lists the relative susceptibility of various classes of semiconductors. Static voltages of 1 kV to 30 kV are common in unprotected environments.

| Semiconductor Classes                                                                                    | Relative<br>Susceptibility<br>Levels <sup>1</sup> |
|----------------------------------------------------------------------------------------------------|---------------------------------------------------|
| MOS or CMOS microcircuits or discrete circuits, or linear microcircuits with MOS inputs (most sensitive) | 1                                                 |
| ECL                                                                                                    | 2                                                 |
| Schottky signal diodes                                                                                   | 3                                                 |
| Schottky TTL                                                                                             | 4                                                 |
| High-frequency bipolar transistors                                                                       | 5                                                 |
| JFET                                                                                                    | 6                                                 |
| Linear microcircuits                                                                                     | 7                                                 |
| Low-power Schottky TTL                                                                                   | 8                                                 |
| TTL (least sensitive)                                                                                    | 9                                                 |

#### Table 6-1: Relative Susceptibility to Static-Discharge Damage

<sup>1</sup>Voltage equivalent for levels (voltage discharged from a 100 pF capacitor through resistance of 100 ohms):

| ,                |                          |
|------------------|--------------------------|
| 1 = 100 to 500 V | 6 = 600 to 800 V         |
| 2 = 200 to 500 V | 7 = 400 to 1000 V (est.) |
| 3 = 250 V        | 8 = 900 V                |
| 4 = 500 V        | 9 = 1200 V               |
| 5 = 400 to 600 V |                          |
|                  |                          |

**Maintenance Information** 

# **Inspection and Cleaning**

*Inspection and Cleaning* describes how to inspect for dirt and damage on, and how to clean the exterior and interior of, the TDS 410, TDS 420, & TDS 460 Digitizing Oscilloscopes. Inspection and cleaning are done as preventive maintenance. Preventive maintenance, when done regularly, may prevent oscilloscope malfunction and enhance its reliability.

Preventive maintenance consists of visually inspecting and cleaning the oscilloscope and using general care when operating it.

How often to do maintenance depends on the severity of the environment in which the oscilloscope is used. A proper time to perform preventive maintenance is just before oscilloscope adjustment.

### **General Care**

The cabinet helps keep dust out of the oscilloscope, and it is a major component of the oscilloscope cooling system. The cabinet should normally be in place when operating the oscilloscope. The front cover protects the front panel and display from dust and damage. Install the front cover when storing or transporting the oscilloscope.

## Inspection and Cleaning Procedures

Inspect and clean the oscilloscope as often as operating conditions require. The collection of dirt on components inside can cause them to overheat and breakdown. (Dirt acts as an insulating blanket, preventing efficient heat dissipation.) Dirt also provides an electrical conduction path that could cause an oscilloscope failure, especially under high-humidity conditions.

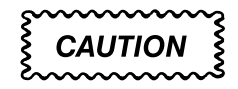

Avoid the use of chemical cleaning agents which might damage the plastics used in this oscilloscope. Use only deionized water when cleaning the menu buttons or front-panel buttons. Use a 75% iso-propyl alcohol solution as a cleaner and rinse with deionized water. Before using any other type of cleaner, consult your Tektronix Service Center or representative.

Avoid the use of high pressure compressed air when cleaning dust from the interior of this instrument. (High pressure air can cause ESD.) Instead, use low pressure compressed air (about 9 psi).

#### Inspection — Exterior

Inspect the outside of the oscilloscope for damage, wear, and missing parts, using Table 6-2 as a guide. Oscilloscopes that appear to have been dropped or otherwise abused should be checked thoroughly to verify correct operation and performance. Immediately repair defects that could cause personal injury or lead to further damage to the oscilloscope.

| ltem                             | Inspect For                                                                                        | Repair Action                                                           |
|----------------------------------|----------------------------------------------------------------------------------------------------|-------------------------------------------------------------------------|
| Cabinet, front panel, and cover  | Cracks, scratches, deformations, and damaged hardware or gaskets.                                  | Replace defective module.                                               |
| Front-panel knobs                | Missing, damaged, or loose knobs.                                                                  | Repair or replace missing or defective knobs.                           |
| Connectors                       | Broken shells, cracked insulation, and deformed contacts. Dirt in connectors.                      | Replace defective modules. Clear or wash out dirt.                      |
| Carrying handle and cabinet feet | Correct operation.                                                                                 | Replace defective module.                                               |
| Accessories                      | Missing items or parts of items, bent pins,<br>broken or frayed cables, and damaged<br>connectors. | Replace damaged or missing items, frayed cables, and defective modules. |

 Table 6-2: External Inspection Check List

#### **Cleaning Procedure — Exterior**

To prevent getting moisture inside the oscilloscope during external cleaning, use only enough liquid to dampen the cloth or applicator.

- 1. Remove loose dust on the outside of the oscilloscope with a lint free cloth.
- 2. Remove remaining dirt with a lint free cloth dampened in a general purpose detergent-and-water solution. Do not use abrasive cleaners.
- 3. Clean the monitor screen with a lint-free cloth dampened with either isopropyl alcohol or, preferably, a gentle, general purpose detergent-and-water solution.

#### Inspection — Interior

To access the inside of the oscilloscope for inspection and cleaning, refer to the *Removal and Installation Procedures* in this section.

Inspect the internal portions of the oscilloscope for damage and wear using Table 6-3 as a guide. Defects found should be repaired immediately.

If any electrical module is replaced, check Table 5-1 in Section 5 to see if it is necessary to adjust the oscilloscope.

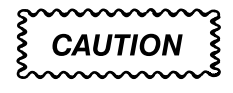

To prevent damage from electrical arcing, ensure that circuit boards and components are dry before applying power to the oscilloscope.

| ltem               | Inspect For                                                                                                    | Repair Action                                                                                                    |
|--------------------|----------------------------------------------------------------------------------------------------|----------------------------------------------------------------------------------------------------|
| Circuit boards     | Loose, broken, or corroded solder connec-<br>tions. Burned circuit boards. Burned, bro-<br>ken, or cracked circuit-run plating. | Remove the failed module, and replace it with a fresh module.                                                                                                    |
| Resistors          | Burned, cracked, broken, or blistered condition.                                                                                | Remove the module with the faulty resistor and replace it with a fresh module.                                                                                                    |
| Solder connections | Cold solder or rosin joints.                                                                                                    | Resolder joint and clean with isopropyl alcohol.                                                                                                    |
| Capacitors         | Damaged or leaking cases. Corroded sol-<br>der on leads or terminals.                                                           | Remove the module with the faulty capaci-<br>tor and replace it with a fresh module from<br>the factory.                                                                                                    |
| Semiconductors     | Loosely inserted in sockets. Distorted pins.                                                                                    | Firmly seat loose semiconductors. Re-<br>move devices that have distorted pins.<br>Carefully straighten pins (as required to fit<br>the socket), using long-nose pliers, and<br>reinsert firmly. Ensure that straightening<br>action does not crack pins causing them to<br>break off. |
| Wiring and cables  | Loose plugs or connectors. Burned, broken, or frayed wiring.                                                                    | Firmly seat connectors. Repair or replace modules with defective wires or cables.                                                                                                    |
| Chassis            | Dents and deformations                                                                                                    | Straighten, repair, or replace chassis.                                                                                                    |

#### Table 6-3: Internal Inspection Check List

#### **Cleaning Procedure — Interior**

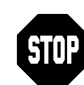

If, after doing steps 1 and 2, a module is clean upon inspection, skip the remaining steps.

- 1. Blow off dust with dry, low-pressure, deionized air (approximately 9 psi).
- Remove any remaining dust with a lint free cloth dampened in isopropyl alcohol (75% solution) and rinse with a warm deionized water. (A cotton-tipped applicator is useful for cleaning in narrow spaces and on circuit boards.)
- 3. If steps 1 and 2 do not remove all the dust or dirt, the oscilloscope may be spray washed using a solution of 75% isopropyl alcohol by doing steps 4 through 8.
- 4. Gain access to the parts to be cleaned by removing easily accessible shields and panels (see *Removal and Installation Procedures*).
- 5. Spray wash dirty parts with the isopropyl alcohol and wait 60 seconds for the majority of the alcohol to evaporate.
- 6. Use hot (120° F to 140° F) deionized water to thoroughly rinse the parts.
- 7. Dry all parts with low-pressure, deionized air.
- Dry all components and assemblies in an oven or drying compartment using low-temperature (125° F to 150° F) circulating air.

#### Lubrication

There is no periodic lubrication required for this oscilloscope.

# **Removal and Installation Procedures**

This section contains procedures for removal and installation of all mechanical and electrical modules. Any electrical or mechanical module, assembly, or part listed in Section 10 of this manual is a module.

### Preparation — Please Read

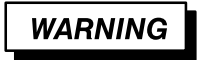

Before doing this or any other procedure in this manual, read the Safety Summary found at the beginning of this manual. Also, to prevent possible injury to service personnel or damage to oscilloscope components, read Before Servicing and Supplying Operating Power in Section 2 and Preventing ESD in this section.

This section contains the following:

- This preparatory information that you need to properly do the procedures that follow.
- A list of equipment required to remove all modules.
- Procedures for removal and reinstallation of the electrical and mechanical modules.
- A disassembly procedure for removal of all the major modules from the oscilloscope at one time and for reassembly of those modules into the oscilloscope. A complete disassembly is normally only done when completely cleaning the oscilloscope. (Instructions for doing the actual cleaning are found under *Inspection and Cleaning* at the beginning of this section.)
- Three module locator diagrams for finding all the modules in this oscilloscope.

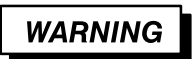

Before doing any procedure in this subsection, disconnect the power cord from the line voltage source. Failure to do so could cause serious injury or death.

#### **List of Modules**

Section 10 lists all modules.

#### Cable Removal

Usually cables are partially or completely removed as in the course of removing a module they plug into. However, all field replaceable cables are modules and can be replaced by doing the *Access Procedure*. Figure 6-4 shows the cables and their routing.

### **General Instructions**

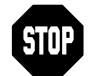

## READ THESE GENERAL INSTRUCTIONS BEFORE REMOVING A MODULE.

First read over the *Summary of Procedures* that follows to understand how the procedures are grouped. Then read *Equipment Required* for a list of the tools needed to remove and install modules in this oscilloscope.

Reference Figure 6-1. Procedures refer to "front," "rear," "top," etc. of the oscilloscope; note from the figure which sides are referenced.

**If you are disassembling this oscilloscope for cleaning,** go to the procedure *Disassembly for Cleaning* on page 6-62.

**If you are removing a module for service,** begin by doing the procedure *Access Procedure* (page 6-13). By following the instructions in that procedure, you remove the module to be serviced while removing the minimum number of additional modules.

#### **Summary of Procedures**

The procedures are described in the order in which they appear in this section. In addition, you can look up any procedure for removal and reinstallation of any module in the *Table of Contents* of this manual.

- The Access Procedure on page 6-13 first directs you to the procedure(s) that remove any modules that must be removed to access the module to be serviced. It then directs you to the procedure to remove that module.
- Procedures for Module Removal and Installation on page 6-21 are the procedures for removing modules. These procedures assume you have done the access procedure.

Disassembly for Cleaning on page 6-35 is a procedure, based on the module removal procedures just described, that removes all modules for cleaning. Instructions for cleaning are found in *Inspection and Cleaning*, which begins this section. *The* Disassembly for Cleaning *procedure does not use the access procedure.* 

#### NOTE

Read the cleaning procedure before disassembling the oscilloscope for cleaning.

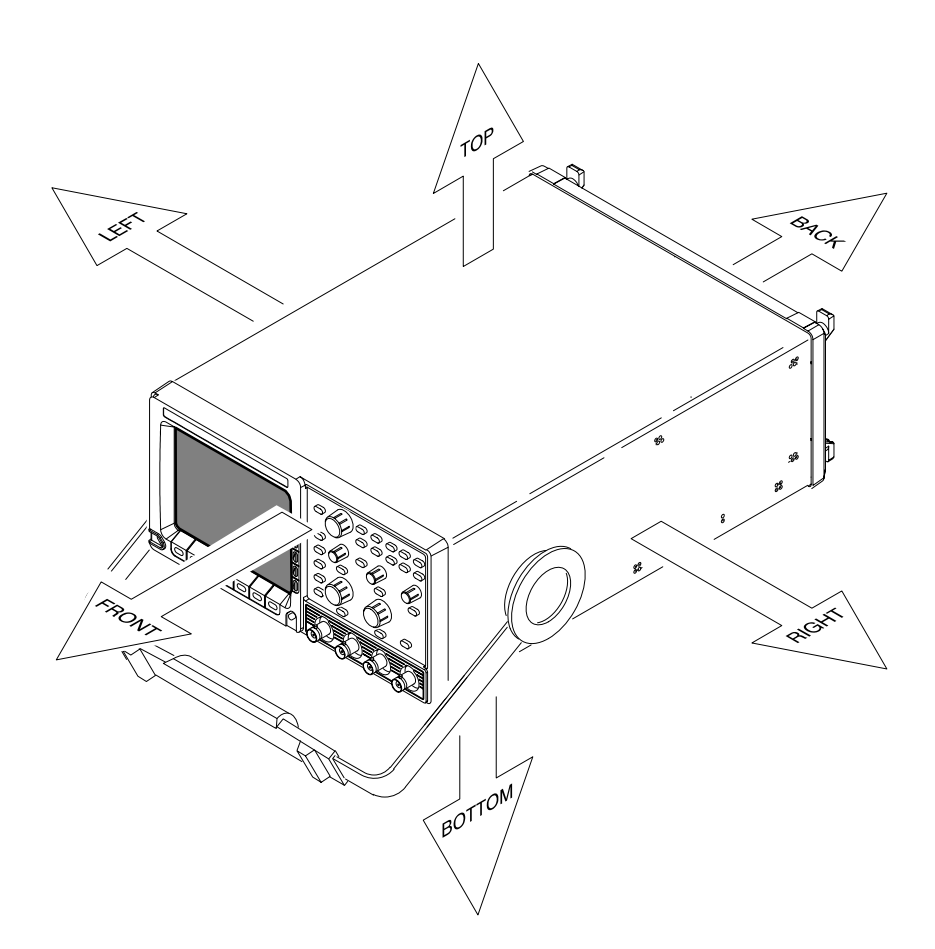

Figure 6-1: Oscilloscope Orientation

**Equipment Required** — The following tools are required to completely disassemble the oscilloscope into its modules. The tools required to remove an individual module are listed in the first step of its procedure.

All the tools are standard tools readily available from tool suppliers.

| ltem<br>No. | Name                    | Description                                                                                                    |
|-------------|-------------------------|----------------------------------------------------------------------------------------------------|
| 1           | Screwdriver handle      | Accepts Torx®-driver bits.                                                                                          |
| 2           | T-15 Torx tip           | Torx <sup>®</sup> -driver bit for T-15 size screw heads.                                                            |
| 3           | T-20 Torx tip           | Torx <sup>®</sup> -driver bit for T-20 size screw heads. Used only for removal of the cabinet handle.               |
| 4           | Flat-bladed screwdriver | Screwdriver for removing screws that have standard-heads.                                                           |
| 5           | Needle-nose pliers      | Standard tool. Used for removing EMI gaskets.                                                                       |
| 6           | Duck-bill pliers        | 4 inch. Used for removing the low voltage power supply.                                                             |
| 7           | Nut driver, 5/16 inch   | Used for removing earth ground cables.                                                                              |
| 8           | Angle-tip tweezers      | Used for knob and shaft removal.                                                                                    |
| 9           | Flat-bladed spudger     | A probe-like tool with a tip like a flat<br>bladed screwdriver. Used to press<br>EMI gaskets into place.            |
| 10          | Soldering iron          | 15 watt. Used for removal of some cables and the acquisition assembly.                                              |
| 11          | Slip-jaw pliers         | Used for removing the front feet from the cabinet.                                                                  |
| 12          | Front cover             | This optional accessory protects the front of the oscilloscope when positioned face down in the removal procedures. |

 Table 6-4: Tools Required for Module Removal

## Access Procedure Begin with this procedure when you have identified a module to be removed for service and have read *General Instructions* found earlier in this section.

- 1. Locate module to be removed:
  - a. Find the module to be removed in the module locator diagrams, figures 6-2, 6-3, and 6-4 (pages 6-15, 6-17, and 6-20, respectively).
  - b. Note the number of the figure in which you found the module and the module name.
- 2. Access the module:
  - a. If you have located the module to be replaced in Figure 6-2, do the following subparts:
    - Go to Table 6-5 on page 6-14.
    - Find the procedure that includes the name of the module noted in step1.
    - Perform the access instructions listed for the procedure found to access and remove the module.
    - Skip to the end of this procedure (step 3) for reinstallation instructions.
  - b. If you have found the module to be removed in either Figure 6-3 or Figure 6-4, cabinet removal is required:
    - First do Line Fuse and Line Cord on page 6-23, removing only the line cord.
    - Then do Front Cover, Rear Cover, Cabinet, Rear EMI Gasket, and Cabinet Handle and Feet on page 6-24, removing only the rear cover and cabinet.
    - Continue with step 2c.
  - c. If you have located the module to be replaced in Figure 6-3, do the following subparts:
    - Go to Table 6-6 on page 6-16.
    - Find the procedure that includes the name of the module noted in step1.
    - Perform the access instructions listed for the procedure found to access and remove the module.
    - Skip to the end of this procedure (step 3) for reinstallation instructions.
  - d. If you have located the module to be replaced in Figure 6-4, you are removing one of the field replaceable cables. Do the following sub-parts:
    - Go to Table 6-7 on page 6-18.

- Find the procedure that includes the name of the cable noted in step 1.
- Perform the instructions listed in the table for that procedure to access and remove the cable.
- Follow the instructions listed in the table for the reinstallation of the cable. Then exit this procedure.
- 3. *Reinstall all modules removed:* Read the instructions found at the end of the procedure that removes the module to be serviced they guide you in reinstalling all modules removed. All procedures are found under *Procedures for Module Removal and Installation*, which follows this access procedure.

#### Table 6-5: Access Instructions for Modules in Figure 6-2

| Pro<br>be l | cedure Including Module to<br>Removed                                | Procedure Including Module to Page<br>be Removed No |   | Access Instructions                                                                                                    |  |  |  |
|-------------|----------------------------------------------------------------------|-----------------------------------------------------|---|----------------------------------------------------------------------------------------------------|--|--|--|
| 1           | Front-Panel Knobs and Shafts                                         | 6-21                                                | 1 | Do only the procedure listed at left.                                                                                              |  |  |  |
|             |                                                                      |                                                     | 2 | Remove only the module you want to service.                                                                                        |  |  |  |
| 2           | Line Fuse and Line Cord                                              | 6-23                                                | 1 | Do only the procedure listed at left.                                                                                              |  |  |  |
|             |                                                                      |                                                     | 2 | Remove only the module you want to service.                                                                                        |  |  |  |
| 3           | Front Cover, Rear Cover, Cab-                                        | 6-24                                                | 1 | Do Line Fuse and Line Cord removing only the line cord.                                                                            |  |  |  |
|             | inet, Rear EMI Gasket, and<br>Cabinet Handle and Feet                |                                                     | 2 | Do the procedure listed at left, removing only the module(s) you want to service.                                                  |  |  |  |
| 4           | Trim Ring, Menu Elastomer,<br>Menu Buttons, and Front EMI<br>Gaskets | 6-28                                                | 1 | Do Line Fuse and Line Cord removing only the line cord.                                                                            |  |  |  |
|             |                                                                      |                                                     | 2 | Do Front Cover, Rear Cover, Cabinet, Rear EMI Gasket, and Cabinet Handle and Feet, removing only the rear cover and cabinet.       |  |  |  |
|             |                                                                      |                                                     | 3 | Do the procedure listed at left, removing all modules including the module(s) you want to service.                                 |  |  |  |
| 5           | A06 Front-Panel Assembly,                                            | 6-31                                                | 1 | Do Line Fuse and Line Cord removing only the line cord.                                                                            |  |  |  |
|             | ESD Shield, and Menu Flex<br>and Probe Code Flex Circuits            |                                                     | 2 | Do Front Cover, Rear Cover, Cabinet, Rear EMI Gasket, and Cabinet Handle and Feet, removing only the rear cover and cabinet.       |  |  |  |
|             |                                                                      |                                                     | 3 | Do Trim Ring, Menu Elastomer, Menu Buttons, and Front EMI Gaskets.                                                                 |  |  |  |
|             |                                                                      |                                                     | 4 | Do the procedure listed at left, removing all modules including the module(s) you want to service.                                 |  |  |  |
|             |                                                                      |                                                     |   | When doing the procedure listed at left, do <i>not</i> remove the menu flex circuit unless it is being replaced with a new module. |  |  |  |

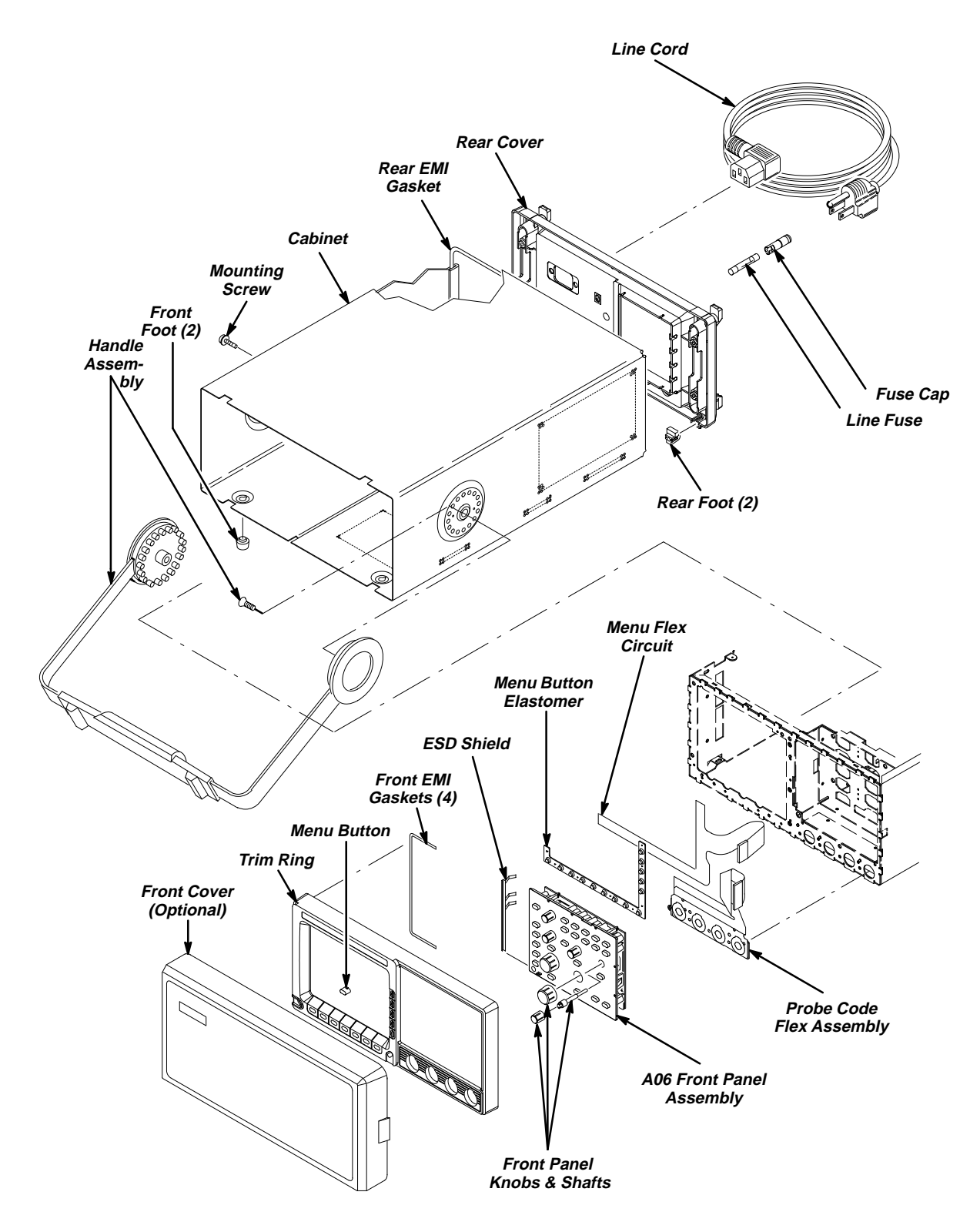

Figure 6-2: Cabinet and Front-Panel Mounted Modules

| Procedure Listing Module to be<br>Removed |                                                          | Page<br>No | Access Instructions |                                                                                                    |  |
|-------------------------------------------|----------------------------------------------------------|------------|---------------------|----------------------------------------------------------------------------------------------------|--|
| 1                                         | A05 Attenuator Assembly and Shield                       | 6-34       | 1                   | Do Trim Ring, Menu Elastomer, Menu Buttons, and Front EMI Gaskets (page 6-28).                                                                            |  |
|                                           |                                                          |            | 2                   | Do <i>A08 Jumper Board Assembly, D1 Bus, and Board Supports</i> , listed as procedure number 3 in this table. Remove only the A08 jumper board assembly.  |  |
|                                           |                                                          |            | 3                   | Do A06 Front-Panel Assembly, ESD Shield, and Menu Flex<br>and Probe Code Flex Circuits (page 6-31). Do not remove the<br>menu flex circuit.               |  |
|                                           |                                                          |            | 4                   | Do the procedure listed at left to remove the module.                                                                                                    |  |
| 2                                         | A26 Monitor Assembly                                     | 6-37       | 1                   | Do the procedure listed at left to remove the module.                                                                                                    |  |
| 3                                         | A08 Jumper Board Assembly,<br>D1 Bus, and Board Supports | 6-40       | 1                   | Do the procedure listed at left to remove the module.                                                                                                    |  |
| 4                                         | A03 CPU Assembly                                         | 6-41       | 1                   | Do A08 Jumper Board Assembly, D1 Bus, and Board Supports, removing only the board supports.                                                               |  |
|                                           |                                                          |            | 2                   | Do the procedure listed at left to remove the module.                                                                                                    |  |
| 5                                         | A02 Display Assembly                                     | 6-43       | 1                   | Do A08 Jumper Board Assembly, D1 Bus, and Board Supports. Do not remove the A08 jumper board assembly.                                                    |  |
|                                           |                                                          |            | 2                   | Do the procedure listed at left to remove the module.                                                                                                    |  |
| 6                                         | A09 DSP Assembly                                         | 6-45       | 1                   | Do <i>A08 Jumper Board Assembly, D1 Bus, and Board Supports.</i> Do not remove the A08 jumper board assembly.                                             |  |
|                                           |                                                          |            | 2                   | Do the procedure listed at left to remove the module.                                                                                                    |  |
| 7                                         | A01 Backplane Assembly and<br>its Mount                  | 6-46       | 1                   | Do <i>A08 Jumper Board Assembly, D1 Bus, and Board Supports.</i> Do not remove the A08 jumper board assembly.                                             |  |
|                                           |                                                          |            | 2                   | Do, in order, the procedures numbered 4-6 (inclusive) in this table.                                                                                      |  |
|                                           |                                                          |            | 3                   | Do the procedure listed at left to remove the module.                                                                                                    |  |
| 8                                         | Fan and Fan Mount                                        | 6-54       | 1                   | Do the procedure listed at left to remove the module.                                                                                                    |  |
| 9                                         | A25 Low Voltage Power Sup-<br>ply and its Mount          | 6-51       | 1                   | <i>Only</i> if removing the plastic mount that secures the Low Voltage Power Supply, do, in order, the procedures numbered 4–7 (inclusive) in this table. |  |
|                                           |                                                          |            | 2                   | Do procedure <i>Fan and Fan Mount</i> . Do not remove the fan mount.                                                                                      |  |
|                                           |                                                          |            | 3                   | Do the procedure listed at left to remove the module.                                                                                                    |  |
| 10                                        | A07 Auxiliary Power Supply                               | 6-58       | 1                   | Do the procedure listed at left to remove the module.                                                                                                    |  |
| 11                                        | Line Filter                                              | 6-56       | 1                   | Do the procedure listed at left to remove the module.                                                                                                    |  |
| 12                                        | Back-up Batteries                                        | 6-49       | 1                   | Do the procedure listed at left to remove the module.                                                                                                    |  |
| 13                                        | A04 Acquisition Assembly                                 | 6-60       | 1                   | Do A08 Jumper Board Assembly, D1 Bus, and Board Supports. Do not remove the board supports.                                                               |  |
|                                           |                                                          |            | 2                   | Do the procedure listed at left to remove the module.                                                                                                    |  |

| Table 6-6: | Access | Instructions | for | Modules | in | Figure | 6- | .3 |
|------------|--------|--------------|-----|---------|----|--------|----|----|
|------------|--------|--------------|-----|---------|----|--------|----|----|

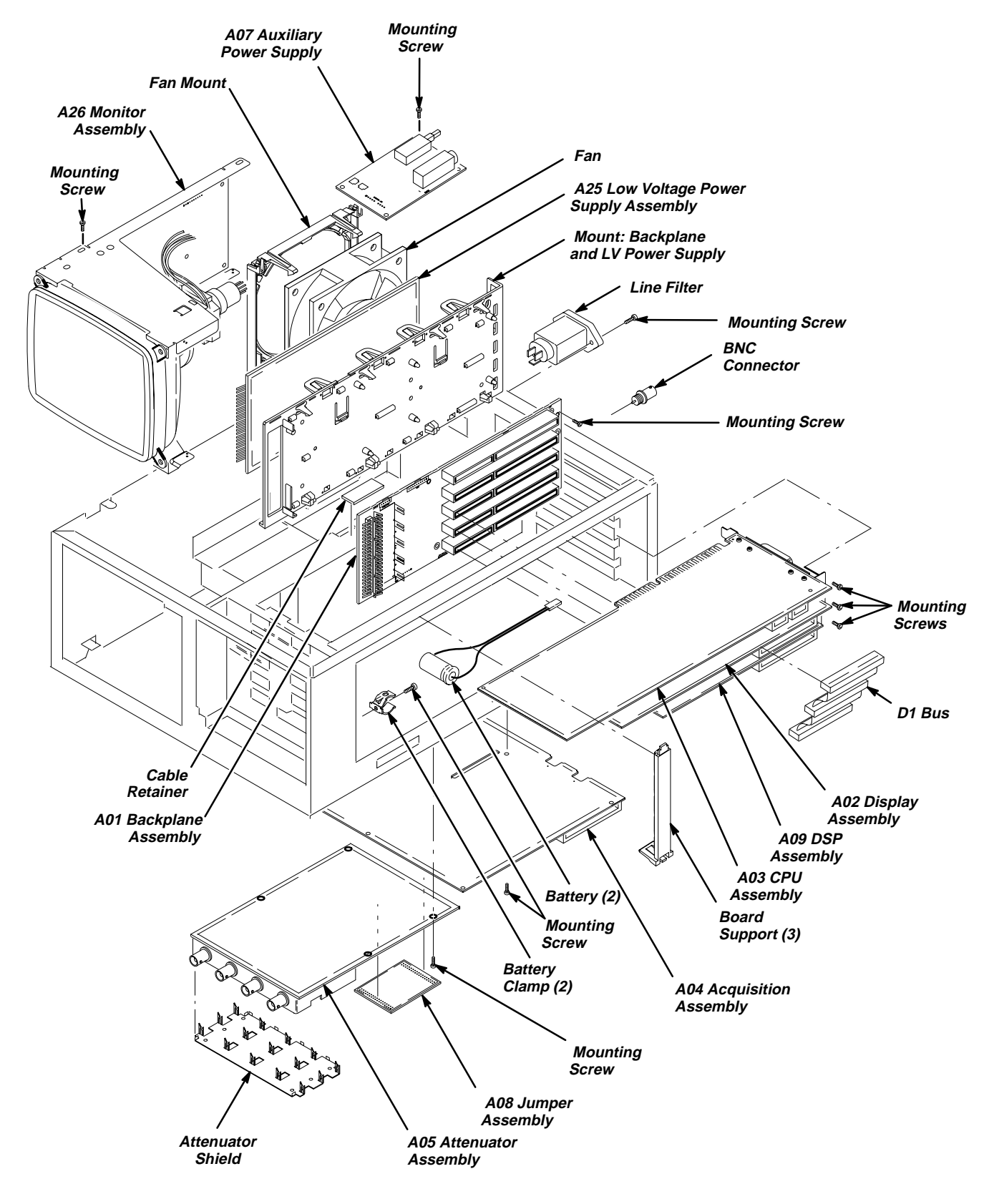

Figure 6-3: Internal Modules

| Nar | ne of Cable                                                                          | Access and Removal Instructions |                                                                                                    |  |  |
|-----|--------------------------------------------------------------------------------------|---------------------------------|----------------------------------------------------------------------------------------------------|--|--|
| 1   | Backplane to Acquisition<br>Backplane to Attenuator                                  | 1                               | Find the procedure <i>A01 Backplane Assembly and its Mount</i> in Table 6-6.                                                                                                    |  |  |
|     |                                                                                      | 2                               | Follow the access instructions found there to access and remove the backplane assembly.                                                                                          |  |  |
|     |                                                                                      | 3                               | Unsolder the cable(s) to be replaced using a 15 watt soldering iron and remove it.                                                                                               |  |  |
|     |                                                                                      | 4                               | Reverse these instructions to install the replacement cable.                                                                                                    |  |  |
| 2   | Backplane to Front Panel<br>CPU to Front Panel                                       | 1                               | Find the procedure A06 Front-Panel Assembly, ESD Shield, and Menu Flex and Probe Code Flex Circuits in Table 6-6.                                                                |  |  |
|     |                                                                                      | 2                               | Follow the access instructions found there to access and remove the front panel assembly. The cables plugged into that assembly are removed in the process.                      |  |  |
|     |                                                                                      | 3                               | Unplug the cable to be replaced from the backplane assembly. See Figure 6-4 for jack location.                                                                                   |  |  |
|     |                                                                                      | 4                               | Reverse these instructions to install the replacement cable.                                                                                                    |  |  |
| 3   | Backplane to Low Voltage Power<br>Supply                                             | 1                               | Reach in from the top of the oscilloscope and unplug the cable<br>at the jacks at the front of the backplane and low voltage<br>power supply modules.                            |  |  |
|     |                                                                                      | 2                               | Reverse these instructions to install the replacement cable.                                                                                                    |  |  |
| 4   | Aux Supply to Line Filter                                                            | 1                               | Find the procedure A07 Auxiliary Power Supply in Table 6-6.                                                                                                    |  |  |
|     | Aux Supply to Low Voltage Power<br>Supply                                            | 2                               | Follow the access instructions found there to access and remove the auxiliary power supply assembly.                                                                             |  |  |
|     |                                                                                      | 3                               | Unsolder the cable to be replaced using a 15 watt soldering iron and remove it from the auxiliary power supply.                                                                  |  |  |
|     |                                                                                      | 4                               | Reverse these instructions to install the replacement cable.                                                                                                    |  |  |
| 5   | Aux Supply to Low Voltage Power<br>Supply to Ground Lug<br>Line Filter to Ground Lug | 1                               | If removing the aux supply to low voltage power supply to ground lug cable, unplug the cable from the low voltage power assembly and from the auxiliary power supply assemblies. |  |  |
|     | C C                                                                                  | 2                               | If removing the line filter to ground lug cable, unplug it from the line filter lug. See Figure 6-4.                                                                             |  |  |
|     |                                                                                      | 3                               | Using a 5/16 inch nut driver (Item 7) remove the nut(s) that secure the cable to be removed from the lug and remove it.                                                          |  |  |
|     |                                                                                      | 4                               | Reverse these instructions to install the replacement cable.                                                                                                    |  |  |

### Table 6-7: Access (and Removal) Instructions for Cables in Figure 6-4

| Name of Cable         Access and Removal Instructions |         | cess and Removal Instructions |                                                                                                    |
|-------------------------------------------------------|---------|-------------------------------|----------------------------------------------------------------------------------------------------|
| 6                                                     | Monitor | 1                             | Find the procedure A02 Display Assembly in Table 6-6.                                                                                           |
|                                                       |         | 2                             | Follow the access instructions found there to access and remove the display assembly. The cable is unplugged from that assembly in the process. |
|                                                       |         | 3                             | Unplug the cable from the monitor. See Figure 6-4 for jack location.                                                                            |
|                                                       |         | 4                             | Unplug the cable from the auxiliary power supply. See Fig-<br>ure 6-4 for jack location.                                                        |
|                                                       |         | 5                             | Reverse these instructions to install the replacement cable.                                                                                    |

#### Table 6-7: Access (and Removal) Instructions for Cables in Figure 6-4 (Cont.)

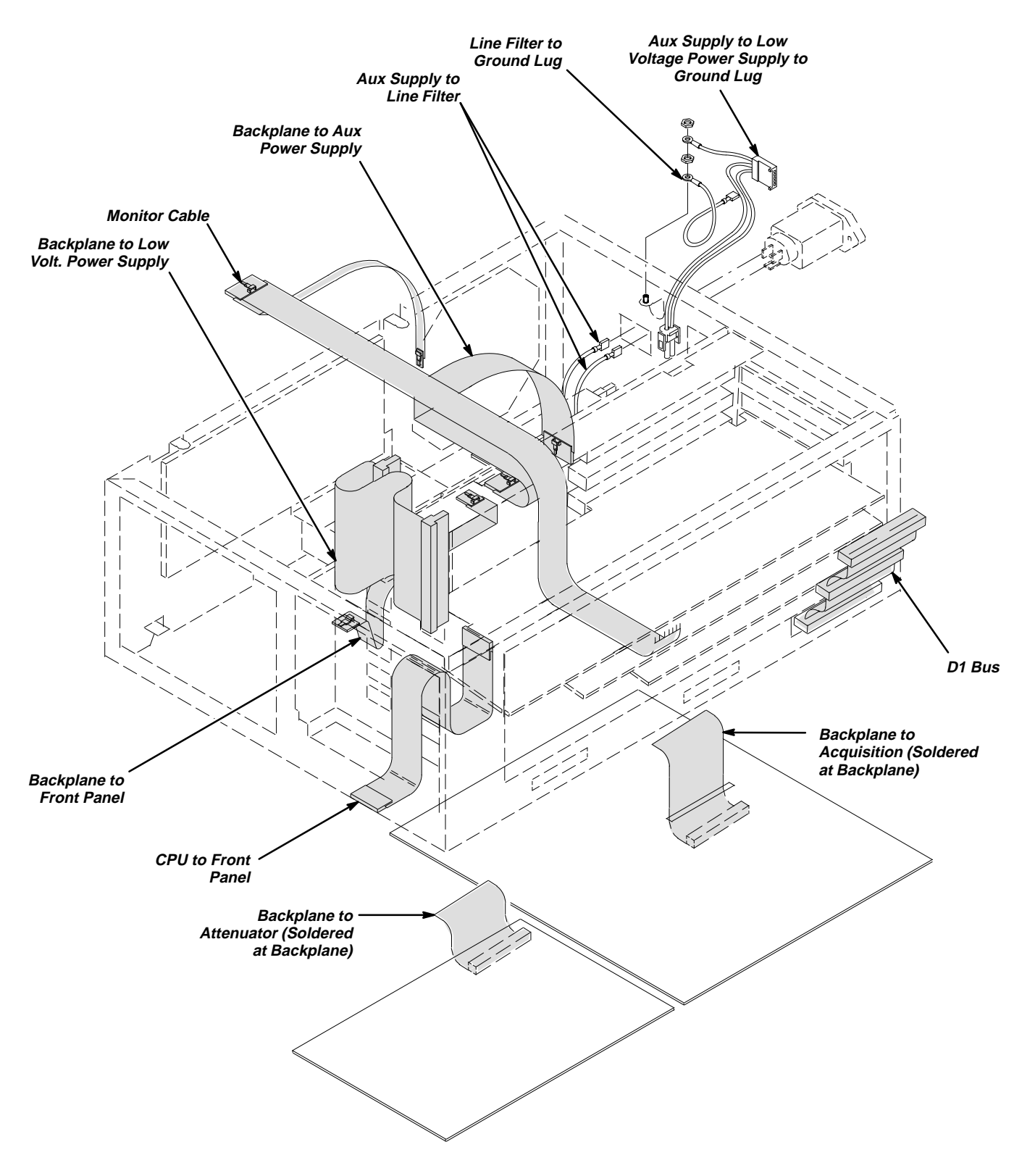

Figure 6-4: Cables and Cable Routing

## Procedures for Module Removal and Installation

Do the *Access Procedure* (page 6-13) before doing any procedure in this section.

### **Front-Panel Knobs and Shafts**

- 1. Assemble equipment and locate modules to be removed: Have handy a pair of angled-tip tweezers (Item 8). Find the knob(s) to be removed on the front panel.
- 2. *Orient the oscilloscope:* Set the oscilloscope so its bottom is down on the work surface and its front is facing you.
- 3. *Remove the knob(s):* Refer to Figure 6-5 while doing the following substeps.
  - a. Grasp any knob you wish to remove and pull it straight out from the front panel slightly to create some clearance between the base of the knob and the front panel.
  - b. Insert the tweezers between the knob and front panel and use them to remove the knob and its shaft.
- 4. Disassemble the knob and shaft: Pull the shaft out of the knob.
- 5. Reinstallation:
  - a. To reinstall, align the inside of the knob to the end of the shaft and push it in until it snaps.
  - b. Insert the shaft of the assembled knob into its hole in the front panel assembly until it stops.
  - c. Rotate the knob while lightly pushing inwards until the shaft slips into its receptacle. Push the knob all the way in to seat the knob assembly.

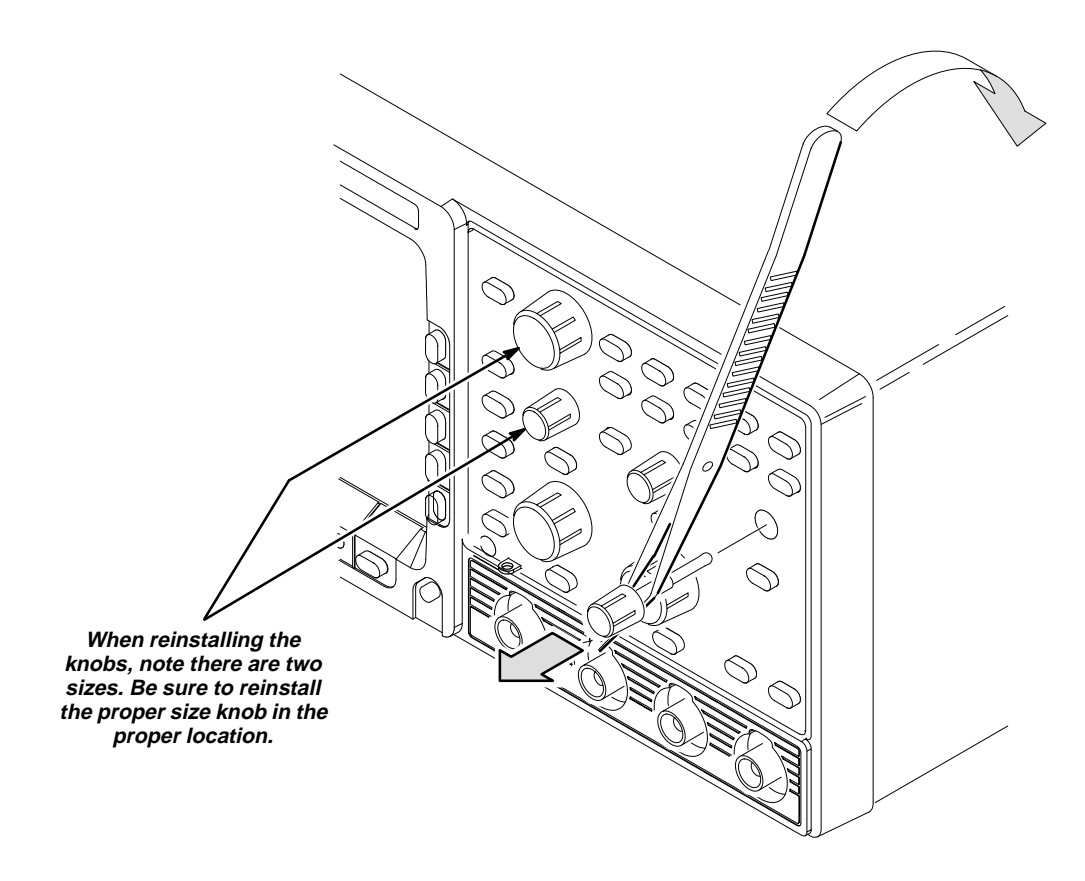

Figure 6-5: Knob and Shaft Removal

### Line Fuse and Line Cord

WARNING

Unplug the line cord from the line voltage power source before continuing. Failure to do so can cause death or injury.

- 1. Assemble equipment and locate modules to be removed: Have handy a flat-bladed screwdriver (Item 4). Locate the line fuse and line cord in the locator diagram *Cabinet and Front-Panel Mounted Modules*, Figure 6-2.
- 2. *Orient the oscilloscope:* Set the oscilloscope so its bottom is down on the work surface and its rear is facing you. If you are servicing the line cord, do the next step; if you are servicing the line fuse, skip to step 4.

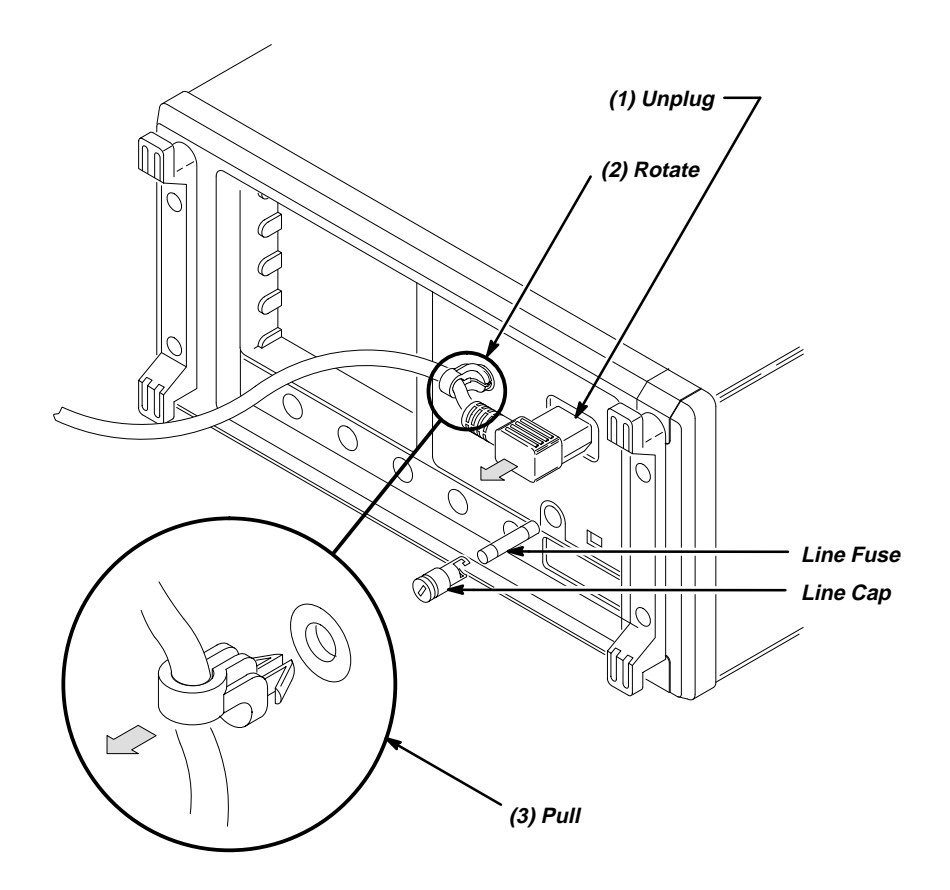

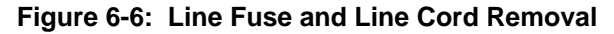

- 3. Remove line cord:
  - a. Find the line cord on the rear cover. (See Figure 6-6.)
  - b. Now, remove the line-cord retaining clamp by first unplugging the line cord from its receptacle.

- c. Next, grasp both the line cord and the retaining clamp and rotate them 90 degrees counter-clockwise.
- d. Pull the line cord and clamp away to complete the removal.
- 4. *Remove line fuse:* Find the fuse cap on the rear panel. (See Figure 6-6.) Now, remove the fuse cap by turning it counter clockwise using a flat-bladed screwdriver, and remove the line fuse.
- 5. *Reinstallation:* Do in reverse steps 3 and 4 to reinstall the line fuse and then the line cord.

# Front Cover, Rear Cover, Cabinet, Rear EMI Gasket, and Cabinet Handle and Feet

- 1. Assemble equipment and locate modules to be removed:
  - a. Have handy a screwdriver with a size T-15 Torx<sup>®</sup> tip (Items 1 and 2). If removing the EMI gasket at the inside rear of the cabinet, also have handy a pair of needle-nose pliers (Item 5).
  - b. Make sure the oscilloscope front cover is installed; if it is not, install it by snapping its edges over the trim ring.
  - c. Locate the rear cover and cabinet in the locator diagram *Cabinet and Front-Panel Mounted Modules*, Figure 6-2.
- 2. Orient the oscilloscope:
  - a. Pull out on both of the hubs on the cabinet handle to unlock it for positioning. While holding the hubs unlocked, rotate the handle towards the bottom of the oscilloscope.
  - b. Set the oscilloscope so its face is down with its front cover on the work surface and its bottom facing you. Reference Figure 6-7 on page 6-25 as you do the following steps.
- 3. *Remove the front feet:* If removing a front foot for replacement, use a pair of slip-jaw pliers to firmly grip the foot, then pull with a turning motion to remove. Reverse the process to install the replacement foot. If no other modules are being serviced, skip to the end (step 9) of this procedure.
- 4. *Remove rear cover:* Remove the four T-15 Torx® screws securing the rear cover to the oscilloscope. Lift off the rear cover. If no other modules are being serviced, skip to the end (step 9) of this procedure.
- 5. *Remove the rear feet:* If removing a rear foot for replacement, use your fingers to press the foot out from inside the rear cover. Reverse process to install the replacement foot. If no other modules are being serviced, skip to the end (step 9) of this procedure.
- 6. Remove the cabinet:
  - a. Remove the T-15 Torx® screw at the left side of the oscilloscope.
  - b. Grasp the two handle handle hubs and pull them outward as if to rotate the handle.

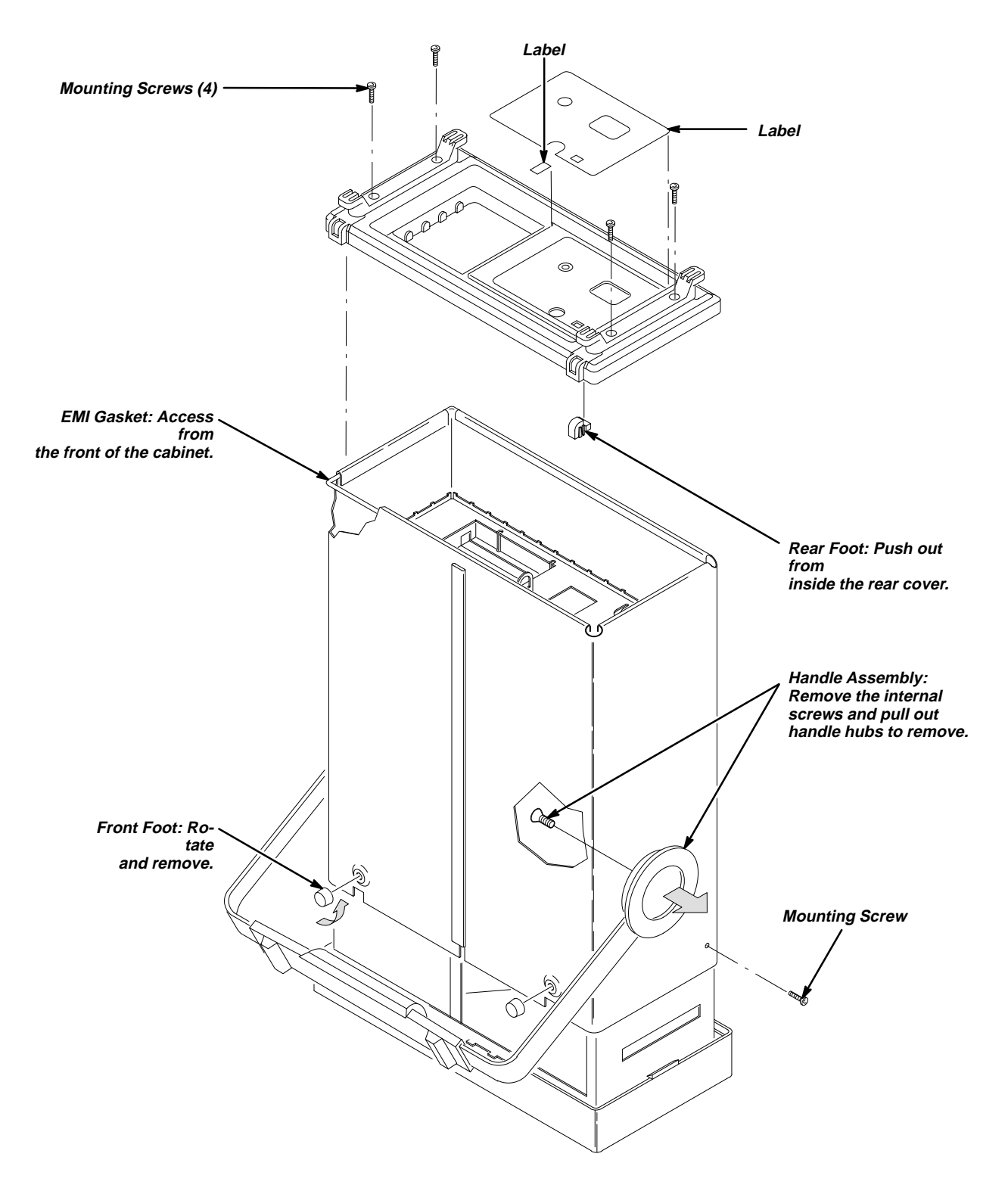

#### Figure 6-7: Front Cover, Rear Cover, Cabinet, EMI Gasket, and Cabinet Handle and Feet Removal

c. While holding the handle hubs pulled out, lift the cabinet upwards to slide it off the oscilloscope.

- d. At the rear of the cabinet, grasp its left and right edges. Take care not to bind or snag the cabinet on the internal cabling as you remove the cabinet.
- e. If no other cabinet modules are being serviced, skip the rest of this procedure.
- 7. *Remove the handle assembly:* If removing the handle assembly for cleaning or replacement, do the following substeps:
  - a. Working from the inside of the cabinet, remove the T-15 Torx<sup>®</sup> screw securing each handle hub to the cabinet.
  - b. Working from the outside of the cabinet, grasp the two handle hubs and pull them outward from the cabinet until they are out of the cabinet.
  - c. While holding the handle hubs pulled out, lift the handle away to remove.

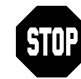

DO NOT do step 8 to remove the EMI gasket from the rear of the cabinet unless it must be replaced due to damage. If you are not replacing that gasket, skip to step 9.

When reinstalling the EMI gasket and the oscilloscope cabinet, carefully follow the instructions given. Unless the instructions are performed properly, the oscilloscope may not meet its emissions requirements (EMI).

- 8. *Remove the EMI gasket:* If removing the EMI gasket for replacement, do the following substeps.
  - a. Locate the EMI gasket to be removed in the diagram *Front Cover, Rear Cover, Cabinet, EMI Gasket, and Cabinet Handle and Feet Removal,* Figure 6-7.
  - b. Look for the point where the ends of the gasket touch in the channel at the rear edge of the cabinet.
  - c. Use a pair of needle-nose pliers to pry up one of the ends of the gasket.
  - d. Grasp the EMI gasket, and gently pull it out of the its channel.
- 9. Reinstallation of cabinet and rear cover:
  - a. If the EMI gasket was removed, press the EMI gasket back into its groove at the rear edge of the cabinet. When installing, make sure the ends of the gasket touch, but do not overlap. (Cut off excess length if required to prevent overlap.)
  - b. See step 7 to reinstall the handle assembly if it was removed. If installing a new handle assembly, also do the following:
    - Find the label that matches your model of oscilloscope (TDS 410, TDS 420, or TDS 460).

- Remove the covering from the back of the sticky-back label, align it to the handle, and press firmly to install.
- c. Do, in reverse order, steps 3 and 4 to reinstall the cabinet while observing the following precautions and requirements:
  - Take care not to bind or snag the cabinet on internal cabling; redress cables an necessary.
  - When sliding the cabinet onto the oscilloscope, be sure that the ridge around the rear of the main chassis slides into the groove containing the EMI gasket on the rear of the cabinet.
  - Install the four screws at the rear panel and tighten to 8 inch-lbs torque before installing the single screw at the left side of the cabinet. Tighten this screw to 8 inch-lbs.
- d. If installing a new rear panel, also do the following:
  - Find the appropriate labels for your rear panel.
  - Remove the covering from the back of the sticky-back label, align it to the handle, and press firmly to install.
- e. See the procedure *Line Fuse and Line Cord* to reinstall the line cord, which completes the oscilloscope reassembly.

# Trim Ring, Menu Elastomer, Menu Buttons, and Front EMI Gaskets

- 1. Assemble equipment and locate modules to be removed:
  - a. Have handy a wooden spudger (Item 9).
  - b. Locate the modules to be removed in the locator diagram *Cabinet and Front-Panel Mounted Modules*, Figure 6-2.
- 2. *Orient the oscilloscope:* Set the oscilloscope so its rear is down on the work surface and its bottom is facing you.
- 3. *Remove the front cover:* If it is installed, grasp the front cover by its left and right edges and snap it off of the front of the oscilloscope. (When reinstalling, align and snap the cover back on.)

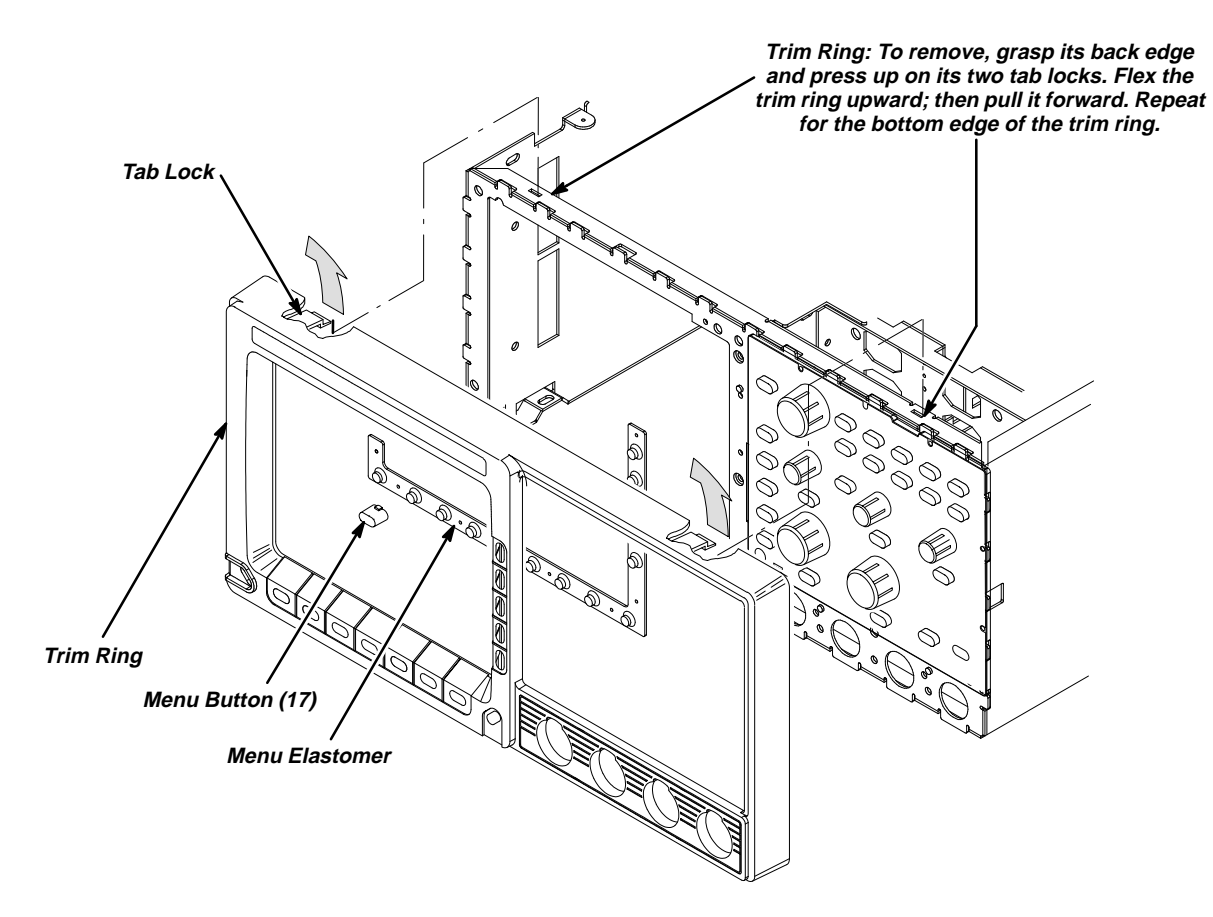

Figure 6-8: Trim Ring, Menu Elastomer, and Menu Buttons Removal

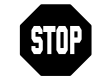

DO NOT touch the carbon contact points on the menu elastomer installed in the trim ring. Also, do not touch the contacts on the menu button flex circuit exposed when you remove the trim ring. You should wear clean cloth gloves that are free of lint when handling the menu elastomer or when touching the menu button flex circuit mounted on the front chassis.

- 4. Remove the trim ring:
  - a. Grasp the trim ring by its top edge and pry it up and lift it forward to snap it off of the top front of the main chassis.
  - b. Repeat the process, prying on the bottom edge of the trim ring to complete its removal.
  - c. Lay the trim ring on its face on the work surface.
- 5. *Remove the EMI gaskets:* If servicing the front EMI gaskets, lift them out of the trim ring.
- Remove the menu elastomer: If servicing the menu elastomer, lift it out of the trim ring.
- 7. *Remove the menu buttons:* If servicing the menu buttons, lift them out of the trim ring.
- 8. Reinstallation:
  - a. If the menu buttons were removed, insert each button into its hole in the trim ring.
  - b. If the menu elastomer was removed, align it over the menu button holes in the trim ring and press it in to install. Avoid touching the carbon contact points on the elastomer.
  - c. Without installing the EMI gaskets, align the trim ring to the front of the chassis and push it on to seat. Be sure that both pairs of flex locks, one pair each at the inside top and bottom of the trim ring, snap over the edge of the chassis.
  - d. Do the following subparts to install the EMI gaskets (see Figure 6-9):
    - Install the front cover on the oscilloscope.
    - Lay the scope so its front cover is on the work surface.
    - Align a EMI gasket so it lays between any pair of adjacent flex locks along the groove between the cabinet.
    - Using a wood spudger, push the EMI gasket until it is firmly seated at the bottom of the groove. It should not overlap either flex lock.
    - Repeat the process just described to install the remaining three gaskets.
  - e. If the trim ring installed in substep c is a new trim ring, also do the following:
    - Find the label that matches your oscilloscope model (TDS 410, TDS 420, or TDS 460).
    - Remove the covering from the back of the sticky-back label, align it to the handle (see Figure 6-7 on page 6-25), and press firmly to install.

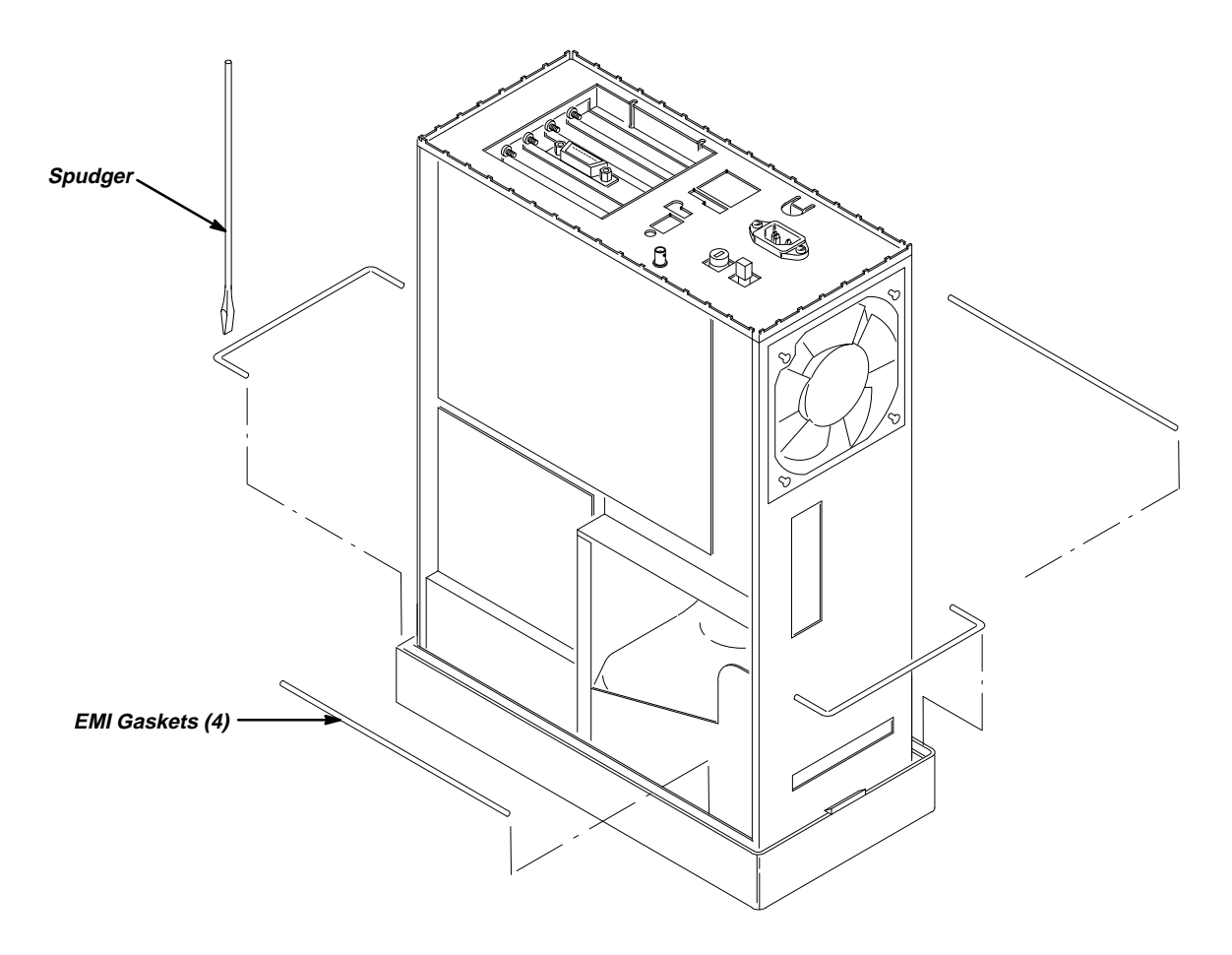

Figure 6-9: EMI Gasket Removal and Installation

- f. See the following procedures to install those modules removed by the access procedure:
  - Front Cover, Rear Cover, Cabinet, Rear EMI Gasket, and Cabinet Handle and Feet (page 6-24) to reinstall the cabinet and rear cover
  - Line Fuse and Line Cord (page 6-23) to reinstall the line cord, which completes the oscilloscope reassembly

# A06 Front-Panel Assembly, ESD Shield, and Menu Flex and Probe Code Flex Circuits

- 1. Access the module: Be sure you have performed the Access Procedure on page 6-13 and removed the modules as instructed.
- 2. Assemble equipment and locate modules to be removed:
  - a. Have handy a flat bladed screwdriver (Item 4).
  - b. Locate the modules to be removed in the locator diagram *Cabinet and Front-Panel Mounted Modules*, Figure 6-2.
- 3. *Orient the oscilloscope:* Set the oscilloscope so its bottom is down on the work surface and its front is facing you.
- 4. Remove the front-panel assembly:
  - a. Insert a flat-bladed screwdriver (Item) into the slot at the front-right of the chassis. Push inwards to release the snap lock at the right side.
  - b. Lift the front-panel assembly out of the front of the main chassis until you can reach the interconnect cables connecting it to various other modules.
  - c. Unplug the following cables from their jacks on the front-panel assembly:
    - The CPU-to-front panel cable at J101
    - The menu flex circuit at J103
    - The probe code flex circuit at J104
    - The backplane-to-front panel cable at J106
  - d. Finally, lift the front-panel assembly out of the front of the main chassis to complete the removal.
- 5. *Remove the ESD shield:* If replacing this shield, note how the small cutout on the shield is aligned to the snap lock at the lower-left corner of the assembly and reference for later replacement. Then pull the ESD shield off the left edge of the front panel to remove. (The shield snaps on and off.)

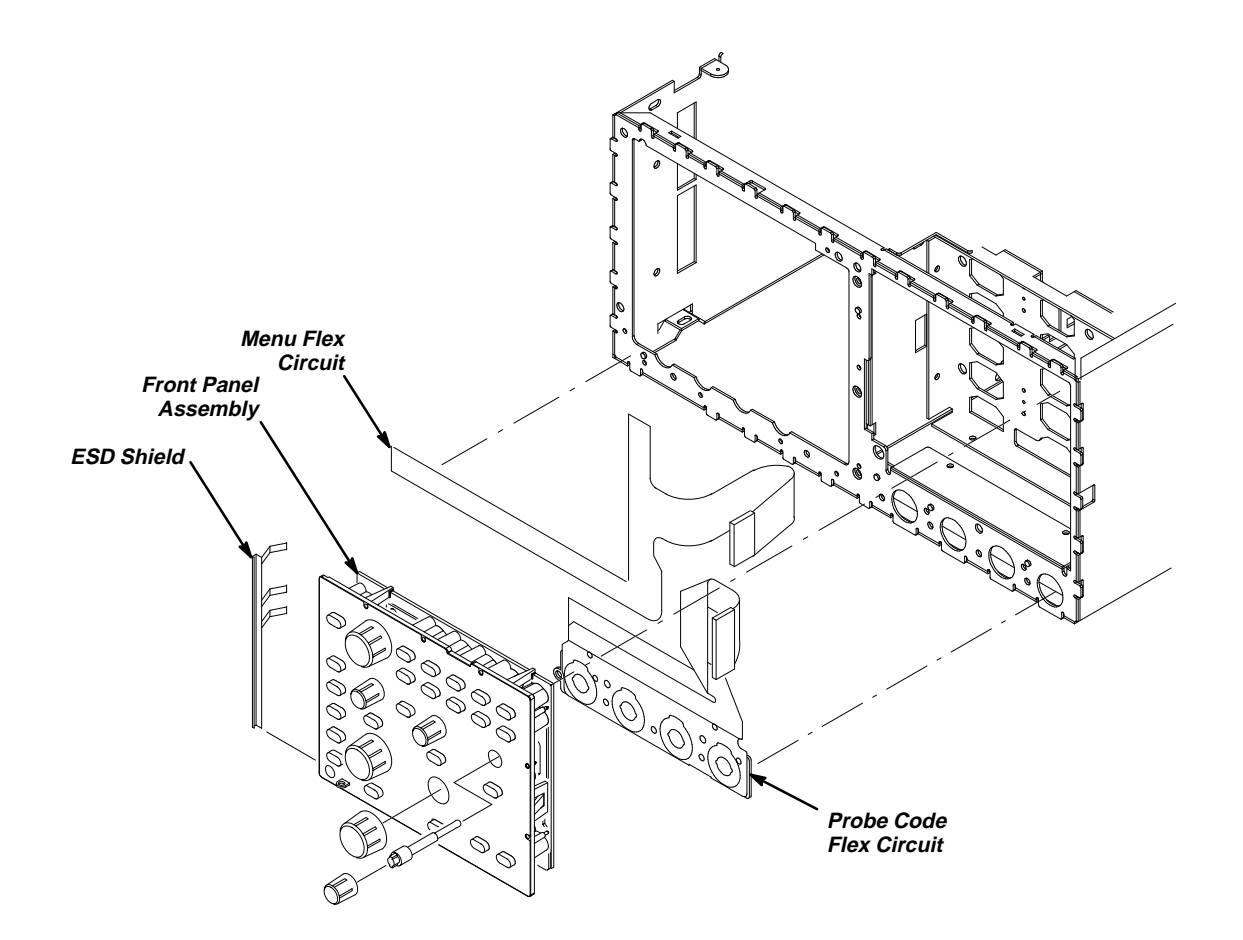

#### Figure 6-10: A06 Front-Panel Assembly, ESD Shield, and Menu Flex and Probe Code Flex Circuits Removal

6. *Remove the Probe Code Flex Circuit:* If replacing or cleaning the probe code flex circuit, remove the four T-15 Torx<sup>®</sup> screws and lift it away from the front of the main chassis.

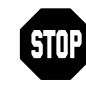

Perform step 7 only if disassembling for cleaning and lubrication. (Components removed in step 7 are not field replaceable.) Otherwise, skip to step 9 to continue this procedure.

- 7. *Further disassembly of front-panel assembly:* If the front panel or the front-panel buttons are to be serviced, do the following substeps.
  - a. Remove the front-panel control knobs from the front-panel assembly using the method described in *Front-Panel Knobs and Shafts* on page 6-21.
  - Release the three snap locks at the edge of the circuit board, and then tilt the board away from the assembly until it unplugs from J405. See Figure 6-11.
  - c. Slide the circuit board out from the retainers found at the edge opposite the snap locks, and lift it away from the rest of the assembly.

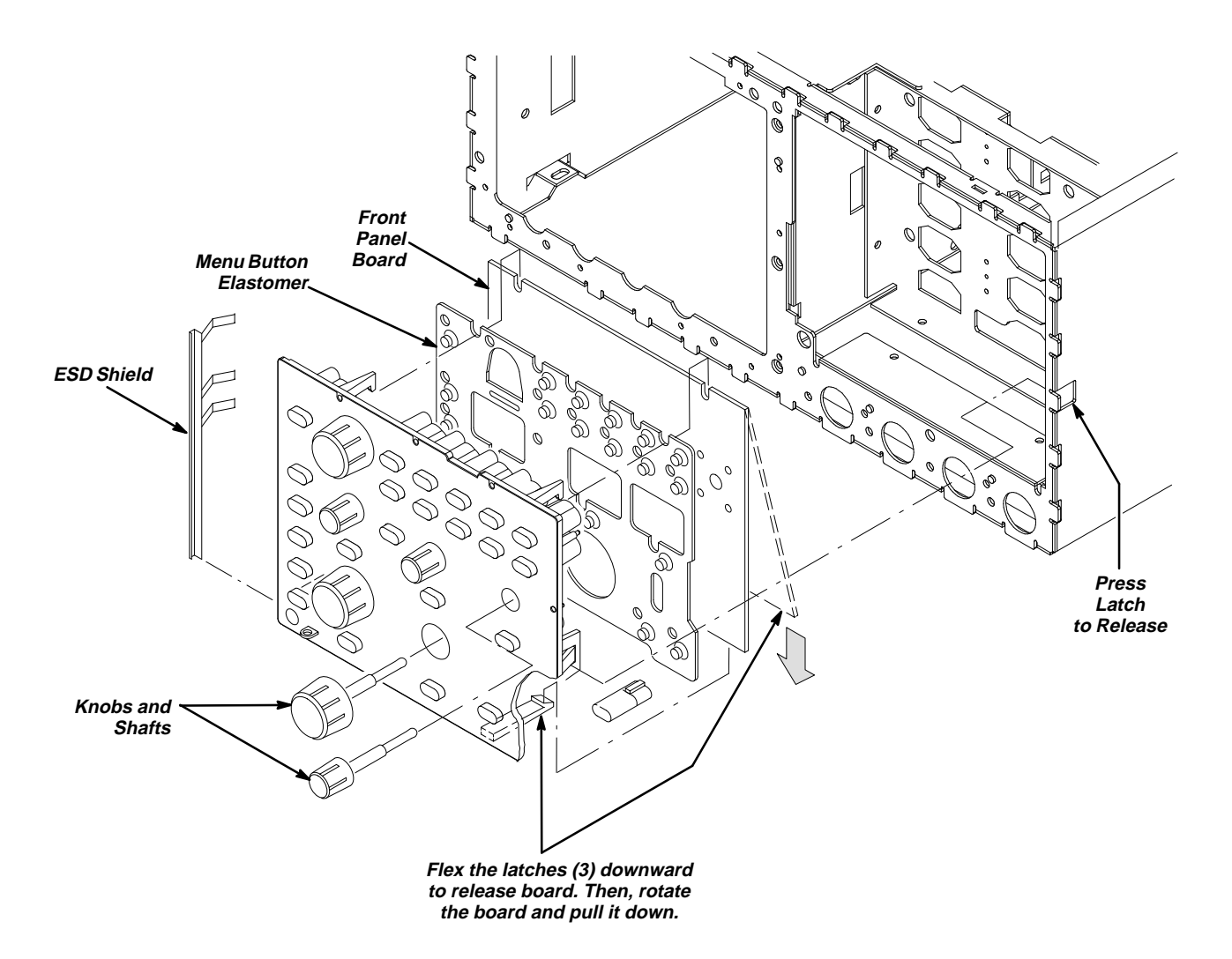

Figure 6-11: Disassembly of the Front-Panel Assembly

- Hand disassemble the front-panel-assembly components using Figure 6-11 as a guide. Reverse the procedure to reassemble, using the same Figure 6-11 as a guide.
- 8. *Remove the control potentiometer(s):* If removing them for cleaning (they are not field replaceable), unplug the four control potentiometers from the back of the front-panel assembly.

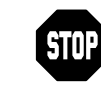

Perform step 9 only if replacing a failed or damaged menu flex circuit with a fresh unit from the factory. (Removal of the circuit is likely to destroy it.) If such is not the case, skip to step 10 to continue this procedure.

- 9. *Remove the menu flex circuit:* Pull the flex circuit away from the front of the main chassis. (The flex circuit is held on by its sticky backing.)
- 10. Reinstallation:
  - a. If the menu flex circuit was removed in step 9, do the following subparts to install a new circuit (reference Figure 6-10 on page 6-32):
- DO NOT touch the contacts on the menu flex circuit with your bare fingers. You should wear clean cloth gloves that are free of lint when installing the menu flex circuit on the front chassis.
- Wipe the front of the chassis using isopropyl alcohol and a clean, lint-free cloth. Let the chassis dry. (Some adhesive from the flex circuit you removed will be left on the front of the chassis. This is normal.)
- Find the score line in the adhesive backing and peel the backing off of the menu flex circuit.
- Carefully align the three holes on the menu flex circuit to the locator studs on the front of the main chassis. When the alignment is correct, press the flex circuit against the chassis so it adheres to the chassis.
- Clean the surface of the menu flex circuit just installed using isopropyl alcohol and a clean, lint-free cloth.
- b. See step 6 to install the probe code flex circuit if it was removed.
- c. See step 5 to install the ESD shield if it was removed.
- d. If the front-panel assembly was disassembled for cleaning in step 7, apply a thin coating of bearing grease (Dow Corning #1292) to the two switch patterns (circular patterns for the vertical scale rotary switches) on the circuit board. Then reverse substeps 7a–7d to reassemble, using Figure 6-11 as a guide.
- e. Do in reverse order substeps 4a through 4d, reversing the procedure outlined in each step. Be sure to dress the CPU-to-front-panel cable so that the loop of extra cable length is in the front-panel cavity of the chassis, as shown in Figure 6-4.
- f. See the following procedures to install those modules removed by the access procedure:
  - Front Cover, Rear Cover, Cabinet, Rear EMI Gasket, and Cabinet Handle and Feet (page 6-24) to reinstall the cabinet and rear cover
  - Line Fuse and Line Cord (page 6-28) to reinstall the line cord, which completes the oscilloscope reassembly

#### A05 Attenuator Assembly and Shield

- 1. Access the module: Be sure you have performed the Access Procedure on page 6-13 and removed the modules as instructed.
- 2. Assemble equipment and locate modules to be removed: Have handy a screwdriver with a size T-15 Torx® tip (Items 1 and 2).
- 3. *Orient the oscilloscope:* Set the oscilloscope so its top is down on the work surface and its front is facing you.

- 4. Remove the Attenuator Assembly:
  - a. Unplug the backplane to attenuator cable at J101.
  - b. Using Figure 6-12 as a guide, remove the four T-15 Torx<sup>®</sup> screws securing the attenuator assembly to the front of the chassis.
  - c. Lift the attenuator assembly away from the oscilloscope to complete its removal.

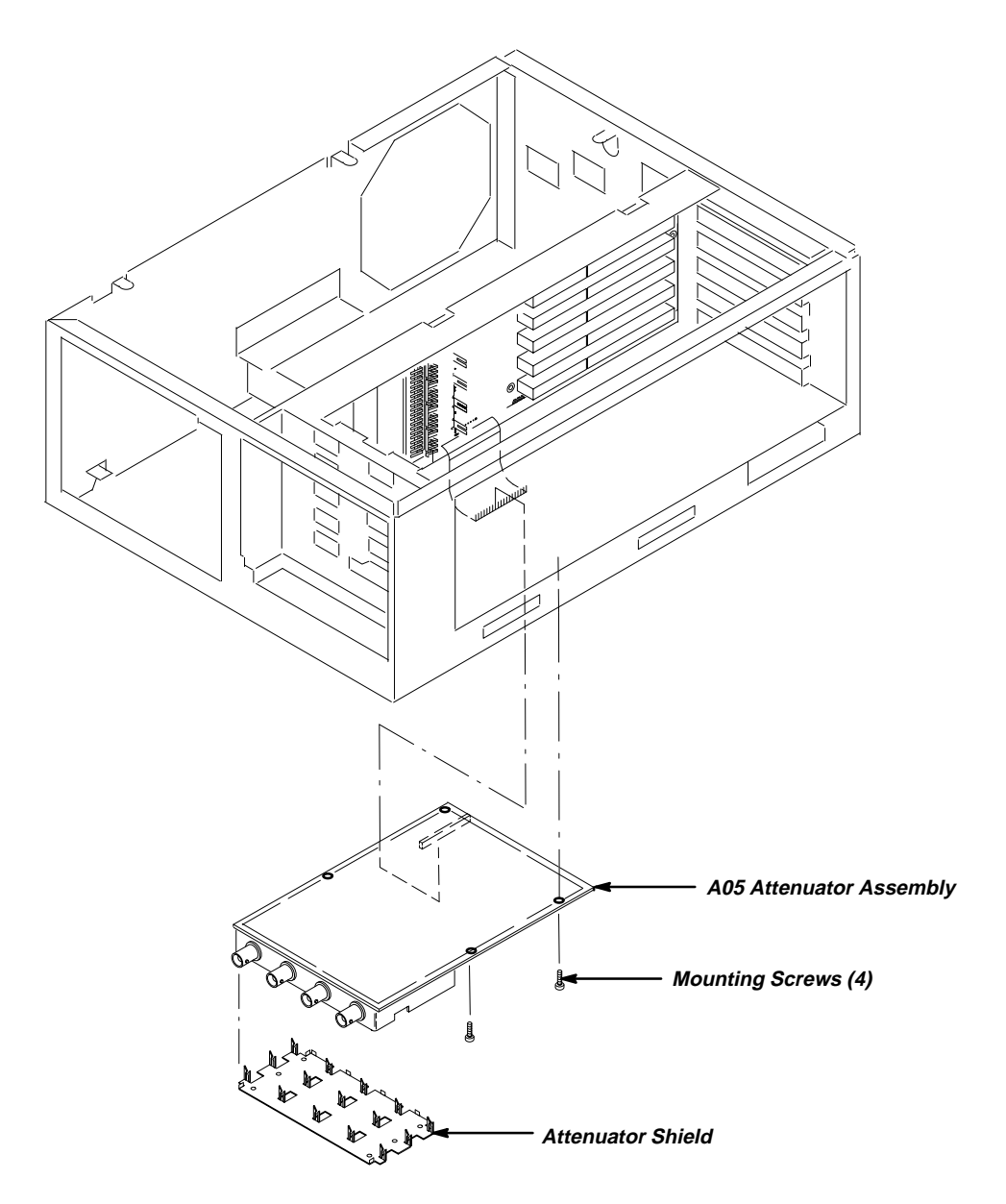

Figure 6-12: A05 Attenuator Removal

- 5. *Reinstallation:* 
  - a. Perform in reverse order substeps 4a and 4c, reversing the removal instructions in each substep to reinstall the assembly.
  - b. See the following procedures in the order listed to replace modules removed by the access procedure:
    - A06 Front-Panel Assembly, ESD Shield, and Menu Flex and Probe Code Flex Circuits on page 6-31
    - Trim Ring, Menu Elastomer, Menu Buttons, and Front EMI Gaskets on page 6-28
    - Front Cover, Rear Cover, Cabinet, Rear EMI Gasket, and Cabinet Handle and Feet (page 6-24) to reinstall the cabinet and rear cover
    - Line Fuse and Line Cord (page 6-23) to reinstall the line cord, which completes the oscilloscope reassembly

#### A26 Monitor Assembly

#### NOTE

The display tube and the display-driver board are a single module and must be removed and replaced as such. They are listed as a single module in the Replaceable Parts List.

- 1. *Access the module:* Be sure you have performed the *Access Procedure* on page 6-13 and removed the modules as instructed.
- 2. Assemble equipment and locate modules to be removed: Have handy a screwdriver with a size T-15 Torx<sup>®</sup> tip (Items 1 and 2). Locate the module to be removed in the locator diagram *Internal Modules*, Figure 6-2, page 6-15.
- 3. *Orient the digitizing oscilloscope:* Set the digitizing oscilloscope so its bottom is down on the work surface, with its front facing you.

# WARNING

**Monitor assembly handling:** Use care when handling a monitor. If you break its display tube it may implode, scattering glass fragments with high velocity and possibly injuring you. Wear protective clothing, including safety glasses (preferably a full-face shield). Avoid striking the display tube with or against any object.

**Monitor storage:** Store the monitor with its display tube face down in a protected location, placing it on a soft, nonabrasive surface to prevent scratching the face plate.

- 4. Remove the monitor:
  - a. Take the precautions outlined in the *WARNING* above. Refer to Figure 6-13 while doing the following substeps.
  - b. Unplug the main cable at (J901), then rotate the digitizing oscilloscope so its top is down on the work surface, with its bottom facing upwards.
  - c. Remove the three T-15 Torx<sup>®</sup> screws securing the monitor assembly to the bottom of the main chassis. Return the digitizing oscilloscope to the orientation established in step 2.

# WARNING

High-voltage is present on the anode lead. It is NOT necessary to unplug the anode from the monitor when removing or replacing the monitor module; therefore, do not do so.

- d. Remove the three T-15 Torx assembly to the top of the chassis. (See Figure 6-13 to locate the screws.)
- e. Push up on the left top tab lock on the trim ring and pull the left corner of the trim ring forward slightly. (The left top tab lock is shown in Figure 6-8 on page 6-28.)
- f. Tilt the rear of the monitor assembly upward slightly. Slide the monitor assembly back in the main chassis until it stops (about 3/4 inch). Now lift it straight up out of the the top of the main chassis to complete the removal.
- g. While heeding the *WARNING* on monitor handling that immediately precedes step 4 of this monitor removal procedure, store the monitor assembly in a protected location. Place it face down on a soft, non-abrasive surface to prevent scratching the face plate.

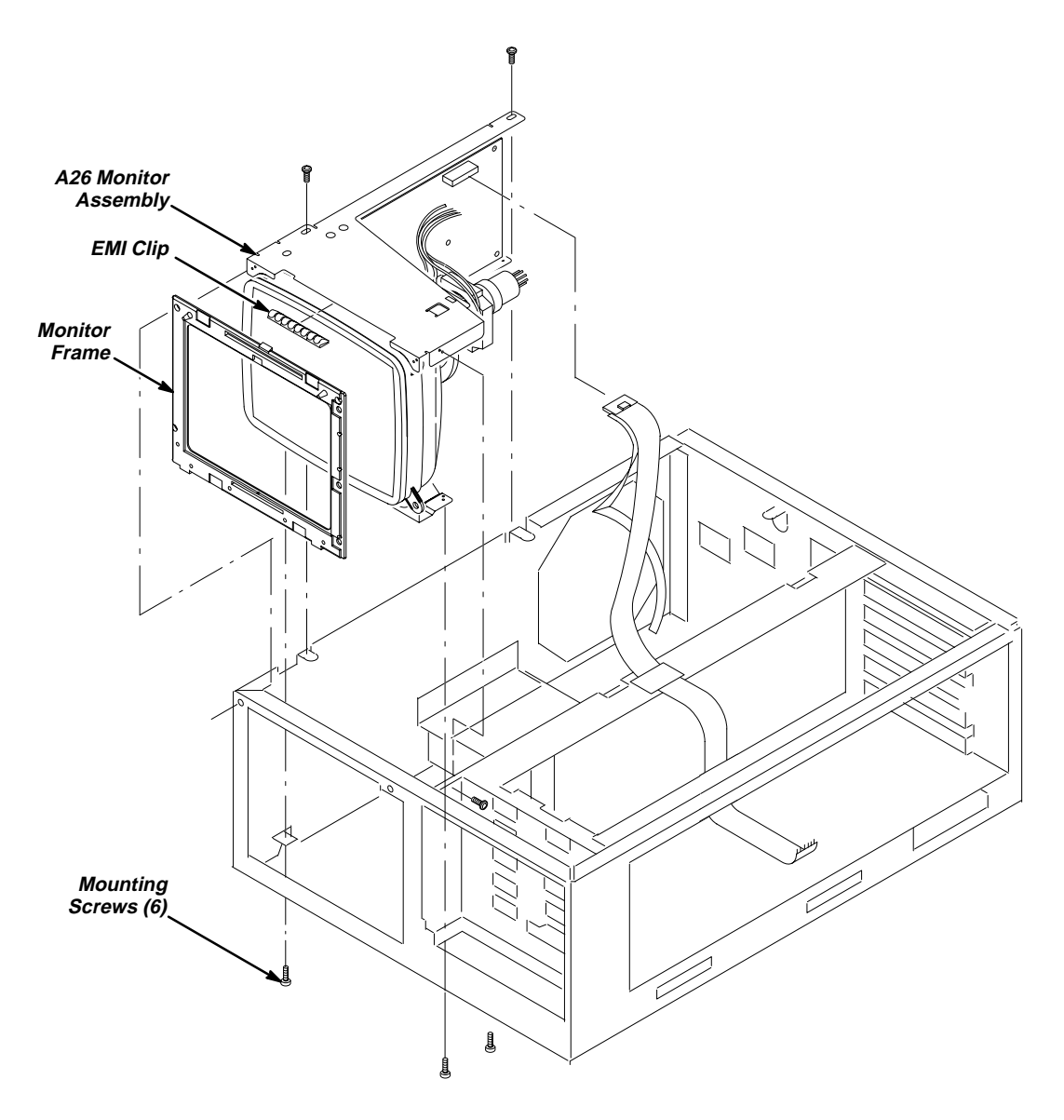

Figure 6-13: A26 Monitor Assembly Removal

- 5. Reinstallation:
  - a. Perform in reverse order 4a-4f, reversing the removal instructions in each step and substep to reinstall the assembly. If the EMI clips on the monitor are replaced, be sure to center them in the notched area of the top and bottom of the chassis.
  - b. See the following procedures in the order listed to replace modules removed by the access procedure:
    - A06 Front-Panel Assembly, ESD Shield, and Menu Flex and Probe Code Flex Circuits on page 6-31
    - Trim Ring, Menu Elastomer, Menu Buttons, and Front EMI Gaskets on page 6-28
    - Front Cover, Rear Cover, Cabinet, Rear EMI Gasket, and Cabinet Handle and Feet (page 6-24) to reinstall the cabinet and rear cover
    - *Line Fuse and Line Cord* (page 6-23) to reinstall the line cord, which completes the oscilloscope reassembly

#### A08 Jumper Board Assembly, D1 Bus, and Board Supports

- 1. Locate the modules to be removed: Find the modules to be removed in the locator diagram *Internal Modules*, (Figure 6-2 on page 6-15) or in Figure 6-4 on page 6-20.
- 2. *Orient the digitizing oscilloscope:* Set the digitizing oscilloscope so its left side is down, with its front facing to the left of you.
- 3. *Remove the board supports:* Depress the snap lock at the bottom end of the board support and tilt the support outwards to remove from the chassis. Repeat for the second and third board supports. See Figure 6-14.
- 4. *Remove the D1 Bus:* Grasp the D1 bus by its cable pull tab and pull to unplug it from J1 of the Display assembly. Then grasp the cable and pull to unplug it from J3 of the acquisition assembly and J2 of the DSP assembly. See Figure 6-14.
- 5. *Remove the jumper board assembly:* Grasp the jumper board assembly by opposite edges and pull out to unplug it from J102 of the attenuator assembly and J9 of the acquisition assembly. Take care to pull the jumper board straight out with a minimum of rocking motion. See Figure 6-14.
- 6. *Reinstallation:* Do steps 3 through 5, reversing instructions in each step to reinstall any module removed.

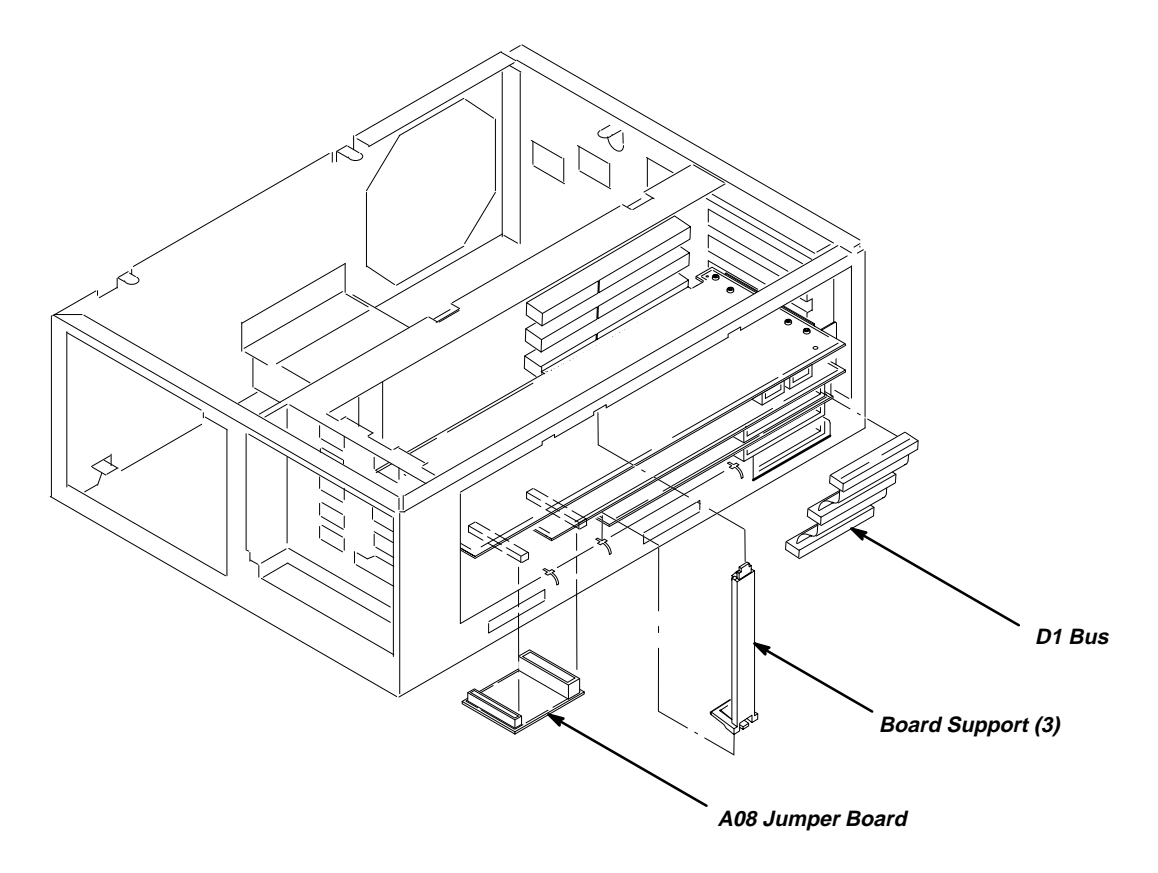

Figure 6-14: A08 Jumper Board Assembly, D1 Bus, and Board Supports Removal

#### **A03 CPU Assembly**

- 1. Access the module: Be sure you have performed the Access Procedure on page 6-13 and removed the modules as instructed.
- 2. Assemble equipment and locate modules to be removed: Have handy a screwdriver with a size T-15 Torx<sup>®</sup> tip (Items 1 and 2). Locate the modules to be removed in the locator diagram *Internal Modules*, Figure 6-2, page 6-15.
- 3. *Orient the digitizing oscilloscope:* Set the digitizing oscilloscope so its left side is down, with its front facing to the left of you.
- 4. *Remove the CPU board:* Using Figure 6-15 as a guide, perform the following substeps:
  - a. Unplug the CPU to front panel cable from the front-panel assembly at J101.
  - b. Remove the single T-15 Torx<sup>®</sup> screw from the bracket covering the *unused rear-panel slot* at the inside rear corner of the main chassis.

- c. Remove the single T-15 Torx<sup>®</sup> screw from the bracket that secures the *CPU assembly* at the inside rear corner of the main chassis.
- d. Working from the rear of the oscilloscope, remove the single T-15 Torx<sup>®</sup> screw from the bracket that secures the CPU assembly to the rear of the main chassis.

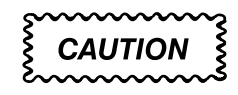

Note that the screw removed in step d is shorter (0.250 inch/ 6.35 mm) than the screws (0.625 inch/15.875 mm) removed in substeps b and c. Be sure to install the short screw in its proper location when reinstalling the board. See Figure 6-15.

- e. Grasp the board by its edge and pull outward to unplug it from J3 of the backplane assembly.
- f. Slide the board part way out until you can reach the battery cable at J5. Unplug the battery cable.
- g. Slide the board the rest of the way out of the main chassis to complete its removal.

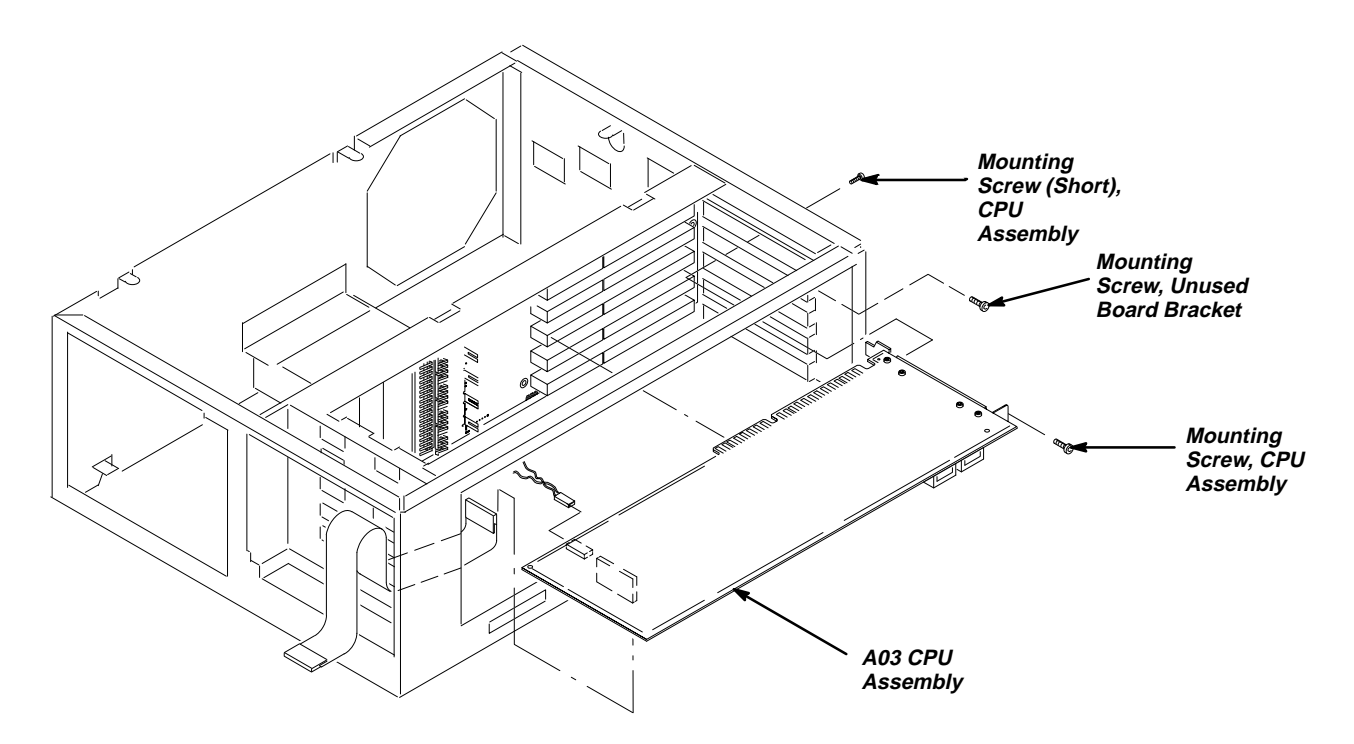

Figure 6-15: A03 CPU Removal

- 5. Reinstallation:
  - a. Perform in reverse order substeps 4a–4g, reversing the removal instructions in each step and substep to reinstall the assembly. After plugging in the CPU to front panel cable at J101, be sure to dress the cable so that the loop of extra cable is tucked behind the front-panel assembly, as shown in Figure 6-15. The cable should come from J101 on the CPU assembly and route directly through the chassis opening to the front-panel cavity.
  - b. See the following procedures in the order listed to replace modules removed by the access procedure:
    - A08 Jumper Board Assembly, D1 Bus, and Board Supports on page 6-40 (board supports)
    - Front Cover, Rear Cover, Cabinet, Rear EMI Gasket, and Cabinet Handle and Feet (page 6-24) to reinstall the cabinet and rear cover
    - Line Fuse and Line Cord (page 6-28) to reinstall the line cord, which completes the oscilloscope reassembly

#### A02 Display Assembly

- 1. *Access the module:* Be sure you have performed the *Access Procedure* on page 6-13 and removed the modules as instructed.
- 2. Assemble equipment and locate modules to be removed: Have handy a screwdriver with a size T-15 Torx<sup>®</sup> tip (Items 1 and 2). Locate the modules to be removed in the locator diagram *Internal Modules*, Figure 6-3 on page 6-17.
- 3. *Orient the digitizing oscilloscope:* Set the digitizing oscilloscope so its left side is down, with its front facing to the left of you.
- 4. *Remove the display board:* Using Figure 6-16 as a guide, perform the following substeps:
  - a. Unplug the monitor to display cable at J2.
  - b. Remove the single T-15 Torx<sup>®</sup> screw from the bracket that secures the *CPU assembly* at the inside rear corner of the main chassis.
  - c. Remove the single T-15 Torx<sup>®</sup> screw from the bracket that secures the *display assembly* at the inside rear corner of the main chassis.
  - d. Working from the rear of the oscilloscope, remove the single T-15 Torx<sup>®</sup> screw from the bracket that secures the display assembly to the rear of the main chassis.

CAUTION

Note that the screw removed in step d is shorter (0.250 inch/ 6.35 mm) than the screws removed in substeps b and c (0.625 inch/15.875 mm). Be sure to install the short screw in its proper location when reinstalling the board. Installation of the long screw will damage the display assembly circuit board.

e. Grasp the board by its edge and pull outward to unplug it from J4 of the backplane assembly to complete the removal.

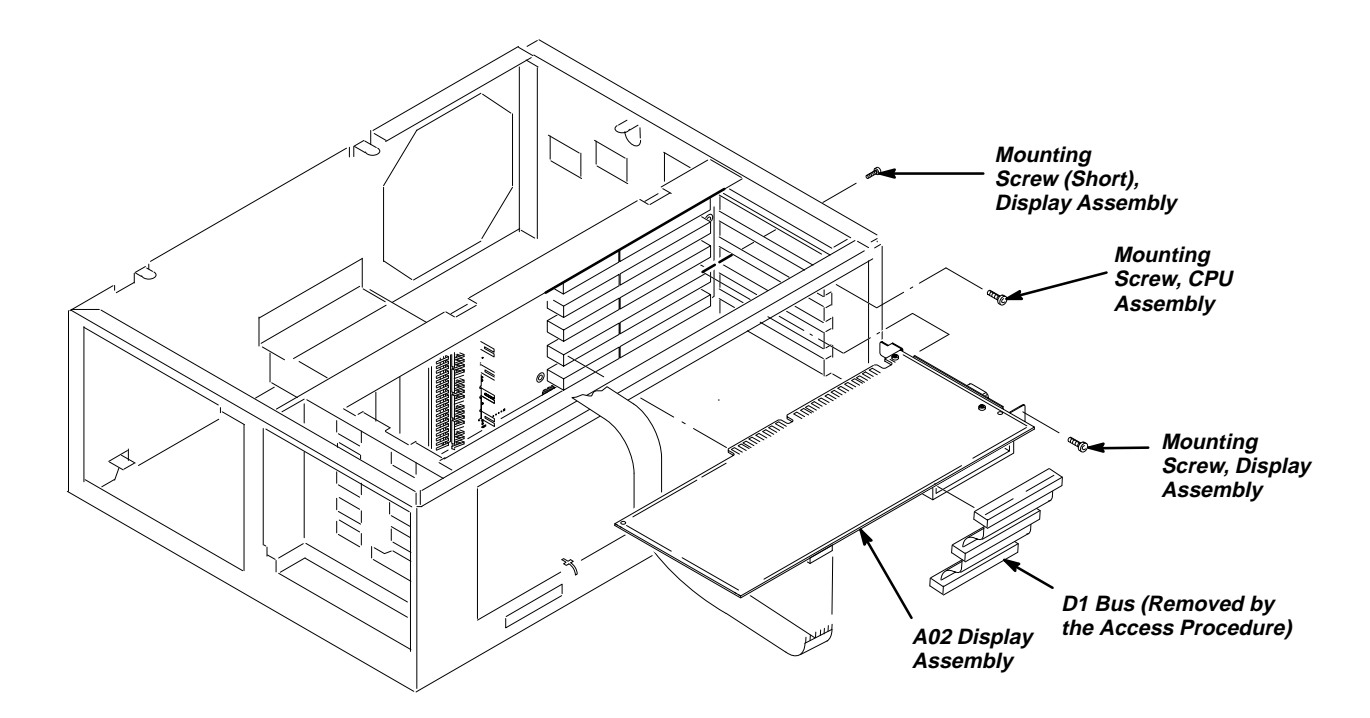

Figure 6-16: A02 Display Assembly Removal

- 5. Reinstallation:
  - a. Perform in reverse order substeps 4a-4e, reversing the removal instructions in each substep to reinstall the assembly.
  - b. See the following procedures in the order listed to replace modules removed by the access procedure:
    - A08 Jumper Board Assembly, D1 Bus, and Board Supports on page 6-40 (board supports and D1 bus only)

- Front Cover, Rear Cover, Cabinet, Rear EMI Gasket, and Cabinet Handle and Feet (page 6-24) to reinstall the cabinet and rear cover
- Line Fuse and Line Cord (page 6-28) to reinstall the line cord, which completes the oscilloscope reassembly

#### **A09 DSP Assembly**

- 1. Access the module: Be sure you have performed the Access Procedure on page 6-13 and removed the modules as instructed.
- 2. Assemble equipment and locate modules to be removed:
  - a. Have handy a screwdriver with a size T-15 Torx<sup>®</sup> tip (Items 1 and 2).
  - b. Locate the modules to be removed in the locator diagram *Internal Modules*, Figure 6-3 on page 6-17.
- 3. *Orient the digitizing oscilloscope:* Set the digitizing oscilloscope so its left side is down, with its front facing to the left of you.
- 4. *Remove the DSP Assembly:* Use Figure 6-17 as a guide perform the following substeps:
  - a. Unplug the battery-backup cable at J5.
  - b. Remove the single T-15 Torx<sup>®</sup> screw from the bracket that secures *the display assembly* at the inside rear corner of the main chassis.
  - c. Remove the single T-15 Torx<sup>®</sup> screw from the bracket that secures *the DSP assembly* at the inside rear corner of the main chassis.
  - d. Working from the rear of the oscilloscope, remove the single T-15  $Torx^{(B)}$  screw from the bracket that secures the DSP assembly to the rear of the main chassis.

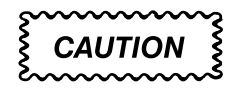

Note that the screw removed in step d is shorter (0.250 inch/6.35 mm) than the screws removed in substeps b and c (0.625 inch/15.875 mm). Be sure to install the short screw in its proper location when reinstalling the board. Installation of the long screw will damage the DSP assembly circuit board.

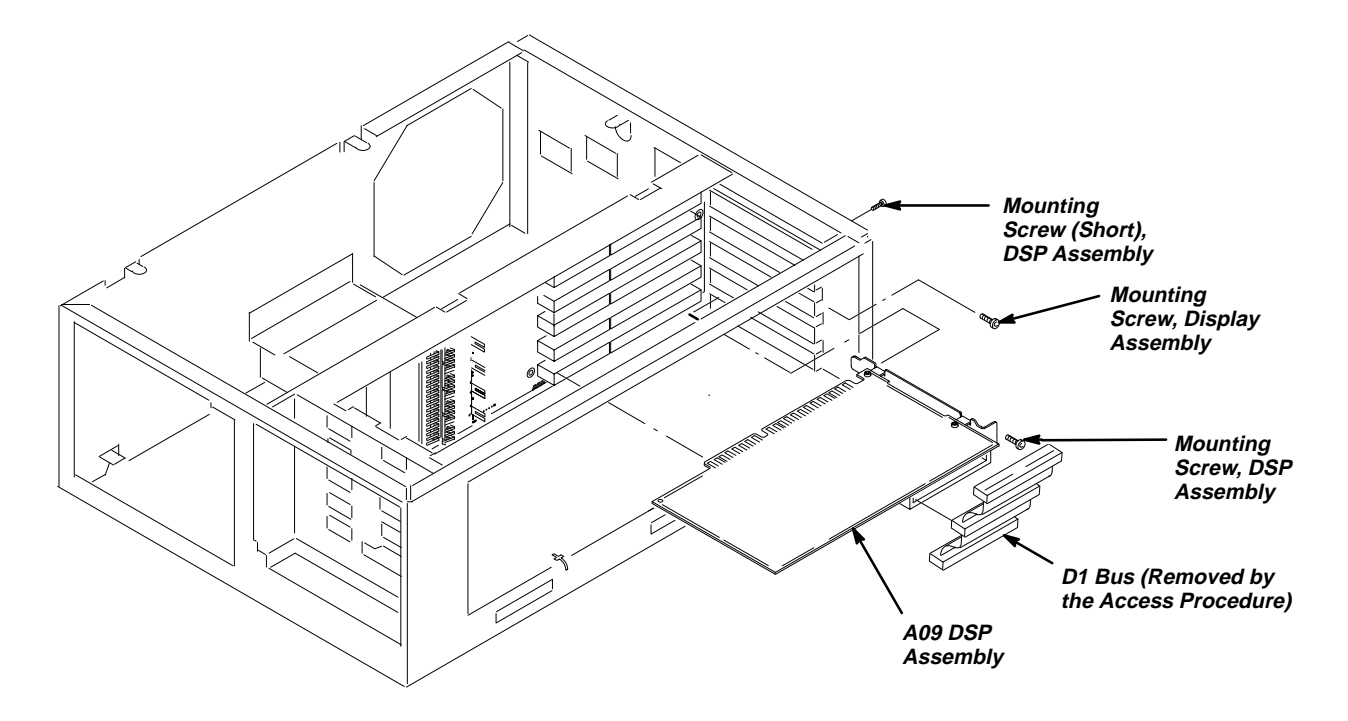

Figure 6-17: A09 DSP Assembly Removal

- e. Grasp the board by its edge and pull outward to unplug it from J5 of the backplane assembly to complete the removal.
- 5. Reinstallation:
  - a. Perform in reverse order substeps 4a-4e, reversing the removal instructions in each substep to reinstall the assembly.
  - b. See the following procedures in the order listed to replace modules removed by the access procedure:
    - A08 Jumper Board Assembly, D1 Bus, and Board Supports on page 6-40 (board supports and D1 bus only)
    - Front Cover, Rear Cover, Cabinet, Rear EMI Gasket, and Cabinet Handle and Feet (page 6-24) to reinstall the cabinet and rear cover
    - *Line Fuse and Line Cord* (page 6-28) to reinstall the line cord, which completes the oscilloscope reassembly

#### A01 Backplane Assembly and its Mount

- 1. Access the module: Be sure you have performed the Access Procedure on page 6-13 and removed the modules as instructed.
- 2. Assemble equipment and locate modules to be removed:

- a. Have handy a screwdriver with a size T-15 Torx<sup>®</sup> tip (Items 1 and 2) and a flat-bladed screwdriver (Item 4).
- b. Locate the modules to be removed in the locator diagram *Internal Modules*, Figure 6-3 on page 6-17.
- 3. *Orient the digitizing oscilloscope:* Set the digitizing oscilloscope so its left side is down, with its front facing to the left.
- 4. *Remove the backplane assembly:* Using Figure 6-18 as a guide, perform the following substeps:
  - a. There may be unused board brackets, mounted on the rear panel, that correspond to unused board slots in the *backplane assembly*. For any unused bracket, do the following subparts to remove it:
    - Remove the single T-15 Torx<sup>®</sup> screw that secures the used bracket at the inside rear corner of the main chassis.
    - Working from the rear of the oscilloscope, remove the single T-15 Torx<sup>®</sup> screw from the bracket that secures the DSP assembly to the rear of the main chassis.
  - b. Unplug the backplane to acquisition cable at J7 of the acquisition assembly.
  - c. Unplug the backplane to attenuator cable at J101 of the attenuator assembly.
  - d. Unplug the backplane to AUX power cable at J6 of the AUX power supply.
  - e. Unplug the backplane to front panel cable at J8 of the backplane assembly.
  - f. Unplug the backplane to low voltage power cable at J7 of the backplane assembly.

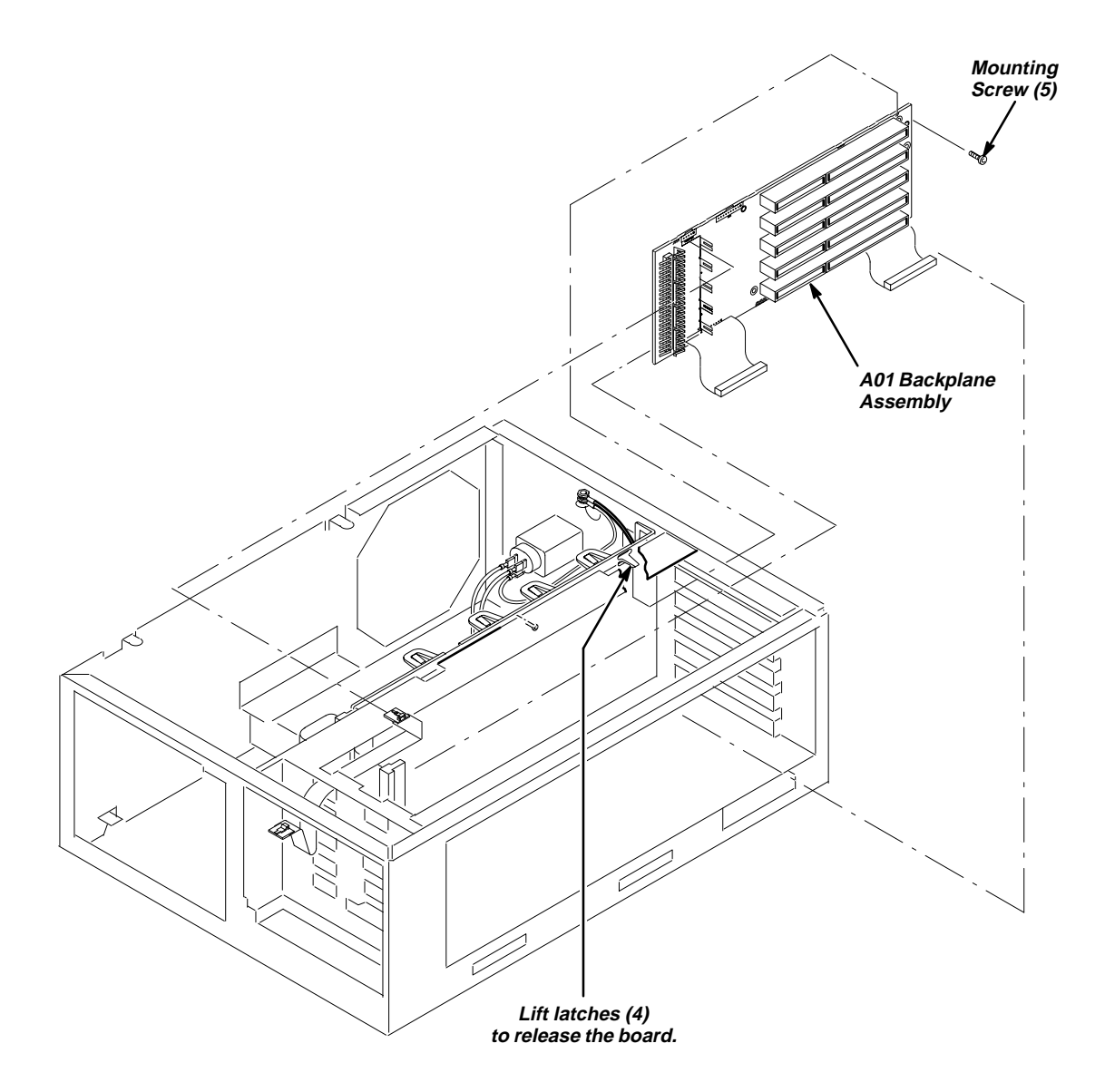

Figure 6-18: A01 Backplane Assembly and its Mount Removal

- g. Remove the five T15 Torx® screws mounting the board to the chassis.
- h. Turn the digitizing oscilloscope so its bottom is facing down on the work surface. Leave its front facing to the left.
- i. Find the flex lock nearest the front of the digitizing oscilloscope. Using a flat-bladed screwdriver, push the flex lock so it flexes enough to clear the board.
- j. While holding the flex lock, slightly pull up on the front corner of the board nearest that retainer until the board clears that flex lock. Repeat for the remaining three flex locks.

- k. Once the board is clear of all four flex locks, grasp the board by the edge near those flex locks and rotate that edge upwards slightly and pull the board out of its retainer slot at its opposite edge.
- I. As you lift the backplane assembly out of the chassis, guide the backplane to attenuator and backplane to acquisition cables up through their slots in the bottom of the chassis.
- m. Lift the assembly all of the way out of the chassis to complete the removal.
- 5. Reinstallation:
  - a. Perform in reverse order substeps 4a-4m reversing the removal instructions in each substep to reinstall the assembly. Observe the following precautions as you do the substeps:
    - Be sure to guide the backplane to attenuator and backplane to acquisition cables up through their slots in the bottom of the chassis when doing step 4I
    - Be sure to align the board to the retainer slot when doing step 4k
    - Seat the board until the four retainers snap over the edge of the backplane assembly when doing substep 4j
  - b. See the following procedures in the order listed to replace modules removed by the access procedure:
    - A08 Jumper Board Assembly, D1 Bus, and Board Supports on page 6-40 (board supports and D1 bus only)
    - Front Cover, Rear Cover, Cabinet, Rear EMI Gasket, and Cabinet Handle and Feet (page 6-24) to reinstall the cabinet and rear cover
    - Line Fuse and Line Cord (page 6-28) to reinstall the line cord, which completes the oscilloscope reassembly

#### **Back-up Batteries**

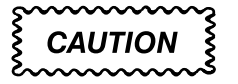

The batteries used in this oscilloscope can present a fire or chemical burn hazard if mistreated. Do not recharge, rapidly discharge, disassemble, heat above  $100^{\circ}$  C, or incinerate.

Replace batteries with the part number listed in the Replaceable Parts List, Section 10, only. Use of another battery presents a risk of fire or explosion. Dispose of used batteries promptly. Small quantities of used batteries may be disposed of in normal refuse. Keep away from children. Do not disassemble, and do not dispose of in fire.

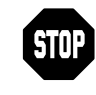

Disconnection of the batteries from their plugs results in the loss of all saved front panel setups and saved waveforms. Adjustment constants, stored internally when the oscilloscope is adjusted, are not lost.

- 1. Assemble equipment and locate modules to be removed: Locate the back-up battery to be removed in the locator diagram Internal Modules, Figure 6-3, page 6-17.
- 2. *Orient the digitizing oscilloscope:* Set the digitizing oscilloscope so its top is down on the work surface, with its right side facing you.
- 3. *Remove back-up battery 1:* Unplug the back-up battery cable at J5 of the CPU assembly. Then pull the battery out of its clamp near the front of the chassis to remove.

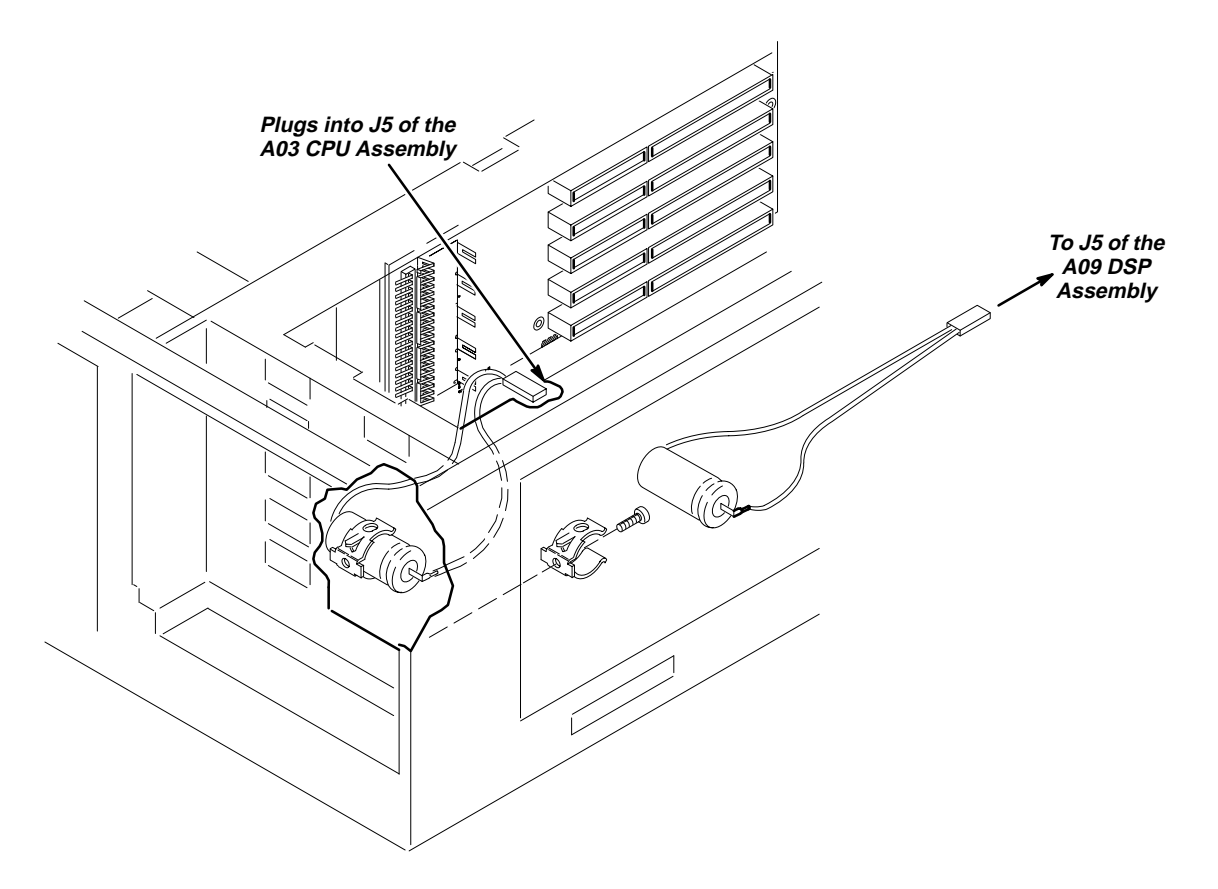

Figure 6-19: Battery Removal

- 4. *Remove back-up battery 2:* Unplug the back-up battery cable at J5 of the DSP assembly. Then pull the battery out of its clamp near the front of the chassis to remove.
- 5. *Remove the battery retaining clip:* If replacement of the battery clip is necessary, unscrew the clip from the chassis by rotating it counter-clockwise.
- 6. Reinstallation:
  - a. If the battery retaining clip(s) was removed, install it by screwing its threaded stud into the chassis.
  - b. Do steps 3 and 4, reversing the removal instructions to reinstall the each battery.
  - c. See the following procedures in the order listed to replace modules removed by the access procedure:
    - Front Cover, Rear Cover, Cabinet, Rear EMI Gasket, and Cabinet Handle and Feet (page 6-24) to reinstall the cabinet and rear cover
    - Line Fuse and Line Cord (page 6-28) to reinstall the line cord, which completes the oscilloscope reassembly

#### A25 Low Voltage Power Supply and its Mount

- 1. Access the module: Be sure you have performed the Access Procedure on page 6-13 and removed the modules as instructed.
- 2. Locate modules to be removed:
  - a. Have handy a screwdriver with a size T-15 Torx<sup>®</sup> tip (Items 1 and 2) and a pair of duck bill pliers (Item 6).
  - b. Find the low voltage power supply and, if it is to be removed, the power-supply mount in the locator diagram *Internal Modules*, Figure 6-3 on page 6-17.
- 3. *Orient the digitizing oscilloscope:* Set the digitizing oscilloscope so its bottom is down on the work surface and its front is facing to the right.

When releasing the low voltage power supply from its mount, take care not to push on the board components. Rather, push on the board edge when performing the following step and its substeps.

- 4. *Remove the low voltage power supply:* 
  - a. Unplug the cable coming from the backplane assembly at J2.
  - b. Unplug the cable coming from the AUX power supply at J1.
  - c. Working through the opening created when the fan was removed (*Access Procedure*), remove the T-15 Torx<sup>®</sup> screw at the center of the power supply board.
  - d. Using a pair of duck-bill pliers, squeeze to release each of the four flex locks at the top edge of the low voltage power supply assembly.
  - e. Once released, tilt the board out away from the flex locks, and unplug the AC power cable where it connects to the cable from the low voltage power supply.
  - f. Lift the low voltage power supply assembly out of the chassis to complete its removal.

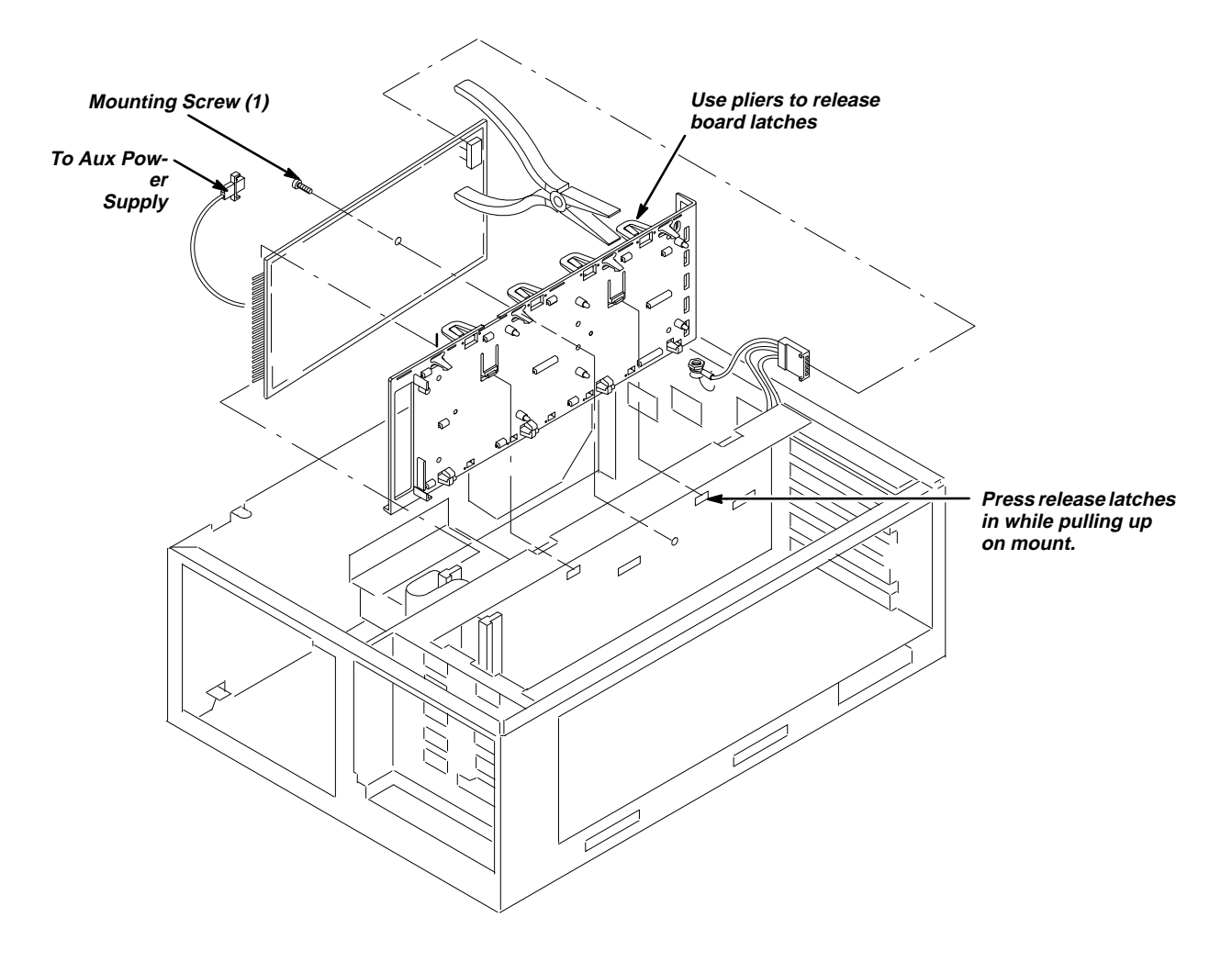

Figure 6-20: A25 Low Voltage Power Supply Removal

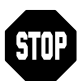

DO NOT do step 5 unless servicing a broken power supply mount or removing that mount for cleaning.

- 5. Remove the power-supply mount:
  - a. Place the digitizing oscilloscope so its left side is down with its top facing you.
  - b. Depress the two retainer locks and slide the power-supply mount towards the top of the digitizing oscilloscope to unlock from the chassis.
  - c. Lift the power-supply mount out of the chassis to complete the removal. When reinstalling the power-supply mount, be sure to press it flush against the chassis before sliding it towards the bottom of the chassis to lock.
- 6. Reinstallation:
  - a. If the power supply mount was removed, do the following subparts:
    - Do in reverse order substeps 5a–5c, reversing the removal instructions in each substep to reinstall the assembly
    - See A02 Display Assembly, on page 6-43, to reinstall that assembly
    - See A09 DSP Assembly, on page 6-45, to reinstall that assembly
    - See A08 Jumper Board Assembly, D1 Bus, and Board Supports on page 6-40 to reinstall the board supports and D1 bus only
  - b. Perform in reverse order substeps 4a-4f, reversing the removal instructions in each substep to reinstall the assembly. *Be sure to seat the board until all of the four flex locks are locked.*
  - c. See the following procedures to replace the modules removed by the access procedure.
    - Front Cover, Rear Cover, Cabinet, Rear EMI Gasket, and Cabinet Handle and Feet (page 6-24) to reinstall the cabinet and rear cover
    - Line Fuse and Line Cord (page 6-28) to reinstall the line cord, which completes the oscilloscope reassembly

#### Fan and Fan Mount

- 1. *Access the module:* Be sure you have performed the *Access Procedure* on page 6-13 and removed the modules as instructed.
- 2. Assemble equipment and locate modules to be removed: Locate the modules to be removed in the locator diagram *Internal Modules*, Figure 6-3, page 6-17.
- 3. *Orient the digitizing oscilloscope:* Set the digitizing oscilloscope so that its bottom is down and its rear is facing you.
- 4. Remove the fan:
  - a. Unplug the power cable for the *fan* from J3 on the *Auxiliary Power Supply*.
  - b. Release the two flex locks securing the top of the fan to the fan mount, then lift the fan out from the top of the chassis.
  - c. When reinstalling the fan, be sure the two locks snap into place to secure the fan.

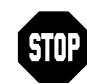

DO NOT do step 5 unless servicing a broken fan mount or removing that mount for cleaning.

#### 5. Remove the fan mount:

- a. Rotate the digitizing oscilloscope so the side that houses the fan *mount* is facing upwards.
- b. Depress the two flex locks to release them (see Figure 6-21).
- c. While holding the flex locks released, slide the fan mount so its four retainer lugs slide from their small retainer holes in the chassis into their large release holes.
- d. Move the fan mount inward so its retainer lugs are out of the large retainer holes and lift it out of the chassis to remove.

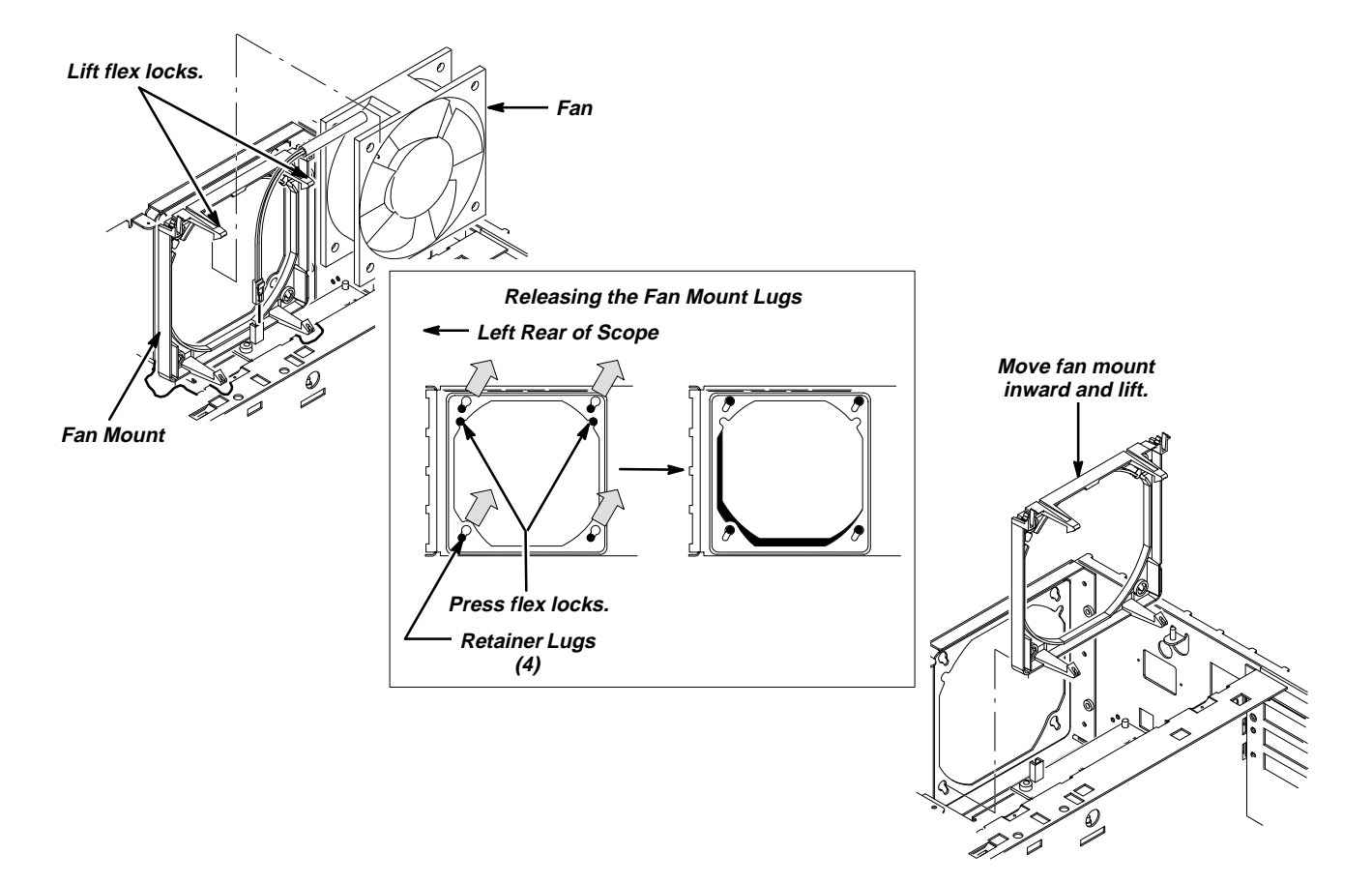

#### Figure 6-21: Fan and Fan Mount Removal

- 6. Reinstallation:
  - a. If the fan mount was removed, perform in reverse order substeps 5a–5d reversing the removal instructions in each substep to reinstall the fan mount. Be sure to seat the fan mount so its two flex locks snap to secure it on the chassis.
  - b. Do in reverse order substeps 4a-4c, to reinstall the fan.
  - c. See the following procedures to replace the modules removed by the access procedure:
    - Front Cover, Rear Cover, Cabinet, Rear EMI Gasket, and Cabinet Handle and Feet (page 6-24) to reinstall the cabinet and rear cover
    - Line Fuse and Line Cord (page 6-28) to reinstall the line cord, which completes the oscilloscope reassembly

#### **Line Filter**

- 1. *Access the module:* Be sure you have performed the *Access Procedure* on page 6-13 and removed the modules as instructed.
- 1. Assemble equipment and locate modules to be removed: Have handy a screwdriver with a size T-15 Torx<sup>®</sup> tip (Items 1 and 2). Locate the line filter in the locator diagram *Internal Modules*, Figure 6-3, page 6-17.
- 2. *Orient the digitizing oscilloscope:* Set the digitizing oscilloscope so its bottom is down on the work surface and its rear is facing you.
- 3. *Remove the line filter:* Refer to Figure 6-22 when doing the following substeps.
  - a. Unplug the three connectors at the line filter.
  - b. Remove the two screws mounting the line filter to the chassis. Pull the filter out through the rear of the chassis to complete the removal.

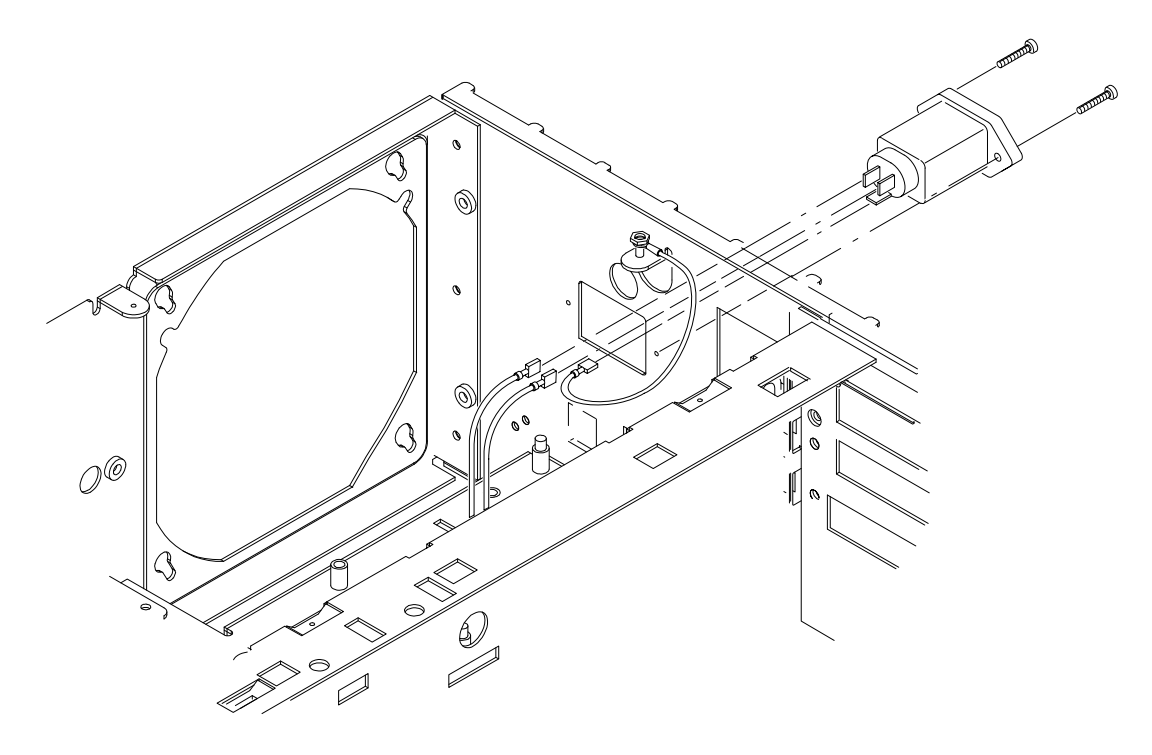

Figure 6-22: Line Filter Removal

4. Reinstallation:

## WARNING

When reconnecting the auxiliary power supply to the line filter, be sure to connect the neutral side of the line filter to the black-striped lead and the load side to the white-striped lead.

It is not necessary to disconnect the earth ground from the chassis lug that it is bolted to. If, however, you have done so, be sure to install the earth lead (and its nut) from the line filter before installing the earth lead (and its nut) from the low voltage power supply.

- a. Do in reverse order substeps 3a–3b, reversing the removal instructions in each substep to reinstall the assembly.
- b. See the following procedures to replace the modules removed by the access procedure:
  - Front Cover, Rear Cover, Cabinet, Rear EMI Gasket, and Cabinet Handle and Feet (page 6-24) to reinstall the cabinet and rear cover
  - Line Fuse and Line Cord (page 6-28) to reinstall the line cord, which completes the oscilloscope reassembly

#### **A07 Auxiliary Power Supply**

- 1. *Access the module:* Be sure you have performed the *Access Procedure* on page 6-13 and removed the modules as instructed.
- 2. Assemble equipment and locate modules to be removed:
  - a. Have handy a screwdriver with a size T-15 Torx<sup>®</sup> tip (Items 1 and 2) and a 5/16 inch nut-driver (Item 7).
  - b. Locate the *auxiliary power supply* in the locator diagram *Internal Modules*, Figure 6-3 on page 6-17.
- 3. *Orient the digitizing oscilloscope:* Set the digitizing oscilloscope so its bottom is down on the work surface and its rear is facing you.
- 4. *Remove the auxiliary power supply:* Reference Figure 6-23 while doing the following substeps.
  - a. Unplug the monitor-power cable at J4, the fan-power cable at J3, the cable from the backplane assembly at J7, and the cable from the low voltage power supply assembly at J1.
  - b. Now, release and disconnect the remote-power cable where it joins the cable from the low voltage power supply assembly.
  - c. Unplug the two connectors at the line filter.

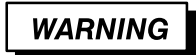

When reconnecting the auxiliary power supply assembly to the line filter, be sure to connect the neutral side of the line filter to the black-striped lead and the load side to the white-striped lead.

d. Remove the two T-15 Torx<sup>®</sup> screws mounting the auxiliary power supply assembly to the chassis. Then, pull up on the board to release it from the two retainers. Lift the board out of the chassis to complete the removal.

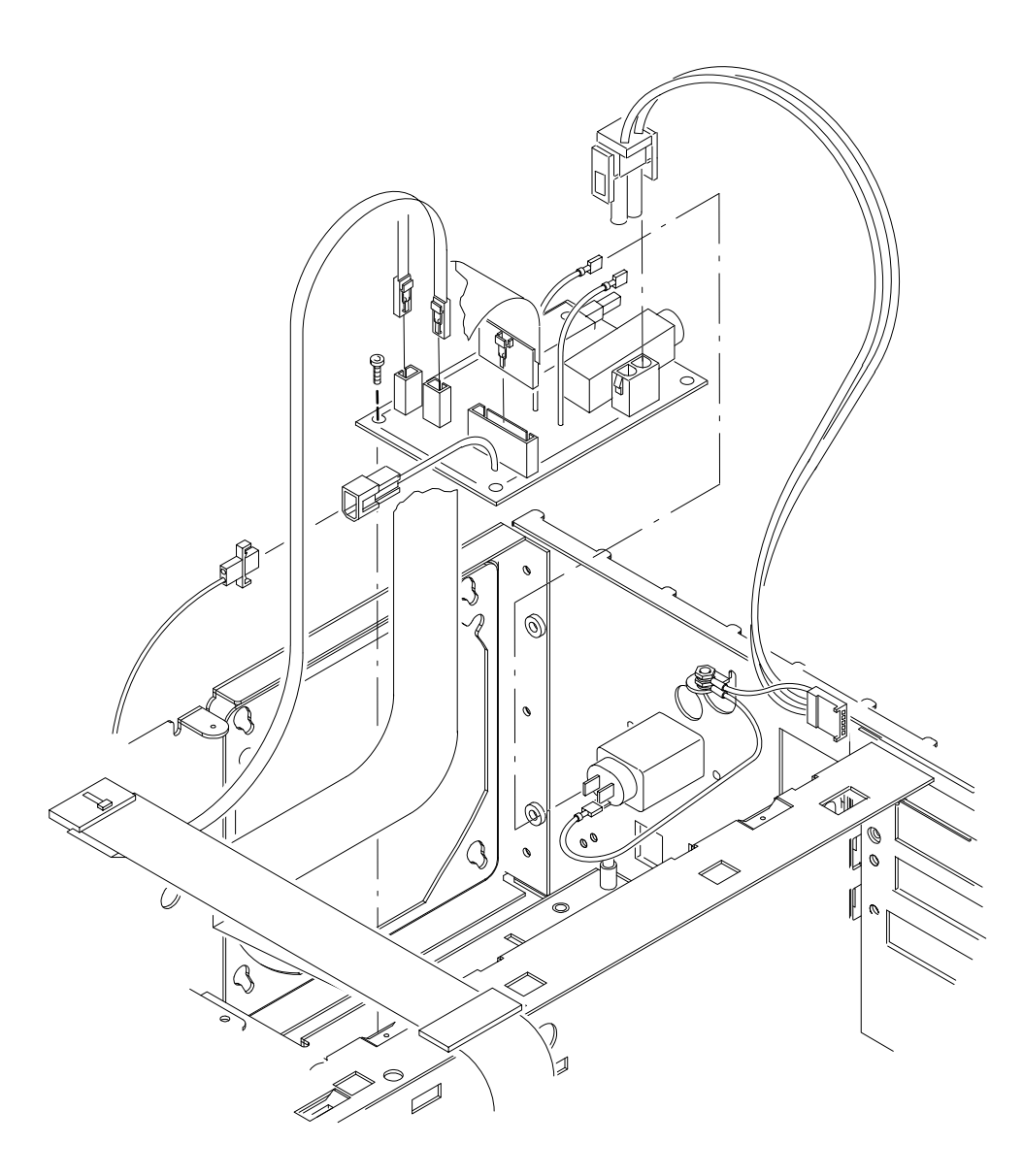

#### Figure 6-23: Auxiliary Power Supply Removal

- 5. Reinstallation:
  - a. Perform in reverse order substeps 4a–4d reversing the removal instructions in each substep to reinstall the assembly. Be sure to seat the board until the two mounting posts snap locked on the assembly when reinstalling.
  - b. See the following procedures in the order listed to replace modules removed by the access procedure:
    - A08 Jumper Board Assembly, D1 Bus, and Board Supports on page 6-40 (board supports and D1 bus only)

- A06 Front-Panel Assembly, ESD Shield, and Menu Flex and Probe Code Flex Circuits on page 6-31
- Trim Ring, Menu Elastomer, Menu Buttons, and Front EMI Gaskets on page 6-28
- Front Cover, Rear Cover, Cabinet, Rear EMI Gasket, and Cabinet Handle and Feet (page 6-24) to reinstall the cabinet and rear cover
- Line Fuse and Line Cord (page 6-28) to reinstall the line cord, which completes the oscilloscope reassembly

#### A04 Acquisition Assembly

- 1. *Access the module:* Be sure you have performed the *Access Procedure* on page 6-13 and removed the modules as instructed.
- 2. Assemble equipment and locate modules to be removed: Have handy a screwdriver with a size T-15 Torx<sup>®</sup> tip (Items 1 and 2). Locate the *acquisition assembly* in the locator diagram *Internal Modules*, Figure 6-3 on page 6-17.
- 3. *Orient the digitizing oscilloscope:* Set the digitizing oscilloscope so its bottom is up, with its front facing you.
- 4. *Remove the acquisition assembly:* Use Figure 6-24 as a guide.
  - a. Unplug the cable from the backplane assembly from J7 and the cable from the acquisition assembly at J5.
  - b. Remove the six screws securing the acquisition assembly to the bottom of the chassis, and lift out the acquisition assembly to complete its removal.

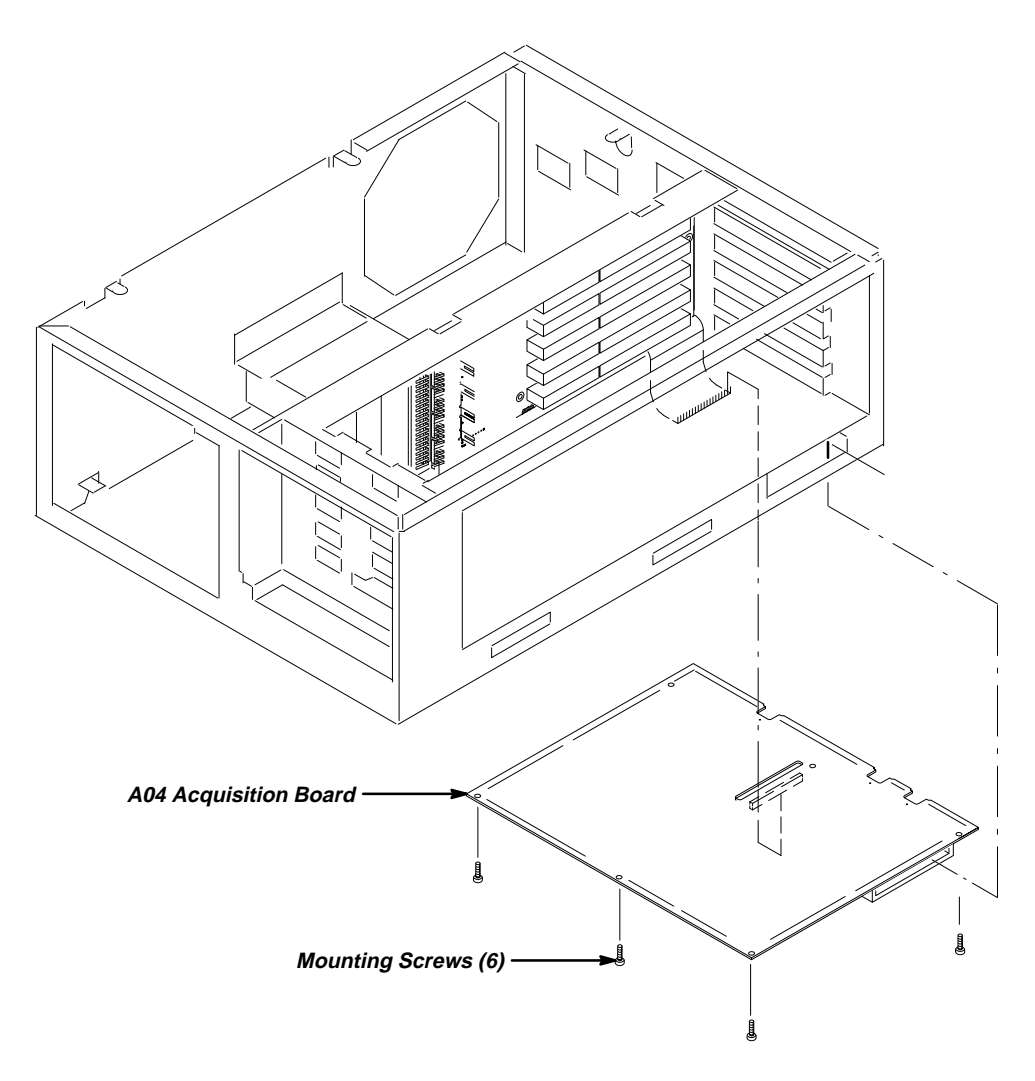

Figure 6-24: A04 Acquisition Board Removal

- 5. Reinstallation:
  - a. Perform in reverse order substeps 4a-4b reversing the removal instructions in each substep to reinstall the assembly.
  - b. See the following procedures in the order listed to replace modules removed by the access procedure:
    - A08 Jumper Board Assembly, D1 Bus, and Board Supports on page 6-40 to install the jumper board and D1 bus only
    - Front Cover, Rear Cover, Cabinet, Rear EMI Gasket, and Cabinet Handle and Feet (page 6-24) to reinstall the cabinet and rear cover
    - *Line Fuse and Line Cord* (page 6-28) to reinstall the line cord, which completes the oscilloscope reassembly

## Main Chassis

| 1. | Remove the main chassis: Since the removal of the main chassis       |
|----|----------------------------------------------------------------------|
|    | requires the removal of virtually all modules, perform the procedure |
|    | Disassembly for Cleaning that follows.                               |

2. Reinstallation: See reinstallation instructions in Disassembly for Cleaning.

| Disassembly for<br>Cleaning | This procedure is for disassembly of the digitizing oscilloscope into its individual modules so they can be cleaned. Read the cleaning instructions in <i>Inspection and Cleaning</i> on page 6-5 of this section before disassembling this oscilloscope. |                        |                                                                                                    |  |
|-----------------------------|----------------------------------------------------------------------------------------------------|------------------------|----------------------------------------------------------------------------------------------------|--|
|                             | 1.                                                                                                    | As                     | semble equipment and locate modules to be removed:                                                                                                    |  |
|                             |                                                                                                    | a.                     | Have handy a screwdriver with a size T-15 Torx® tip (Items 1 and 2), a T-20 Torx® tip (Item 3), a flat-bladed screwdriver (Item 4), a pair of angle-tip tweezers (Item 8), duck bill pliers (Item 6), flat bladed spudger (Item 9), and a soldering iron (Item 10). |  |
|                             |                                                                                                    | b.                     | Familiarize yourself with the modules illustrated in Figures 6-2, 6-3, and 6-4.                                                                                                    |  |
|                             | 2.                                                                                                    | <i>Re</i><br>The<br>wh | <i>move all modules:</i> Do, in the order listed the following procedures.<br>ey are found under <i>Procedures for Module Removal and Installation</i><br>ich starts on page 6-21.                                                                                  |  |
|                             |                                                                                                    | a.                     | Line Fuse and Line Cord (page 6-23)                                                                                                    |  |
|                             |                                                                                                    | b.                     | Front Cover, Rear Cover, Cabinet, Rear EMI Gasket, and Cabinet<br>Handle and Feet (page 6-24)                                                                                                    |  |
|                             |                                                                                                    | C.                     | Trim Ring, Menu Elastomer, Menu Buttons, and Front EMI Gaskets<br>(page 6-28)                                                                                                    |  |
|                             |                                                                                                    | d.                     | A06 Front-Panel Assembly, ESD Shield, and Menu Flex and Probe Code Flex Circuits (page 6-31)                                                                                                    |  |
|                             |                                                                                                    | e.                     | Fan and Fan Mount (page 6-54)                                                                                                    |  |
|                             |                                                                                                    | f.                     | A25 Low Voltage Power Supply and its Mount (page 6-51)                                                                                                    |  |
|                             |                                                                                                    | g.                     | A26 Monitor Assembly (page 6-43)                                                                                                    |  |
|                             |                                                                                                    | h.                     | A07 Auxiliary Power Supply (page 6-58)                                                                                                    |  |
|                             |                                                                                                    |                        |                                                                                                    |  |

- i. Line Filter (page 6-56)
- j. A08 Jumper Board Assembly, D1 Bus, and Board Supports (page 6-40)
- k. A03 CPU Assembly (page 6-41)
- I. A02 Display Assembly (page 6-43)
- m. A09 DSP Assembly (page 6-45)
- n. A01 Backplane Assembly and its Mount (page 6-46)
- o. Back-up Batteries (page 6-49)
- p. A05 Attenuator Assembly and Shield (page 6-34)
- q. A04 Acquisition Assembly (page 6-60)
- 3. *Reassembly:* Do substeps a–q in the order listed. Observe the following instructions as you do them:
  - The procedures called out in the substeps that follow reinstall all the modules. When doing these procedures, do their steps in reverse order.
  - When reinstalling the modules, ignore any instructions that require connecting a cable or bus to a module that you have not yet installed. You will make the necessary connections when you install the missing module later.
  - Ignore any instructions to do the Access Procedure. The access procedure is only used when removing individual modules for servicing, not when doing a disassembly/reassembly for cleaning.
  - Ignore any instructions directing you to see other procedures to reinstall modules removed by the access procedure. The substeps that follow direct you to the procedures needed to reinstall all of the modules.
  - a. A04 Acquisition Assembly (page 6-60)
  - b. A05 Attenuator Assembly and Shield (page 6-34)
  - c. Back-up Batteries (page 6-49)
  - d. A01 Backplane Assembly and its Mount (page 6-46)
  - e. A09 DSP Assembly (page 6-45)
  - f. A02 Display Assembly (page 6-43)
  - g. A03 CPU Assembly (page 6-41)
  - h. Line Fuse and Line Cord (page 6-23)
  - i. A08 Jumper Board Assembly, D1 Bus, and Board Supports (page 6-40)

- j. Line Filter (page 6-56)
- k. A07 Auxiliary Power Supply (page 6-58)
- I. A26 Monitor Assembly (page 6-43)
- m. A25 Low Voltage Power Supply and its Mount (page 6-51)
- n. Fan and Fan Mount (page 6-54)
- o. Trim Ring, Menu Elastomer, Menu Buttons, and Front EMI Gaskets (page 6-28)
- p. A06 Front-Panel Assembly, ESD Shield, and Menu Flex and Probe Code Flex Circuits (page 6-31)
- q. Front Cover, Rear Cover, Cabinet, Rear EMI Gasket, and Cabinet Handle and Feet (page 6-24)

# Troubleshooting

This subsection contains information and procedures designed to help you isolate faulty modules in the oscilloscope. If a module needs to be replaced, follow the *Removal and Installation Procedures* located in this section. If servicing a TDS 410, follow the procedures for the TDS 420, but ignore all references to CH 3 and CH 4.

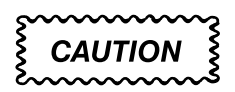

This oscilloscope operates over several ranges of line voltage (see Source Voltage and Frequency on page 1-16 of Section 1, Specification). Before stepping the line voltage from one range to a higher range, set the principal power switch (rear panel) to its OFF position. Failure to do so can damage the oscilloscope.

| Diagnostics | The oscilloscope has two levels of internal diagnostics that focus on verifying, adjusting, and, if need be, isolating faulty modules.                                                                                                    |  |  |  |
|-------------|----------------------------------------------------------------------------------------------------|--|--|--|
|             | Both levels of internal diagnostics report any bad modules and/or interfaces. If they do find a bad module and/or interface, use the troubleshooting proce-<br>dures in this section to determine which module needs to be replaced.                                                                  |  |  |  |
|             | The two levels of diagnostics are the short confidence set and an extended set that tests the oscilloscope circuitry in-depth and takes more time. At power-up, the oscilloscope automatically executes the short set. The extended set is optional and is executed by using the following procedure: |  |  |  |
|             | Prerequisites: Power up the oscilloscope and allow a 20 minute warm-up before doing this procedure.                                                                                                    |  |  |  |
|             | 1. Display the System diagnostics menu:                                                                                                    |  |  |  |
|             | a. Press SHIFT; then press UTILITY.                                                                                                    |  |  |  |
|             | <ul> <li>Repeatedly press the main-menu button System until Diag/Err is<br/>highlighted in the menu that pops up.</li> </ul>                                                                                                    |  |  |  |
|             | <ul> <li>Repeatedly press the main-menu button Area until All is highlighted<br/>in the menu that pops up.</li> </ul>                                                                                                    |  |  |  |
|             | 2. <i>Run the System Diagnostics:</i> Press the main-menu button <b>Execute</b> ; then press the side-menu button <b>OK Confirm Run Test</b> .                                                                                                    |  |  |  |
|             | <ol> <li>Wait: The internal diagnostics do an exhaustive verification of proper<br/>oscilloscope function. This verification will take about two minutes. When<br/>finished, the oscilloscope displays a report of any bad modules and/or<br/>interfaces.</li> </ol>                                  |  |  |  |

# **Firmware Updates**

Firmware updates are easy to do. Simply install the firmware disks on your PC and follow the instructions in the README file located on the first disk. The firmware update kit is listed as an optional accessory in Section 10.

#### NOTE

You must set both switches of the Protection switch to the unprotected position before updating the firmware. Figure 6-25 shows how to set the switch. After loading the firmware, be sure you set both switches back to the protected position and cycle power.

If you want to order a firmware update, see *Optional Accessories* in Section 10 *Mechanical Parts List* for the part number.

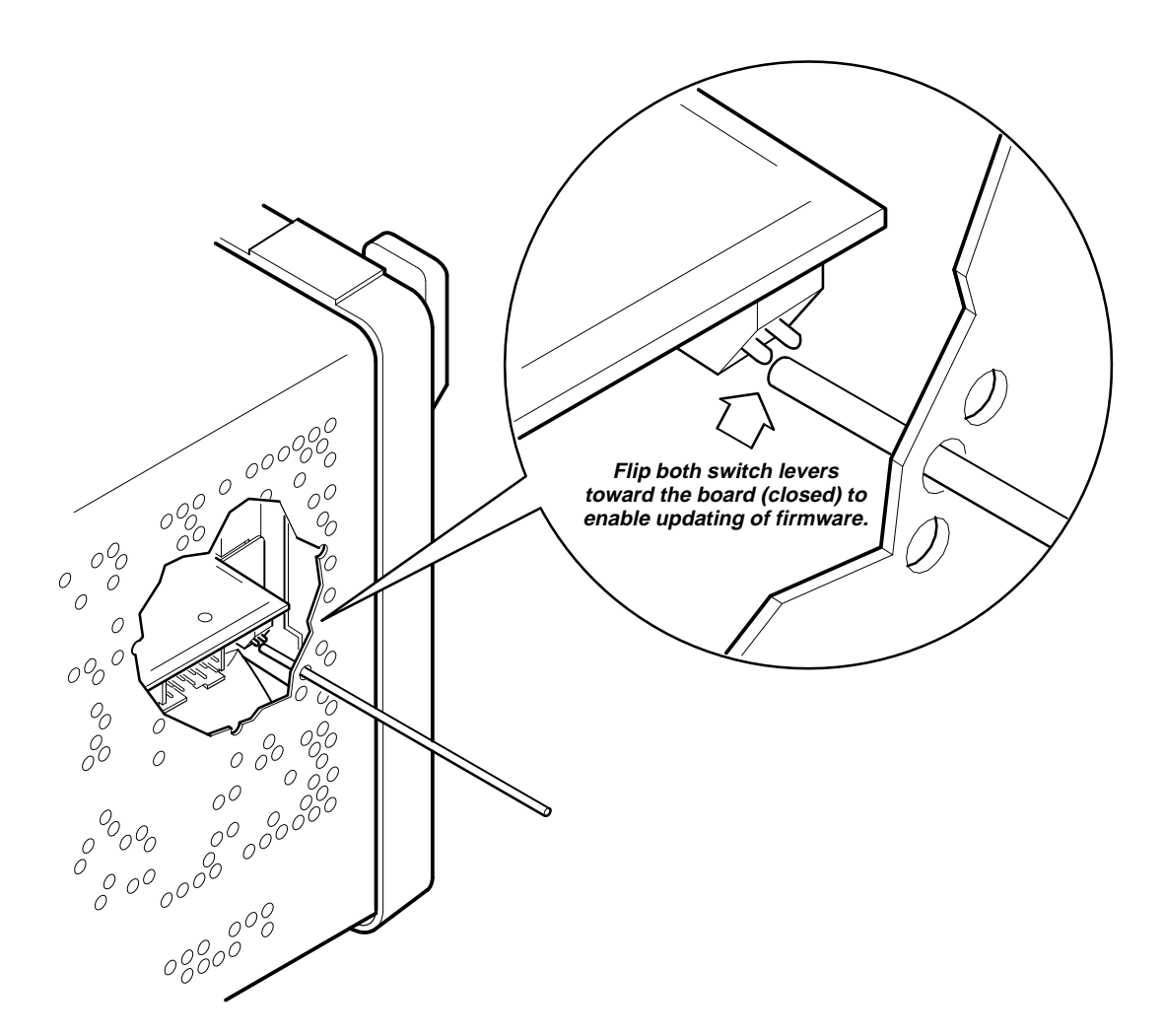

Figure 6-25: Accessing the Protection Switch

# Troubleshooting Equipment

Equipment listed in Tables 4-1, 5-3, 6-4, and 6-8 of this manual, or equivalent equipment, may be useful while troubleshooting this oscilloscope. Construction of and set-up of other troubleshooting equipment are also listed in this part of the manual.

| Table 6-8: | Troubleshooting | Test Equipment, | Fixtures, | and Supplies |
|------------|-----------------|-----------------|-----------|--------------|
|------------|-----------------|-----------------|-----------|--------------|

| Item Number and<br>Description |                            | Minimum Requirements                                                                                     | Example                                                     | Purpose                                |
|--------------------------------|----------------------------|----------------------------------------------------------------------------------------------------|-------------------------------------------------------------|----------------------------------------|
| 1                              | Console Port               | Tektronix part number<br>174-2613-00                                                                     | Tektronix part number<br>174–2613–00 (see Fig-<br>ure 6-26) | Troubleshooting using the Console Port |
| 2                              | Computer                   | IBM <sup>®</sup> PC compatible                                                                           |                                                             | Troubleshooting using the Console Port |
| 3                              | Extension cable            | Console port to computer connection                                                                      | See text and Figure 6-26                                    | Troubleshooting using the Console Port |
| 4                              | Telecommunication software |                                                                                                    | Cross Talk®                                                 | Troubleshooting using the Console Port |
| 5                              | Oscilloscope               | 150 MHz (for the<br>TDS 410 and TDS 420)<br>or 350 MHz (for the<br>TDS 460) digitizing oscil-<br>loscope | TEKTRONIX TDS 410,<br>TDS 420, or TDS 460                   | General troubleshoot-<br>ing           |

#### **Console Port Set Up**

The console port allows you to see detailed diagnostic messages when faults in the oscilloscope prevent display of the normal diagnostics. Use this procedure to set up the console port:

#### NOTE

You may need a DB-9 to DB-25 adaptor, null modem adaptor, gender changer adaptor, and an extension cable to connect the console port to your personal computer (see Figure 6-26). Using Table 6-9 you can wire a cable to take the place of a DB9 to DB25 adaptor, null modem adaptor, gender changer, and and extension cable.

- Equipment required: Console port (Item 1), a personal computer or terminal (Item 2), and telecommunication (terminal) software (Item 4) for the personal computer. Your personal computer will also require a DB-9 to DB-25 adaptor, null modem adaptor, gender changer adaptor, and an extension cable to connect the console port to your personal computer (see Figure 6-26).
- 2. *Prerequisites:* Power off the oscilloscope.

3. Accessing J3: Using the Front Cover, Rear Cover, Cabinet, Rear EMI Gasket, and Cabinet Handle and Feet disassembly procedure, remove the cabinet.

| DB-9 Signals | DB-9 Pin | DB-25 Pin | DB-25 Signals     |
|--------------|----------|-----------|-------------------|
| DCD          | 1        | 20        | DTR               |
| RD           | 2        | 2         | TD                |
| TD           | 3        | 3         | RD                |
| DTR          | 4        | 6 and 8   | DSR and DCD       |
| SG           | 5        | 7         | SG                |
| DSR          | 6        | 20        | DTR               |
| RTS          | 7        | 5         | CTS               |
| CTS          | 8        | 4         | RTS               |
| Unused (RI)  | 9        | _         | All Others Unused |

#### Table 6-9: Connections for a 9 to 25 Pin Null Modem Cable

- 4. *Connecting the equipment:* Attach the console-port cable to J3 on the A03 CPU module (see Figure 6-26) and, using an extender cable or adaptors, to the RS-232 serial port of your personal computer (or RS-232 terminal).
- 5. Configure the personal computer:
  - a. *Load the software:* Load telecommunication (terminal) software into your personal computer.
  - Select the software port: Configure the telecommunication software so that it accesses the serial port that you connected to the console port (Com1 or Com2).
  - c. *Configure port parameters:* Set the telecommunication software (or terminal) parameters:
    - Baud Rate 9600
    - Parity None
    - Data Bits 8
    - Stop Bits 1
    - Duplex Full
    - Protocol None
    - Terminal ANSI
  - d. *Select terminal mode:* After configuring the software parameters, switch the software to terminal mode.

6. *Use the console port:* Power up the oscilloscope. Diagnostic messages are echoed to the personal computer display.

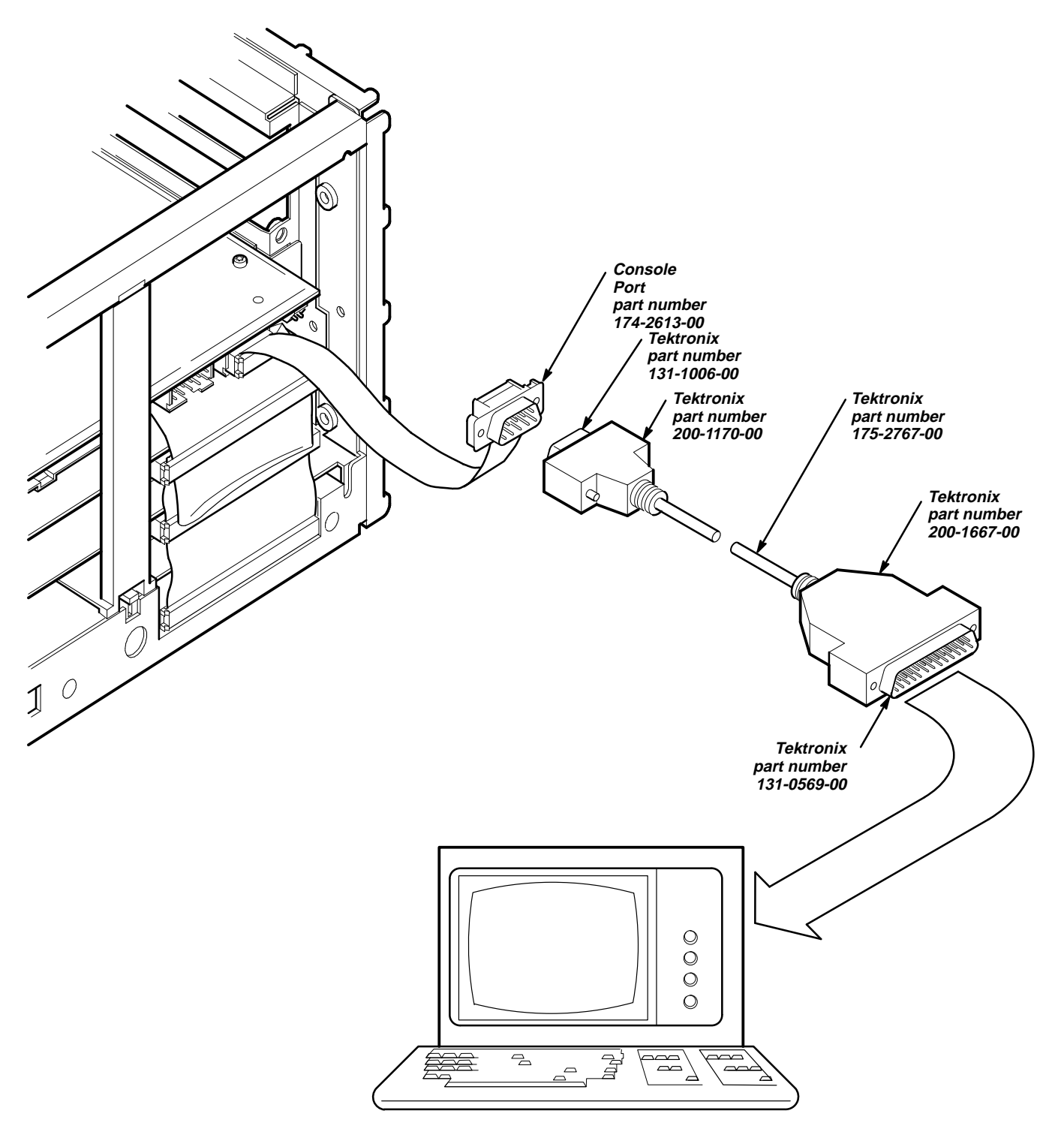

Figure 6-26: Console Port Connections
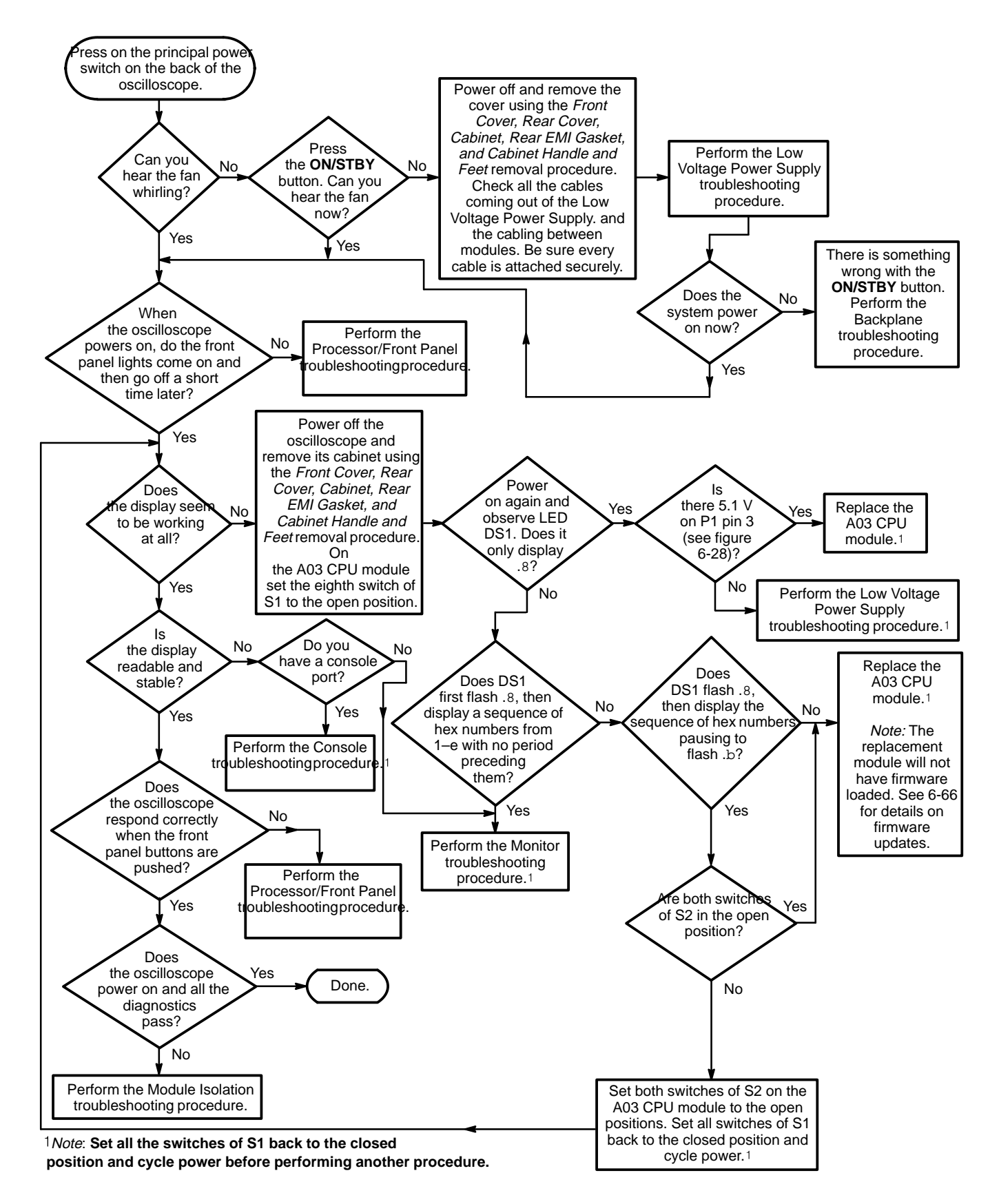

Figure 6-27: Primary Troubleshooting Procedure

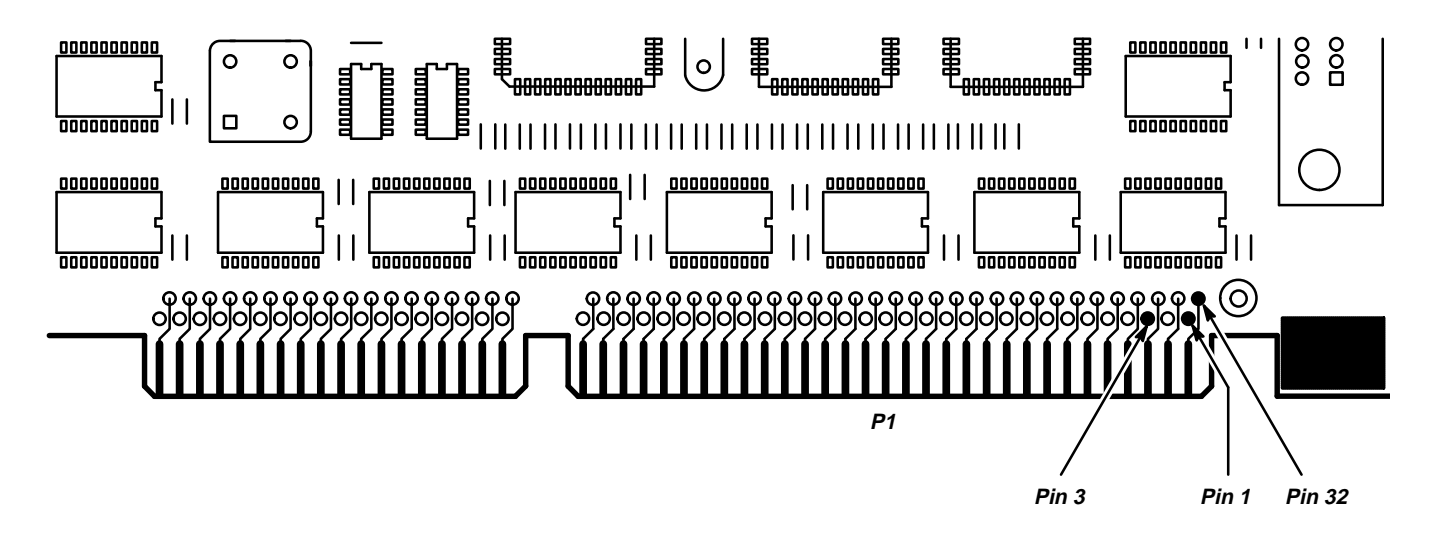

Figure 6-28: A03 CPU Board Connector P1

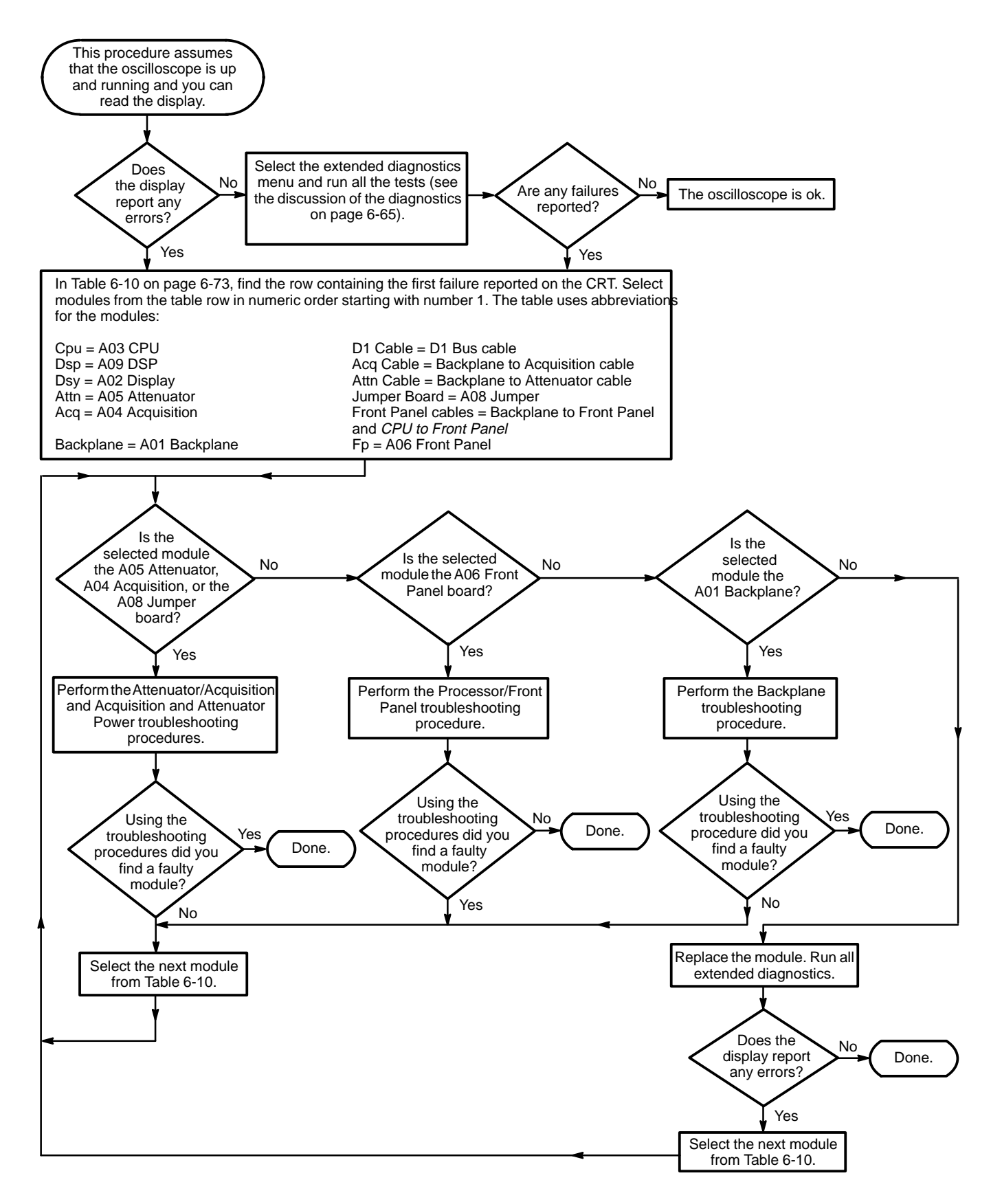

Figure 6-29: Module Isolation Troubleshooting Procedure

| Module                   | Сри | Dsp | Dsy | Attn | Acq | Back-<br>plane | D1<br>Cable | Acq<br>Cable | Attn<br>Cable | Attn/Acq<br>Jumper<br>Board | Front<br>Panel<br>Cables | Fp |
|--------------------------|-----|-----|-----|------|-----|----------------|-------------|--------------|---------------|-----------------------------|--------------------------|----|
| Сри                      | 1   | 2   | 3   |      |     | 4              | 5           |              |               |                             |                          |    |
| Cal Initialization       | 1   |     |     |      |     |                |             |              |               |                             |                          |    |
| Cpu/Dsp or AT bus        | 2   | 1   | 3   |      |     | 4              |             |              |               |                             |                          |    |
| Dsp                      |     | 1   | 2   |      | 4   |                | 3           |              |               |                             |                          |    |
| Cpu/Dsp/Dsy or D1<br>bus |     | 3   | 1   |      | 4   |                | 2           |              |               |                             |                          |    |
| Cpu/Dsp/Dsy or AT<br>bus | 1   | 2   | 3   |      |     | 4              |             |              |               |                             |                          |    |
| Dsy                      |     | 3   | 1   |      | 4   |                | 2           |              |               |                             |                          |    |
| Cpu/Attn or I2C bus      | 2   |     |     | 1    | 5   | 4              |             |              | 3             |                             |                          |    |
| Attn                     |     |     |     | 1    | 3   | 2              |             |              |               |                             |                          |    |
| Cpu/Acq, D1/I2C<br>bus   | 5   | 4   |     |      | 1   |                | 2           | 3            |               |                             |                          |    |
| Acq                      |     |     |     | 3    | 1   | 4              | 5           |              |               | 2                           |                          |    |
| Acq/Attn                 |     |     |     | 2    | 3   |                | 4           |              |               | 1                           |                          |    |
| Fp/Cpu                   | 3   |     |     |      |     |                |             |              |               |                             | 2                        | 1  |

#### Table 6-10: Diagnostic Failure Priority List

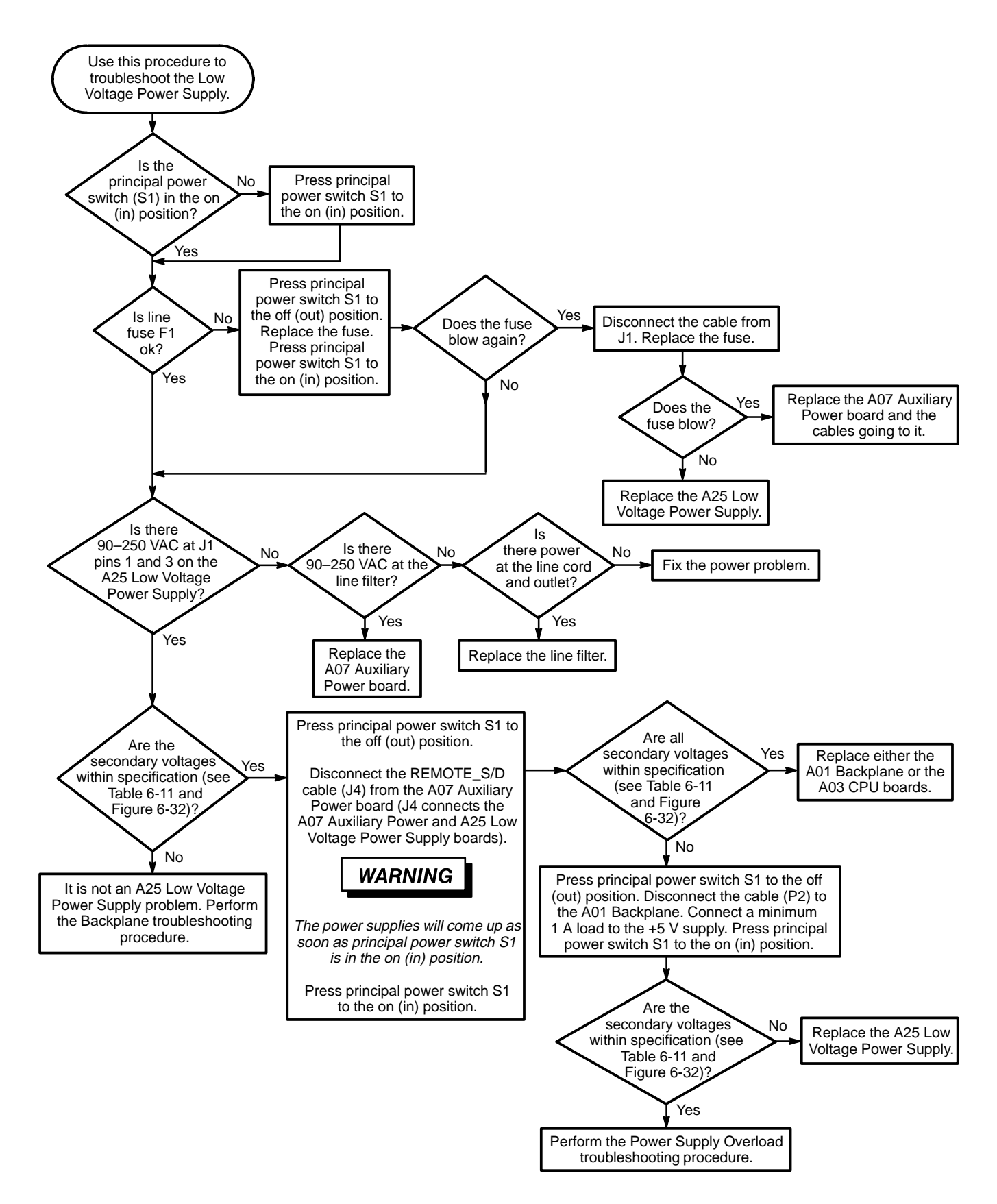

Figure 6-30: Low Voltage Power Supply Troubleshooting Procedure

| Supply | J2 Pin | Minimum Output | Maximum Output |
|--------|--------|----------------|----------------|
| +5.1 V | 20     | +5.05 V        | +5.15 V        |
| +15 V  | 8      | +14.85 V       | +15.15 V       |
| –6.4 V | 6      | –6.35 V        | –6.45 V        |
| –15 V  | 2      | –14.85 V       | –15.15 V       |

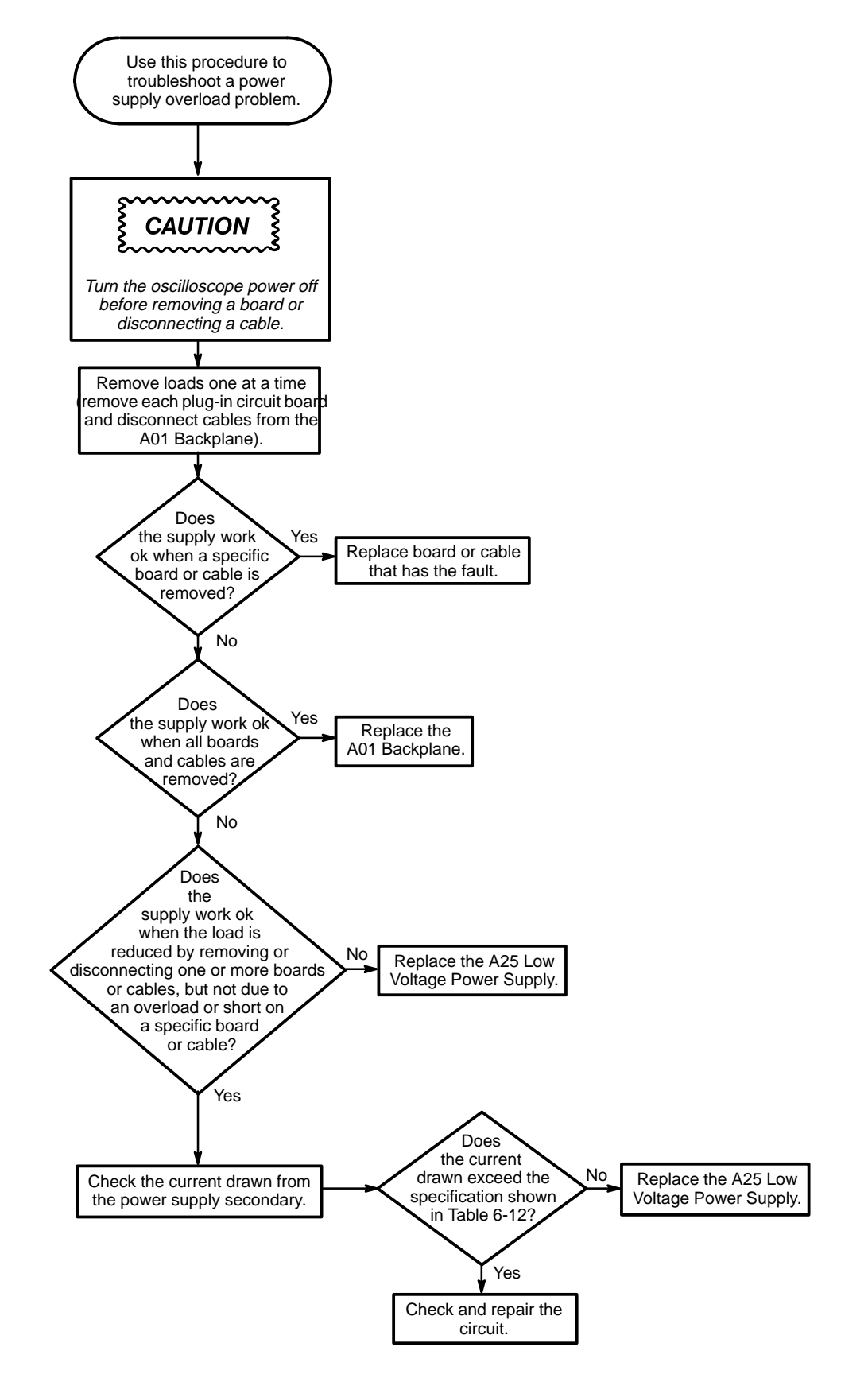

Figure 6-31: Power Supply Overload Troubleshooting Procedure

| Supply | J2 Pins | Maximum Current |
|--------|---------|-----------------|
| +5.1 V | 16–20   | 15 A            |
| +15 V  | 8 and 9 | 3.5 A           |
| –6.4 V | 6 and 7 | 5.5 A           |
| –15 V  | 1 and 2 | 0.75 A          |

Table 6-12: Power Supply Maximum Current

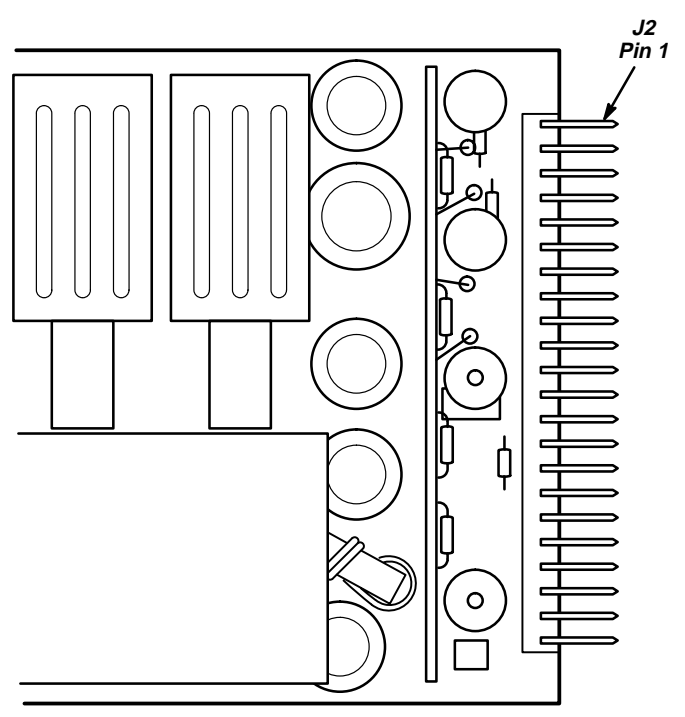

A25 Low Voltage Power Supply

Figure 6-32: A25 Low Voltage Power Supply Module (Right Side)

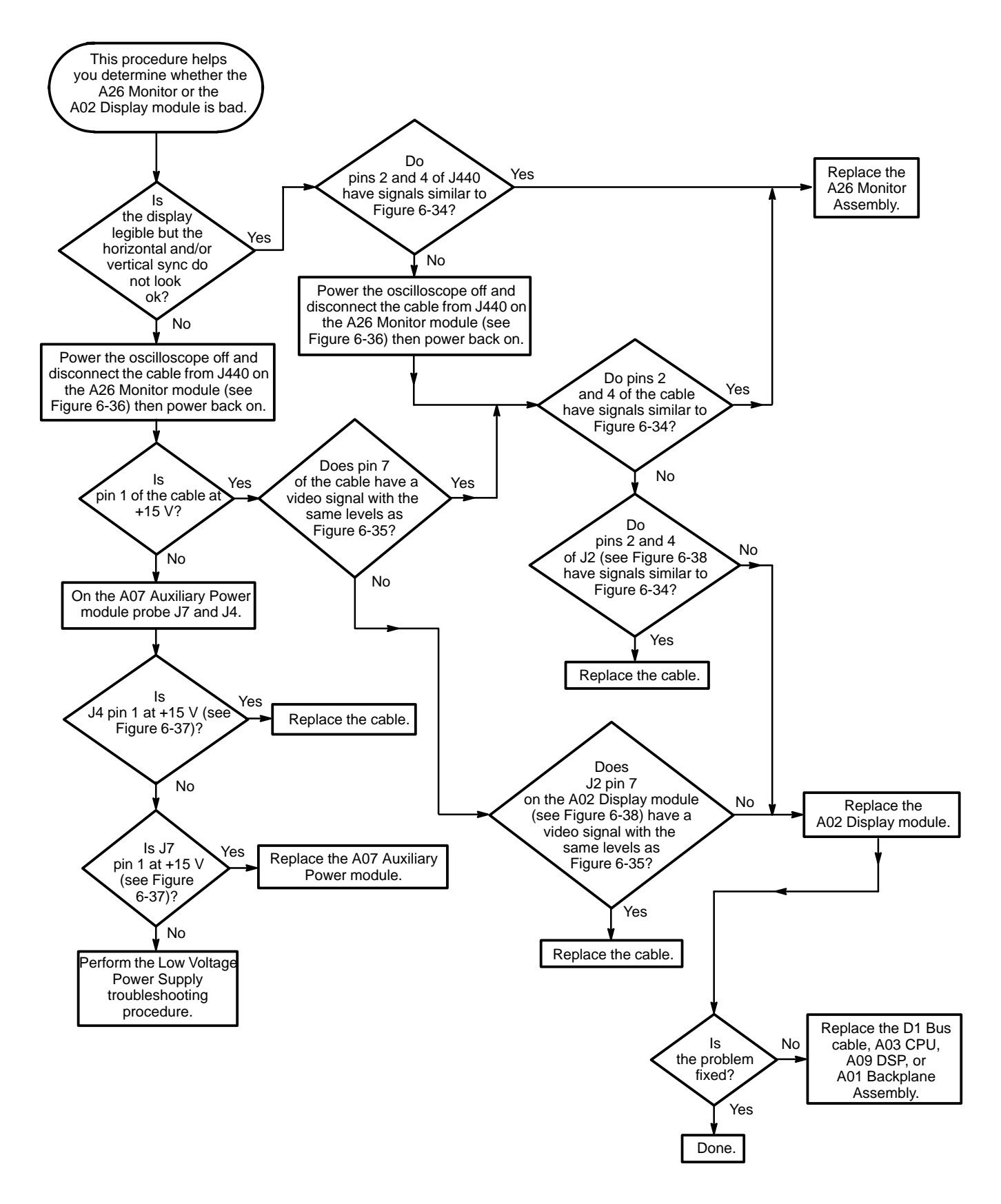

Figure 6-33: Monitor Troubleshooting Procedure

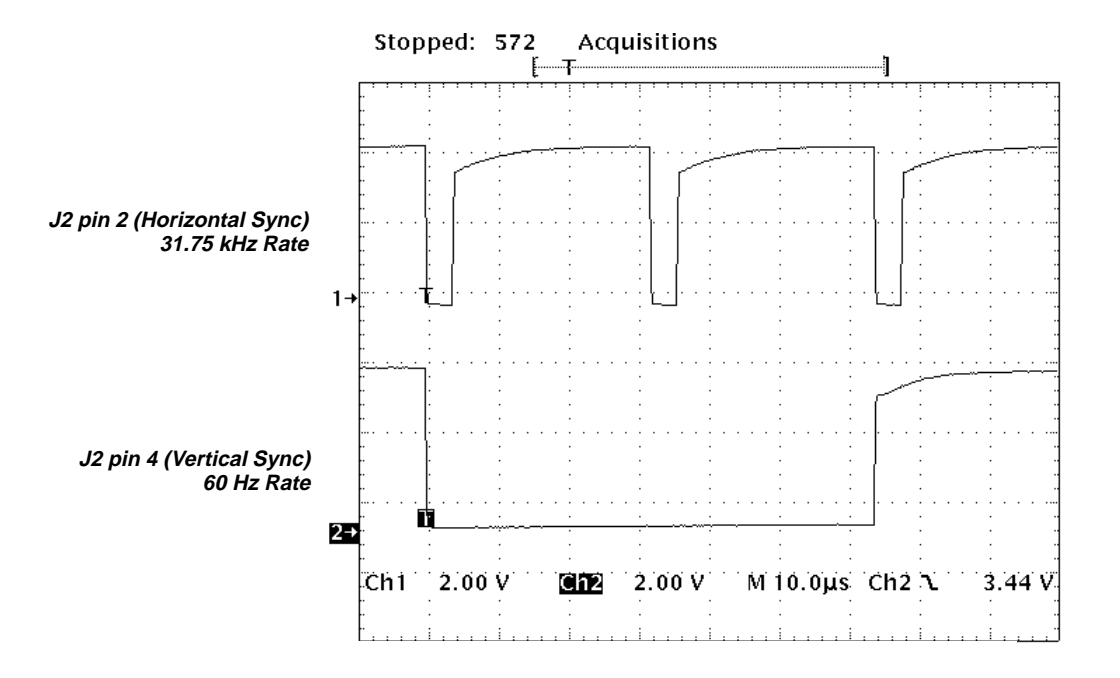

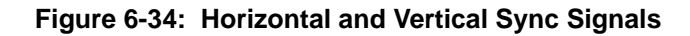

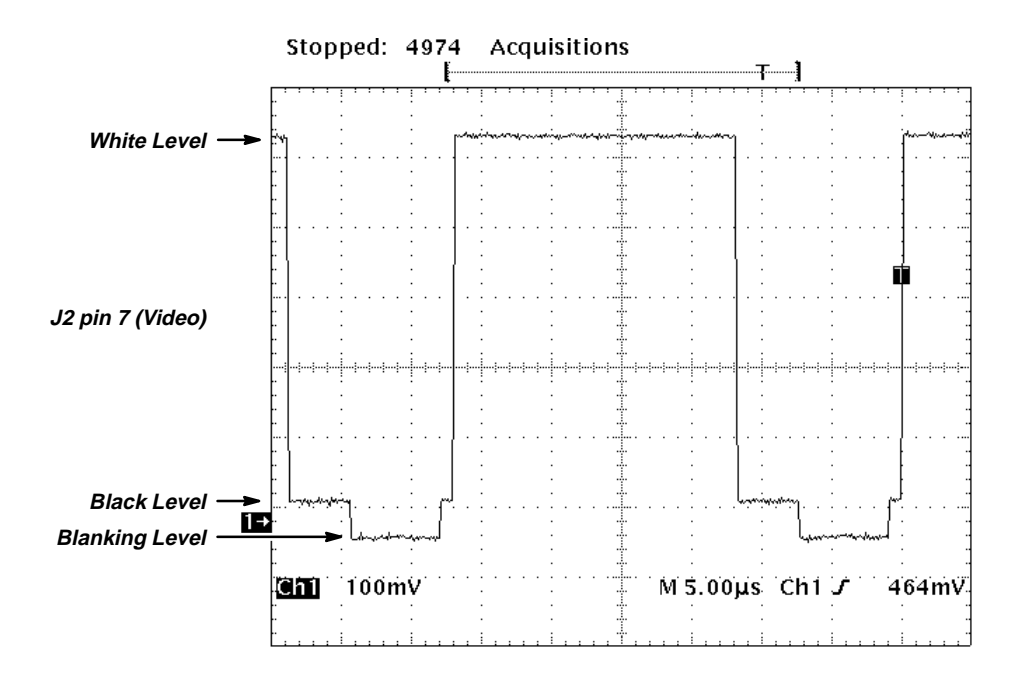

Figure 6-35: A Video Signal with White, Black, and Blanking Levels

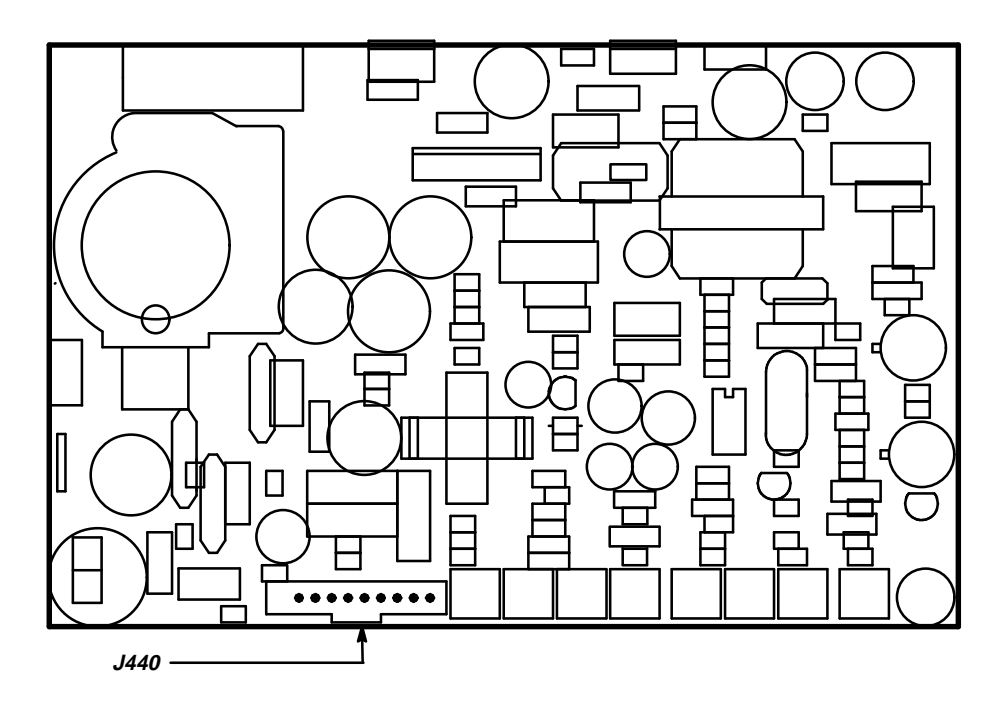

Figure 6-36: A26 Monitor Connector J440

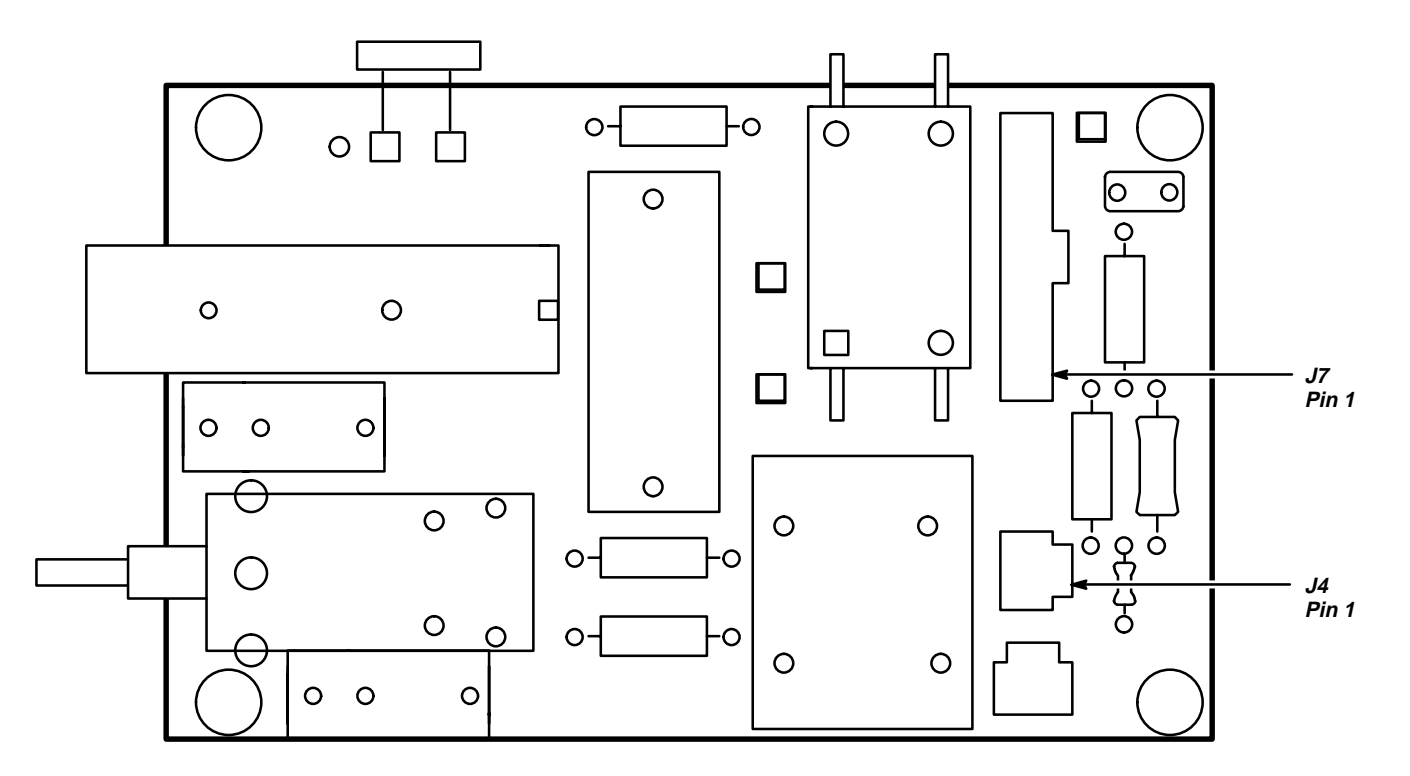

Figure 6-37: A07 Auxiliary Power Connectors J4 and J7

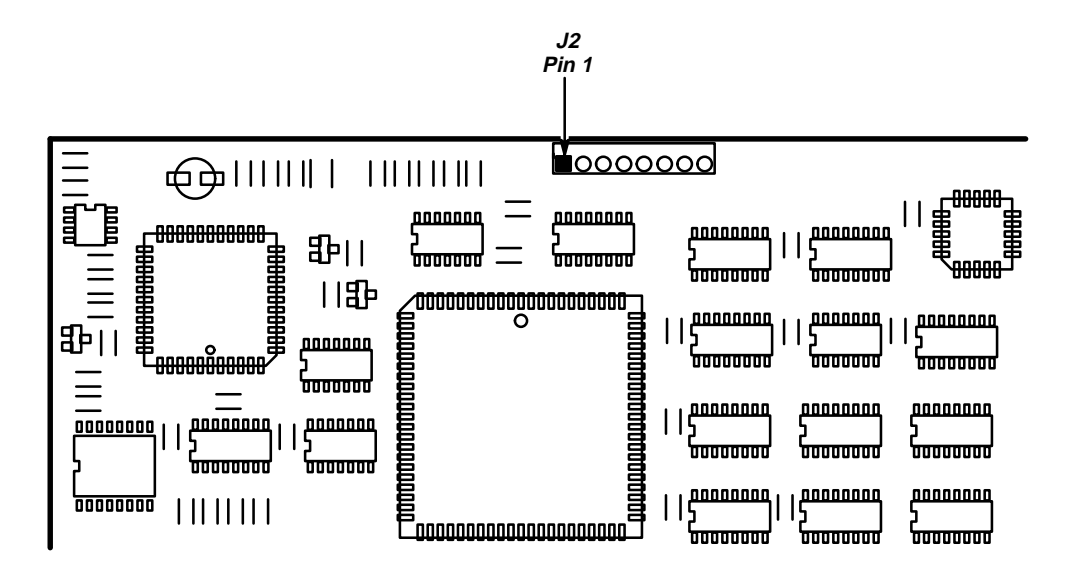

Figure 6-38: A02 Display Connector J2

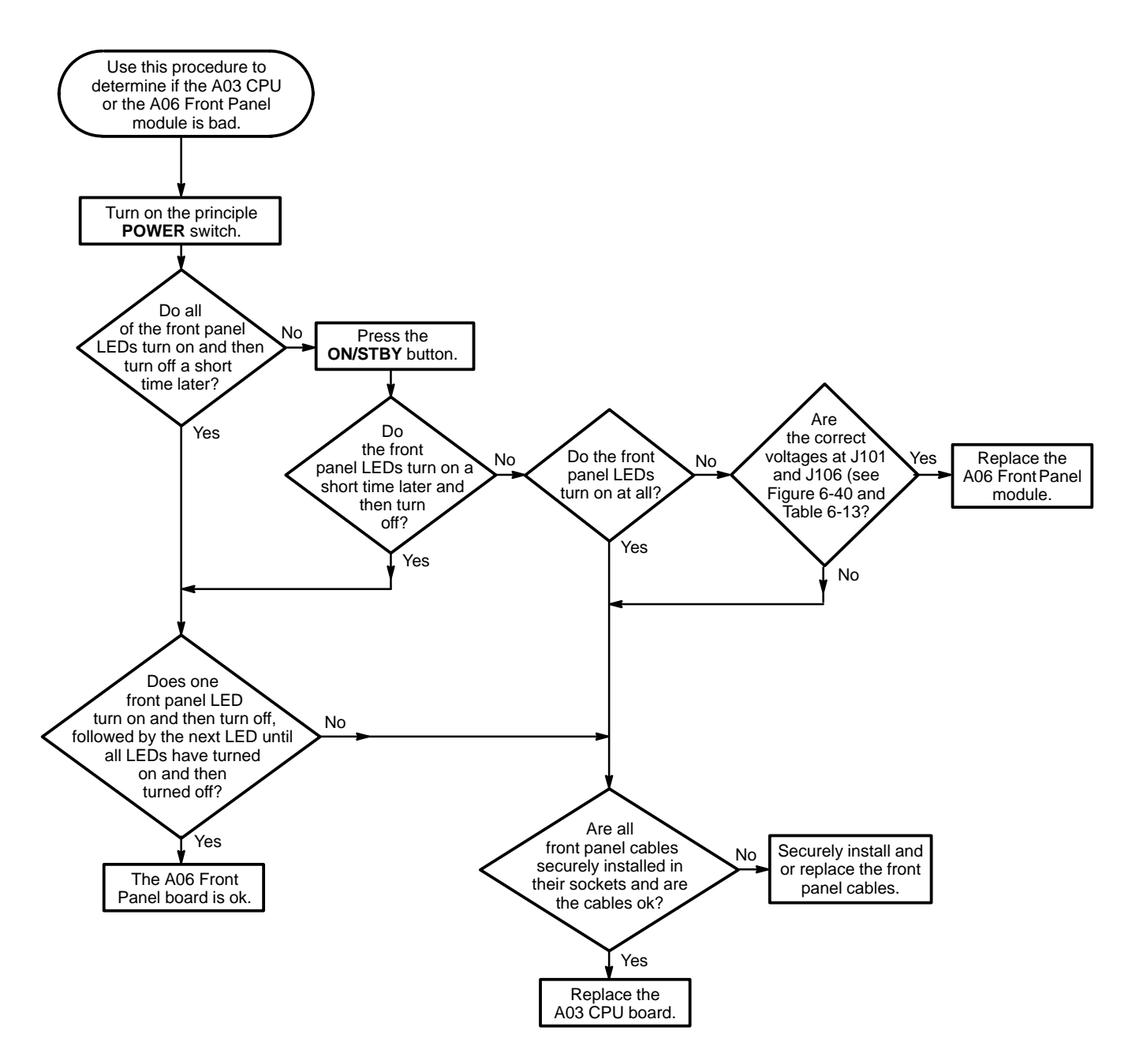

Figure 6-39: Processor/Front Panel Troubleshooting Procedure

#### Troubleshooting

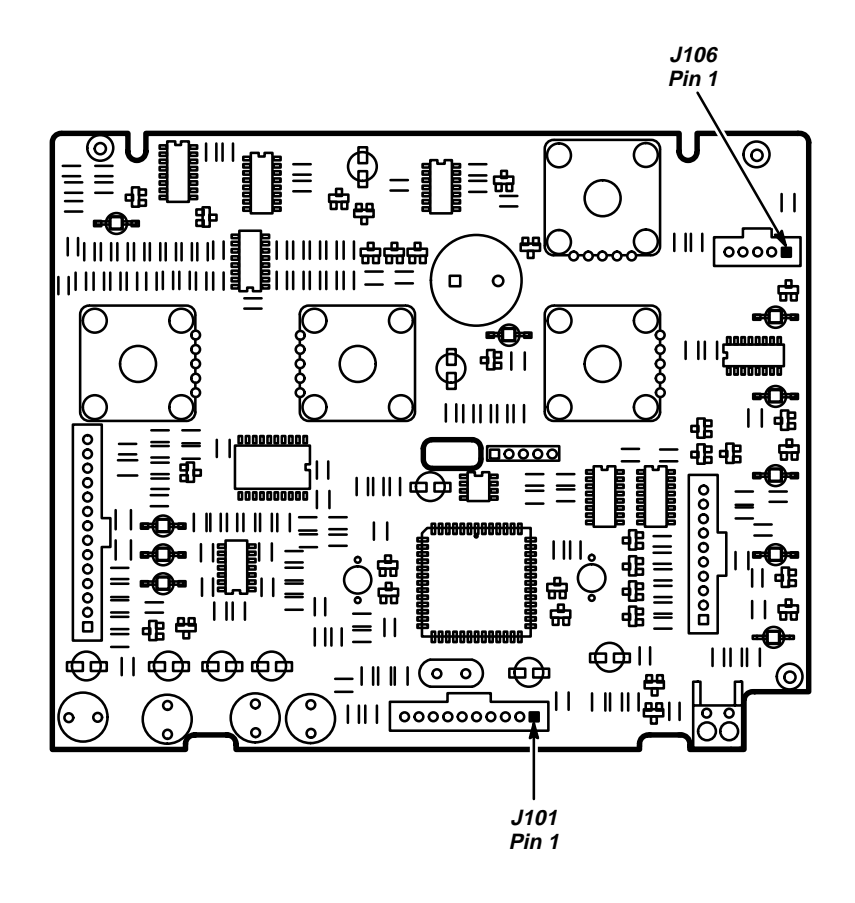

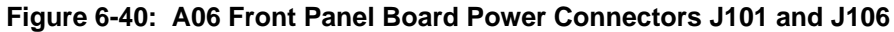

| Connector | Pin          | Nominal Voltage |  |
|-----------|--------------|-----------------|--|
| J101      | Pins 2 and 4 | 5.1 V           |  |
| J106      | Pin 1        | 15 V            |  |
| J106      | Pin 2        | 5.1 V           |  |
| J106      | Pin 4        | –5 V            |  |
| J106      | Pin 5        | –15 V           |  |

Table 6-13: Front Panel Connector Voltages

#### Troubleshooting

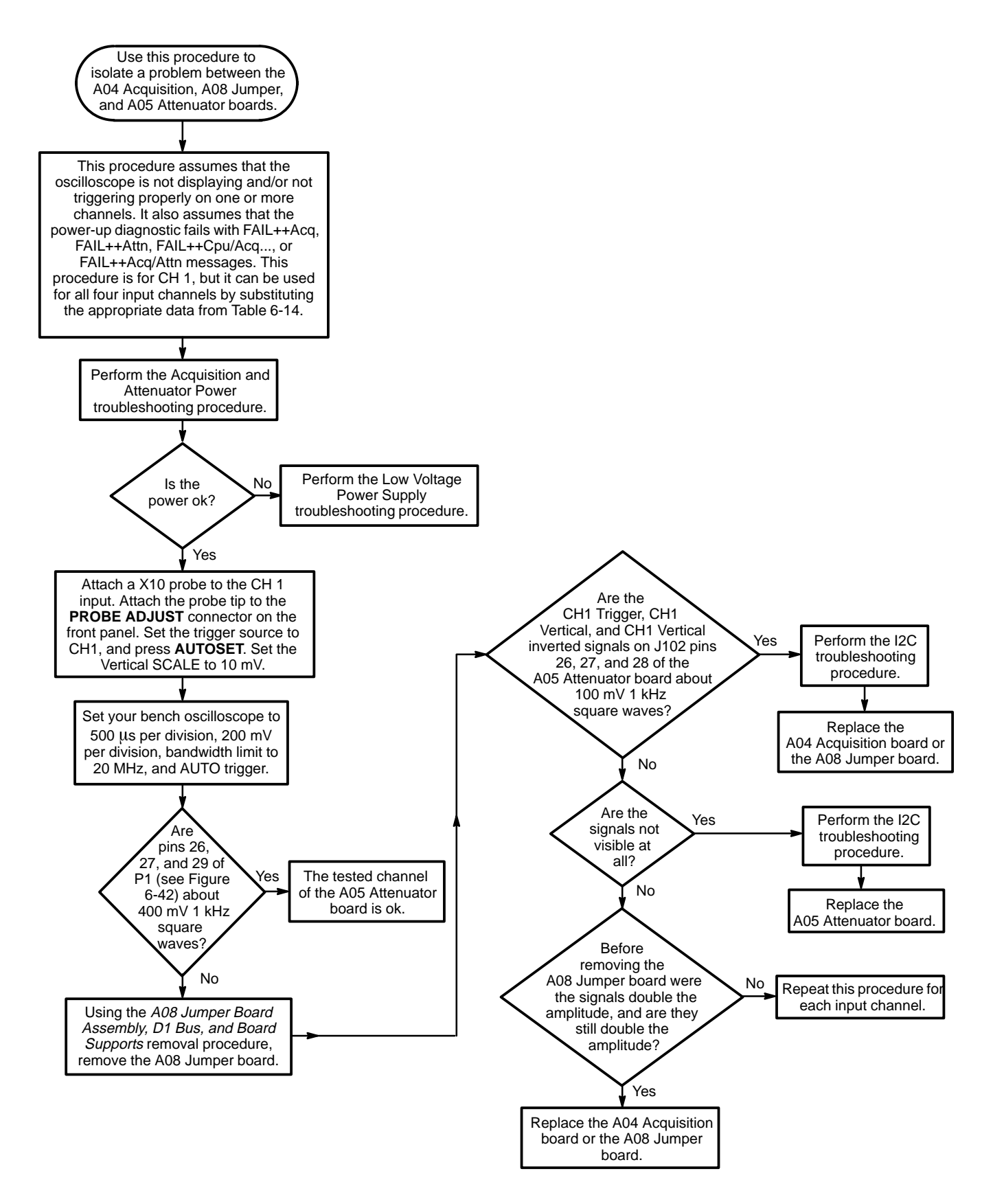

Figure 6-41: Attenuator/Acquisition Troubleshooting Procedure

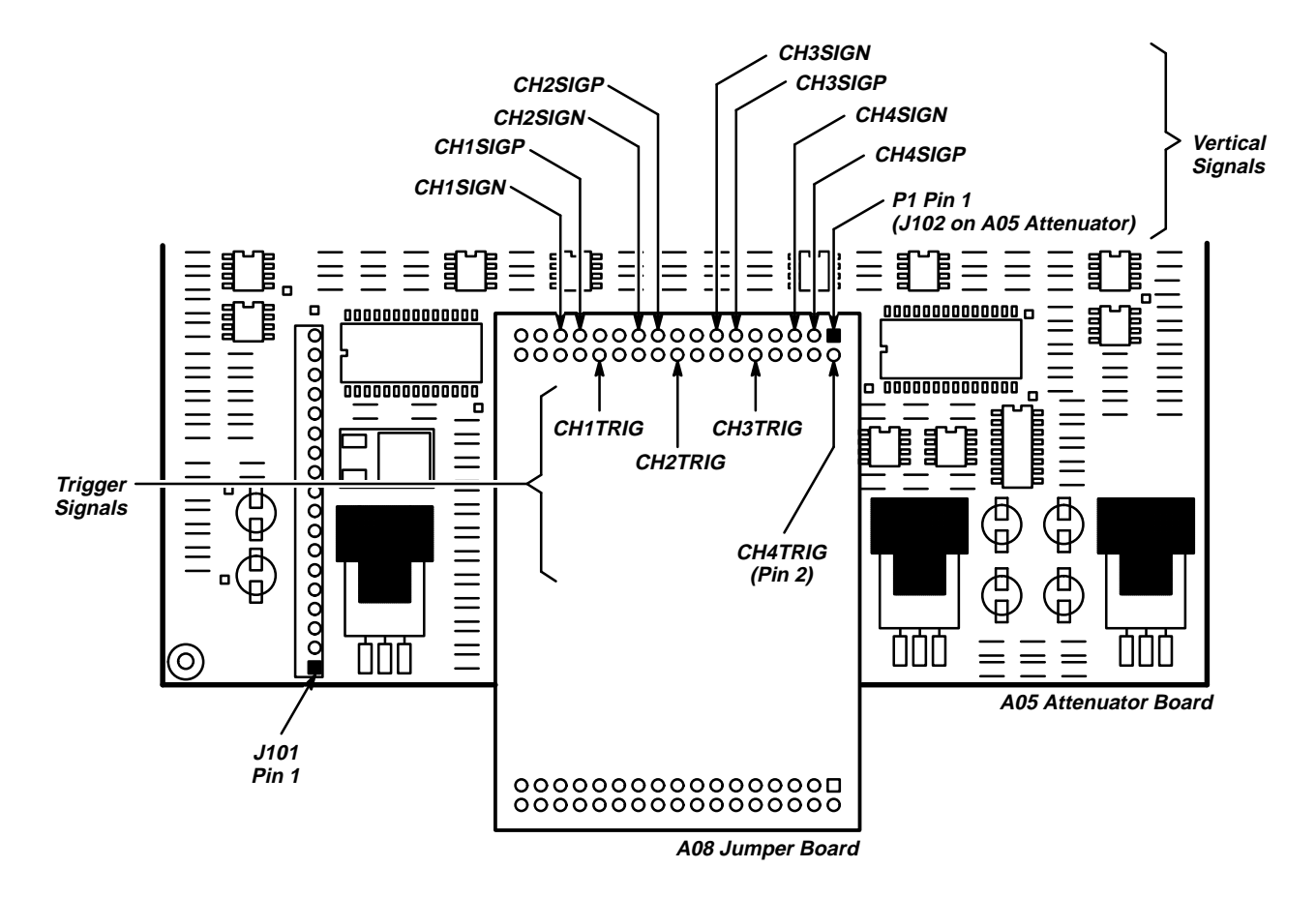

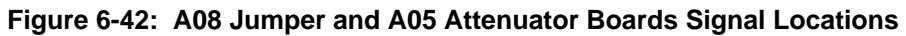

| Channel<br>Number | Trigger<br>P1 Pin Number | Vertical<br>P1 Pin Number | Vertical Inverted<br>P1 Pin Number |
|-------------------|--------------------------|---------------------------|------------------------------------|
| 1                 | 26                       | 27                        | 29                                 |
| 2                 | 18                       | 19                        | 21                                 |
| 3                 | 10                       | 11                        | 13                                 |
| 4                 | 2                        | 3                         | 5                                  |

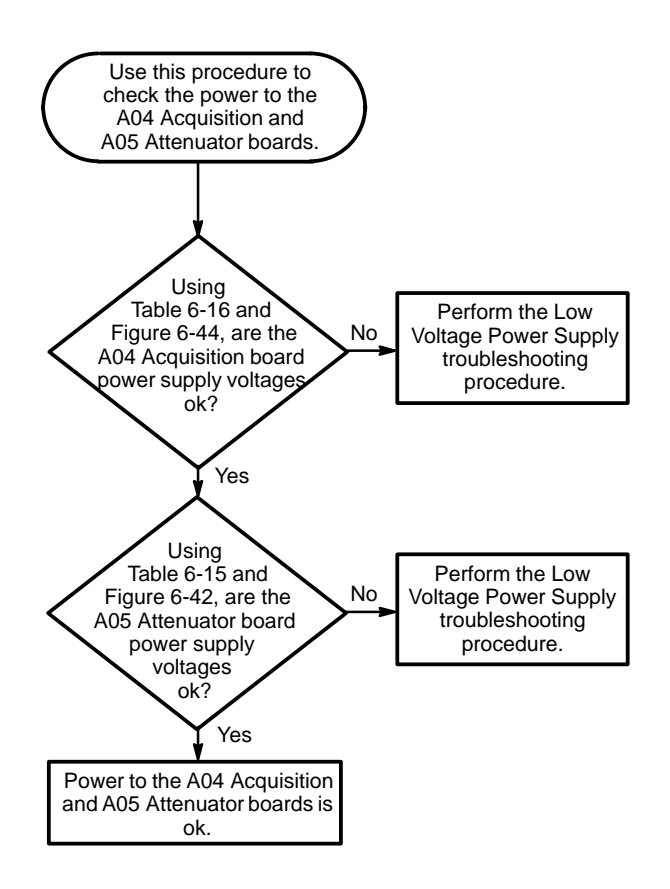

Figure 6-43: Acquisition and Attenuator Power Troubleshooting Procedure

| J101 Pin | Voltage | High    | Low     |
|----------|---------|---------|---------|
| 7        | +5.1 V  | +5.15 V | +4.9 V  |
| 10       | +6 V    | +6.6 V  | +6.0 V  |
| 14       | -6.4 V  | –6.0 V  | –6.5 V  |
| 16       | +15 V   | +15.3 V | +14.7 V |
| 17       | –15 V   | –14.7 V | –15.3 V |

Table 6-15: A05 Attenuator Board Power

| Table 6-16: | A04 | Acquisition | Board | Power |
|-------------|-----|-------------|-------|-------|
|-------------|-----|-------------|-------|-------|

| J7 | Voltage | High    | Low     |
|----|---------|---------|---------|
| 9  | –15 V   | –14.7 V | –15.3 V |
| 12 | -6.4 V  | –6.0 V  | –6.6 V  |
| 16 | +5 V    | +5.15 V | +4.9 V  |
| 19 | +15 V   | +15.3 V | +14.7 V |

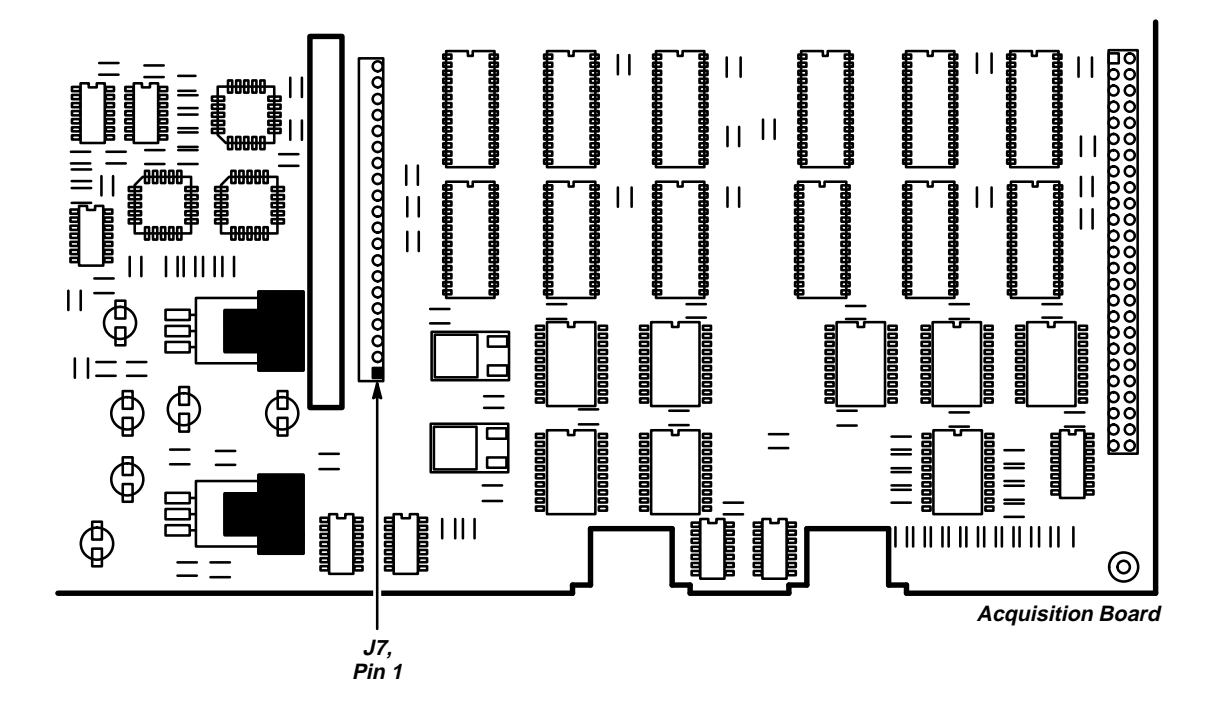

Figure 6-44: A04 Acquisition Board Power Connector

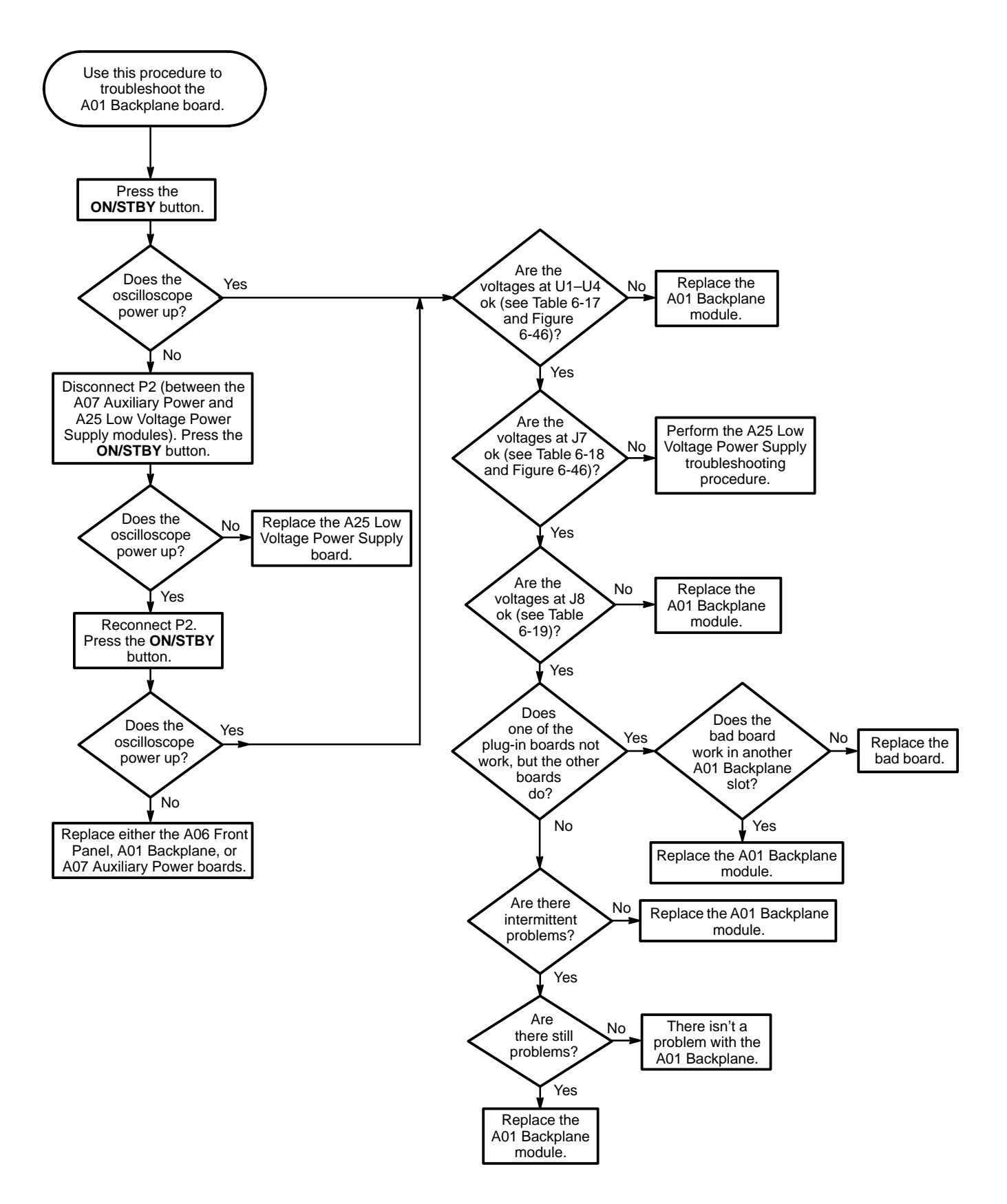

Figure 6-45: Backplane Troubleshooting Procedure

| Regulator | Nominal Voltage | Minimum Voltage | Maximum Voltage |
|-----------|-----------------|-----------------|-----------------|
| U1 pin 3  | –12 V           | –11.5 V         | –12.5 V         |
| U2 pin 3  | +12 V           | +11.5 V         | +12.5 V         |
| U3 pin 2  | +6.3 V          | +6.07 V         | +6.57 V         |
| U4 pin 3  | –5 V            | -4.8 V          | –5.2 V          |

Table 6-17: Regulator Voltages

# Table 6-18: J7 Voltages

| Pin | Nominal Voltage | Minimum Voltage | Maximum Voltage |
|-----|-----------------|-----------------|-----------------|
| 1   | –15 V           | –14.85 V        | –15.15 V        |
| 2   | –15 V           | –14.85 V        | –15.15 V        |
| 7   | –6.4 V          | –6.336 V        | –6.464 V        |
| 8   | +15 V           | +14.85 V        | +15.15 V        |
| 9   | +15 V           | +14.85 V        | +15.15 V        |
| 18  | +5.1 V          | +5.151 V        | +5.05 V         |
| 19  | +5.1 V          | +5.151 V        | +5.05 V         |

#### Table 6-19: J8 Front Panel Voltages

| Pin | Nominal Voltage | Minimum Voltage | Maximum Voltage |
|-----|-----------------|-----------------|-----------------|
| 1   | +15 V           | +14.25 V        | +15.75 V        |
| 2   | +5 V            | +5.05 V         | +5.15 V         |
| 4   | –5 V            | –5.05 V         | –5.2 V          |
| 5   | –15 V           | –14.85 V        | –15.15 V        |

#### Troubleshooting

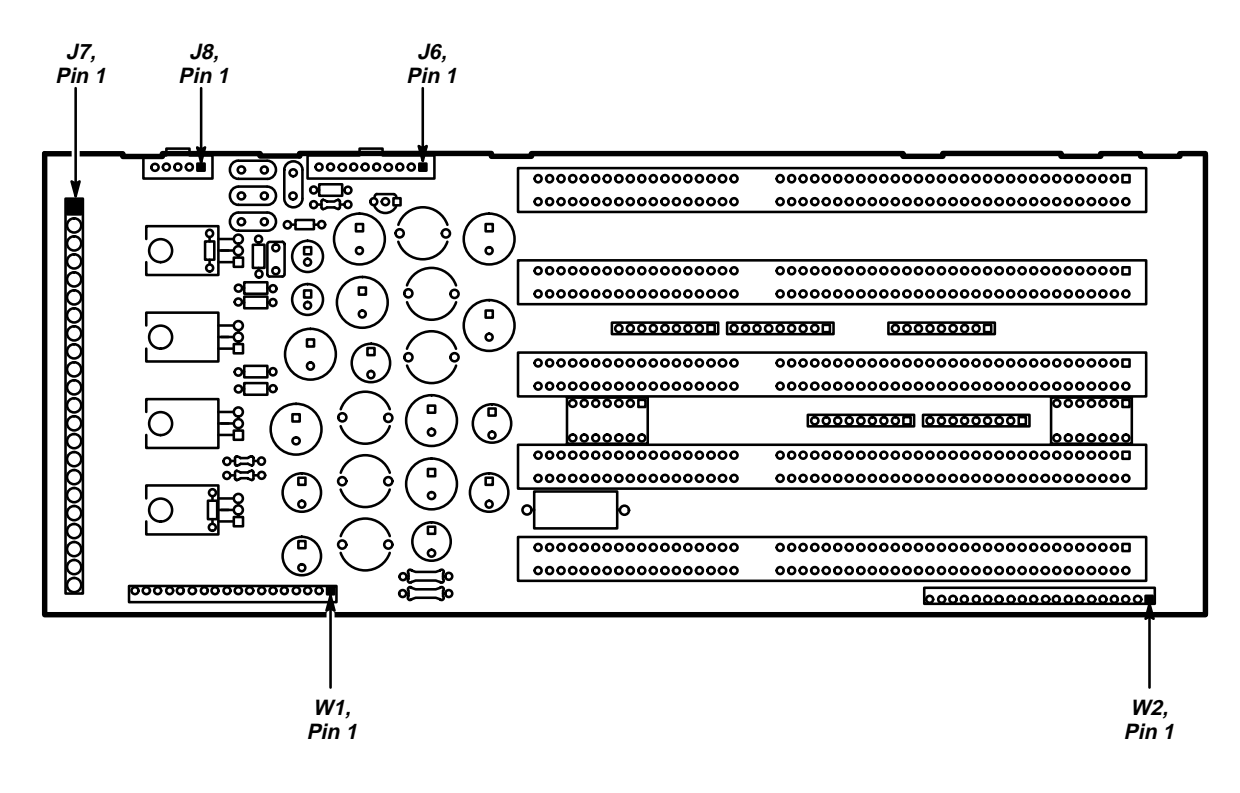

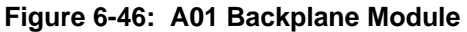

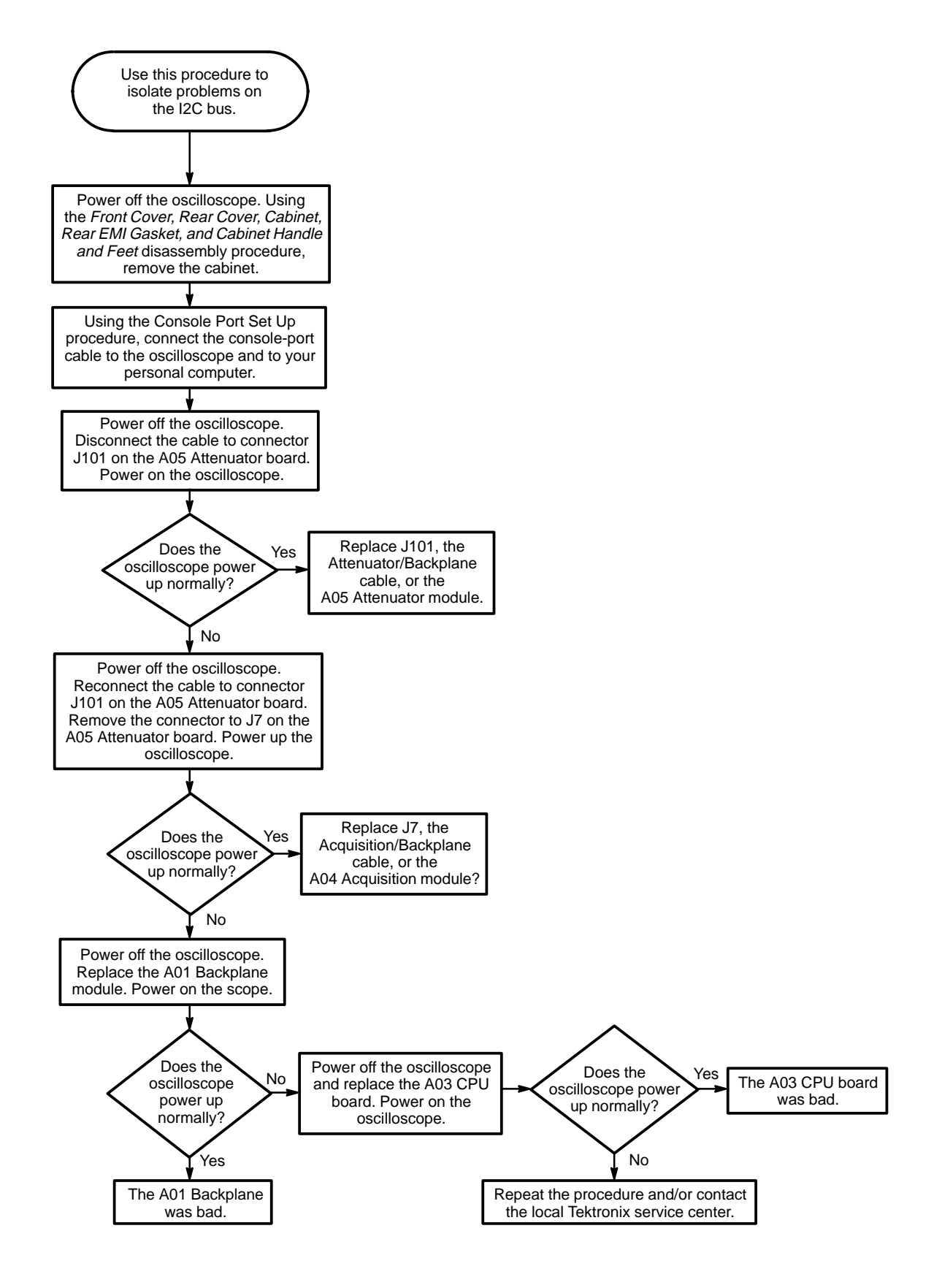

Figure 6-47: I2C Isolation Troubleshooting Procedure

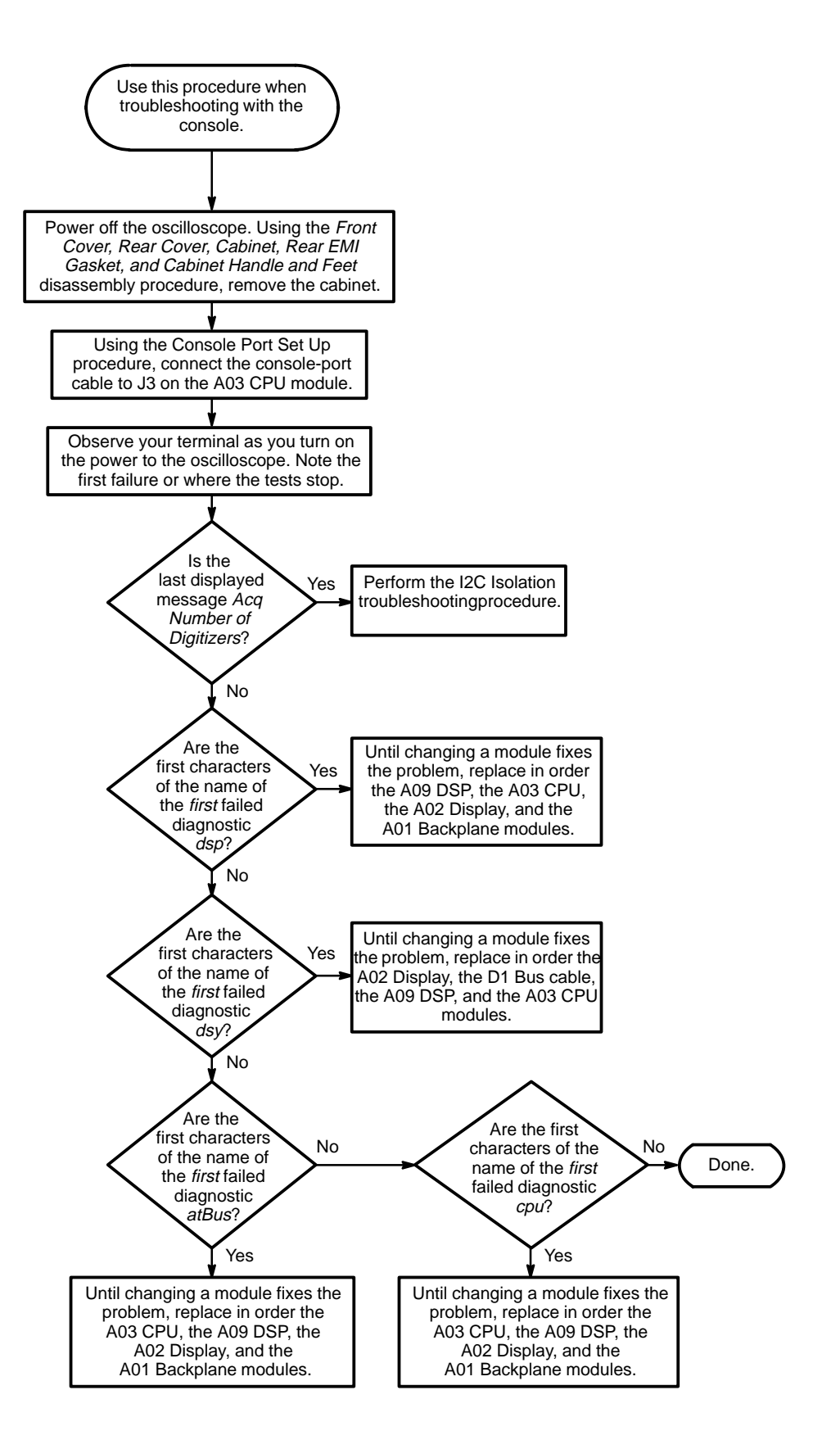

Figure 6-48: Console Troubleshooting Procedure

# **Options and Accessories**

This section describes the various options as well as the standard and optional accessories that are available for the TDS 410, TDS 420, and TDS 460 Digitizing Oscilloscopes.

# Options

Options include:

#### **Option 02: Front Cover and Pouch**

With this option, Tektronix ships a front cover and pouch with the instrument.

## **Option 05: Video Trigger**

This option provides a video trigger. It lets you trigger on positive or negative sync pulses. It also lets you select interlaced field one, interlaced field two, or both fields noninterlaced. You can define the signal class to be NTSC, PAL, SECAM, or you can customize the class.

#### **Option 13: RS-232/Centronics Hardcopy Interface**

With this option, Tektronix ships the oscilloscope equipped with a RS-232 and a Centronics interface that can be used to obtain hardcopies of the oscilloscope screen.

#### **Option 2F: Advanced DSP Math**

With this option, the oscilloscope can compute and display three advanced math waveforms: integral of a waveform, differential of a waveform, and an FFT (Fast Fourier Transform) of a waveform.

## **Option 3P: Printer Pack**

With this option, Tektronix ships a Seiko DPU-411 thermal printer, cables, manual, and an accessory pouch mounted to the top of the oscilloscope. Hardcopies of the screen are produced on four inch thermal paper. The pouch holds the printer and has additional room for accessories.

#### Option 2A: 60,000 Point Record Length and Video Trigger

This option combines Option 1M (60,000 point records) and Option 05 (Video Trigger).

# Option 2B: 60,000 Point Record Length, Video Trigger, and Advanced DSP Math

This option combines Option 1M (60,000 point records), Option 05 (Video Trigger), and Option 2F (Advanced DSP Math).

#### **Options A1–A5: International Power Cords**

Besides the standard North American, 110 V, 60 Hz power cord, Tektronix ships any of five alternate power cord configurations with the oscilloscope when ordered by the customer.

| Option | Power Cord                      |
|--------|---------------------------------|
| A1     | Universal European—220 V, 50 Hz |
| A2     | UK—240 V, 50 Hz                 |
| A3     | Australian—240 V, 50 Hz         |
| A4     | North American—240 V, 60 Hz     |
| A5     | Switzerland—220 V, 50 Hz        |

Table 7-1: International Power Cords

#### **Option B1: Module Level Service Manual**

When Option B1 is ordered, Tektronix ships a module level service manual with the oscilloscope.

#### **Option 1M: 60,000 Point Record Length**

This option provides a maximum record length of 60,000 points per acquisition (60,000/channel).

#### Warranty-Plus Service Options

The following options add to the services available with the standard warranty. (The standard warranty appears on the back side of the title page in this manual.)

- Option M2: When Option M2 is ordered, Tektronix provides five years of warranty/remedial service.
- Option M3: When Option M3 is ordered, Tektronix provides five years of warranty/remedial service and four oscilloscope calibrations.
- Option M8: When Option M8 is ordered, Tektronix provides four calibrations and four performance verifications, one of each in the second through the fifth years of service.

#### **Option 1K: K212 Instrument Cart**

With this option, Tektronix ships a three tray instrument cart (the K212).

#### **Option 1P: HC100 4 Pen Plotter**

With this option, Tektronix ships a four-color plotter designed to make waveform plots directly from the digitizing oscilloscope without requiring an external controller. It handles A4 and US letter size media.

## **Option 1R: Rackmounted Digitizing Oscilloscope**

Tektronix ships the digitizing oscilloscope, when ordered with Option 1R, configured for installation in a 19 inch wide instrument rack. Customers with instruments not configured for rackmounting can order a rackmount kit (016-1166-00) for field conversions.

Instructions for rackmounting the digitizing oscilloscope are shipped with the option 1R.

## **Option 22: Additional Probes**

With this option, Tektronix ships two additional probes identical to the two standard-accessory P6138 probes normally shipped with the instrument. This provides one probe for each front-panel input.

#### **Option 23: Active Probes**

With this option, Tektronix ships two active high speed voltage probes (the P6205 10X FET).

#### **Option 25: P6562 AS Probes**

With this option, Tektronix ships four P6562A SMD probes.

#### **Option 29: TD100 Data Manager**

With this option, Tektronix ships a TD100 Data Manager, which provides a 40 MByte hard drive, 3.5 inch floppy drive, and TDS Data Manager software.

#### **Option 9C: Certificate of Calibration and Test Data Report**

Tektronix ships a Certificate of Calibration which states this instrument meets or exceeds all warranted specifications and was calibrated using standards and instruments whose accuracies are traceable to the National Institute of Standards and Technology, an accepted value of a natural physical constant or a ratio calibration technique. The calibration is in compliance with US MIL-STD-45662A. This option also includes a test data report for the instrument.

# Standard Accessories

The following standard accessories are included with the digitizing oscilloscope:

| Table 7-2: | Standard | Accessories |
|------------|----------|-------------|
|------------|----------|-------------|

| Accessory                           | Part Number            |
|-------------------------------------|------------------------|
| User Manual                         | 070-8034-02            |
| Programmer Manual                   | 070-8709-03            |
| Reference                           | 070-8035-02            |
| Performance Verification            | 070-8721-01            |
| U.S. Power Cord                     | 161-0230-01            |
| Probes (qty. two) P6138 10X Passive | P6138 (single<br>unit) |

#### **Probe Accessories**

These are accessories to the standard probe listed previously (P6138). Except for the probe-tip-to-circuit board adapter, they can also be ordered separately.

| Accessory                                                                                                    | Part Number                                                 |
|----------------------------------------------------------------------------------------------------|-------------------------------------------------------------|
| Retractable Hook Tip                                                                                               | 013-0107-06                                                 |
| Body Shell, tip cover                                                                                              | 204-1049-00                                                 |
| Probe-Tip-to-Circuit Board Adapter<br>(qty. two standard, optionally available in package of<br>25 as 131-5031-00) | No customer ord-<br>erable part num-<br>ber for double unit |
| 6-Inch Slip-On Ground Lead                                                                                         | 196-3113-02                                                 |
| Low Inductance Ground Lead                                                                                         | 195-4240-00                                                 |
| Marker Rings Set (qty. eighteen rings which includes two each of nine colors)                                      | 016-0633-00                                                 |
| Ground Collar                                                                                                    | 343-1003-01                                                 |
| 6-Inch Alligator Clip Ground Lead                                                                                  | 196-3305-00                                                 |
| Screwdriver: adjustment tool, metal tip                                                                            | 003-1433-00                                                 |
| SMT KlipChip <sup>TM</sup>                                                                                         | 206-0364-00                                                 |
| Accessory Pouch                                                                                                    | 016-0708-00                                                 |

#### Table 7-3: Probe Accessories

# **Optional Accessories**

You can also order the following optional accessories:

| Accessory                                  | Part Number                        |
|--------------------------------------------|------------------------------------|
| TDS 410, TDS 420, & TDS 460 Service Manual | 070-8036-02                        |
| Plotter (GPIB and Centronics Standard)     | HC100                              |
| Plotter (Centronics Standard)              | HC200                              |
| Oscilloscope Cart                          | K212                               |
| Rackmount Kit (for field conversion)       | 016-1166-00                        |
| Oscilloscope Camera                        | C9                                 |
| Oscilloscope Camera Adapter                | 016-1154-00                        |
| Soft-Sided Carrying Case                   | 016-1158-00                        |
| Transit Case                               | 016-1157-00                        |
| GPIB Cable (1 meter)                       | 012-0991-01                        |
| GPIB Cable (2 meter)                       | 012-0991-00                        |
| Security Cable                             | 012-1388-00                        |
| Front Cover                                | 200-3232-00                        |
| Pouch                                      | 016-1159-00                        |
| VGA Cable                                  | 73893013<br>(NEC part num-<br>ber) |

#### Table 7-4: Optional Accessories

#### **Accessory Probes**

The following optional accessory probes are recommended for use with your digitizing oscilloscope:

- P6101A 1X, 15 MHz, Passive probe.
- P6156 10X, 3.5 GHz, Passive, low capacitance, (low impedance Zo) probe. Option 25 provides 100X.
- P6009 Passive, high voltage probe, 100X, 1500 VDC + Peak AC
- P6015A Passive high voltage probe, 1000X, 20 kVDC + Peak AC (40 kV peak for less than 100 ms)
- P6205 750 MHz probe bandwidth. Active (FET) voltage probe.
- P6204 Active, high speed digital voltage probe. FET. DC to 1 GHz. DC offset. 50 Ω input. Use with 1103 TekProbe Power Supply for offset control.
- P6046 Active, differential probe, 1X/10X, DC to 100 MHz, 50 Ω input.

- A6501 Buffer Amplifier (active fixtured), 1 GHz, 1 MΩ, 10X.
- P6501 Option 02: Microprobe with TekProbe power cable (active fixtured), 750 MHz, 1 MΩ, 10X.
- AM 503S—DC/AC Current probe system, AC/DC. Uses A6302 Current Probe.
- AM 503S Option 03: DC/AC Current probe system, AC/DC. Uses A6303 Current Probe.
- P6021 AC Current probe. 120 Hz to 60 MHz.
- P6022 AC Current probe. 935 kHz to 120 MHz.
- CT-1 Current probe—designed for permanent or semi-permanent incircuit installation. 25 kHz to 1 GHz, 50 Ω input.
- CT-2 Current probe—designed for permanent or semi-permanent incircuit installation. 1.2 kHz to 200 MHz, 50 Ω input.
- CT-4 Current Transformer—for use with the AM 503S (A6302) and P6021. Peak pulse 1 kA. 0.5 Hz to 20 MHz with AM 503S (A6302).
- P6701A Opto-Electronic Converter, 500 to 950 nm, DC to 850 MHz 1 V/mW.
- P6703A Opto-Electronic Converter, 1100 to 1700 nm, DC to 1 GHz 1 V/mW.
- P6711 Opto-Electronic Converter, 500 to 950 nm, DC to 250 MHz 5 V/ mW.
- P6713 Opto-Electronic Converter, 1100 to 1700 nm, DC to 300 MHz. 5 V/mW.
- TVC 501 Time-to-voltage converter. Time delay, pulse width and period measurements.
- P6562 SMT Probe, 350 MHz.
- P6048 TTL Logic Probe.

#### **Probe Accessories**

The following optional accessories are recommended for use with the standard probe listed under *Standard Accessories*.

#### Table 7-5: Probe Accessories

| Accessory                                              | Part Number |
|--------------------------------------------------------|-------------|
| Connector, BNC: BNC to Probe Tip Adapter               | 013-0226-00 |
| Connector, BNC: 50 $\Omega$ , BNC to Probe Tip Adapter | 013-0227-00 |
| Connector, Probe: Package of 100, compact              | 131-4244-00 |
| Connector, Probe: Package of 25, compact               | 131-5031-00 |

013-0085-00

| Accessory                                                                        | Part Number   |  |
|----------------------------------------------------------------------------------|---------------|--|
| Screwdriver Adjustment Tool, Package of five                                     | 003-1433-01   |  |
| Compact-to-Miniature Probe Tip Adapter                                           | 013-0202-02   |  |
| Probe Tip Holder: (holds three tips)                                             | 352-0670-00   |  |
| 3 Inch Slip-On Ground Lead                                                       | 196-3113-03   |  |
| Probe Holder: Black ABS                                                          | 352-0351-00   |  |
| IC Protector Tip, Package of 10                                                  | 015-0201-07   |  |
| IC Protector Tip, Package of 100                                                 | 015-0201-08   |  |
| Marker Ring Set: Two each of nine colors                                         | 016-0633-00   |  |
| SMT KlipChip <sup>TM</sup> : 20 Adapters                                         | SMG50         |  |
| Low-Inductance Spring-Tips: Two each of five different springs and insulator     | 016-1077-00   |  |
| Probe Tip-to-Chassis Adapter                                                     | 131-4210-00   |  |
| NOTE                                                                             |               |  |
| The next four items below can only be used with the Miniature Probe Tip Adapter. | e Compact-to- |  |
| Dual-Lead Adapter                                                                | 015-0325-00   |  |

# The next four items below can only be used with the Compact-to-<br/>Miniature Probe Tip Adapter.Dual-Lead Adapter015-0325-00BNC-to-Probe Tip Adapter013-0084-01G.R.-to-Probe Tip Adapter, 50 Ω017-0088-00

#### **Accessory Software**

**Bayonet Ground Assembly** 

The following optional accessories are Tektronix software products recommended for use with your digitizing oscilloscope:

#### Table 7-6: Accessory Software

| Software                              | Part Number |
|---------------------------------------|-------------|
| EZ-Test Program Generator             | S45F030     |
| Wavewriter: AWG and waveform creation | S3FT400     |
| LabWindows                            | S3FG910     |

# Warranty Information

Check for the full warranty statements for this product, the probes, and the products listed above on the back of each product manual's title page.

# **Replaceable Electrical Parts List**

The modules that make up this instrument are often a combination of mechanical and electrical subparts. Therefore, all replaceable modules are listed in Section 10, *Mechanical Parts List.* Refer to that section for part numbers when using this manual. Replaceable Electrical Parts List
# Diagrams

This section contains the block diagram and the interconnection diagram for this oscilloscope. If servicing a TDS 410, ignore all references to CH 3 and CH 4.

## **Symbols**

Graphic symbols and class designation letters are based on ANSI Standard Y32.2–1975. Abbreviations are based on ANSI Y1.1–1972.

Logic symbology is based on ANSI/IEEE Std 91–1984 in terms of positive logic. Logic symbols depict the logic function performed and can differ from the manufacturer's data.

The tilde (~) preceding a signal name indicates that the signal performs its intended function when in the low state.

Other standards used in the preparation of diagrams by Tektronix. Inc are:

- Tektronix Standard 062–2476 Symbols and Practices for Schematic Drafting
- ANSI Y14.159–1971 Interconnection Diagrams
- ANSI Y32.16–1975 Reference Designations for Electronic Equipment
- MIL–HDBK–63038–1A Military Standard Technical Manual Writing Handbook

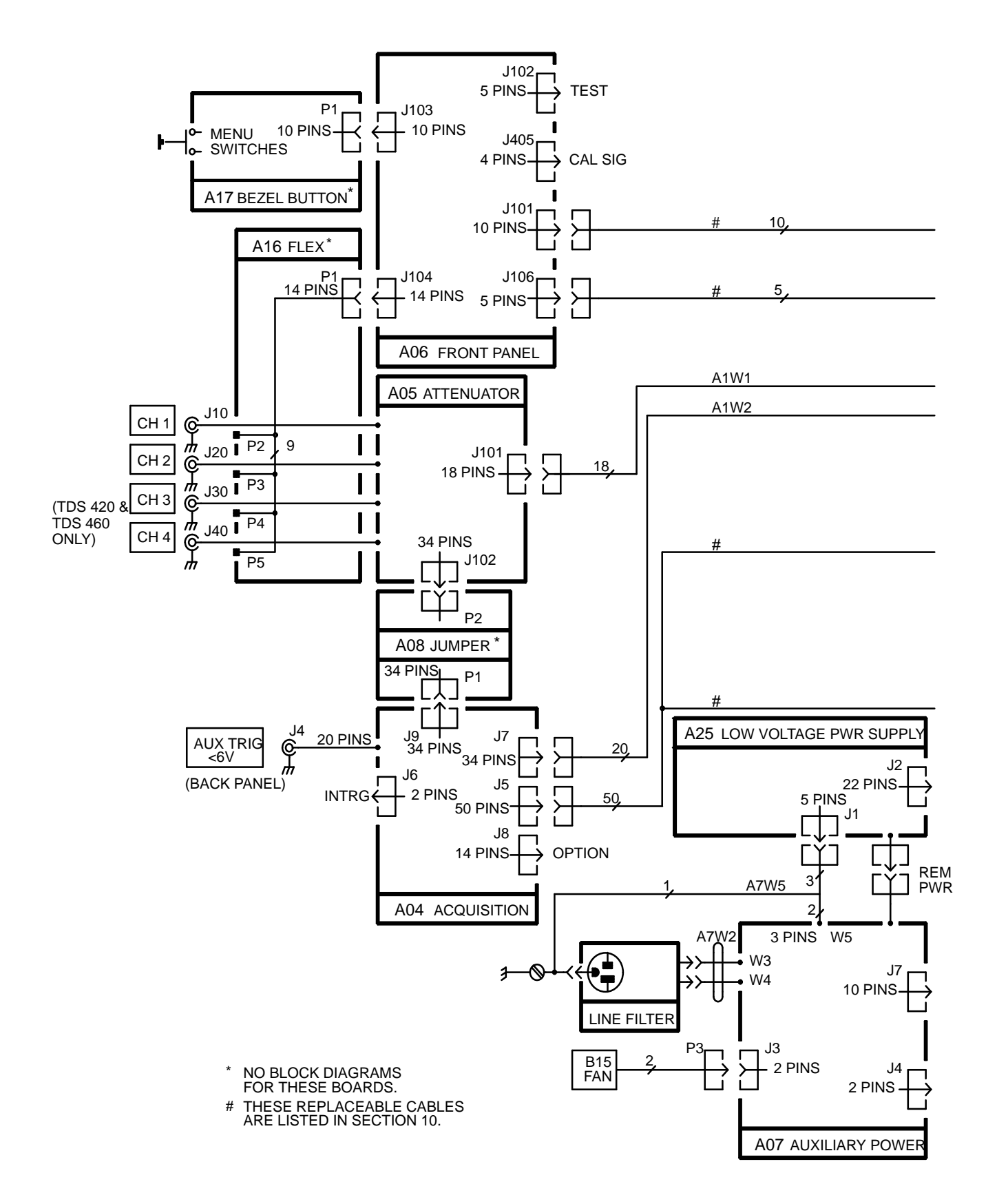

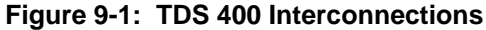

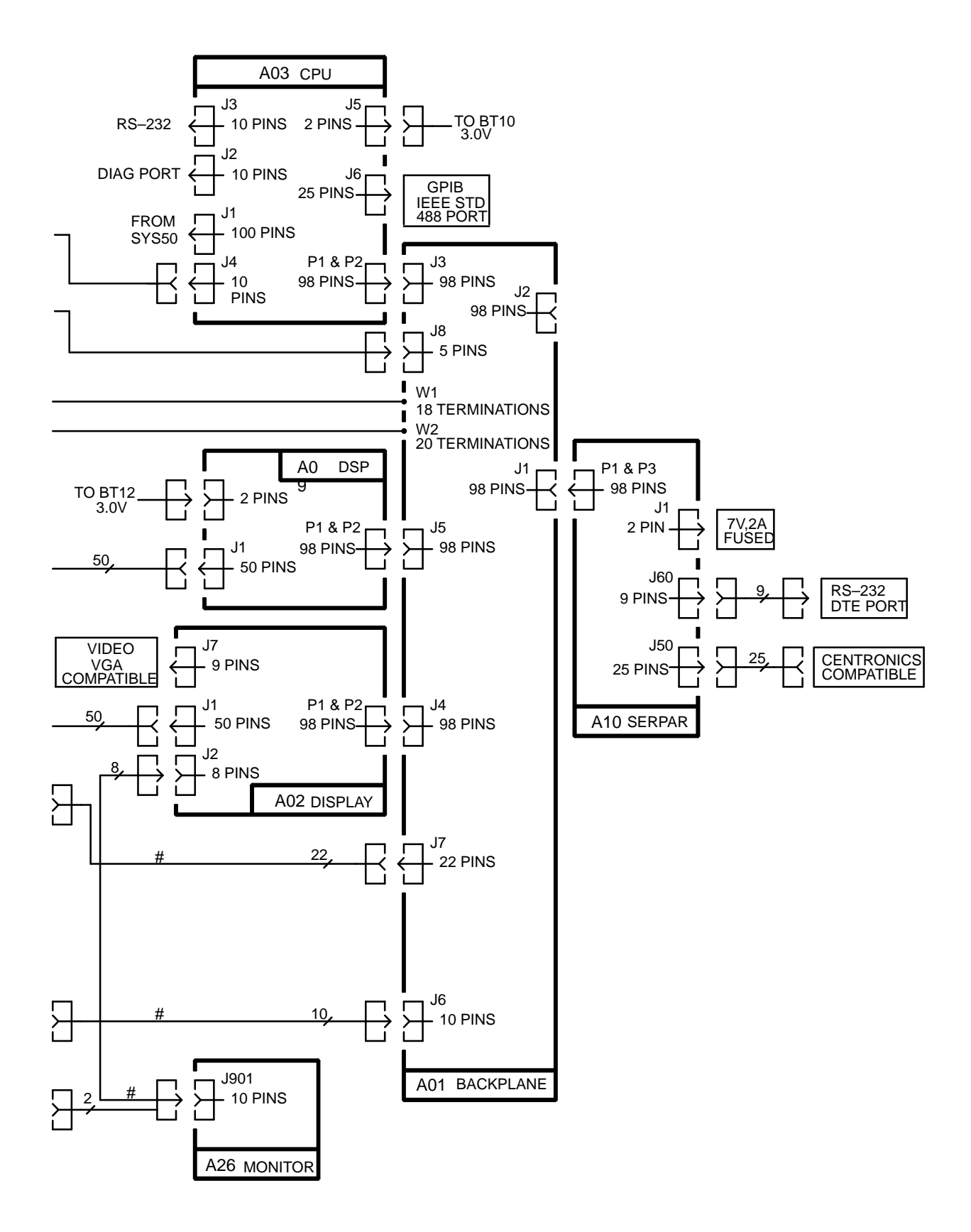

Figure 9-1: TDS 400 Interconnections (Cont.)

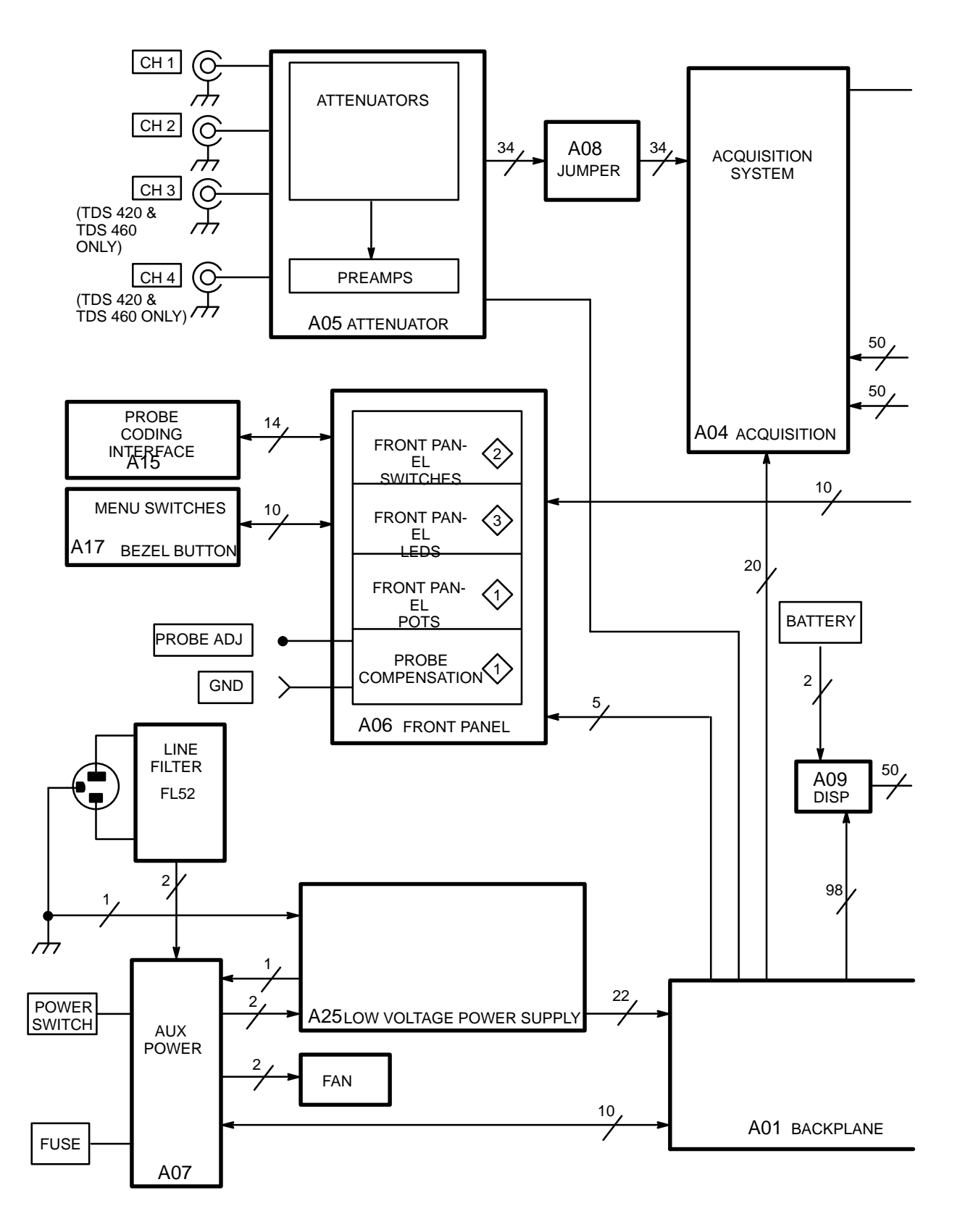

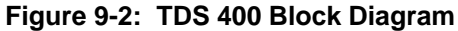

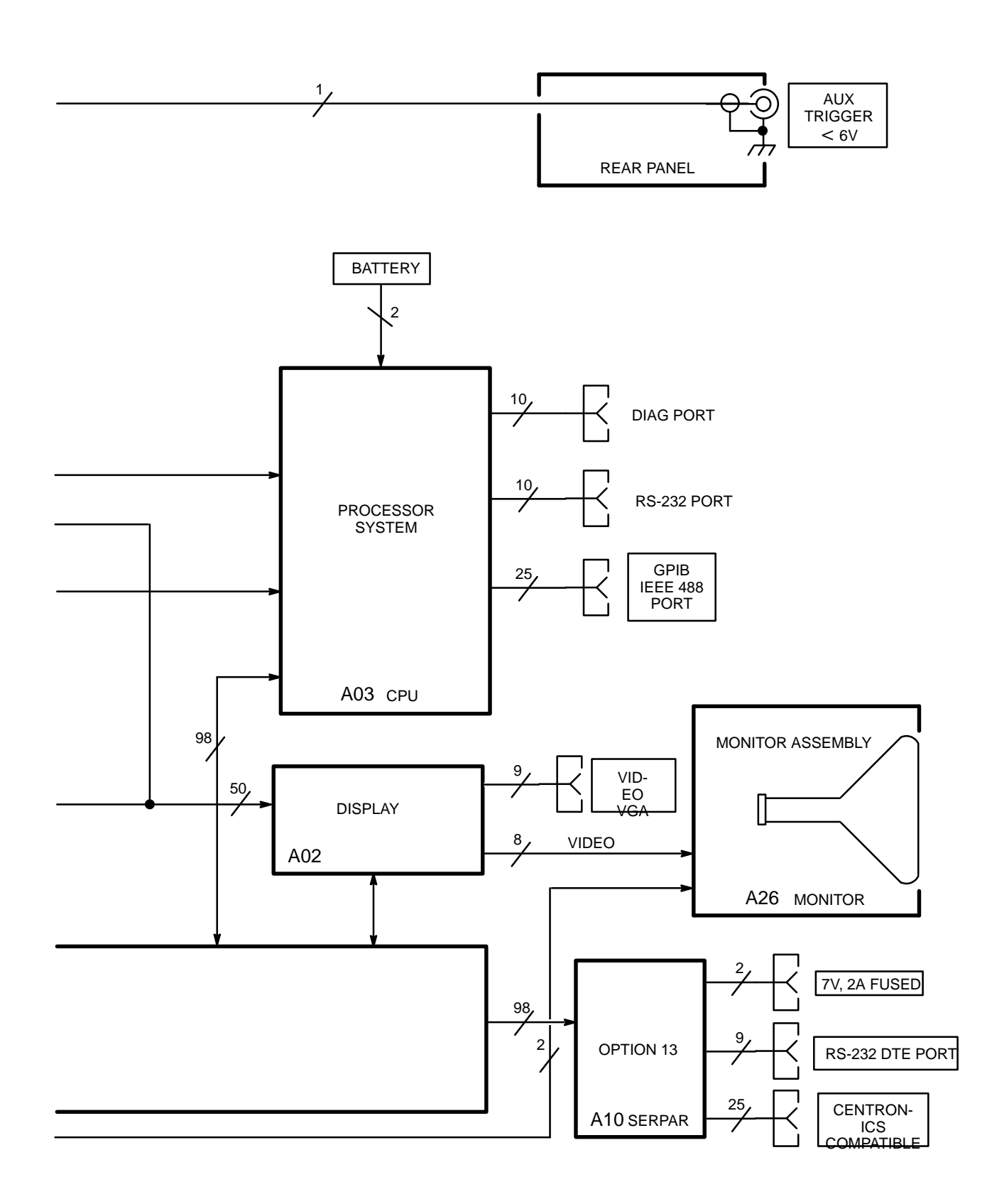

Figure 9-2: TDS 400 Block Diagram (Cont.)

# **Replaceable Parts List**

This section contains a list of the modules that are replaceable for the TDS 400. Use this list to identify and order replacement parts.

# Replacement parts are available from or through your local Tektronix, Inc. **Parts Ordering** service center or representative. Information Changes to Tektronix instruments are sometimes made to accommodate improved components as they become available and to give you the benefit of the latest circuit improvements. Therefore, when ordering parts, it is important to include the following information in your order. Part number Instrument type or model number Instrument serial number Instrument modification number, if applicable If a part you order has been replaced with a different or improved part, your local Tektronix service center or representative will contact you concerning any change in the part number. Change information, if any, is located at the rear of this manual. Module Replacement

The TDS 400 is serviced by module replacement so there are three options you should consider:

- Module Exchange. In some cases you may exchange your module for a remanufactured module. These modules cost significantly less than new modules and meet the same factory specifications. For more information about the module exchange program, call 1–800–TEKWIDE, ext. 6630.
- Module Repair. You may ship your module to us for repair, after which we will return it to you.
- **New Modules.** You may purchase new replacement modules in the same way as other replacement parts.

# Using the Replaceable Parts List

The tabular information in the Replaceable Parts List is arranged for quick retrieval. Understanding the structure and features of the list will help you find the all the information you need for ordering replacement parts.

#### **Item Names**

In the Replaceable Parts List, an Item Name is separated from the description by a colon (:). Because of space limitations, an Item Name may sometimes appear as incomplete. For further Item Name identification, U.S. Federal Cataloging Handbook H6–1 can be used where possible.

### **Indentation System**

This parts list is indented to show the relationship between items. The following example is of the indentation system used in the Description column:

1 2 3 4 5 Name & Description Assembly and/or Component Attaching parts for Assembly and/or Component (END ATTACHING PARTS) Detail Part of Assembly and/or Component Attaching parts for Detail Part (END ATTACHING PARTS) Parts of Detail Part Attaching parts for Parts of Detail Part (END ATTACHING PARTS)

Attaching parts always appear at the same indentation as the item it mounts, while the detail parts are indented to the right. Indented items are part of, and included with, the next higher indentation. Attaching parts must be purchased separately, unless otherwise specified.

## Abbreviations

Abbreviations conform to American National Standards Institute (ANSI) standard Y1.1

## **CROSS INDEX – MFR. CODE NUMBER TO MANUFACTURER**

| Mfr.<br>Code | Manufacturer                                                                | Address                                | City, State, Zip Code                |
|--------------|-----------------------------------------------------------------------------|----------------------------------------|--------------------------------------|
| S3109        | FELLER                                                                      | 72 VERONICA AVE UNIT 4                 | SUMMERSET NJ 08873                   |
| S3629        | SCHURTER AG H<br>C/O PANEL COMPONENTS CORP                                  | 2015 SECOND STREET                     | BERKELEY CA 94170                    |
| S4246        | JAPAN SERVO CO LTD                                                          | 7 KANDA<br>MITOSHIRO–CHO<br>CHIYODA–KU | TOKYO JAPAN                          |
| TK0435       | LEWIS SCREW CO                                                              | 4300 S RACINE AVE                      | CHICAGO IL 60609–3320                |
| TK0860       | LABEL GRAPHICS                                                              | 6700 SW BRADBURY CT                    | PORTLAND OR 97224                    |
| TK1163       | POLYCAST INC                                                                | 9898 SW TIGARD ST                      | TIGARD OR 97223                      |
| TK1891       | PRESTOLE CORP                                                               | 34589 GLENDALE ST                      | LIVONIA MI 48150–1303                |
| TK1908       | PLASTIC MOLDED PRODUCTS                                                     | 4336 SO ADAMS                          | TACOMA WA 98409                      |
| TK1918       | SHIN-ETSU POLYMER AMERICA INC                                               | 1181 NORTH 4TH ST                      | SAN JOSE CA 95112                    |
| TK1935       | ACCRA-FAB INC                                                               | 11007 NE 37TH CIRCLE                   | VANCOUVER WA 98682                   |
| TK2058       | TDK CORPORATION OF AMERICA                                                  | 2055 GATEWAY PLACE<br>SUITE 200        | SAN JOSE CA 95110                    |
| TK2432       | UNION ELECTRIC                                                              | 15/F #1,<br>FU–SHING N. ROAD           | TAIPEI, TAIWAN ROC                   |
| TK2469       | UNITREK CORPORATION                                                         | 3000 LEWIS & CLARK WAY<br>SUITE #2     | VANCOUVER WA 98601                   |
| TK2478       | GRIMES COMPANY                                                              | 115 S AROVISTA CIRCLE                  | BREA CA 92631                        |
| 0DWW6        | MICRO POWER ELECTRONICS                                                     | 7973 SW CIRRUS DRIVE<br>BLDG. #22      | BEAVERTON OR 97005                   |
| 0JR05        | TRIQUEST CORP                                                               | 3000 LEWIS<br>AND CLARK HWY            | VANCOUVER WA 98661-2999              |
| 0KB01        | STAUFFER SUPPLY                                                             | 810 SE SHERMAN                         | PORTLAND OR 97214                    |
| 00779        | AMP INC                                                                     | 2800 FULLING MILL<br>PO BOX 3608       | HARRISBURG PA 17105                  |
| 07416        | NELSON NAME PLATE CO                                                        | 3191 CASITAS                           | LOS ANGELES CA 90039-2410            |
| 18565        | CHOMERICS INC                                                               | 77 DRAGON COURT                        | WOBURN MA 01801-1039                 |
| 22670        | G M NAMEPLATE INC                                                           | 2040 15TH AVE WEST                     | SEATTLE WA 98119–2728                |
| 24931        | SPECIALTY CONNECTOR CO INC                                                  | 2100 EARLYWOOD DR<br>PO BOX 547        | FRANKLIN IN 46131                    |
| 30817        | INSTRUMENT SPECIALTIES CO INC                                               | EXIT 53 RT 80<br>BOX A                 | DELAWARE WATER GAP PA 18327          |
| 34416        | PARSONS MFG CORP                                                            | 1055 OBRIAN DR                         | MENLO PARK CA 94025-1408             |
| 50463        | POWER SYSTEMS INC.                                                          | 45 GRIFIN ROAD                         | SOUTH LINFIELD, CT 06002             |
| 61857        | SAN-0 INDUSTRIAL CORP                                                       | 85 ORVILLE DR<br>PO BOX 511            | BOHEMIA LONG ISLAND NY<br>11716–2501 |
| 70903        | COOPER BELDEN ELECTRONICS WIRE<br>AND CABLE<br>SUB OF COOPER INDUSTRIES INC |                                        |                                      |
| 80009        | TEKTRONIX INC                                                               | 14150 SW KARL BRAUN DR<br>PO BOX 500   | BEAVERTON OR 97077-0001              |

| Fig. &<br>Index | Tektronix   | No. E   | Serial<br>ffective |     |                                                               | Mfr.   |               |
|-----------------|-------------|---------|--------------------|-----|---------------------------------------------------------------|--------|---------------|
| No.             | Part No.    | Dse     | cont               | Qty | 12345 Name & Description                                      | Code   | Mfr. Part No. |
| 10–1–1          | 334-8202-00 | B010100 | B010964            | 1   |                                                               | 80009  | 334820200     |
|                 | 334-8202-01 | B010965 |                    | 1   | (TDS420 ONLT)<br>MARKER, IDENT:HANDLE                         | 80009  | 334820201     |
|                 | 334-8202-00 | B010100 | B010779            | 1   | (IDS420 ONLY)<br>MARKER, IDENT:HANDLE<br>(TDS460 ONLY)        | 80009  | 334820200     |
|                 | 334-8202-01 | B010780 |                    | 1   | MARKER, IDENT:HANDLE                                          | 80009  | 334820201     |
|                 | 334-8202-01 |         |                    | 1   | (TDS410 ONLY)<br>(TDS410 ONLY)                                | 80009  | 334820201     |
| -2              | 390–1109–00 |         |                    | 1   | CABINET, SCOPE: ALUMINUM, TEK BLUE                            | TK1935 | ORDER BY DESC |
| -3              | 367–0289–02 |         |                    | 1   | HANDLE,CARRYING:13.855,SST                                    | 0JR05  | ORDER BY DESC |
| -4              | 212-0144-00 |         |                    | 2   | SCREW,TPG,TF:8–16 X 0.562 L,PLASTITE                          | 0KB01  | ORDER BY DESC |
| -5              | 348-0659-00 |         |                    | 2   | FOOT, CABINET: BLACK POLYURETHANE                             | 0JR05  | ORDER BY DESC |
| -6              | 348-0764-04 |         |                    | 1   | SHLD GSKT,ELEK:0.125 X 0.188,WIRE MESH,37 L                   | 18565  | ORDER BY DESC |
| -7              | 334-8176-00 |         |                    | 1   | MARKER,IDENT:MKD REAR                                         | 07416  | ORDER BY DESC |
| -8              | 334-8561-00 |         |                    | 1   | MARKER, IDENT: OPTIONS                                        | 80009  | 334856100     |
| -9              | 161–0230–01 |         |                    | 1   | CABLE ASSY,PWR,:3,18 AWG,92 L,SVT,TAN<br>(STANDARD ACCESSORY) | TK2432 | ORDER BY DESC |
| -10             | 343–1213–00 |         |                    | 1   | CLAMP, PWR CORD: POLYMIDE<br>(STANDARD ACCESSORY)             | TK1163 | ORDER BY DESC |
| -11             | 200–2264–00 |         |                    | 1   | CAP,FUSEHOLDER:3AG FUSES<br>(AMERICAN)                        | S3629  | FEK 031 1666  |
|                 | 200–2265–00 |         |                    | 1   | CAP,FUSEHOLDER:5 X 20MM FUSES<br>(EUROPEAN)                   | S3629  | FEK 031.1663  |
| -12             | 159–0014–00 |         |                    | 1   | FUSE,CARTRIDGE:3AG,5A,250V,0.8SEC,<br>(AMERICAN)              | 61857  | SS2–5A        |
|                 | 159–0255–00 |         |                    | 1   | FUSE,CARTRIDGE:FAST BLOW,4A,125V<br>(EUROPEAN)                | 61857  | EQ4A          |
| -13             | 211-0691-00 |         |                    | 4   | SCREW,MACHINE:6-32 X 0.625,PNH,STL                            | 0KB01  | ORDER BY DESC |
| -14             | 200–3991–00 | B010100 | B012248            | 1   | COVER,REAR:HARD,POLYCARBONATE,LEXAN<br>(TDS420 ONLY)          | 80009  | 200399100     |
|                 | 200–3991–01 | B012249 |                    | 1   | COVER, REAR: HARD, POLYCARBONATE, LEXAN<br>(TDS420 ONLY)      | 80009  | 200399101     |
|                 | 200–3991–00 | B010100 | B011339            | 1   |                                                               | 80009  | 200399100     |
|                 | 200–3991–01 | B011340 |                    | 1   | (DS460 ONLY)                                                  | 80009  | 200399101     |
|                 | 200–3991–01 |         |                    | 1   | COVER,REAR:HARD,POLYCARBONATE,LEXAN<br>(TDS410 ONLY)          | 80009  | 200399101     |
| -15             | 348–1219–00 |         |                    | 2   | FOOT,REAR:SANTOPRENE                                          | 80009  | 348121900     |
| -16             | 213-0882-00 | B010100 | B010574            | 1   | SCREW,TPG,TR:6-32 X 0.437 PNH,STL,CDPL<br>(TDS420 ONLX)       | 0KB01  | ORDER BY DESC |
|                 | 211-0730-00 | B010575 |                    | 1   | SCR,ASSEM WSHR:6–32 X 0.375,PNH,STL CD PL<br>(TDS420 ONLY)    | 0KB01  | ORDER BY DESC |
|                 | 213-0882-00 | B010100 | B010540            | 1   | SCREW,TPG,TR:6–32 X 0.437 PNH,STL,CDPL<br>(TDS460 ONLY)       | 0KB01  | ORDER BY DESC |
|                 | 211-0730-00 | B010541 |                    | 1   | SCR,ASSEM WSHR:6–32 X 0.375,PNH,STL CD PL<br>(TDS460 ONLY)    | 0KB01  | ORDER BY DESC |
|                 | 211–0730–00 |         |                    | 1   | SCR,ASSEM WSHR:6-32 X 0.375,PNH,STL CD PL<br>(TDS410 ONLY)    | 0KB01  | ORDER BY DESC |
| -17             | 259-0085-00 |         |                    | 1   | FLEX CIRCUIT:PROBE CODE                                       | 80009  | 259008500     |
| -18             | 348–1258–00 |         |                    | 4   | SHLD,GASKET,ELE:2 LAYER,0.094 X 0.188 X 8.750                 | 80009  | 348125800     |

| Fig. &<br>Index<br>No. | Tektronix<br>Part No.      | Serial<br>No. Effective<br>Dscont | Qty    | 12345 Name & Description                                               | Mfr.<br>Code   | Mfr. Part No.          |
|------------------------|----------------------------|-----------------------------------|--------|------------------------------------------------------------------------|----------------|------------------------|
| 10–1–19                | 672–1365–02                |                                   | 1      | CIRCUIT BD ASSY:FRONT PANEL ASSY                                       | 80009          | 672136502              |
|                        | 672–1430–00                |                                   | 1      | (TDS420/460 ONLY)<br>CIRCUIT BD ASSY:FRONT PANEL ASSY<br>(TDS410 ONLY) | 80009          | 672143000              |
| -20                    | 614–0895–00                |                                   | 1      | FRONT PNL ASSY:                                                        | 80009          | 614089500              |
| -21                    | 333–3905–00<br>333–4133–00 |                                   | 1<br>1 | FRONT PANEL:TDS420/460<br>FRONT PANEL:TDS410                           | 80009<br>80009 | 333390500<br>333413300 |
| -22                    | 384–1689–01                |                                   | 6      | SHAFT EXTENDER: ACETAL                                                 | 80009          | 384168901              |
| -23                    | 366–2113–00                |                                   | 3      | KNOB:MEDIUM, DETENTED                                                  | TK1163         | ORDER BY DESC          |
| -24                    | 366–2111–00                |                                   | 3      | KNOB:SMALL,FLUTED                                                      | TK1163         | ORDER BY DESC          |
| -25                    | 200-3232-01                |                                   | 1      | COVER,FRONT:ASB<br>(OPTIONAL ACCESSORY)                                | TK1908         | ORDER BY DESC          |
| -26                    | 354–0709–00                |                                   | 1      | RING,TRIM:LEXAN 940<br>(TDS420/460 ONLY)                               | 80009          | 354070900              |
|                        | 354–0736–00                |                                   | 1      | TRIM,DECORATIVE:FRONT<br>(TDS410 ONLY)                                 | 80009          | 354073600              |
| -27                    | 366–2164–00                |                                   | 14     | PUSH BUTTON: SMOKE TAN                                                 | 80009          | 366216400              |
| -28                    | 334-8214-00                |                                   | 1      | MARKER,IDENT:BEZEL<br>(TDS420 ONLY)                                    | 80009          | 334821400              |
|                        | 334-8215-00                |                                   | 1      | MARKER, IDENT: BEZEL<br>(TDS460 ONLY)                                  | 80009          | 334821500              |
|                        | 334-8733-00                |                                   | 1      | MARKER, IDENT: BEZEL<br>(TDS410 ONLY)                                  | 80009          | 334873300              |
| -29                    | 131–5421–00                |                                   | 2      | CONTACT,ELEC:ESD PROTECTION,0.005 ST<br>STL                            | 80009          | 131542100              |
| -30                    | 260–2539–00                |                                   | 1      | SWITCH SET:BEZEL                                                       | TK1918         | 260–2539–00            |
| -31                    | 259-0086-00                |                                   | 1      | FLEX CIRCUIT:BEZEL BUTTON                                              | 07416          | ORDER BY DESC          |

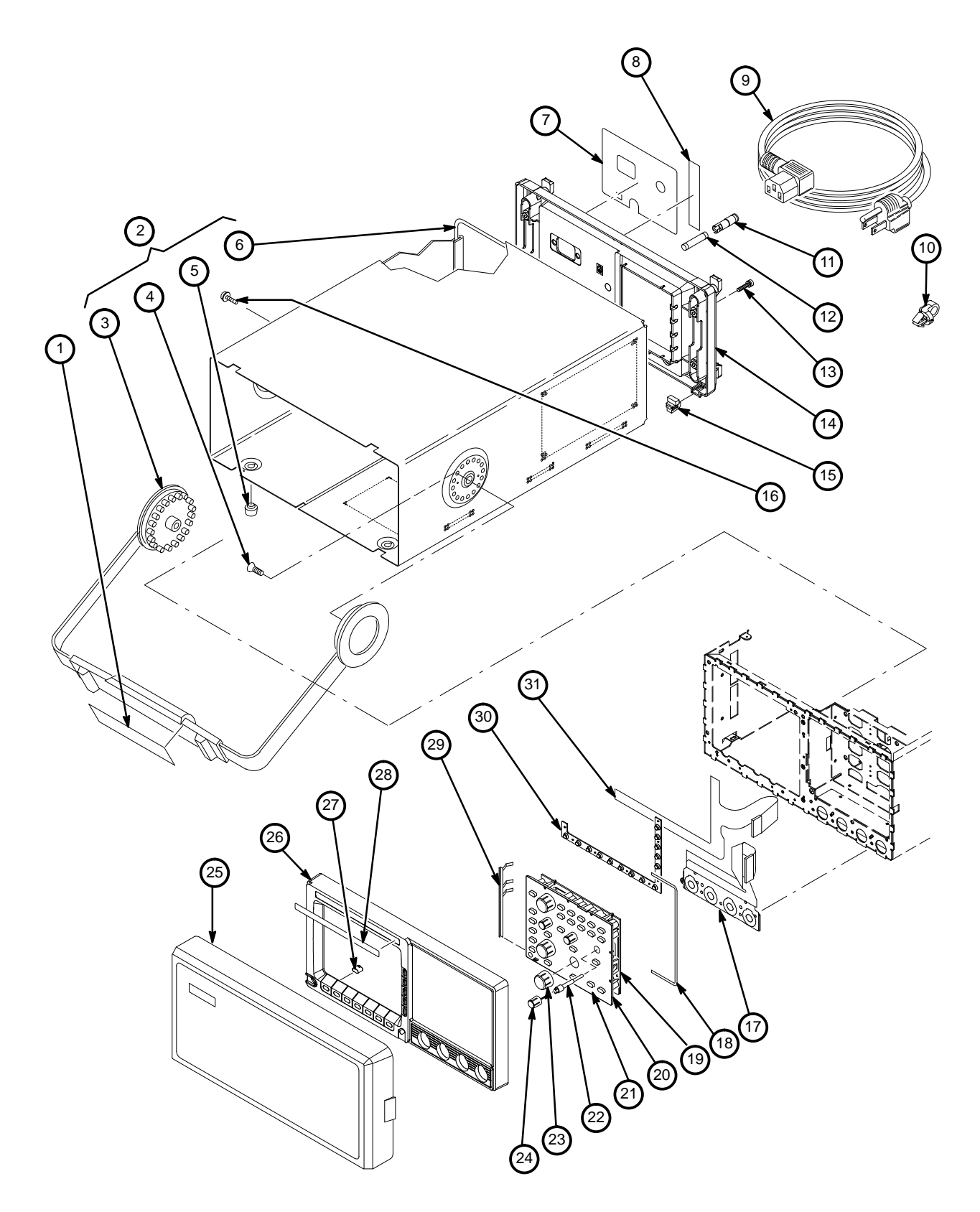

Figure 10-1: External and Front Panel Modules

| Fig. &<br>Index<br>No. | Tektronix<br>Part No. | Seri<br>No. Effective<br>Dscont | al<br>Qty | 12345 Name & Description                                                | Mfr.<br>Code | Mfr. Part No.  |
|------------------------|-----------------------|---------------------------------|-----------|-------------------------------------------------------------------------|--------------|----------------|
| 10–2–1                 | 426-2436-00           | B010100 B02049                  | 99 1      | FRAME,CRT FLTR:POLYCARBONATE                                            | TK1163       | ORDER BY DESC  |
|                        | 426–2436–01           | B020500                         | 1         | (TDS420 ONLY)<br>FRAME,CRT FLTR:POLYCARBONATE<br>(TDS420 ONLY)          | TK1163       | ORDER BY DESC  |
|                        | 426-2436-00           | B010100 B02029                  | 99 1      | FRAME,CRT FLTR:POLYCARBONATE                                            | TK1163       | ORDER BY DESC  |
|                        | 426–2436–01           | B020300                         | 1         | (TDS460 ONLY)<br>FRAME,CRT FLTR:POLYCARBONATE<br>(TDS460 ONLY)          | TK1163       | ORDER BY DESC  |
|                        | 426–2436–01           |                                 | 1         | (TDS400 ONET)<br>FRAME,CRT FLTR:POLYCARBONATE<br>(TDS410 ONLY)          | TK1163       | ORDER BY DESC  |
| -2                     | 348–1291–00           | B010238                         | 2         | SHLD,GSKT ELEK:CLIP–ON EM GASKET<br>(TDS420 ONLY)                       | 30817        | 9760–5090–20   |
|                        | 348-1291-00           | B010419                         | 2         | SHLD, GSKT ELEK:CLIP-ON EM GASKET                                       | 30817        | 9760–5090–20   |
|                        | 348–1291–00           |                                 | 2         | (TDS400 ONET)<br>SHLD,GSKT ELEK:CLIP–ON EM GASKET<br>(TDS410 ONLY)      | 30817        | 9760–5090–20   |
| -3                     | 213-0882-00           |                                 | 35        | SCREW, TPG, TR:6-32 X 0.437 TAPTITE, PNH, STL                           | 0KB01        | ORDER BY DESC  |
| -4                     | 119–3917–00           | B010100 B01197                  | 77 1      | DISPLAY MODULE:                                                         | 80009        | 119391700      |
|                        | 640-0079-00           | B011978 B01248                  | 30 1      | (TDS420 ONLY)<br>DISPLAY MODULE:7 INCH, MONOCHROME P31<br>(TDS420 ONLY) | 80009        | 640007900      |
|                        | 640–0079–01           | B012481                         | 1         | (IDS420 ONET)<br>DISPLAY MODULE:7 INCH, MONOCHROME P31<br>(TDS420 ONLY) | 80009        | 640007901      |
|                        | 119–3917–00           | B010100 B01113                  | 88 1      | (IDSPLAY MODULE:<br>(TDS460 ONLY)                                       | 80009        | 119391700      |
|                        | 640-0079-00           | B011139 B01147                  | 18 1      | DISPLAY MODULE:7 INCH, MONOCHROME P31                                   | 80009        | 640007900      |
|                        | 640-0079-01           | B011419                         | 1         | (TDS460 ONET)<br>DISPLAY MODULE:7 INCH, MONOCHROME P31<br>(TDS460 ONLY) | 80009        | 640007901      |
|                        | 640–0079–01           |                                 | 1         | (IDG400 GNET)<br>DISPLAY MODULE:7 INCH, MONOCHROME P31<br>(TDS410 ONLY) | 80009        | 640007901      |
| -5                     | 426-2426-00           |                                 | 1         | FRAME, FAN MTG: POLYCARBONATE                                           | 80009        | 426242600      |
| -6                     | 671–1682–00           |                                 | 1         | CIRCUIT BD ASSY:AUXILIARY POWER                                         | 80009        | 671168200      |
| -7                     | 119–1770–04           |                                 | 1         | FAN ASSEMBLY:12VDC,1.72W,35CFM W/CONN                                   | S4246        | CUDC12D4       |
| -8                     | 119–3939–00           |                                 | 1         | POWER SUPPLY:100VAC AT 440 HZ                                           | 50463        | PSI-135X-38 69 |
| -9                     | 386-6159-00           |                                 | 1         | SUPPORT,CKT BD:BACK PLANE & PWR SPLY                                    | 80009        | 386615900      |
| -10                    | 334–3003–00           |                                 | 1         | MARKER, IDENT: DANGER POWER LINE                                        | TK0860       | ORDER BY DESC  |
| -11                    | 119–5028–00           |                                 | 1         | FILTER,RFI:4A,250V,48 TO 440HZ                                          | 80009        | 119502800      |
| -12                    | 131–5105–00           |                                 | 1         | CONN,RF JACK:BNC,;50 OHM,FEMALE,STR                                     | 24931        | 28JR200-2      |
| -13                    | 407-4032-00           |                                 | 2         | BRACKET,CKT BD:                                                         | 80009        | 407403200      |
| -14                    | 211-0722-00           |                                 | 4         | SCREW,MACHINE:6-32 X 0.25,PNH,STL                                       | 0KB01        | ORDER BY DESC  |
| -15                    | 671–1783–00           | B010100 B0203                   | 57 1      | CIRCUIT BD ASSY:CPU<br>(TDS420 ONLY)                                    | 80009        | 671178300      |
|                        | 671–1783–01           | B020358 B02049                  | 99 1      | CIRCUIT BD ASSY:CPU                                                     | 80009        | 671178301      |
|                        | 671–1783–02           | B020500                         | 1         | CIRCUIT BD ASSY:CPU<br>(TDS420 ONLY)                                    | 80009        | 671178302      |
|                        | 671–1783–00           | B010100 B02022                  | 23 1      | CIRCUIT BD ASSY:CPU                                                     | 80009        | 671178300      |
|                        | 671–1783–01           | B020224 B02029                  | 99 1      | (TDS460 ONLY)<br>CIRCUIT BD ASSY:CPU<br>(TDS460 ONLY)                   | 80009        | 671178301      |
|                        | 671–1783–02           | B020300                         | 1         | CIRCUIT BD ASSY:CPU                                                     | 80009        | 671178302      |
|                        | 671–1783–02           |                                 | 1         | (TDS460 ONLY)<br>CIRCUIT BD ASSY:CPU<br>(TDS410 ONLY)                   | 80009        | 671178302      |

| Fig. &       |                       |             | Serial            |     |                                              |              |               |
|--------------|-----------------------|-------------|-------------------|-----|----------------------------------------------|--------------|---------------|
| Index<br>No. | Tektronix<br>Part No. | No. E<br>Ds | Effective<br>cont | Qty | 12345 Name & Description                     | Mfr.<br>Code | Mfr. Part No. |
| 10–2–16      | 671–1784–01           | B010100     | B010376           | 1   | CIRCUIT BD ASSY:DISPLAY<br>(TDS420 ONLY)     | 80009        | 671178401     |
|              | 671–1784–02           | B010377     |                   | 1   | CIRCUIT BD ASSY:DISPLAY<br>(TDS420 ONLY)     | 80009        | 671178402     |
|              | 671–1784–01           | B010100     | B010514           | 1   | CIRCUIT BD ASSY:DISPLAY                      | 80009        | 671178401     |
|              | 671–1784–02           | B010516     |                   | 1   | CIRCUIT BD ASSY:DISPLAY                      | 80009        | 671178402     |
|              | 671–1784–02           |             |                   | 1   | CIRCUIT BD ASSY:DISPLAY<br>(TDS410 ONLY)     | 80009        | 671178402     |
| -17          | 671–1684–00           |             |                   | 1   | CIRCUIT BD ASSY:DSP                          | 80009        | 671168400     |
| -18          | 386-6158-00           |             |                   | 3   | SUPPORT,CKT BD:MAT MATERIAL                  | 80009        | 386615800     |
| -19          | 146-0056-02           |             |                   | 2   | BATTERY:3V,1200MAH,2/3A LITHIUM BATTERY      | 0DW6         | ORDER BY DESC |
| -20          | 671–1679–02           | B010100     | B010106           | 1   | CIRCUIT BD ASSY:ACQUISITION                  | 80009        | 671167902     |
|              | 671–1679–03           | B010107     | B010237           | 1   | CIRCUIT BD ASSY:ACQUISITION                  | 80009        | 671167903     |
|              | 671–1679–04           | B010238     | B010625           | 1   | CIRCUIT BD ASSY:ACQUISITION                  | 80009        | 671167904     |
|              | 671–1679–05           | B010626     | B010671           | 1   | CIRCUIT BD ASSY:ACQUISITION                  | 80009        | 671167905     |
|              | 671–1679–06           | B010672     | B010961           | 1   | CIRCUIT BD ASSY:ACQUISITION                  | 80009        | 671167906     |
|              | 671–1679–07           | B010962     | B011398           | 1   | CIRCUIT BD ASSY:ACQUISITION<br>(TDS420 ONLY) | 80009        | 671167907     |
|              | 671–1679–08           | B011399     | B012174           | 1   | CIRCUIT BD ASSY:ACQUISITION                  | 80009        | 671167908     |
|              | 671–1679–09           | B012175     | B020099           | 1   | CIRCUIT BD ASSY:ACQUISITION                  | 80009        | 671167909     |
|              | 671–1679–10           | B020100     |                   | 1   | CIRCUIT BD ASSY:ACQUISITION                  | 80009        | 671167910     |
|              | 671–1685–00           | B010100     | B010240           | 1   | CIRCUIT BD ASSY:ACQUISITION                  | 80009        | 671168500     |
|              | 671–1685–01           | B010241     | B010320           | 1   | CIRCUIT BD ASSY:ACQUISITION                  | 80009        | 671168501     |
|              | 671–1685–02           | B010321     | B010418           | 1   | CIRCUIT BD ASSY:ACQUISITION                  | 80009        | 671168502     |
|              | 671–1685–03           | B010419     | B010599           | 1   | CIRCUIT BD ASSY:ACQUISITION                  | 80009        | 671168503     |
|              | 671–1685–04           | B010600     | B010619           | 1   | CIRCUIT BD ASSY:ACQUISITION                  | 80009        | 671168504     |
|              | 671–1685–05           | B010620     | B010676           | 1   | CIRCUIT BD ASSY:ACQUISITION                  | 80009        | 671168505     |
|              | 671–1685–06           | B010677     | B010838           | 1   | CIRCUIT BD ASSY:ACQUISITION                  | 80009        | 671168506     |
|              | 671–1685–07           | B010839     | B020099           | 1   | CIRCUIT BD ASSY:ACQUISITION                  | 80009        | 671168507     |
|              | 671–1685–08           | B011327     |                   | 1   | CIRCUIT BD ASSY:ACQUISITION                  | 80009        | 671168508     |
|              | 671–1685–09           | B020100     |                   | 1   | CIRCUIT BD ASSY:ACQUISITION<br>(TDS460 ONLY) | 80009        | 671168509     |
|              | 671–3087–00           |             |                   | 1   | CIRCUIT BD ASSY:ACQUISITION<br>(TDS410 ONLY) | 80009        | 671308700     |
| -21          | 344-0116-00           |             |                   | 2   | RTNR,CAPACITOR:0.625 DIA,STEEL               | TK1891       | E50003–007    |
| -22          | 671–1683–00           |             |                   | 1   | CIRCUIT BD ASSY:JUMPER                       | 80009        | 671168300     |

| Fig. &<br>Index<br>No. | Tektronix<br>Part No. | Serial<br>No. Effective<br>Dscont | Qty | 12345 Name & Description                    | Mfr.<br>Code | Mfr. Part No. |
|------------------------|-----------------------|-----------------------------------|-----|---------------------------------------------|--------------|---------------|
| 10–2–23                | 671–1680–02           | B010100 B010348                   | 1   | CIRCUIT BD ASSY:ATTENUATOR<br>(TDS420 ONLY) | 80009        | 671168002     |
|                        | 671–1680–03           | B010349 B010978                   | 1   | CIRCUIT BD ASSY:ATTENUATOR<br>(TDS420 ONLY) | 80009        | 671168003     |
|                        | 671–1680–04           | B010978 B010978                   | 1   | CIRCUIT BD ASSY:ATTENUATOR<br>(TDS420 ONLY) | 80009        | 671168004     |
|                        | 671–1680–05           | B010979                           | 1   | CIRCUIT BD ASSY:ATTENUATOR<br>(TDS420 ONLY) | 80009        | 671168005     |
|                        | 671–1686–01           | B010100 B010453                   | 1   | CIRCUIT BD ASSY:ATTENUATOR<br>(TDS460 ONLY) | 80009        | 671168601     |
|                        | 671–1686–02           | B010454 B010549                   | 1   | CIRCUIT BD ASSY:ATTENUATOR<br>(TDS460 ONLY) | 80009        | 671168602     |
|                        | 671–1686–03           | B010550 B010766                   | 1   | CIRCUIT BD ASSY:ATTENUATOR<br>(TDS460 ONLY) | 80009        | 671168603     |
|                        | 671–1686–04           | B010766 B010766                   | 1   | CIRCUIT BD ASSY:ATTENUATOR<br>(TDS460 ONLY) | 80009        | 671168604     |
|                        | 671–1686–05           | B010767                           | 1   | CIRCUIT BD ASSY:ATTENUATOR<br>(TDS460 ONLY) | 80009        | 671168605     |
|                        | 671–3086–00           |                                   | 1   | CIRCUIT BD ASSY:ATTENUATOR<br>(TDS410 ONLY) | 80009        | 671308600     |
| -24                    | 337–3713–01           |                                   | 1   | SHIELD, ELEC: ATTENUATOR                    | TK1935       | 337–3713–01   |
| -25                    | 671–1676–00           | B010100 B010351                   | 1   | CIRCUIT BD ASSY:BACKPLANE<br>(TDS420 ONLY)  | 80009        | 671167600     |
|                        | 671–1676–01           | B010352 B010978                   | 1   | CIRCUIT BD ASSY:BACKPLANE<br>(TDS420 ONLY)  | 80009        | 671167601     |
|                        | 671–1676–02           | B010979                           | 1   | CIRCUIT BD ASSY:BACKPLANE<br>(TDS420 ONLY)  | 80009        | 671167602     |
|                        | 671–1676–00           | B010100 B010472                   | 1   | CIRCUIT BD ASSY:BACKPLANE<br>(TDS460 ONLY)  | 80009        | 671167600     |
|                        | 671–1676–01           | B010472 B010766                   | 1   | CIRCUIT BD ASSY:BACKPLANE<br>(TDS460 ONLY)  | 80009        | 671167601     |
|                        | 671–1676–02           | B010767                           | 1   | CIRCUIT BD ASSY:BACKPLANE<br>(TDS460 ONLY)  | 80009        | 671167602     |
|                        | 671–1676–02           |                                   | 1   | CIRCUIT BD ASSY:BACKPLANE<br>(TDS410 ONLY)  | 80009        | 671167602     |
| -26                    | 200-3660-00           |                                   | 1   | COVER,AUTO CAL:POLYCARBONATE                | TK1163       | ORDER BY DESC |
| -27                    | 441–1982–00           |                                   | 1   | CHASSIS ASSY:ALUMINUM                       | 80009        | 441198200     |

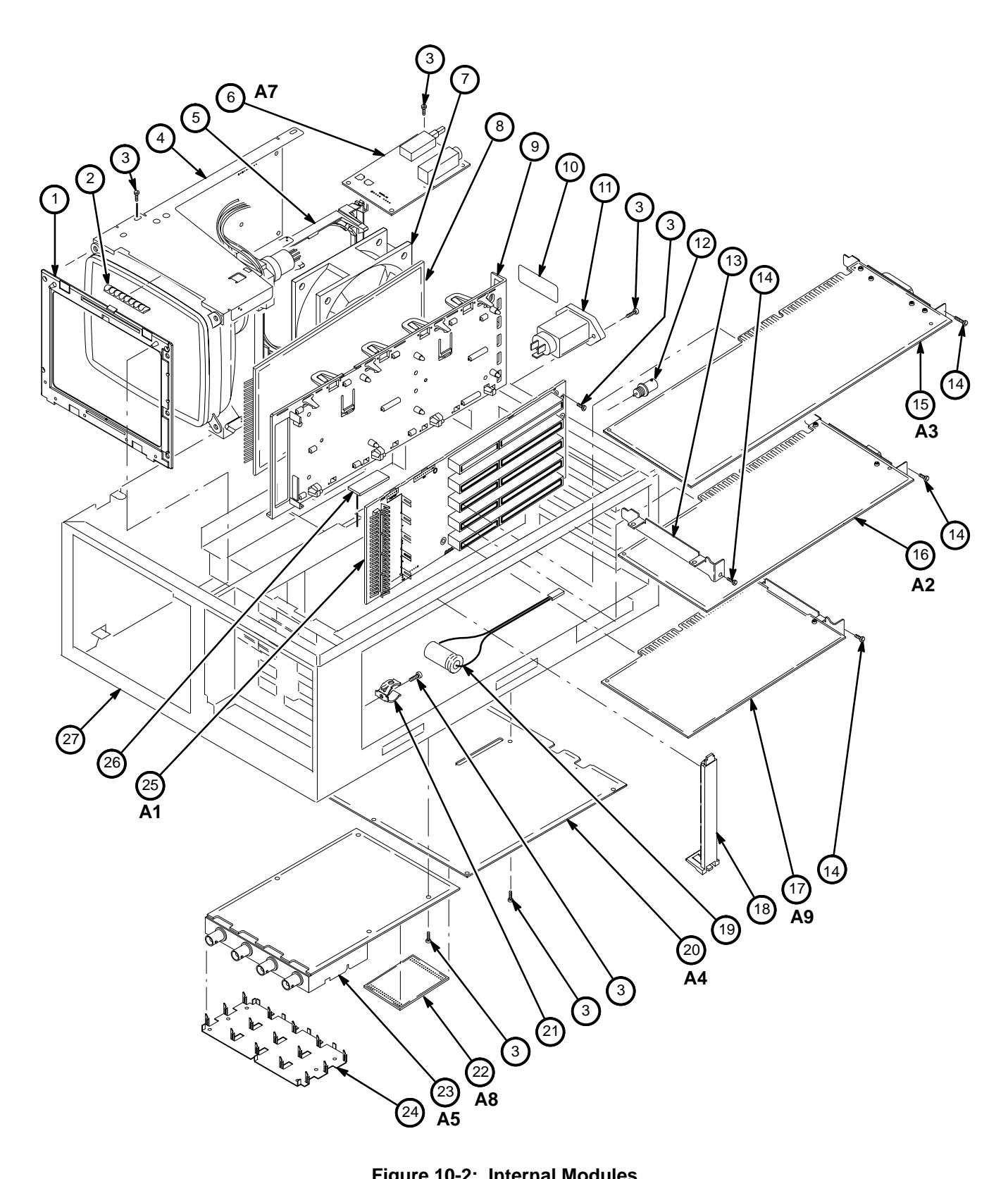

Figure 10-2: Internal Modules

| Fig. &<br>Index | Tektronix<br>Part No | Serial<br>No. Effective | Otv | 12345 Name & Description                                    | Mfr.   | Mfr. Part No.  |
|-----------------|----------------------|-------------------------|-----|-------------------------------------------------------------|--------|----------------|
| NO.             | Tart No.             | Dacont                  | QLy |                                                             | Coue   | WIT. F art NO. |
| 10–3–1          | 174–2661–00          |                         | 1   | CABLE,SP,ELEC:18 AWG,AMP                                    | TK2469 | 174–2661–00    |
| -2              | 174–2282–00          |                         | 1   | CA ASSY,SP,ELEC:                                            | TK2469 | 174–2282–00    |
| -3              | 174–2283–00          |                         | 2   | CA ASSY,SP,ELEC:                                            | TK2469 | 174–2283–00    |
| -4              | 174–2373–00          |                         | 1   | CA ASSY,SP,ELEC:2,18 AWG,2.0 L                              | TK2469 | 174–2373–00    |
| -5              | 174–2288–00          |                         | 1   | CA ASSY,SP,ELEC:                                            | TK2469 | 174–2288–00    |
| -6              | 210-0457-00          |                         | 2   | NUT,PL,ASSEM WA:6-32 X 0.312,STL CD PL                      | TK0435 | ORDER BY DESC  |
| -7              | 174–2631–00          |                         | 1   | CABLE ASSY, PWR: 1460 PVC, 18 AWG                           | TK2469 | 174–2631–00    |
| -8              | 174–2281–00          | B010100 B011769         | 1   | CA ASSY,SP,ELEC:50,28 AWG,2.3 L,FLAT CABLE (TDS420 ONLY)    | TK2469 | ORDER BY DESC  |
|                 | 174–2281–01          | B011770                 | 1   | CA ASSY,SP,ELEC:50,28 AWG,2.3 L,FLAT CABLE (TDS420 ONLY)    | TK2469 | ORDER BY DESC  |
|                 | 174–2281–00          | B010100 B010968         | 1   | CA ASSY,SP,ELEC:50,28 AWG,2.3 L,FLAT CABLE (TDS460 ONLY)    | TK2469 | ORDER BY DESC  |
|                 | 174–2281–01          | B010969                 | 1   | CA ASSY,SP,ELEC:50,28 AWG,2.3 L,FLAT CABLE<br>(TDS460 ONLY) | TK2469 | ORDER BY DESC  |
|                 | 174–2281–01          |                         | 1   | CA ASSY,SP,ELEC:50,28 AWG,2.3 L,FLAT CABLE (TDS410 ONLY)    | TK2469 | ORDER BY DESC  |
| -9              | 174–2280–00          |                         | 1   | CA ASSY,SP,ELEC:                                            | TK2469 | 174–2280–00    |
| -10             | 174–2278–00          |                         | 1   | CA ASSY,SP,ELEC:                                            | TK2469 | 174–2278–00    |
| -11             | 174–2284–00          |                         | 1   | CA ASSY,SP,ELEC:                                            | 80009  | 174228400      |

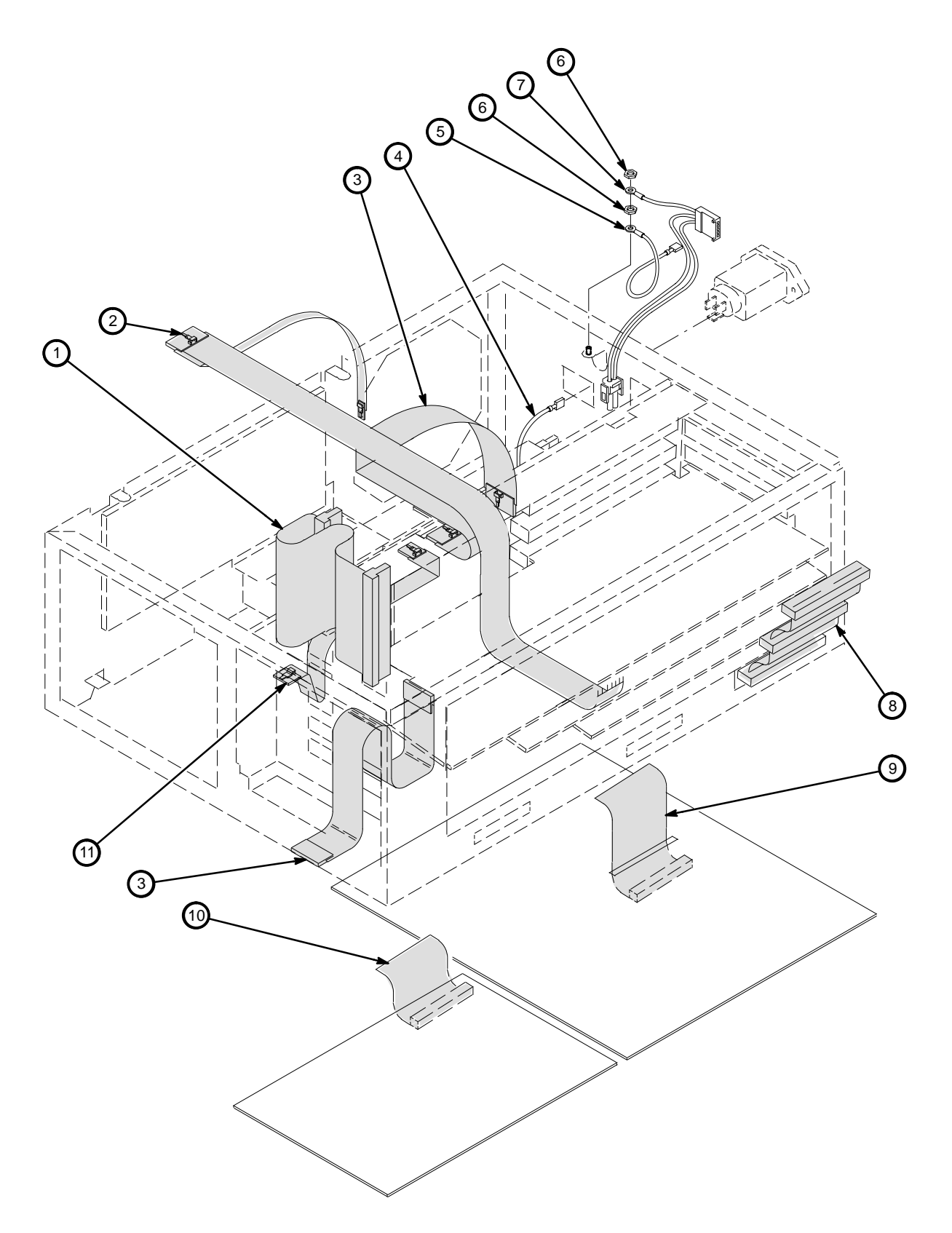

Figure 10-3: Cables and Routing

| Fig. &<br>Index<br>No. | Tektronix<br>Part No. | Serial<br>No. Effective<br>Dscont | Qty | 12345 Name & Description                                                    | Mfr.<br>Code | Mfr. Part No.   |
|------------------------|-----------------------|-----------------------------------|-----|-----------------------------------------------------------------------------|--------------|-----------------|
|                        |                       |                                   |     | STANDARD ACCESSORIES                                                        |              |                 |
|                        |                       |                                   | 1   | ACCESSORY PKG:(2) P6138 1.3M PROBES                                         |              |                 |
|                        | 070-8034-02           |                                   | 1   | MANUAL, TECH: TUTORIAL/USER                                                 | 80009        | 070803402       |
|                        | 070-8035-02           |                                   | 1   | MANUAL, TECH: QUICK REF                                                     | 80009        | 070803502       |
|                        | 070-8036-02           |                                   | 1   | MANUAL, TECH: SERVICE                                                       | 80009        | 070803602       |
|                        | 070–8709–03           |                                   | 1   | MANUAL, TECH: PROGRAMMER                                                    | 80009        | 070870903       |
|                        | 070-8721-01           |                                   | 1   | MANUAL, TECH: PERFORMANCE VERIFICATION                                      | 80009        | 070872101       |
|                        |                       |                                   | 1   | CABLE ASSY,PWR,:3,18 AWG,92 L,SVT,TAN<br>(STANDARD–SEE FIGURE 10–1–9)       | TK2432       | ORDER BY DESC   |
|                        | 161–0104–05           |                                   | 1   | CABLE ASSY,PWR,:3,18 AWG,240V,98.0 L<br>(OPTION A3–AUSTRALIAN)              | S3109        | SAA/3-OD3CCFC3X |
|                        | 161–0104–06           |                                   | 1   | CABLE ASSY,PWR,:3 X 0.75MM SQ,220V,98.0 L<br>(OPTION A1-EUROPEAN)           | S3109        | VIIGSOPO-HO5VVF |
|                        | 161–0104–07           |                                   | 1   | CABLE ASSY,PWR,:3,1.0MM SQ,240 VOLT,2.5 M<br>(OPTION A2–UNITED KINGDOM)     | S3109        | ORDER BY DESC   |
|                        | 161–0104–08           |                                   | 1   | CABLE ASSY,PWR,:3,18 AWG,98<br>L,SVT,GREY/BLK<br>(OPTION A4–NORTH AMERICAN) | 70903        | ORDER BY DESC   |
|                        | 161–0167–00           |                                   | 1   | CABLE ASSY,PWR,:3.0 X 0.75,6A,240V,2.5M L<br>(OPTION A5–SWITZERLAND)        | S3109        | ORDER BY DESC   |
|                        |                       |                                   | 1   | CLAMP,PWR CORD:POLYMIDE<br>(SEE FIGURE 10–1–10)                             | TK1163       | ORDER BY DESC   |

| Fig. &<br>Index | Tektronix   | Serial<br>No. Effective |     |                                                                   | Mfr.   |               |
|-----------------|-------------|-------------------------|-----|-------------------------------------------------------------------|--------|---------------|
| No.             | Part No.    | Dscont                  | Qty | 12345 Name & Description                                          | Code   | Mfr. Part No. |
|                 |             |                         |     | OPTIONAL ACCESSORIES                                              |        |               |
|                 | 003–1463–00 |                         | 1   | WRENCH, BNC: WRENCH FOR BNC FIXTURE                               | 80009  | 003146300     |
|                 | 003–1464–00 |                         | 1   | FIXTURE, BNC: BNC FIXTURE FOR TDS400                              | 80009  | 003146400     |
|                 | 003–1472–00 |                         | 1   | HAND TOOL:CLAMP, DETENT SPRING                                    | 80009  | 003147200     |
|                 | 012-0991-00 |                         | 1   | CABLE,COMPOSITE:IDC,GPIB:2 METER,24<br>COND                       | 00779  | 553577–3      |
|                 | 012-0991-01 |                         | 1   | CABLE, GPIB: LOW EMI, 1 METER                                     | 00779  | 553577–2      |
|                 | 012–1388–00 |                         | 1   | CABLE ASSEMBLY:OSCILLOSCOPE SECURITY                              | TK2478 | TSC-20        |
|                 | 016–1230–01 |                         | 1   | POUCH:POUCH AND PLATE                                             | 80009  | 016123001     |
|                 | 016–1154–00 |                         | 1   | HOOD ASSEMBLY:2KDSO                                               | 80009  | 016115400     |
|                 | 016–1157–00 |                         | 1   | CASE,CARRYING:26 X 22 X 12,HARD TRANSFER                          | 34416  | ORDER BY DESC |
|                 | 016–1158–00 |                         | 1   | CASE, CARRYING: SOFT PADDED, OPTIONS                              | 80009  | 016115800     |
|                 | 016–1166–00 |                         | 1   | RACK MOUNT KIT:RACK MOUNT TDS400                                  | 80009  | 016116600     |
|                 | 063–1130–05 |                         | 1   | SOFTWARE PKG:DISK,FIRMWARE,V1.3,UTIL<br>V1.8<br>(TDS420/460 ONLY) | 80009  | 063113005     |
|                 | 063–1352–00 |                         | 1   | SOFTWARE PKG:DISK MAINTENANCE TOOLS                               | 80009  | 063135200     |
|                 | 063–2037–00 |                         | 1   | SOFTWARE PKG:OPERATING S/W<br>(TDS410 ONLY)                       | 80009  | 063203700     |
|                 | 063–2039–00 |                         | 1   | SOFTWARE PKG:FIELD ADJUST,V2.1                                    | 80009  | 063203900     |
|                 | 067-0206-01 |                         | 1   | FIXTURE,CAL:CRT SCALE,CLEAR                                       | 80009  | 067020601     |
|                 | 067–0208–00 |                         | 1   | FIXTURE,CAL:RECOVERING TIME                                       | 80009  | 067020800     |
|                 | 067–0213–00 |                         | 1   | FIXTURE,CAL:CRT ALIGNMENT                                         | 80009  | 067021300     |
|                 |             |                         | 1   | COVER,FRONT:ASB<br>(SEE FIGURE 10–1–25)                           |        |               |
|                 | 070-8521-03 |                         | 1   | MANUAL, TECH: RACKMOUNT                                           | 80009  | 070852103     |
|                 | 070-8567-01 |                         | 1   | MANUAL,TECH:RS-232/CENTRONICS<br>(OPTION 13 ONLY)                 | 80009  | 070856701     |
|                 | 070-8722-02 |                         | 1   | MANUAL, TECH: INSTRUCTION<br>(OPTION 3P ONLY)                     | 80009  | 070872202     |
|                 | 070-8762-00 |                         | 1   | MANUAL,TECH:USER,VIDEO DISPLAY<br>(OPTION 05 ONLY)                | 80009  | 070876200     |